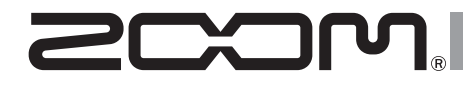

# F8n MultiTrack Field Recorder

Mode d'emploi

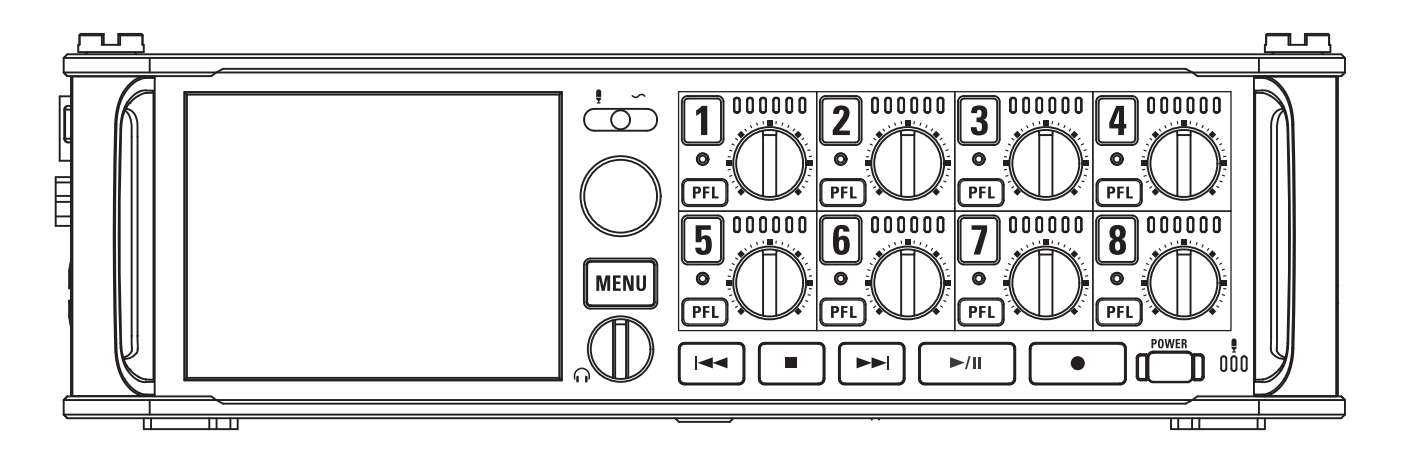

## © 2018 ZOOM CORPORATION

La copie et la reproduction partielles ou totales de ce document sans permission sont interdites.

## Sommaire

| Sommaire                                             | 02 |
|------------------------------------------------------|----|
| Précautions de sécurité et d'emploi                  | 04 |
| Introduction                                         | 05 |
| Nomenclature des parties                             | 06 |
| Connexion de micros/autres appareils aux entrées 1-8 |    |
| Écran LCD                                            | 11 |

## Préparations

| Fourniture de l'alimentation                                  | 15 |
|---------------------------------------------------------------|----|
| Chargement d'une carte SD                                     | 17 |
| Mise sous et hors tension                                     | 18 |
| Réglage de la date et de l'heure (Date/Time (RTC))            | 19 |
| Désactivation de la fonction d'économie automatique d'énergie |    |
| (Auto Power Off)                                              | 21 |
| Réglage de la source d'alimentation utilisée (Power Source)   | 22 |

## Enregistrement

| Processus d'enregistrement                                              | 24  |
|-------------------------------------------------------------------------|-----|
| Activation de l'enregistrement sur cartes SD et réglage des formats de  |     |
| fichier                                                                 | 25  |
| Sélection des entrées et réglage des niveaux                            | 27  |
| Enregistrement                                                          | 29  |
| Réglage de la fréquence d'échantillonnage (Sample Rate)                 | 30  |
| Réglage de la résolution en bits des fichiers WAV (WAV Bit Depth)       | 31  |
| Réglage du débit binaire des fichiers MP3 (MP3 Bit Rate)                | 32  |
| Enregistrement parallèle de pistes à des niveaux différents (Dual Chann | nel |
| Rec)                                                                    | 33  |
| Capture du son avant le lancement de l'enregistrement (Pre Rec)         | 35  |
| Taille maximale de fichier (File Max Size)                              | 36  |
| Affichage de durée totale des longs enregistrements (Time Counter)      | 37  |
| Structure des dossiers et fichiers                                      | 38  |
| Déplacement de la dernière prise enregistrée dans le dossier FALSETAKE  | 40  |
|                                                                         |     |

## Réglages de la prise enregistrée

| Changement de la note associée à la prochaine prise enregistrée (Note) .41 |
|----------------------------------------------------------------------------|
| Réglage du mode d'appellation et de numérotation des scènes                |
| enregistrées43                                                             |
| Réglage des conditions de réinitialisation et format des noms de prise46   |

Changement de nom pour la prochaine piste enregistrée (Track Name) ...48 Changement de numéro de la prochaine prise enregistrée.......50

## Lecture

| Lecture des enregistrements                                          | 51 |
|----------------------------------------------------------------------|----|
| Mixage des prises                                                    | 52 |
| Écoute de contrôle des signaux de certaines pistes durant la lecture | 53 |
| Changement du mode de lecture (Play Mode)                            | 54 |

## **Opérations sur les prises et dossiers**

| Opérations sur les prises et dossiers (FINDER)                       | .55 |
|----------------------------------------------------------------------|-----|
| Présentation des informations (métadonnées) de prise conservées dans |     |
| les fichiers                                                         | .62 |
| Contrôle et modification des métadonnées de prise                    | .64 |
| Écriture de rapports audio (Create Sound Report)                     | .71 |

## Réglages d'entrée

| Parcours du signal de l'entrée à la sortie74                             |
|--------------------------------------------------------------------------|
| Réglage de la balance d'écoute des signaux entrants75                    |
| Réglage de la fonction des boutons de piste (Track Knob Option)76        |
| Réglage de volume de la piste L/R78                                      |
| Contrôle des signaux d'entrée de pistes spécifiques (PFL/SOLO)79         |
| Réglage de la source d'entrée (Input Source)80                           |
| Réglage du mode d'écoute de contrôle en écran PFL (PFL Mode)81           |
| Coupure du bruit de basse fréquence (HPF)82                              |
| Limiteur d'entrée (Input Limiter)83                                      |
| Inversion de la phase du signal d'entrée (Phase Invert)                  |
| Changement des réglages d'alimentation fantôme (Phantom)90               |
| Changement du réglage d'alimentation PiP ou plug-in (Plugin Power)93     |
| Retard des signaux d'entrée (Input Delay)94                              |
| Conversion d'entrée MS en stéréo ordinaire (Stereo Link Mode)95          |
| Réglage simultané des niveaux d'entrée de plusieurs pistes (Trim Link)97 |
| Réglage du niveau latéral d'une capsule de micro Mid-Side                |
| (Side Mic Level)                                                         |
| Modification du réglage de mixage automatique (Auto Mix)99               |
| Réglage du format de mode ambisonique101                                 |
| Réglage de la position du micro d'enregistrement ambisonique             |
| (Mic Position)106                                                        |

## Réglages de sortie

| Réglage des signaux envoyés au casque (Headphone Routing)1             | 108 |
|------------------------------------------------------------------------|-----|
| Alertes sonores au casque (Alert Tone Level)                           | 111 |
| Réglage de la sortie casque (Volume Curve)                             | 112 |
| Hausse du signal de casque pour protéger le son enregistré des         |     |
| interférences (Digital Boost)                                          | 113 |
| Désactivation des sorties (Output On/Off)                              | 114 |
| Réglage du niveau de sortie standard (Output Level)                    | 115 |
| Réglage des niveaux de sortie                                          | 116 |
| Retard des signaux de sortie (Output Delay)                            | 117 |
| Limiteur de sortie (Output Limiter)                                    | 118 |
| Sélection des signaux pour les sorties principales (MAIN OUT Routing)1 | 122 |
| Sélection des signaux pour les sorties secondaires (SUB OUT Routing)1  | 123 |

## Timecode

| Prés  | entation du timecode                                   | 124  |
|-------|--------------------------------------------------------|------|
| Régl  | age des fonctions de timecode                          | 126  |
| Régl  | age du retard d'enregistrement automatisé par timecode |      |
| (Aut  | o Rec Delay Time)                                      | .133 |
| Régl  | age d'initialisation du timecode utilisé au démarrage  |      |
| (Star | rtTimecode)                                            | 134  |
|       |                                                        |      |

## Micro slate/tonalité slate

| Présentation du micro slate et de la tonalité slate | 136 |
|-----------------------------------------------------|-----|
| Enregistrement avec le micro slate (Slate Mic)      | 137 |
| Enregistrement d'une tonalité slate (Slate Tone)    | 140 |

## Emploi des fonctions USB

| Échange de données avec un ordinateur (SD Card Reader)              | 144 |
|---------------------------------------------------------------------|-----|
| Emploi comme interface audio (Audio Interface)                      | 145 |
| Utilisation simultanée comme enregistreur sur carte SD et interface |     |
| audio (Audio Interface with Rec)                                    | 147 |
| Schémas synoptiques de l'interface audio                            | 149 |
| Réglages de l'interface audio                                       | 151 |

## Emploi d'un FRC-8

| Emploi d'un FRC-8 comme contrôleur (Connect)                 | 152 |
|--------------------------------------------------------------|-----|
| Réglage du type de clavier connecté au FRC-8 (Keyboard Type) | 153 |

| Réglage du fonctionnement des faders et boutons du <b>FRC-8</b> |     |
|-----------------------------------------------------------------|-----|
| (Knob/Fader Mode)                                               | 154 |
| Réglage des touches assignables pour le FRC-8 (User Key)        | 155 |
| Réglage de l'alimentation utilisée par le FRC-8 (Power Source)  | 156 |
| Alimentation du FRC-8 par le bus USB (USB Bus Power)            | 157 |
| Réglage de la luminosité des LED du FRC-8 (LED Brightness)      | 158 |
| Mise à jour du firmware du FRC-8                                |     |

## **Réglages divers**

| Réglage du mode d'affichage du timecode                  |     |
|----------------------------------------------------------|-----|
| (Home Timecode Display Size)                             | 161 |
| Réglage d'aspect des indicateurs de niveau (Level Meter) | 162 |
| Réglage de la luminosité des LED (LED Brightness)        | 167 |
| Réglages d'écran (LCD)                                   | 168 |
| Ajout de marqueurs aux pauses (PLAY Key Option)          | 170 |
| Réglage de blocage des touches (Key Hold Target)         | 172 |

## **Autres fonctions**

| Contrôle des informations de carte SD (Information)       | 173 |
|-----------------------------------------------------------|-----|
| Test des performances d'une carte SD (Performance Test)   | 174 |
| Formatage de cartes SD (Format)                           | 177 |
| Vérification de la liste des raccourcis du F8n            | 178 |
| Sauvegarde et chargement des réglages du <b>F8n</b>       |     |
| (Backup/Load Settings)                                    | 179 |
| Restauration des réglages par défaut (Factory Reset)      | 181 |
| Vérification de la version du firmware (Firmware Version) |     |
| Mise à jour du firmware                                   |     |
|                                                           |     |

## Annexes

| Guide de dépannage           | 184 |
|------------------------------|-----|
| Schémas détaillés du produit | 185 |
| Liste des métadonnées        | 187 |
| Liste des raccourcis         | 191 |
| Caractéristiques techniques  |     |

## Précautions de sécurité et d'emploi

#### Précautions de sécurité

Dans ce mode d'emploi, des symboles servent à mettre en évidence des avertissements et précautions que vous devez lire pour éviter les accidents. La signification de ces symboles est la suivante :

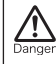

Risque de blessures sérieuses voire mortelles.

Attention Risque de blessures corporelles ou de dommages pour l'équipement.

#### Autres symboles utilisés

Précautions de sécurité et d'emploi

## Une action obligatoire.

Une action interdite.

## **△** Danger

#### Fonctionnement avec adaptateur secteur

 N'utilisez jamais un adaptateur secteur autre qu'un AD-19 ZOOM.

Fonctionnement sur alimentation CC externe

- Utilisez un adaptateur secteur CC 9 V–18 V externe.
- Lisez attentivement les avertissements sur l'adaptateur secteur CC externe avant l'utilisation.

#### Fonctionnement sur piles

- Utilisez 8 piles 1,5 V AA du commerce (piles alcalines, batteries nickel-hydrure métallique ou piles au lithium).
- Lisez attentivement les avertissements sur les piles avant l'utilisation.
- Gardez toujours le compartiment de la batterie fermé pendant l'utilisation.

#### Modifications

N'ouvrez pas le boîtier et ne modifiez pas le produit.

#### **Attention**

#### Manipulation du produit

- Ne laissez pas tomber l'unité, ne la heurtez pas et ne lui appliquez pas une force excessive.
- Veillez à ne pas y laisser entrer d'objets étrangers ni de liquide.

#### Environnement de fonctionnement

- Ne pas utiliser en cas de températures extrêmes, hautes ou basses.
- Ne pas utiliser près de chauffages, de poêles et autres sources de chaleur.
- Ne pas utiliser en cas de très forte humidité ou de risque d'éclaboussures.
- Ne pas utiliser dans des lieux soumis à de fréquentes vibrations.
- Ne pas utiliser dans des lieux où il y a beaucoup de poussière ou de sable.

#### Manipulation de l'adaptateur secteur

- Pour débrancher la fiche d'alimentation d'une prise secteur, saisissez toujours la fiche elle-même.
- Débranchez le cordon d'alimentation de la prise secteur lorsque l'unité doit rester inutilisée pendant de longues périodes et en cas d'orage.

#### Manipulation des piles

- Installez les piles en respectant les orientations +/- correctes.
- Utilisez les piles indiquées. Ne panachez pas des piles neuves et des piles anciennes. Ne panachez pas des piles de types ou marques différents.
- Retirez les piles si l'unité doit rester inutilisée pendant de longues périodes. En cas de fuite, essuyez soigneusement le boîtier et les bornes des piles pour retirer le liquide s'étant échappé.
- Danger d'explosion si la batterie n'est pas correctement remplacée. Remplacez-la uniquement par un modèle identique ou équivalent.
- Avertissement : la batterie ou les piles/batteries installées ne doivent pas être exposées à une chaleur excessive comme directement au soleil, près d'un feu ou équivalent.

#### Manipulation des micros

- Avec l'interrupteur, coupez toujours l'alimentation avant de brancher un micro. N'employez pas de force excessive pour brancher un micro.
- Fixez le capuchon protecteur si la prise doit rester sans micro connecté pendant de longues périodes.

#### Câbles de connexion et prises d'entrée/sortie

- Éteignez toujours tous les appareils avant de connecter des câbles.
- Débranchez toujours tous les câbles de connexion et l'adaptateur secteur avant de déplacer l'unité.

#### Volume

N'utilisez pas le produit à fort volume durant de longues périodes.

#### Précautions d'emploi

#### Interférences avec d'autres appareils électriques

Pour des raisons de sécurité le F8n a été concu afin de minimiser son émission d'ondes électromagnétiques et de supprimer les interférences d'ondes électromagnétiques externes. Toutefois, un équipement très enclin aux interférences ou émettant de puissantes ondes électromagnétiques peut entraîner des interférences s'il est placé à proximité. Si cela se produit, éloignez le F8n de l'autre appareil. Avec tout type d'appareil électronique à commande numérique, y compris le F8n, les interférences électromagnétiques peuvent entraîner un mauvais fonctionnement, altérer voire détruire les données et causer d'autres problèmes inattendus. Prenez toujours toutes vos précautions.

#### Nettoyage

Utilisez un chiffon sec et doux pour nettoyer l'extérieur de l'unité si elle est sale. Si nécessaire, utilisez un chiffon humidifié bien essoré pour la nettoyer. N'utilisez jamais de nettoyants abrasifs, de cires ou de solvants tels qu'alcool, benzène ou diluant pour peinture.

#### Panne et mauvais fonctionnement

Si l'unité est en panne ou fonctionne mal, débranchez immédiatement l'adaptateur sec-

teur ou l'alimentation CC, éteignez-la et débranchez les autres câbles. Contactez le magasin dans lequel vous avez acheté l'unité ou le SAV ZOOM avec les informations suivantes : modèle, numéro de série du produit et symptômes spécifiques de la panne ou du mauvais fonctionnement, ainsi que vos nom, adresse et numéro de téléphone.

#### Copyrights

• Windows<sup>®</sup> et Windows<sup>®</sup> 7 sont des marques commerciales ou déposées de Microsoft<sup>®</sup> Corporation.

 Macintosh, macOS et iPad sont des marques commerciales ou déposées d'Apple Inc.

 Les logos SD, SDHC et SDXC sont des marques commerciales. La technologie de compression audio MPEG Layer3 est sous licence Fraunhofer IIS et Sisvel S.p.A.

 Bluetooth et le logo Bluetooth sont des marques déposées de Bluetooth SIG, Inc. et sont utilisés sous licence par ZOOM CORPO-RATION.

 Les autres noms de produit, marques déposées et noms de société mentionnés dans ce document sont la propriété de leurs détenteurs respectifs.

Note : toutes les marques commerciales et déposées citées dans ce document n'ont qu'un but indicatif et ne sont pas destinées à enfreindre les droits de leurs détenteurs respectifs.

L'enregistrement de sources soumises à droits d'auteur dont des CD, disques, bandes, prestations live, œuvres vidéo et émissions sans la permission du détenteur des droits dans tout autre but qu'un usage personnel est interdit par la loi. ZOOM CORPORATION n'assumera aucune responsabilité quant aux infractions à la loi sur les droits d'auteur.

#### Remarque à propos de la fonction Auto Power Off

L'alimentation se coupe automatiquement après 10 heures sans utilisation. Si vous préférez que l'unité reste sous tension, consultez « Désactivation de la fonction d'économie automatique d'énergie (Auto Power Off) » en P21 et désactivez la fonction.

## Introduction

Merci beaucoup d'avoir choisi l'enregistreur multipiste de terrain F8n ZOOM. Le F8n a les caractéristiques suivantes :

#### • 8 canaux d'entrée analogique avec préamplis de super qualité

Les 8 prises mixtes XLR/jack TRS verrouillables fournissent des entrées analogiques de haute qualité avec bruit équivalent en entrée (EIN) de –127 dBu ou moins, gain d'entrée maximal de +75 dB et prise en charge d'une entrée à +4 dB.

## • Enregistrement PCM jusqu'en 192 kHz/24 bits

## • Enregistrement simultané de 10 pistes

Les entrées 1 à 8 et un mixage stéréo (gauche/droite) peuvent être enregistrés en même temps (8 pistes quand la fréquence d'échantillonnage est de 192 kHz).

# • Enregistrement parallèle de deux fichiers, l'un à un niveau inférieur à celui de l'autre (entrées 1-4)

À l'aide de l'enregistrement parallèle d'un second canal à un niveau d'entrée inférieur, vous pouvez créer des enregistrements de secours à utiliser si par exemple une montée inattendue du volume entraîne de la distorsion dans les enregistrements à un niveau normal.

## • Limiteurs de conception nouvelle pour une protection contre la saturation

Avec 10 dB de marge, ce limiteur empêche encore mieux la distorsion que les modèles ordinaires. Le seuil peut aussi être réglé pour maintenir le signal sous ce niveau.

## •Timecode d'une précision chirurgicale

Le **F8n** utilise un oscillateur de haute précision qui génère le timecode avec une précision de 0,2 ppm, assurant une stabilité à toute épreuve de la synchronisation audio et vidéo.

## • Les sorties comprennent une prise casque stéréo avec un puissant ampli de 100 mW ainsi que des prises MAIN OUT 1/2 et SUB OUT 1/2

Cela vous permet d'envoyer le signal audio à une caméra vidéo ou à un autre appareil tout en le contrôlant au casque.

• Mélangeur numérique intégré avec routage flexible du signal Les signaux préfader et postfader des entrées 1-8 peuvent être librement envoyés à n'importe quelles sorties.

## • Une alimentation fantôme (+24 V/+48 V) peut être fournie

Celle-ci peut être activée/désactivée séparément pour chaque entrée.

• Trois sources d'alimentation possibles : piles, adaptateur secteur et alimentation CC externe

En plus de piles AA et d'un adaptateur secteur, une alimentation CC 9-18 V externe peut également être utilisée.

## • Double lecteur pour carte SDXC

Il est possible d'enregistrer en simultané sur 2 cartes SD, et la prise en charge de cartes SDXC pouvant aller jusqu'à 512 Go permet l'enregistrement de longue durée. En outre, le **F8n** peut être utilisé comme lecteur de carte en le connectant à un ordinateur par USB.

## • Fonctionne comme interface audio USB à 8 entrées/4 sorties

Le **F8n** peut être utilisé comme interface audio à 2 entrées/2 sorties, mais aussi comme interface audio à 8 entrées/4 sorties (pilote requis pour Windows).

## • Autres fonctionnalités utiles

Les autres fonctions pratiques comprennent un micro Slate intégré pour enregistrer des mémos vocaux et un générateur de tonalité Slate à fréquence variable pour confirmer les niveaux. Il y a aussi des retards d'entrée et de sortie et une fonction de pré-enregistrement pouvant atteindre 6 secondes.

#### • Les capsules de micro ZOOM peuvent être connectées

Utilisez n'importe quelle capsule de micro ZOOM à la place des entrées 1/2.

Veuillez lire attentivement ce mode d'emploi afin de bien comprendre les fonctions du F8n pour l'exploiter au mieux durant de nombreuses années. Après l'avoir lu, veuillez le conserver en lieu sûr avec la garantie.

## **Nomenclature des parties**

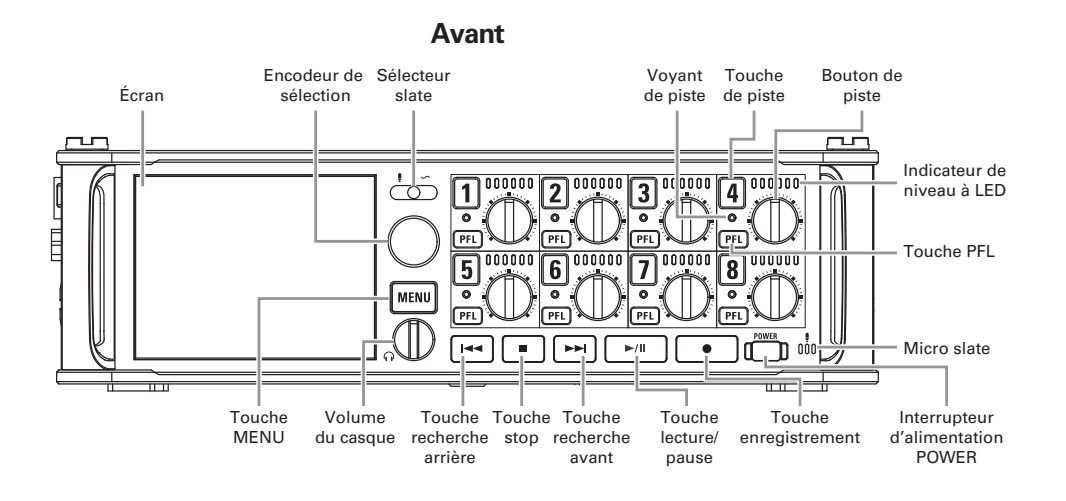

#### Indicateur de niveau à LED

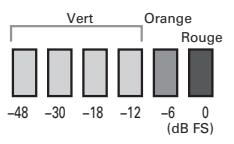

Arrière

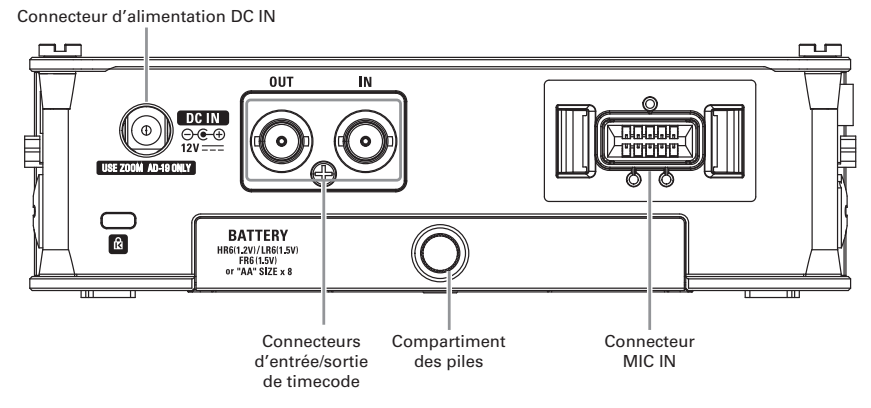

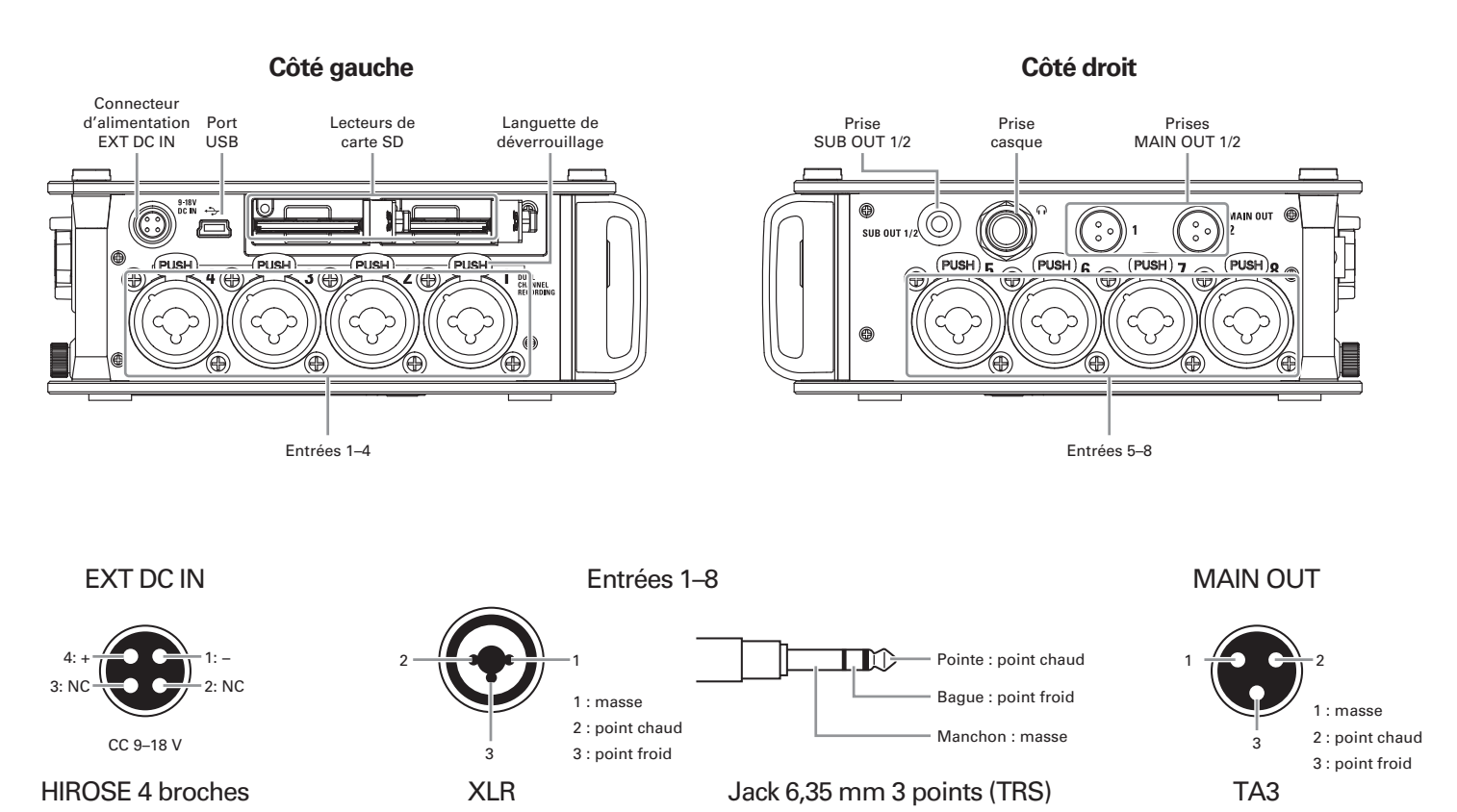

## Connexion de micros/autres appareils aux entrées 1-8

Le F8n peut enregistrer simultanément sur 10 pistes : 8 pistes individuelles avec les signaux venant des entrées 1-8 et un mixage stéréo de ces entrées sur les pistes gauche et droite.

Vous pouvez brancher les micros et les sorties d'appareils de niveau ligne tels que claviers, tables de mixage ou instruments à électronique active aux entrées 1-8 et les enregistrer sur les pistes 1-8. Sinon, les entrées 1 et 2 peuvent recevoir à la place le signal d'une capsule de micro ZOOM branchée au connecteur MIC IN du F8n.

## Branchement des micros

Branchez les micros dynamiques et électrostatiques à connecteur XLR aux entrées 1-8.

Une alimentation fantôme (+24 V/+48 V) peut être fournie aux micros électrostatiques ( $\rightarrow$  P.90).

## Branchement des appareils de niveau ligne

Branchez directement les fiches jack TRS des claviers et des mélangeurs aux entrées 1-8.

L'entrée directe des guitares et basses passives n'est pas prise en charge. Connectez ces instruments au travers d'un mélangeur ou d'une unité d'effets.

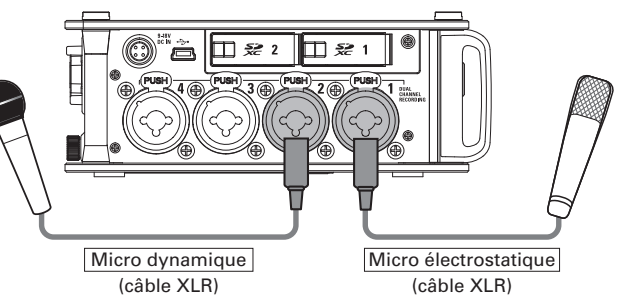

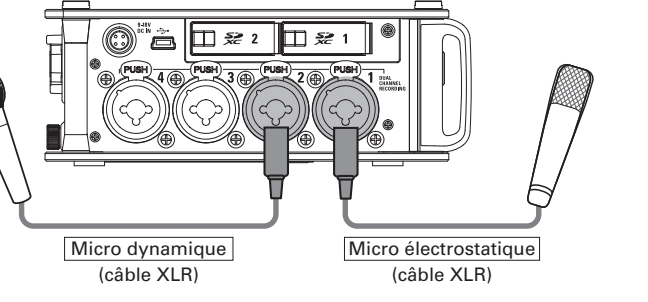

#### NOTE

Pour débrancher un micro, tirez délicatement sur la fiche XLR tout en pressant simultanément la languette de déverrouillage du connecteur.

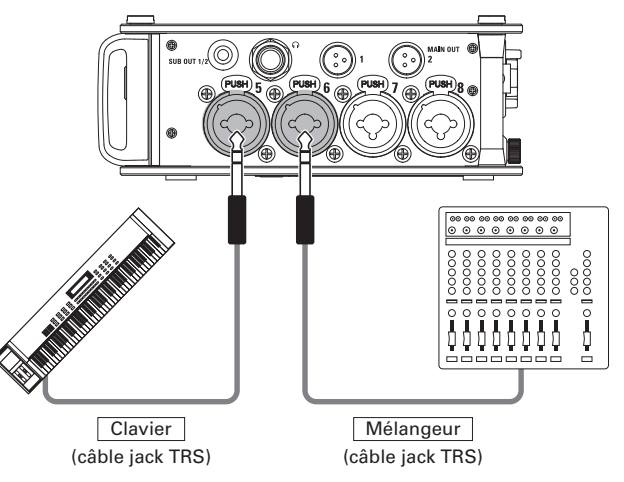

## Branchement des capsules de micro

Une capsule de micro ZOOM peut être branchée au connecteur d'entrée MIC IN à l'arrière du F8n.

#### NOTE

- L'entrée par la capsule de micro est assignée aux pistes 1/2.
- Lorsqu'une capsule de micro est connectée, les entrées 1/2 ne peuvent pas être utilisées.

Connexion et déconnexion des capsules de micro

1. Retirez les capuchons protecteurs du F8n, de la capsule de micro ou du câble de rallonge.

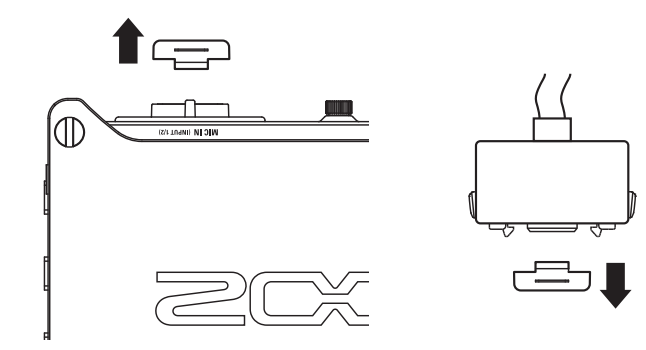

2. En maintenant pressés les boutons latéraux de la capsule de micro ou du câble de rallonge, connectez cette dernière ou ce dernier à l'unité centrale en l'insérant à fond.

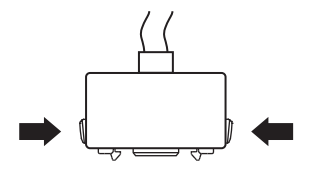

**3.** Pour déconnecter la capsule de micro ou la rallonge, sortez-la de l'unité principale tout en appuyant simultanément sur les boutons latéraux.

#### NOTE

- N'utilisez pas une force excessive pour cette déconnexion. Cela endommagerait la capsule de micro ou l'unité centrale.
- Remettez le capuchon protecteur lorsqu'aucune capsule de micro n'est en service.

## Entrée stéréo

En activant le couplage stéréo pour les pistes 1/2, 3/4, 5/6 ou 7/8, les entrées correspondantes (1/2, 3/4, 5/6 ou 7/8) peuvent être traitées comme une paire stéréo ( $\rightarrow$  P.27).

Dans ce cas, les entrées 1, 3, 5 et 7 deviennent le canal gauche et les entrées 2, 4, 6 et 8 le canal droit.

## **Exemples de connexion**

Le F8n vous permet d'enregistrer dans toute une variété de configurations, telles que les suivantes.

## Pendant un tournage

- Entrée 1 : micro canon pour le son du sujet principal (connexion par XLR)
- Entrées 2-5 : micros-cravates sans fil pour les interprètes (connexions par jackTRS)
- Entrées 6-7 : micros pour le son ambiant (connexions par XLR)

## Enregistrement de concert

- Entrées 1-4 : micros pour la prestation sur scène (connexions par XLR)
- Entrées 5-6 : sorties de niveau ligne de la table de mixage de sonorisation (connexions par jack TRS)
- Entrées 7-8 : micros de reprise du son ambiant (connexions par XLR)

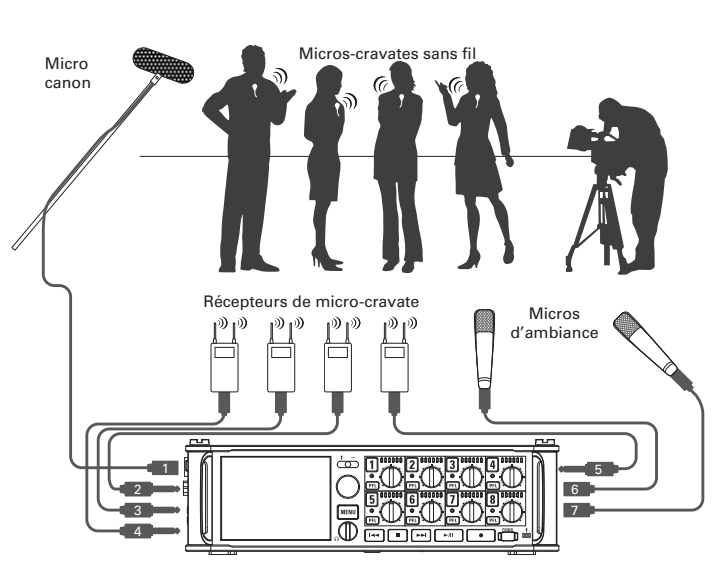

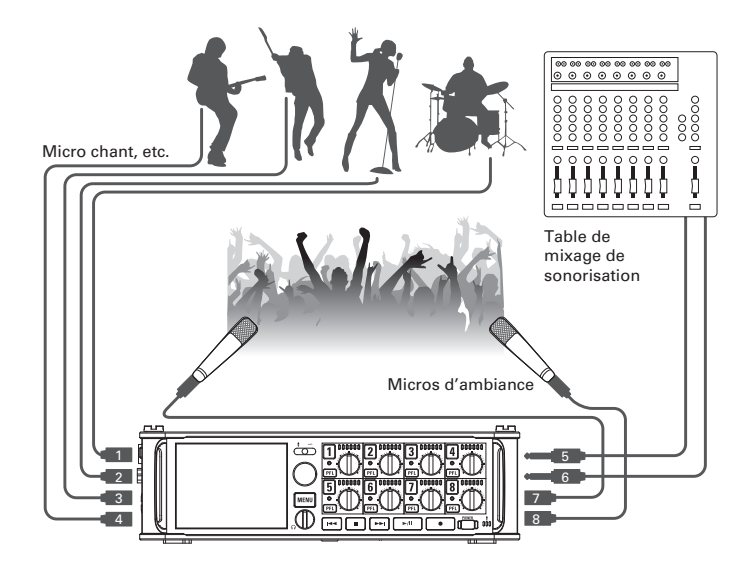

## Écran LCD

#### Écran d'accueil Type d'alimentation et charge restante Pleine Mélangeur DC: adaptateur lcône de statut Timecode d'enregistrement/lecture charge secteur Cadence d'images EXT : alimentation Arrêt Pause INT : timecode interne activé CC externe EXT : timecode externe activé AA: piles Enreaistrement Lecture 10.1 Compteur Déchargées (temps de lecture/enregistrement écoulé) Numéro de piste -Rouge : entrée activée INT 29.97D Vert : piste de lecture activée 00:40:41:27 Entrées couplées en stéréo Gris : entrée désactivée Pistes gauche/droite (L/R) Indicateurs de limiteur Jaune : limiteur en service Fader Indicateurs d'écrêtage Indicateurs de niveau Statut d'alimentation fantôme Allumé : activée Éteint : désactivée LIM 4 Statut du limiteur Gris : désactivé Mic Mic Mic Mic Line Line USB USB Source d'entrée (→P.80) Rouge : activé Jaune : en action Gain d'entrée SD1 : WAV 48.000 25m56 180101-T001 Nom de prise d'enregistrement/lecture SD2 : MP3 320kbps 107h01 Pressez • à l'arrêt pour afficher le nom de la prochaine piste à enregistrer. Format et fréquence Carte lue -Vert : utilisée pour la lecture d'échantillonnage En enregistrement : temps d'enregistrement restant Gris : pas de carte de fichier En lecture : temps de lecture restant d'enregistrement/ (par carte) lecture (par carte)

Lorsque l'écran d'accueil n'est pas affiché, maintenez enfoncée est pour revenir à l'écran d'accueil.

## Écran LCD (suite)

Indicateurs de niveau

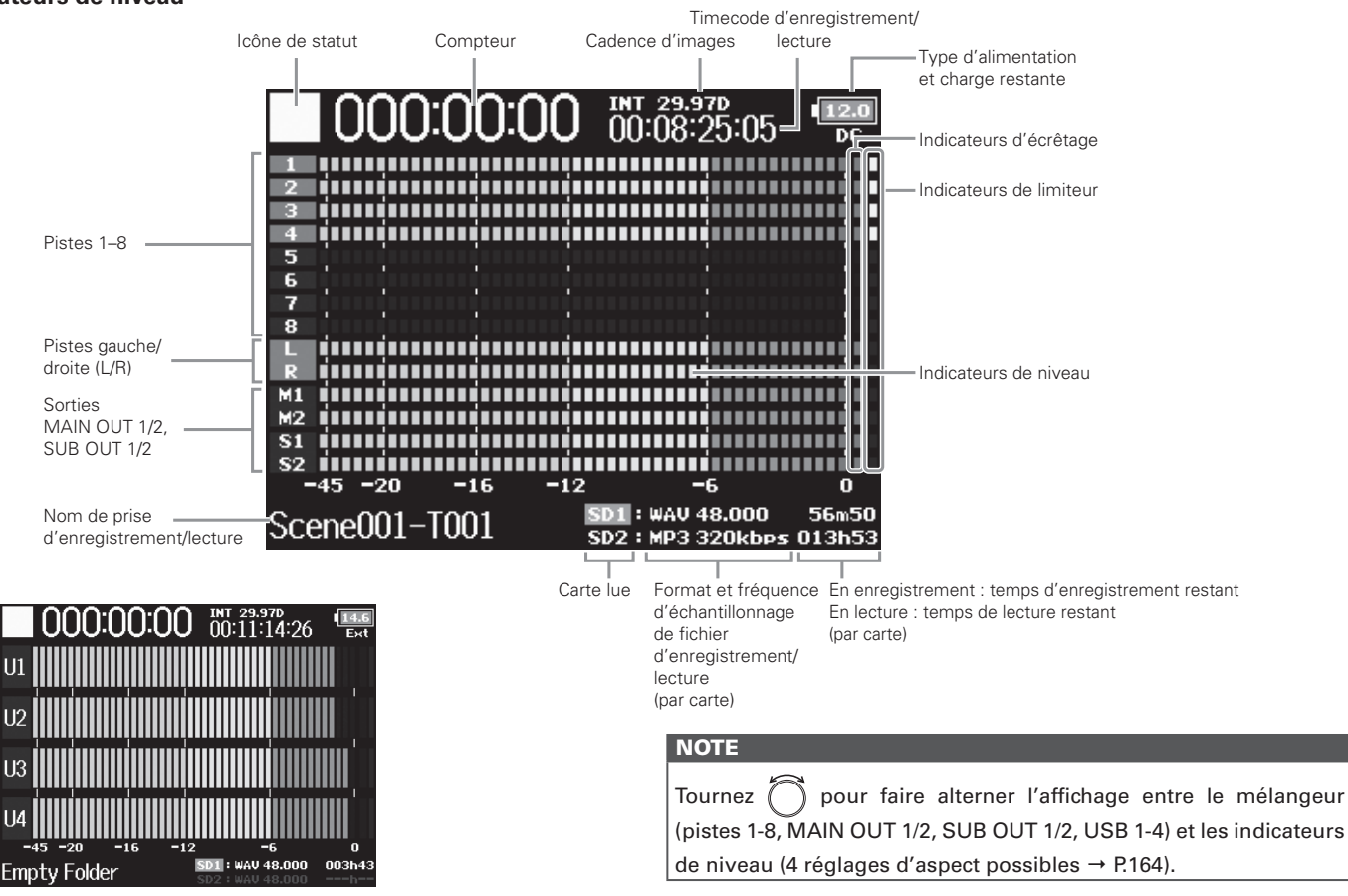

USB1-4 -

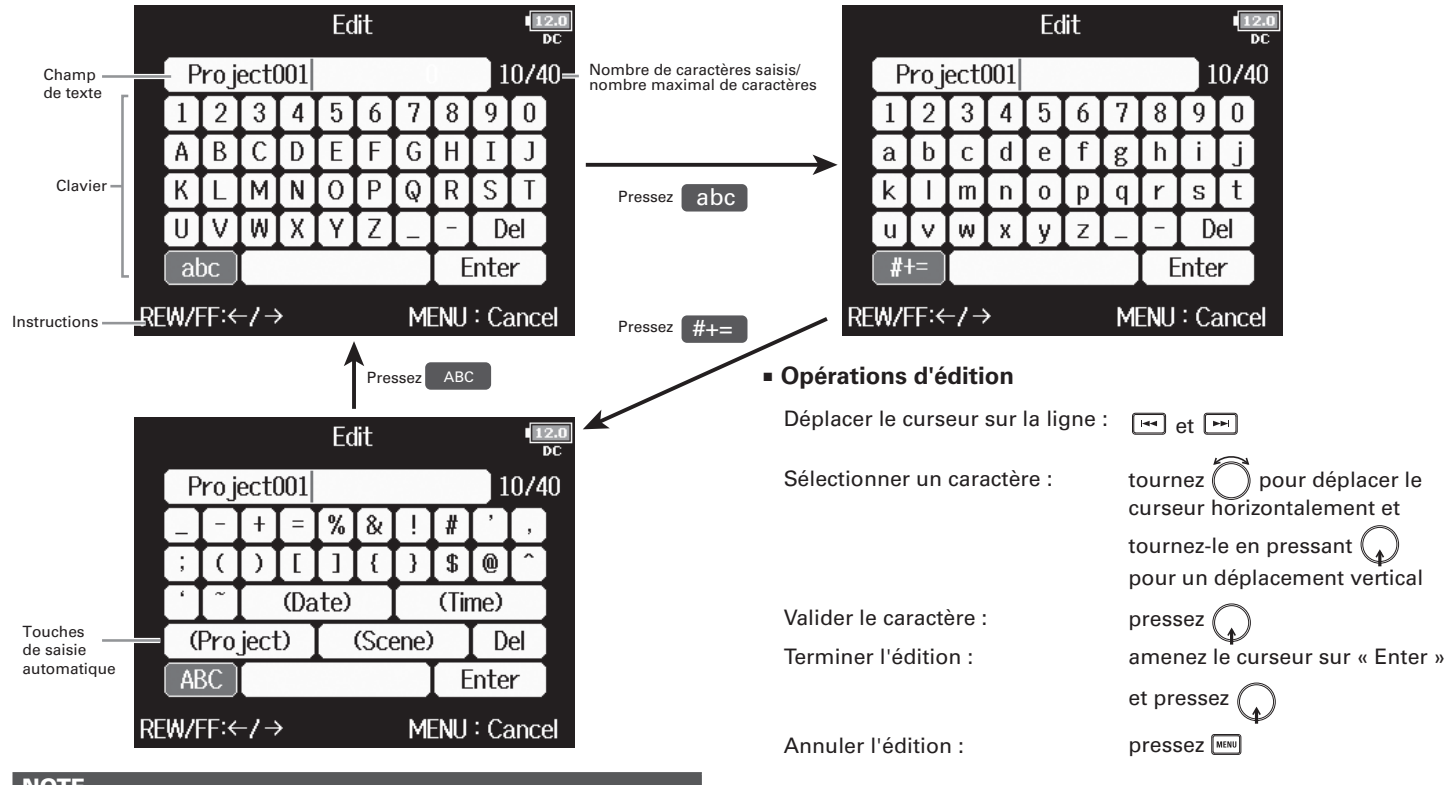

À SAVOIR

## Écran de saisie des caractères

#### NOTE

- Les caractères suivants peuvent être utilisés dans les noms de projet : (espace) !#\$'()+,-0123456789;=@ABCDEFGHIJKLMNO PQRSTUVWXYZ[]^\_`abcdefghijklmnopgrstuvwxyz{~
- Pressez + pour supprimer le caractère précédent.
  Pressez + pour amener le curseur sur « Enter ».
- 2

Écran LCD

## Écran LCD (suite)

## Touches de saisie automatique

(Date) : saisit automatiquement la date. Exemple : 180210 (Time) : saisit automatiquement l'heure. Exemple : 130950 (Project) : saisit automatiquement « Project\*\*\* » dans le champ.

(Scene) : saisit automatiquement le nom de scène.

## Fourniture de l'alimentation

## Emploi de piles AA

**1.** Éteignez l'unité puis dévissez le couvercle du

compartiment des piles pour l'ouvrir.

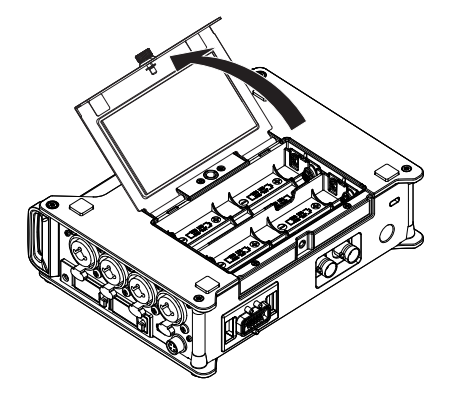

**2.** Installez les piles.

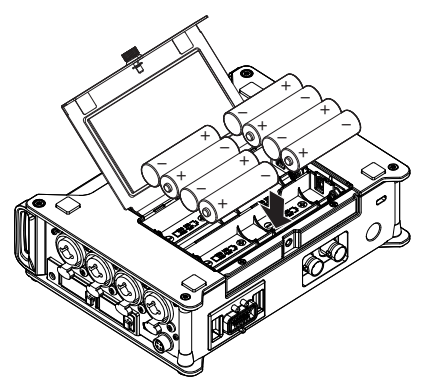

## **3.** Vissez le couvercle du compartiment des piles.

## NOTE

- Faites attention car le compartiment des piles peut s'ouvrir si la vis n'est pas bien serrée.
- N'utilisez qu'un seul type de piles (alcalines, NiMH ou lithium) à la fois.
- Après la mise en place des piles, réglez « Power Source » (source d'alimentation) sur le bon type de piles (→ P.22).
- Si le témoin de charge devient rouge, coupez immédiatement l'alimentation et installez de nouvelles piles.

## Fourniture de l'alimentation (suite)

## Emploi d'un adaptateur secteur

- **1.** Branchez l'adaptateur secteur dédié au connecteur DC
  - IN.

**2.** Insérez l'adaptateur secteur dédié dans une prise

## électrique.

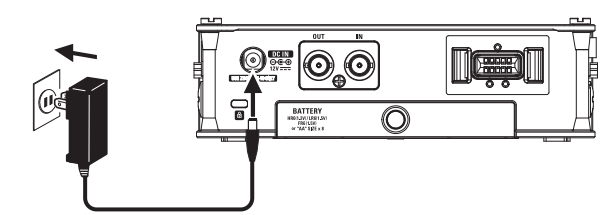

## Emploi d'une alimentation CC externe

Branchez l'alimentation CC externe au connecteur

## EXT DC IN.

Branchez une alimentation fournissant un courant continu de 9-18 V.

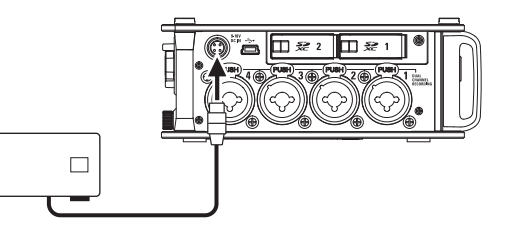

**2.** Si l'alimentation a un adaptateur, branchez

l'adaptateur dans une prise électrique.

#### NOTE

 Si vous branchez une alimentation CC externe, pensez bien à régler les paramètres d'alimentation (→ P.22).

## **Chargement d'une carte SD**

Léteignez l'unité et ouvrez le capot de lecteur de carte

SD.

**2.** Insérez la carte SD dans le lecteur de carte SD 1 ou 2.

Pour éjecter une carte SD :

Poussez-la un peu plus dans la fente jusqu'à ce qu'elle clique et tirez-la en dehors.

#### NOTE

- Coupez toujours l'alimentation avant d'insérer ou de retirer une carte SD. Insérer ou retirer une carte avec l'appareil sous tension peut entraîner la perte de données.
- Quand vous insérez une carte SD, veillez à insérer la bonne extrémité avec la face supérieure vers le haut comme représenté.
- Sans carte SD chargée, il ne sera pas possible d'enregistrer ou de lire.
- Pour formater une carte SD, voir P.177.

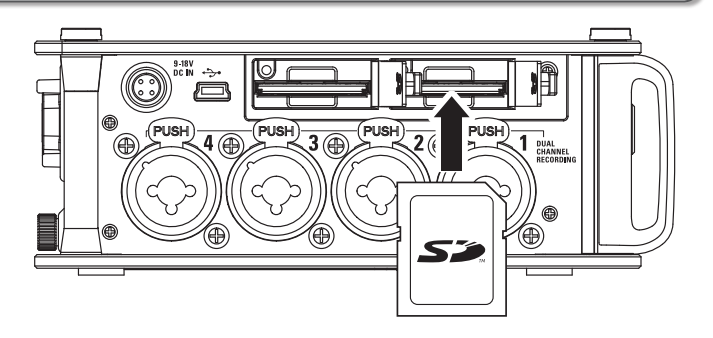

## Mise sous et hors tension

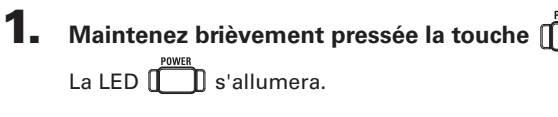

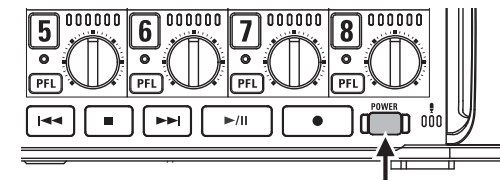

## NOTE

- À la première mise sous tension après l'achat, vous devez régler la date et l'heure ( $\rightarrow$  P.19). Vous pouvez aussi changer ce réglage ultérieurement.
- Si « No Card! » (pas de carte) s'affiche, vérifiez qu'une carte SD est correctement insérée.
- Si « Card Protected! » (carte protégée) s'affiche, c'est que la protection de la carte SD contre l'écriture est activée. Faites glisser le commutateur de protection de la carte SD pour désactiver la protection contre l'écriture.
- Si « Invalid Card! » (carte non valable) s'affiche, c'est que la carte n'est pas correctement formatée. Formatez la carte ou utilisez une autre carte. Pour formater une carte SD, voir P.177.

## Mise hors tension

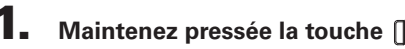

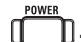

#### NOTE

Maintenez-la pressée jusqu'à ce que le logo ZOOM s'affiche dans l'écran I CD.

## Le F8n s'éteint automatiquement après 10 heures sans utilisation.

Pour que l'unité reste toujours sous tension tant que vous ne l'éteignez pas, consultez « Désactivation de la fonction d'économie automatique d'énergie (Auto Power OFF) » en P.21 et réglez Auto Power Off sur Off.

Continuez avec l'une des procédures suivantes.

## Réglage de la date et de l'heure (Date/Time (RTC))

La date et l'heure fournies par le **F8n** sont utilisées par exemple lors de l'enregistrement de fichiers. Vous pouvez également définir le format de date (l'ordre d'affichage pour année, mois et jour).

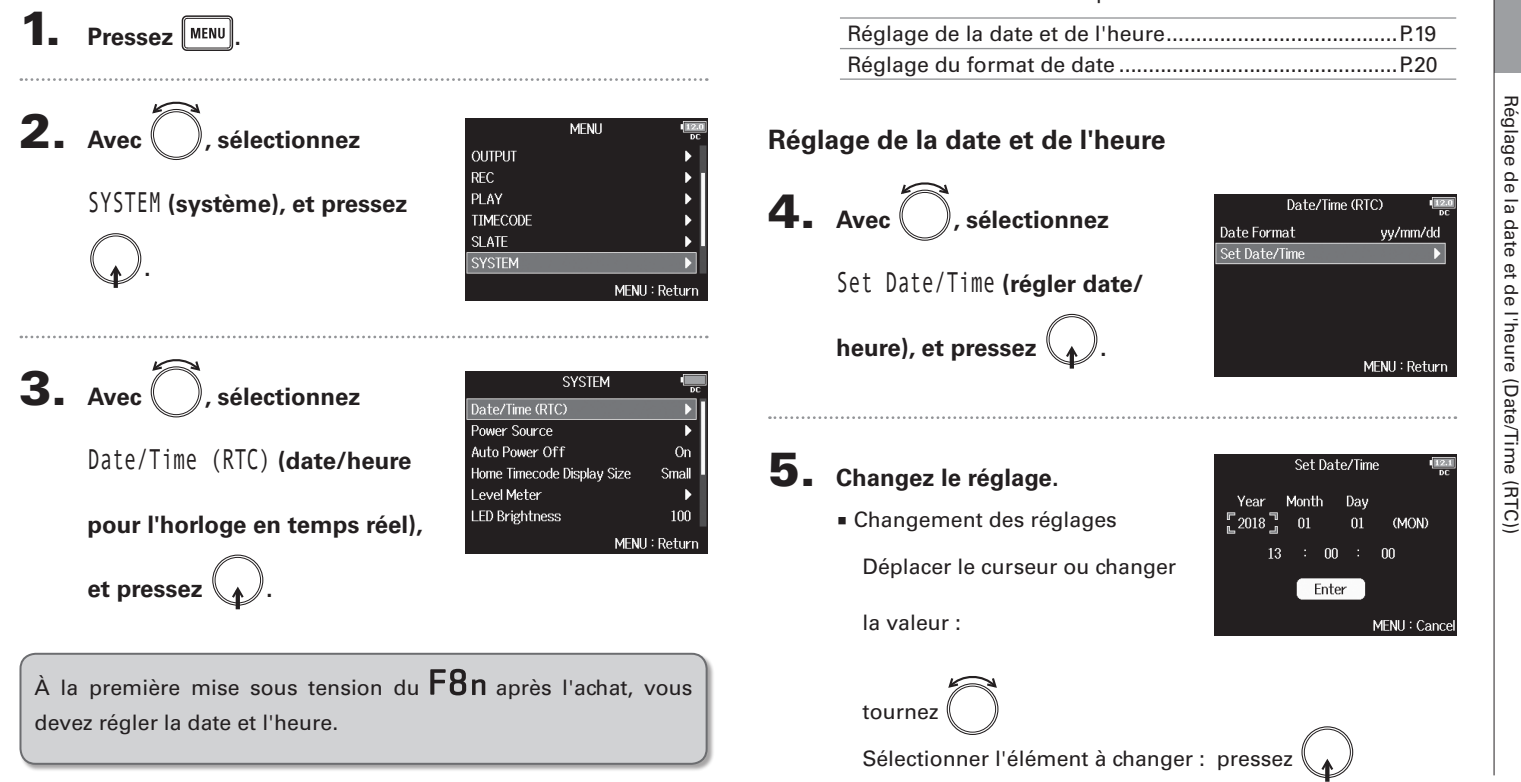

## Réglage de la date et de l'heure (Date/Time (RTC)) (suite)

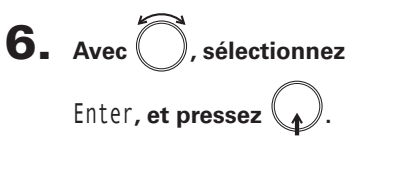

Cela termine le réglage de la date et de l'heure.

|      | Set Da | te/Tim | e        | 12.<br>DC |
|------|--------|--------|----------|-----------|
| Year | Month  | Day    |          |           |
| 2018 | 01     | 01     | (MO)     | Ð         |
| 13   | : 00   | ) :    | 00       |           |
|      | Ent    | er     |          |           |
|      |        |        | MENU : ( | Cance     |
|      |        |        |          |           |

## Réglage du format de date

**4.** Avec , sélectionnez Date/Time (RTC) yy/mm/dd Set Date/Time Date Format (format de date), et pressez MENU : Return **5.** Avec , sélectionnez le Date Format mm/dd/yy format, et pressez ( dd/mm/yy ✓ yy/mm/dd MENU : Return

| Valeur de réglage | Explication                       |
|-------------------|-----------------------------------|
| mm/dd/yy          | Mois, jour, année, dans cet ordre |
| dd/mm/yy          | Jour, mois, année, dans cet ordre |
| yy/mm/dd          | Année, mois, jour, dans cet ordre |

## Désactivation de la fonction d'économie automatique d'énergie (Auto Power Off)

L'alimentation se coupe automatiquement après 10 heures sans utilisation du F8n.

Si vous souhaitez que l'unité reste toujours sous tension tant que vous ne l'éteignez pas, désactivez la fonction d'économie automatique d'énergie.

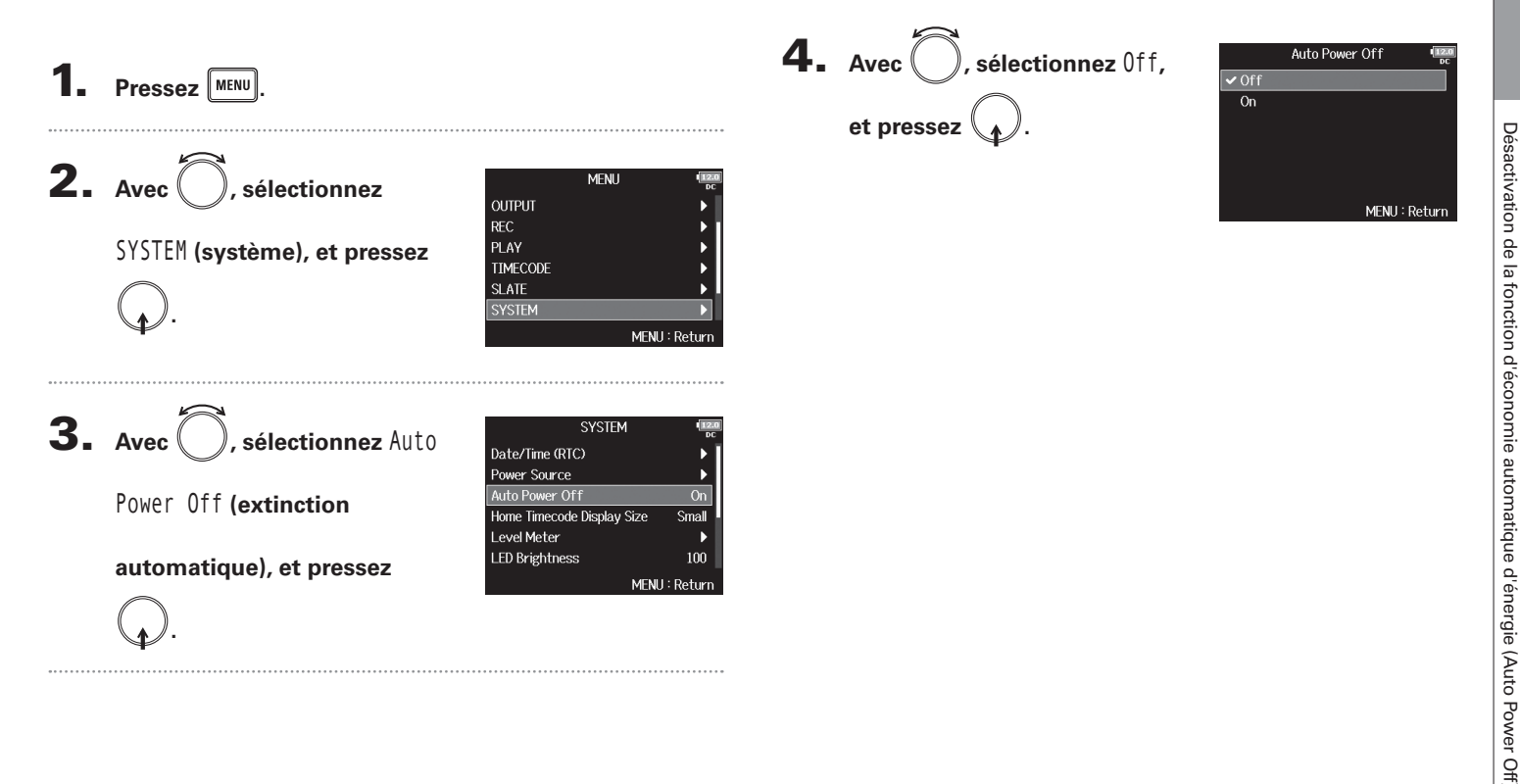

Préparations

## Réglage de la source d'alimentation utilisée (Power Source)

Définissez la tension seuil de coupure de l'alimentation CC externe, la tension nominale et le type des piles afin que la charge restante puisse être indiquée avec précision.

Dans cette page de menu, vous pouvez également vérifier la tension de chaque alimentation et la charge des piles.

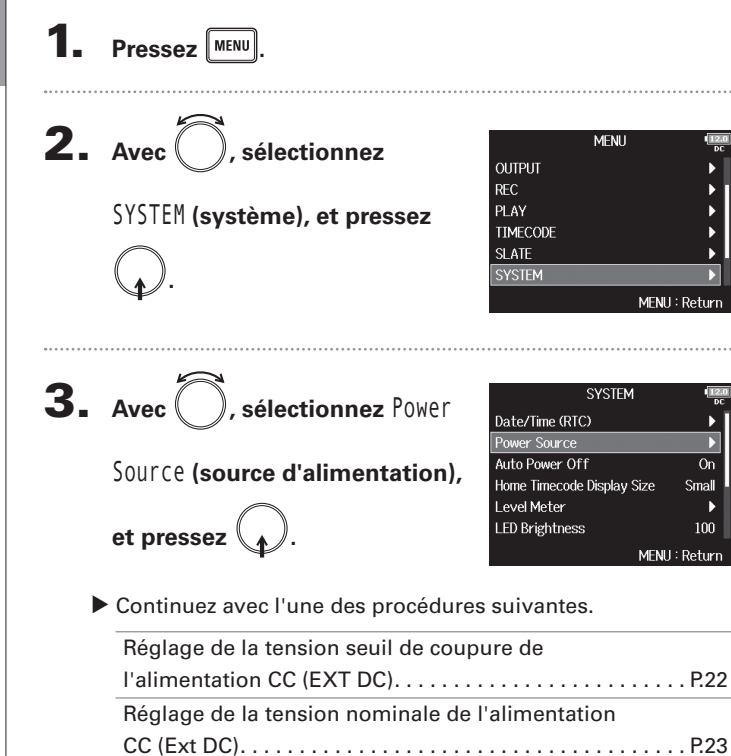

Réglage du type des piles AA (Int AA).....P.23

# Réglage de la tension seuil de coupure de l'alimentation CC (EXT DC)

Lorsqu'une alimentation CC externe est utilisée, si la tension chute sous la valeur seuil définie ici, le F8n arrête automatiquement l'enregistrement et s'éteint. Par contre, si des piles AA (Int AA) sont installées, l'alimentation bascule sur Int AA et le fonctionnement se poursuit.

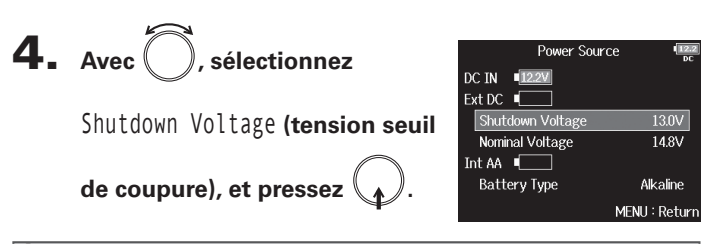

- La tension seuil de coupure est la valeur en-dessous de laquelle l'alimentation CC externe est considérée comme ne pouvant plus fournir le courant nécessaire.
- Voir le manuel de l'alimentation CC externe pour la valeur de sa tension d'extinction.

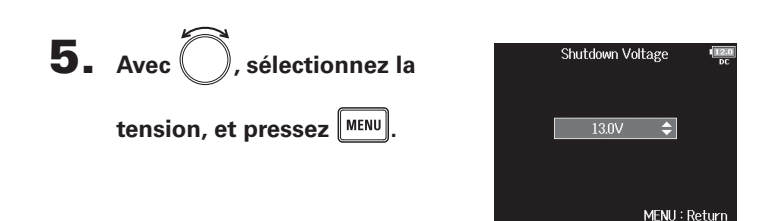

Réglage de la tension nominale de l'alimentation CC (Ext DC)

**4.** Avec , sélectionnez Power Source DC IN 12.2V Ext DC Nominal Voltage (tension Shutdown Voltage Nominal Voltage Int 🗛 🔳 🗍 nominale), et pressez Battery Type Alkaline MENU : Return **5.** Avec (), sélectionnez la Nominal Voltage tension, et pressez ( MENU : Return

## À SAVOIR

- La tension nominale est la tension de l'alimentation CC externe dans des conditions normales. Cette valeur doit être indiquée à l'extérieur de l'alimentation CC externe.
- Le réglage peut aller de 12,0 à 15,0 V par paliers de 0,2 V.

## Réglage du type des piles AA (Int AA)

- **4.** Avec (), sélectionnez DC IN 12.2V Ext DC Battery Type (type des piles/ Shutdown Voltage Nominal Voltage Int 🗛 🔳 batteries), et pressez ( Battery Type
- **5.** Avec (), sélectionnez le type, et pressez

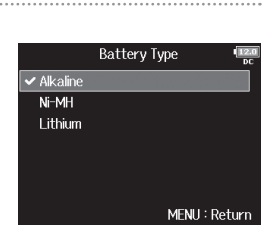

Power Source

13.0V

14.8V

Alkaline

MENU : Return

## NOTE

13.0V

- Lorsque plusieurs sources d'alimentation sont connectées, elles sont utilisées dans l'ordre de priorité suivant.
  - 1. Adaptateur secteur dédié (DC IN)
  - 2. Alimentation CC externe (Ext DC)
  - 3. Piles AA insérées dans l'unité (Int AA)
- La tension fournie par chaque alimentation est affichée à l'écran.

## **Processus d'enregistrement**

L'enregistrement avec le F8n suit le processus représenté ci-dessous.

Les données créées par chaque enregistrement forment ce que l'on appelle une prise ou « Take » en anglais.

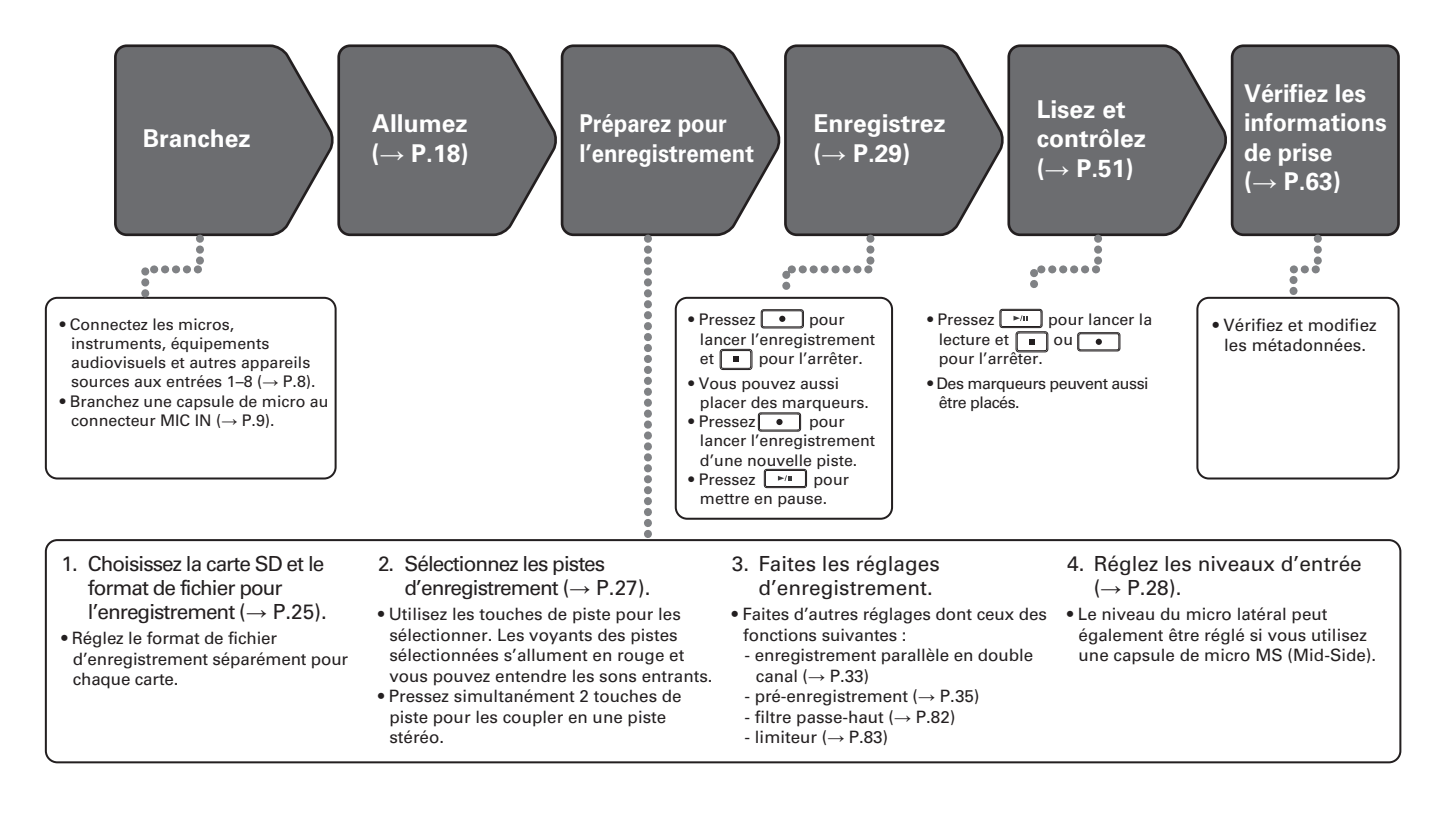

## Activation de l'enregistrement sur cartes SD et réglage des formats de fichier

Le format de fichier d'enregistrement peut être réglé indépendamment pour les lecteurs de carte SD 1 et 2.

## À SAVOIR

- Il est possible d'enregistrer le même contenu sur deux cartes en utilisant les mêmes réglages pour les deux lecteurs de carte. Cette fonction peut servir à créer une sauvegarde au cas où, par exemple, le son sauterait sur une carte.
- Vous pouvez également enregistrer les pistes 1–8 non mixées sur une carte SD pendant que vous enregistrez sur l'autre toutes les pistes mixées ensemble sous forme de données MP3 ou WAV avec une piste gauche et une piste droite.

## Pressez MENU.

| 2. | Avec , sélectionnez REC<br>(enregistrement), et pressez | FINDER<br>META DATA (fo<br>INPUT<br>OUTPUT<br>REC<br>PLAY |
|----|---------------------------------------------------------|-----------------------------------------------------------|
| 3. | Avec , sélectionnez Rec                                 | Rec to SD1<br>Rec to SD2<br>Sample Rate                   |

(enregistrer sur carte SD1/

SD2), et pressez 🕢

|                  | REC           |
|------------------|---------------|
| Rec to SD1       | Tr1-8 (Poly)  |
| Rec to SD2       | Tr1-8 (Poly)  |
| Sample Rate      | 48kHz         |
| WAV Bit Depth    | 24            |
| MP3 Bit Rate     | 320kbps       |
| Dual Channel Rec | ► I           |
|                  | MENU : Return |

MENU Next Take)

MENH

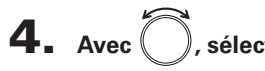

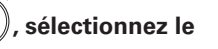

type de fichier, et pressez

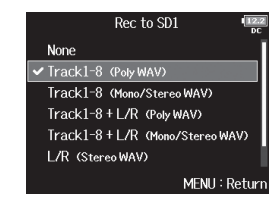

| Valeur de réglage                   | Pistes<br>enregistrées | Explication                                                                                          |  |
|-------------------------------------|------------------------|----------------------------------------------------------------------------------------------------|--|
| None                                | -                      | Rien n'est enregistré sur la carte SD.                                                               |  |
| Track1-8<br>(Poly WAV)              | Pistes 1-8             | Un seul fichier (multipiste) est créé<br>avec le signal audio pour plusieurs<br>pistes.              |  |
| Track1-8<br>(Mono/Stereo WAV)       | sélectionnées          | Un fichier mono est créé pour<br>chaque piste mono et un fichier<br>stéréo pour chaque piste stéréo. |  |
| Track1-8 + L/R<br>(Poly WAV)        | Toutes les pistes      | Un seul fichier (multipiste) est créé<br>avec le signal audio pour plusieurs<br>pistes.              |  |
| Track1-8 + L/R<br>(Mono/Stereo WAV) | sélectionnées          | Un fichier mono est créé pour<br>chaque piste mono et un fichier<br>stéréo pour chaque piste stéréo. |  |
| L/R (Stereo WAV)                    | Pistes dauche/         | Un fichier stéréo est créé à partir du                                                               |  |
| L/R (Stereo MP3)                    | droite (L/R)           | mixage produit par le mélangeur<br>interne.                                                          |  |

# Enregistreme

## Activation de l'enregistrement sur cartes SD et réglage des formats de fichier (suite)

## NOTE

- Lors de l'enregistrement avec un réglage Mono/Stereo WAV, un dossier de prises est créé, où sont enregistrés les fichiers audio (→ P.38).
- Lors de l'enregistrement simultané sur 2 cartes SD, les fichiers sont enregistrés dans des dossiers de prises avec le même nom sur les deux cartes. Les dossiers sont créés automatiquement s'ils n'existent pas déjà.
- Si l'enregistrement doit s'arrêter sur une carte SD, par exemple par manque d'espace, il se poursuit sur l'autre carte SD. Dans ce cas, ne retirez pas du lecteur la carte qui a cessé d'enregistrer. Cela pourrait endommager la carte ou les données.

## Sélection des entrées et réglage des niveaux

Vous pouvez sélectionner quelles entrées 1–8 utiliser. Les signaux reçus par les entrées seront enregistrés sur les pistes de même numéro. Ainsi, le signal de l'entrée 1 sera enregistré sur la piste 1 et celui de l'entrée 2 sur la piste 2.

## Sélection des entrées

Allumez le voyant de piste en pressant la touche de la

piste dont le numéro correspond à l'entrée à

enregistrer.

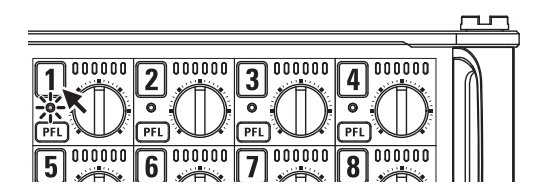

La couleur de fond du numéro de piste change alors également dans l'écran LCD.

| Voyant de<br>piste | Couleur de fond du<br>numéro de piste | Explication              |
|--------------------|---------------------------------------|--------------------------|
| Allumé en<br>rouge | Rouge                                 | L'entrée est activée.    |
| Éteint             | Gris                                  | L'entrée est désactivée. |

## NOTE

Les signaux des entrées sélectionnées de cette façon seront également envoyés aux pistes L/R. Couplage des entrées en paire stéréo

**1**. Tout en maintenant enfoncée la touche de piste 1,

pressez la touche de piste 2.

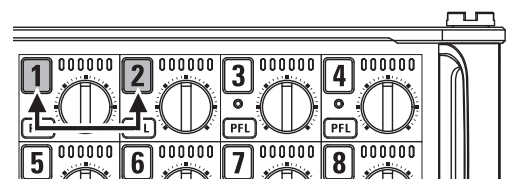

Les pistes 1 et 2 seront couplées en une piste stéréo (couplage stéréo).

Répétez la même procédure pour désactiver le couplage stéréo.

- Les paires de pistes 3/4, 5/6 et 7/8 peuvent également être couplées en stéréo de la même manière.
- Lorsqu'est connectée une capsule de micro qui permet la sélection indépendante des entrées gauche (L) et droite (R), le couplage stéréo peut également être activé et désactivé pour ces pistes.

## Sélection des entrées et réglage des niveaux (suite)

## Réglage des niveaux d'entrée

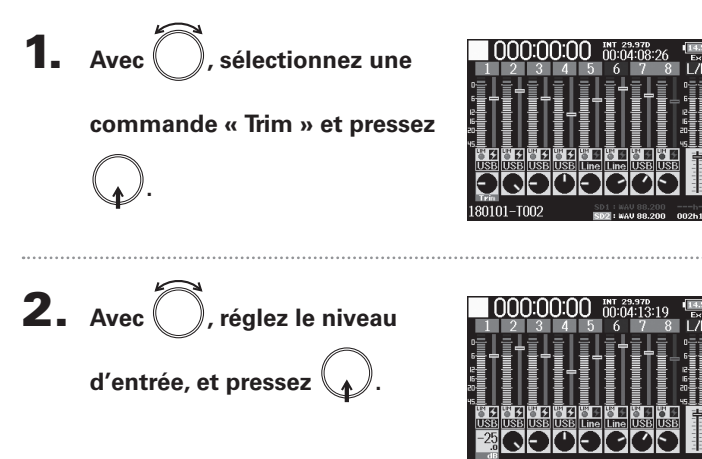

## NOTE

Lorsqu'une capsule de micro est connectée, les niveaux de l'entrée 1/2 ne peuvent pas être réglés avec le **F8n**. Utilisez la commande de niveau de la capsule de micro pour régler le volume d'entrée.

- Ce réglage peut aller de +10 à +75 dB lorsque la source d'entrée est réglée sur « Mic », de –10 à +55 dB lorsqu'elle est réglée sur « Line », et de –35 à +30 dB lorsqu'elle est réglée sur USB.
- En cas de distorsion du son alors que vous avez baissé le niveau d'entrée, essayez de changer la position des micros et de régler le niveau de sortie des appareils connectés.
- Emploi du limiteur (→ P.83)
- Emploi du filtre passe-haut (→ P.82)

## Enregistrement

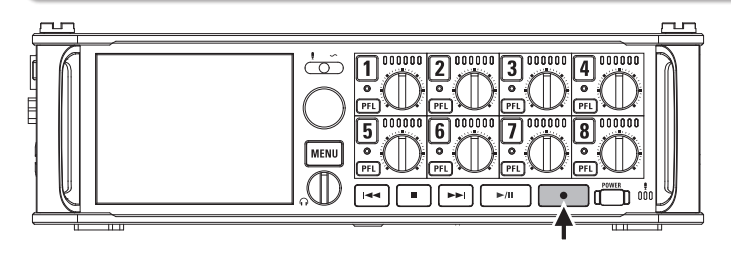

Pressez •.

Cela lance l'enregistrement.

#### À SAVOIR

Si la fonction timecode est activée, l'enregistrement part de l'image 00 (00 ou 02 en mode drop frame) et les fichiers se terminent toujours sur une seconde exacte. Cela facilite la synchronisation en cas de montage ultérieur.

2. Pressez

## pour démarrer une nouvelle prise en

## cours d'enregistrement.

Cela mettra fin à la prise actuelle et lancera une nouvelle prise tout en continuant à enregistrer sans interruption.

## NOTE

Il n'est possible de presser • lors de l'enregistrement qu'après au moins une seconde d'enregistrement.

## **3.** Pressez **>**/**I** pour mettre en pause.

## NOTE

- La mise en pause se fait sur une seconde exacte.
- Quand l'enregistrement est mis en pause, un marqueur est ajouté à cet endroit. Pressez pour reprendre l'enregistrement.
- Une prise peut contenir un maximum de 99 marqueurs.

## À SAVOIR

- Durant la lecture, vous pouvez presser et et pour sauter aux endroits où des marqueurs ont été ajoutés.
- Vous pouvez également ajouter des marqueurs sans mettre en pause (→ P. 170).

## **4.** Pressez **•** pour arrêter.

#### NOTE

- Si la taille de fichier maximale est atteinte pendant l'enregistrement (→ P.36), l'enregistrement se poursuit dans une nouvelle prise ayant un numéro supérieur d'une unité. Quand cela arrive, aucun blanc ne se produit dans le son entre les deux prises.
- Lors de l'enregistrement simultané sur 2 cartes SD, si l'enregistrement doit s'arrêter sur l'une d'elles par manque d'espace, il se poursuit sur l'autre carte SD sans interruption.

- Les fichiers sont automatiquement sauvegardés à intervalles réguliers pendant l'enregistrement. Même si l'alimentation est interrompue ou si un autre problème inattendu survient pendant l'enregistrement, un fichier touché peut être récupéré en le lisant avec le F8n.
- Maintenez enfoncée la touche 

   quand l'écran d'accueil est affiché pour vérifier le nom qui sera donné à la prochaine prise enregistrée.

## Réglage de la fréquence d'échantillonnage (Sample Rate)

MENU

REC

MENU : Return

Tr1-8 (Poly)

Tr1-8 (Poly)

48kHz

320kbps

MENU : Return

24

META DATA (for Next Take)

Vous pouvez choisir la fréquence d'échantillonnage utilisée pour enregistrer les fichiers.

FINDER

INPUT OUTPUT REC PLAY

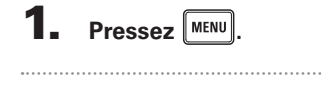

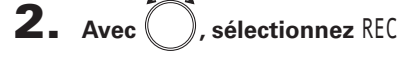

(enregistrement), et pressez

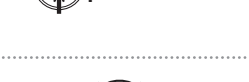

**3.** Avec , sélectionnez

Sample Rate (fréquence

d'échantillonnage), et pressez

WAV Bit Depth MP3 Bit Rate ICESSEZ Dual Channel Rec

Rec to SD1

Rec to SD2

Sample Rate

**4.** Avec , sélectionnez la

fréquence d'échantillonnage,

et pressez

|   |           | Sample Ra | te         |     |
|---|-----------|-----------|------------|-----|
|   | 44.1kHz   |           |            |     |
|   | 47.952kHz |           |            |     |
|   | 47.952kHz | (F)       |            |     |
| 2 | 48kHz     |           |            |     |
|   | 48.048kHz |           |            |     |
|   | 48.048kHz | (F)       |            |     |
|   |           |           | MENU : Ret | uri |

| Valeur de réglage                                 | Explication                                                                                                    |
|---------------------------------------------------|----------------------------------------------------------------------------------------------------|
| 44,1 kHz, 48 kHz,<br>88,2 kHz, 96 kHz,<br>192 kHz | Ce sont les fréquences d'échantillonnage standard.                                                                                                    |
| 47,952 kHz                                        | Sélectionnez cette option pour enregistrer de la vidéo à 23,976 images par seconde si vous souhai-<br>tez la monter ensuite en 24 images par seconde.                                                                                                    |
| 48,048 kHz                                        | Sélectionnez cette option pour enregistrer de la<br>vidéo à 24 images par seconde si vous souhaitez<br>la monter ensuite en NTSC 29,97 ou 23,98 HD.                                                                                                    |
| 47,952 kHz (F)<br>48,048 kHz (F)                  | Ces valeurs fonctionnent de la même manière<br>que les deux précédentes, mais les métadonnées<br>de fréquence d'échantillonnage <file_sample_<br>RATE&gt; seront enregistrées avec la valeur 48 kHz.<br/>Cela permet la lecture et le montage avec des<br/>appareils et logiciels qui ne prennent pas en<br/>charge les fichiers WAV à 47,952 kHz et 48,048 kHz.<br/>Toutefois, la lecture se fera à ±0,1 % de la vitesse à<br/>laquelle le fichier a été enregistré.</file_sample_<br> |

#### NOTE

- Lorsque le format de fichier d'enregistrement est le MP3, on ne peut sélectionner que 44,1 kHz et 48 kHz.
- À 192 kHz, les pistes L/R ne seront pas enregistrées. Le retard d'entrée et le retard de sortie sont également désactivés. De plus, les paramètres Auto Mix, Ambisonic Mode et Input Limiter > On/ Off > On (Avancé) ne peuvent pas être réglés.
- Audio Interface with Rec ne peut pas être utilisé avec d'autres valeurs que 44,1 kHz ou 48 kHz.

## Réglage de la résolution en bits des fichiers WAV (WAV Bit Depth)

Vous pouvez choisir la résolution en bits des fichiers WAV.

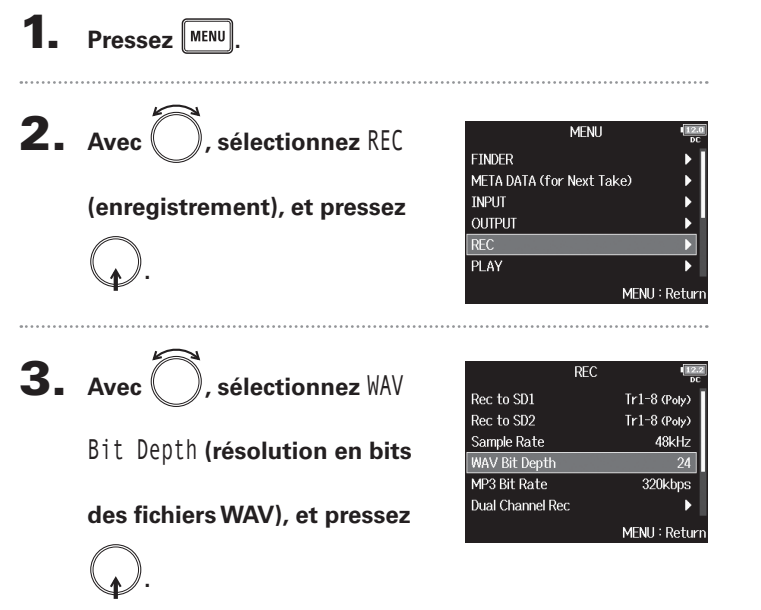

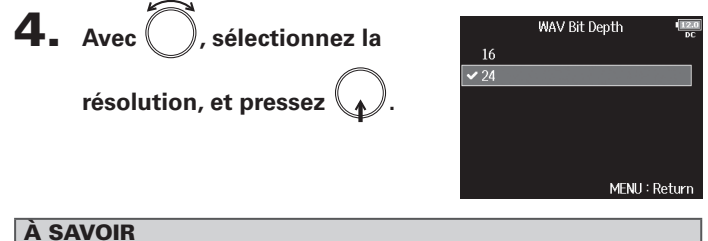

La résolution peut être réglée sur 16 bits ou 24 bits.

## Réglage du débit binaire des fichiers MP3 (MP3 Bit Rate)

Vous pouvez choisir le débit binaire des fichiers MP3 enregistrés.

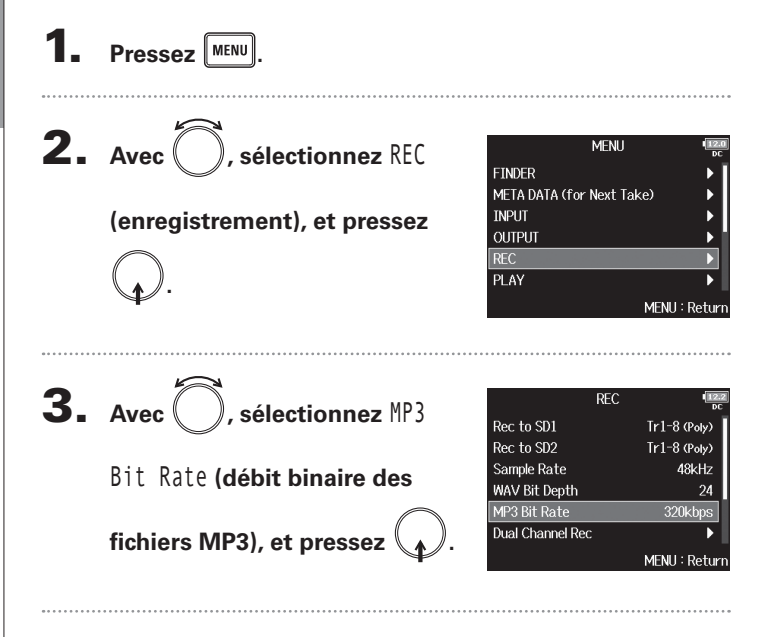

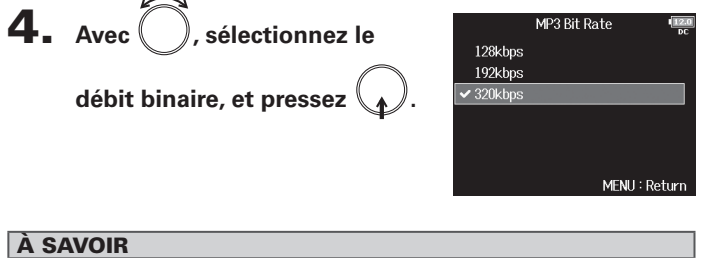

Le débit binaire peut être réglé sur 128 kbit/s, 192 kbit/s ou 320 kbit/s.

Réglage du débit binaire des fichiers MP3 (MP3 Bit Rate)

## Enregistrement parallèle de pistes à des niveaux différents (Dual Channel Rec)

Parallèlement à l'enregistrement normal, le **F8n** peut capturer un second enregistrement réglé sur un autre niveau d'entrée (enregistrement en double canal).

Par exemple, en utilisant ce double enregistrement pour vous créer une copie de secours à un niveau d'entrée réglé 12 dB au-dessous de l'enregistrement normal, vous disposez d'un remplacement immédiat si jamais le niveau de piste trop élevé entraîne de la distorsion dans l'enregistrement normal.

L'enregistrement parallèle en double canal peut être utilisé avec les pistes 1-4.

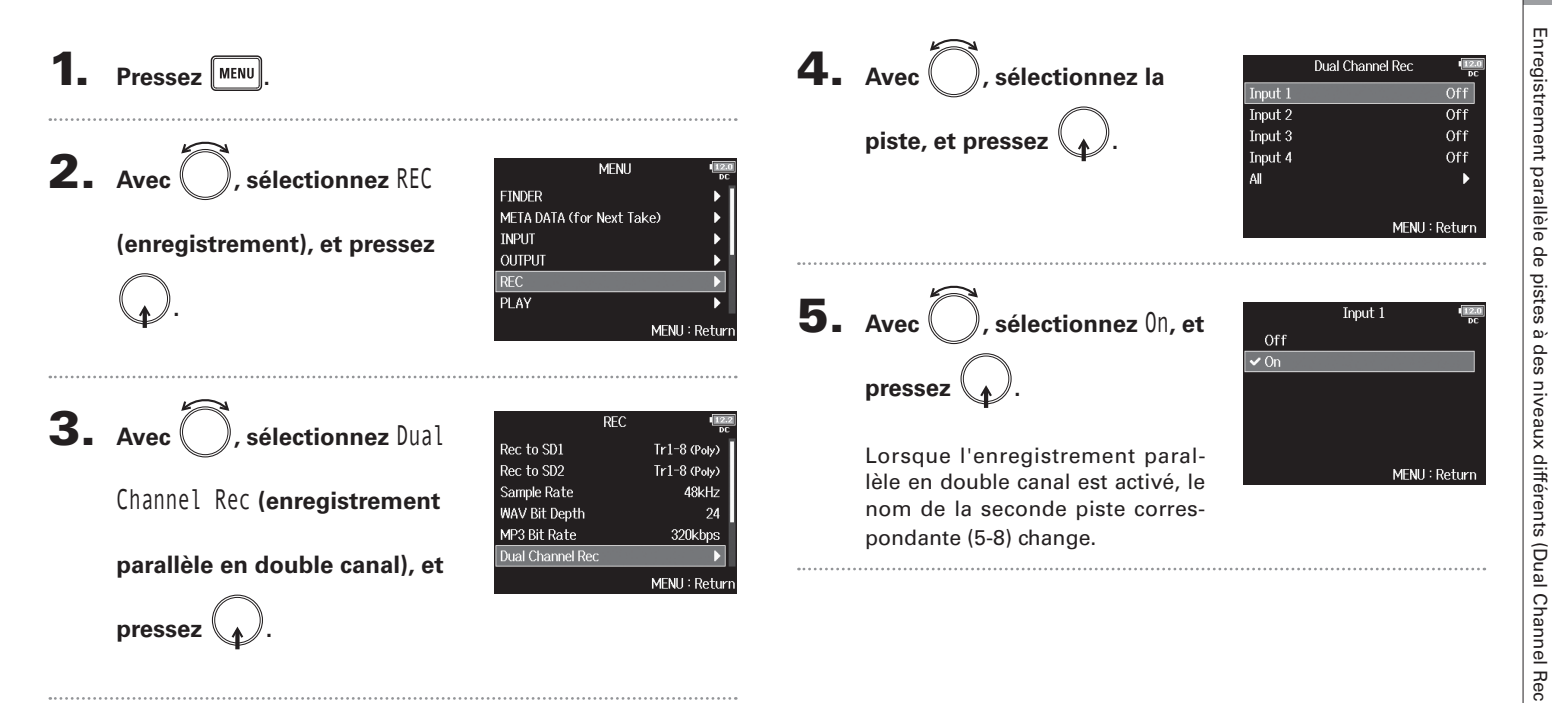

## Enregistrement parallèle de pistes à des niveaux différents (Dual Channel Rec) (suite)

## **6** Ouvrez le mélangeur en écran d'accueil

- Ajustez le niveau d'entrée de
  - la piste sélectionnée comme

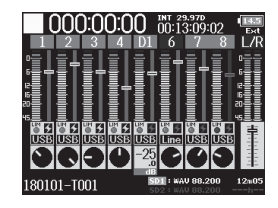

#### second canal.

Par exemple, quand la piste 1 est sélectionnée, réglez le niveau d'entrée de la piste 5 ( $\rightarrow$ P.28).

## À SAVOIR

L'enregistrement parallèle en double canal occupe plus d'espace sur les cartes SD.

#### NOTE

- Lors de l'enregistrement parallèle en double canal, c'est la piste dont le numéro est supérieur de 4 unités à la piste d'origine qui est utilisée pour le deuxième enregistrement. Par exemple, la piste 5 est utilisée pour l'enregistrement parallèle à la piste 1 et la piste 6 pour celui parallèle à la piste 2. Les pistes d'enregistrement parallèle en double canal ne peuvent pas être utilisées indépendamment.
- Lorsque l'enregistrement parallèle en double canal est activé, si le couplage stéréo est activé ou désactivé pour les pistes 1/2 ou 3/4, le même réglage est appliqué aux pistes 5/6 ou 7/8.
- Le limiteur, le filtre passe-haut et d'autres fonctions peuvent être réglés indépendamment pour la piste normale et la piste enregistrée en parallèle.
- Lorsqu'une capsule de micro est connectée, le niveau d'entrée de sa piste enregistrée en parallèle est toujours à –12 dB par rapport à la piste normale.

## Capture du son avant le lancement de l'enregistrement (Pre Rec)

MENU : Return

Le signal d'entrée peut être capturé sur une période maximale de 6 secondes précédant la pression de (pré-enregistrement). C'est utile si, par exemple, vous pressez • trop tard.

| Fréquence         | Durée maximale de                                                                                                    |
|-------------------|----------------------------------------------------------------------------------------------------|
| d'échantillonnage | pré-enregistrement                                                                                                    |
| 44,1 kHz          | 6 secondes                                                                                                    |
| 47,952 kHz        | 6 secondes                                                                                                    |
| 47 952 kHz (F)    | 6 secondes                                                                                                    |
| 48 kHz            | 6 secondes                                                                                                    |
| 48,048 kHz        | 6 secondes                                                                                                    |
| 48,048 kHz (F)    | 6 secondes                                                                                                    |
| 88,2 kHz          | 3 secondes                                                                                                    |
| 96 kHz            | 3 secondes                                                                                                    |
| 192 kHz           | 1 seconde                                                                                                    |
| 44,1 kHz          | 6 secondes                                                                                                    |
| 48 kHz            | 6 secondes                                                                                                    |
|                   | Fréquence           d'échantillonnage           44,1 kHz           47,952 kHz           47 952 kHz (F)           48 kHz           48,048 kHz           48,048 kHz (F)           88,2 kHz           96 kHz           192 kHz           44,1 kHz           44,048 kHz (F) |

#### NOTE

Le pré-enregistrement est désactivé si MENU > TIMECODE > Timecode > Mode ( $\rightarrow$  P.126) est réglé sur Int Record Run, Ext ou Ext Auto Rec.

## Taille maximale de fichier (File Max Size)

La taille maximale des fichiers d'enregistrement peut être fixée. Si un fichier d'enregistrement dépasse la taille maximale de fichier, l'enregistrement se poursuit dans une nouvelle prise ayant un numéro supérieur d'une unité. Quand cela arrive, aucun blanc ne se produit dans le son entre les deux prises.

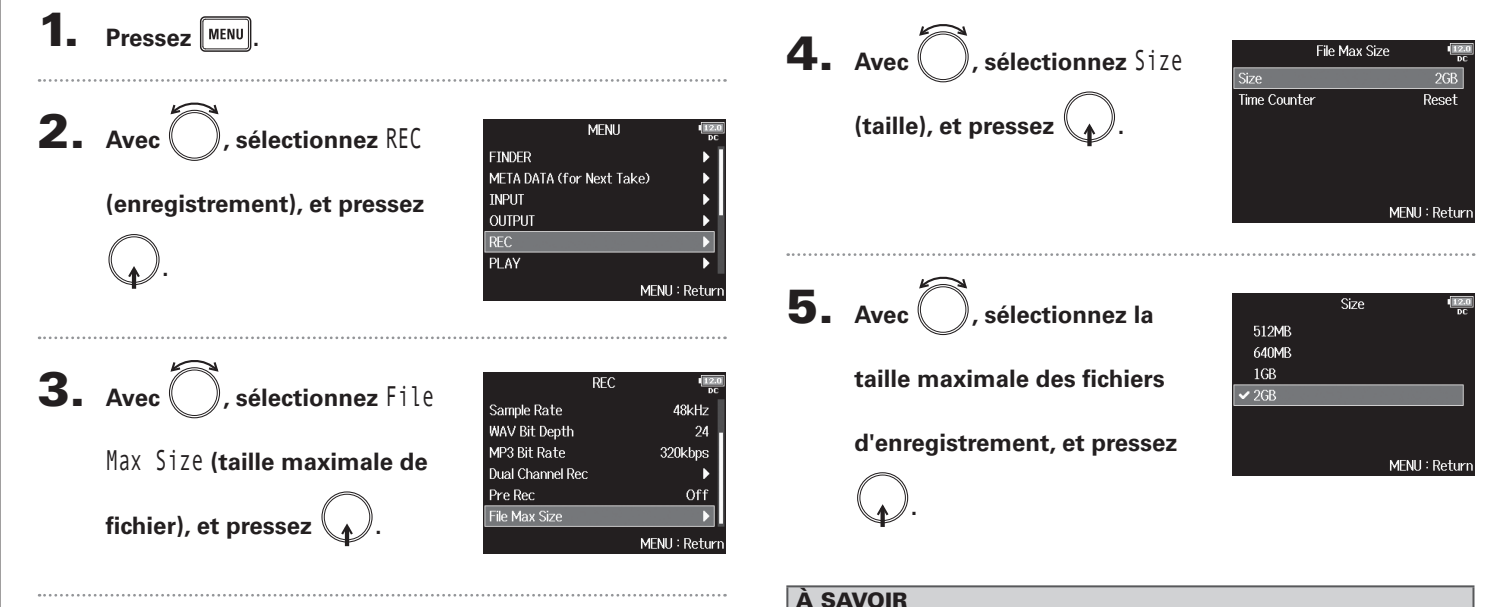

Régler la taille maximale sur 640 Mo ou 512 Mo (en anglais MB) est pratique pour la sauvegarde sur CD.

Taille maximale de fichier (File Max Size
Lors de l'enregistrement, si le fichier atteint la taille

d'accueil revient à 000:00:00.

limite fixée avec « Size », le compteur affiché en écran

### Affichage de durée totale des longs enregistrements (Time Counter)

Lors d'un enregistrement de longue durée, si le fichier atteint la taille limite fixée avec « File Max Size », l'enregistrement se poursuit dans une nouvelle prise et le temps d'enregistrement repart à zéro. Vous pouvez cependant éviter la remise à zéro et obtenir l'affichage de la durée totale d'enregistrement.

| 1.<br>2. | Pressez MENU.<br>Avec , sélectionnez REC                 | MENU Composition<br>FINDER METADATA (for Next Take)                                                                   | 4. Ave<br>Cour<br>et p | ec (, )<br>nter (con<br>pressez ( | sélectionnez Time<br>mpteur temporel),                    | File Max Size<br>Size<br>Time Counter<br>MEN | (1220)<br>oc<br>2GB<br>Reset<br>U : Return |
|----------|----------------------------------------------------------|----------------------------------------------------------------------------------------------------|------------------------|-----------------------------------|-----------------------------------------------------------|----------------------------------------------|--------------------------------------------|
|          | (enregistrement), et pressez                             | MENU : Return                                                                                                    | <b>5.</b> Ave          | ec Ö,                             | sélectionnez<br>(continu) et                              | Time Counter<br> ✔ Continuous<br>Reset       | (12.0<br>DC                                |
| 3.       | Avec , sélectionnez File<br>Max Size (taille maximale de | REC<br>Sample Rate 48kHz<br>WAV Bit Depth 24<br>MP3 Bit Rate 320kbps<br>Dual Channel Rec<br>Pre Rec Off<br>The te off | pres                   | ssez                              | ).<br>                                                    | MEN                                          | U : Return                                 |
|          | fichier), et pressez 🕢.                                  | File Max Size                                                                                                    | Valeur de              | reglage                           | Exp                                                       | nâme și le fichier attei                     | ntla                                       |
| •••••    | -                                                        |                                                                                                    | Continuous             | 6                                 | taille limite fixée avec « S<br>écran d'accueil n'est pas | ize », le compteur affich<br>remis à zéro.   | é en                                       |

Reset

### Structure des dossiers et fichiers

Quand vous enregistrez avec le **F8n**, des dossiers et des fichiers sont créés sur les cartes SD comme représenté ci-dessous. Dossiers et fichiers servent à gérer les scènes et les prises.

### Structure des dossiers et fichiers

53

La structure des dossiers et fichiers diffère selon le format du fichier d'enregistrement. De plus, les noms de dossiers et des fichiers dépendent de la manière dont les scènes sont nommées.

### À SAVOIR

- Une « prise » est l'unité de données créée pour un simple enregistrement.
- Une « scène » est l'unité contenant plusieurs fichiers et prises qui composent une même scène.

### NOTE

- Activation de l'enregistrement sur cartes SD et réglage des formats de fichier (→ P.25)
- Réglage du mode d'appellation des scènes (→ P.43)

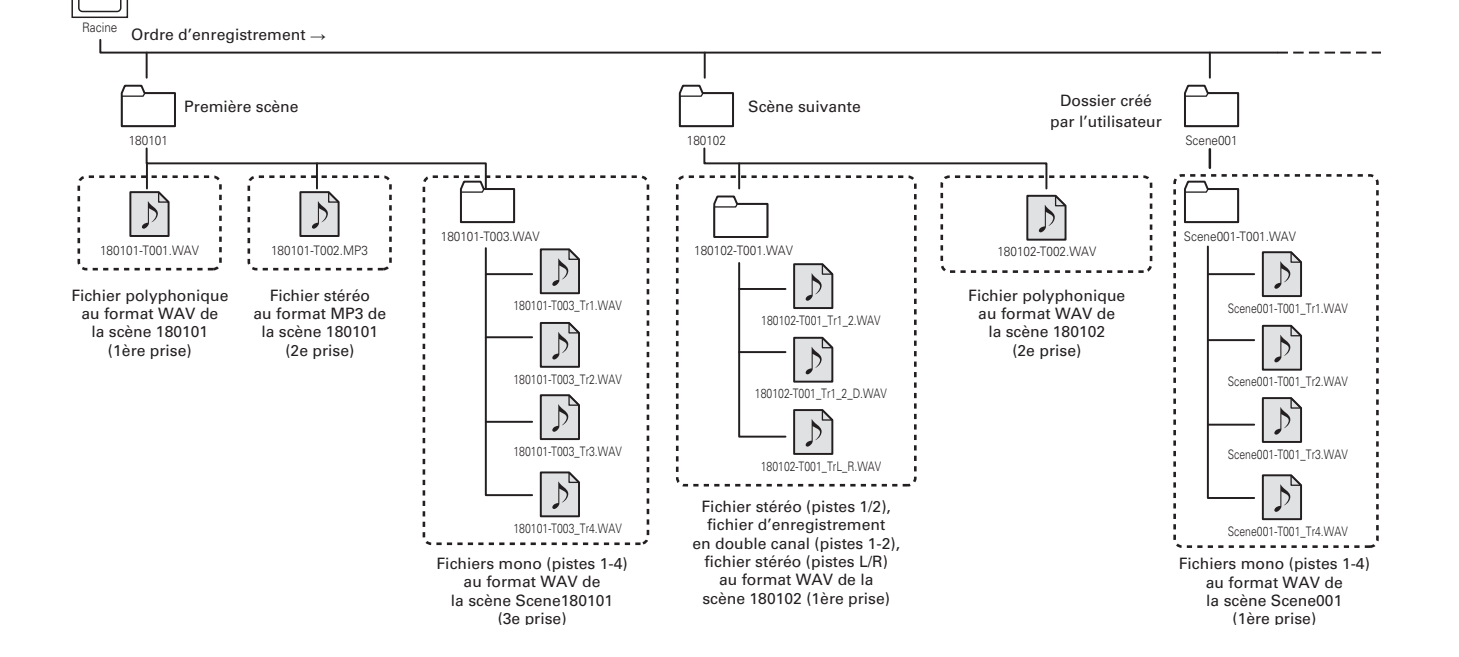

### Enregistremen

### Noms de prise

| Structure                                                                                    | Explication                                                                                                    |
|----------------------------------------------------------------------------------------------|----------------------------------------------------------------------------------------------------|
| Scene001-T001<br>Numéro de<br>prise (001-999)<br>Numéro de<br>scène (1-9999)<br>Nom de scène | Nom de scène : au choix aucun, le<br>nom du dossier, la date ou un nom<br>saisi par l'utilisateur (→ P.43).<br>Numéro de scène : pressez • +<br>• pour faire avancer le numéro<br>d'une unité.<br>Numéro de prise : ce numéro<br>augmente de 1 à chaque<br>enregistrement réalisé avec le même<br>nom et le même numéro de scène. |

### Noms des fichiers audio

Les noms de fichier sont donnés par le **F8n** en fonction du format de fichier : poly (multipiste), mono ou stéréo. Les numéros de piste et autres données sont ajoutés aux noms de fichier.

### Noms de fichier

Les noms donnés aux fichiers ont les formats suivants.

| Туре                                                        | Structure                                                                                           | Explication                                                                                                    |
|-------------------------------------------------------------|----------------------------------------------------------------------------------------------------|----------------------------------------------------------------------------------------------------|
| Fichier<br>poly<br>(multi-<br>piste)                        | Scene001-T001.wav                                                                                   | C'est un fichier créé<br>par enregistrement<br>multipiste.<br>Le son de plusieurs<br>pistes est enregis-<br>tré dans un fichier<br>unique. |
| Fichier<br>mono                                             | Scene001-T001_Tr1.wav<br>Numéro de piste<br>Nom de prise                                            | C'est un fichier créé<br>par enregistrement<br>mono.                                                                                       |
| Fichier<br>stéréo                                           | Scene001-T001_Tr1_2.wav<br>Numéro de piste<br>Nom de prise                                          | C'est un fichier créé<br>par enregistrement<br>stéréo.                                                                                     |
| Fichier<br>d'enre-<br>gistre-<br>ment en<br>double<br>canal | Scene001-T001_Tr1_D.wav<br>Lettre ajoutée<br>au fichier<br>d'enregis-<br>trement en<br>double canal | C'est un fichier créé<br>par enregistrement<br>parallèle en double<br>canal.                                                               |

### À SAVOIR

Lors de l'enregistrement avec un réglage Mono/Stereo, un dossier de prises est créé, où sont enregistrés les fichiers audio.

### Déplacement de la dernière prise enregistrée dans le dossier FALSE TAKE

Si la prise que vous venez de faire n'est pas bonne, vous pouvez utiliser un raccourci pour faire glisser l'enregistrement dans le dossier FALSE TAKE (mauvaises prises).

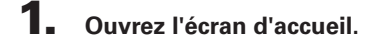

| SYSTEM                     | 14.6<br>Ext |
|----------------------------|-------------|
| Home Timecode Display Size | Small       |
| Level Meter                |             |
| LED Brightness             | 60          |
| LCD                        | • •         |
| PLAY Key Option            | •           |
| Track Knob Option          | Mixer       |
| MEN                        | U : Return  |

### **2.** Pressez et maintenez **—**.

### À SAVOIR

- Déplacer la dernière prise enregistrée dans le dossier FALSE TAKE abaissera d'une unité le numéro de la prise enregistrée ensuite.
- Même en cours d'enregistrement, vous pouvez déplacer dans le dossier FALSE TAKE la prise enregistrée précédemment.

**3.** Avec , sélectionnez Yes (oui), et pressez .

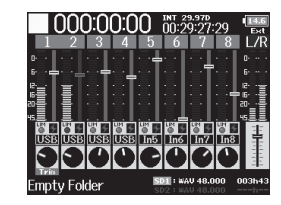

Déplacement de la dernière prise enregistrée dans le dossier FALSE TAKE

### Changement de la note associée à la prochaine prise enregistrée (Note)

Vous pouvez saisir des caractères pour enregistrer dans le fichier une note servant de métadonnées (Metadata).

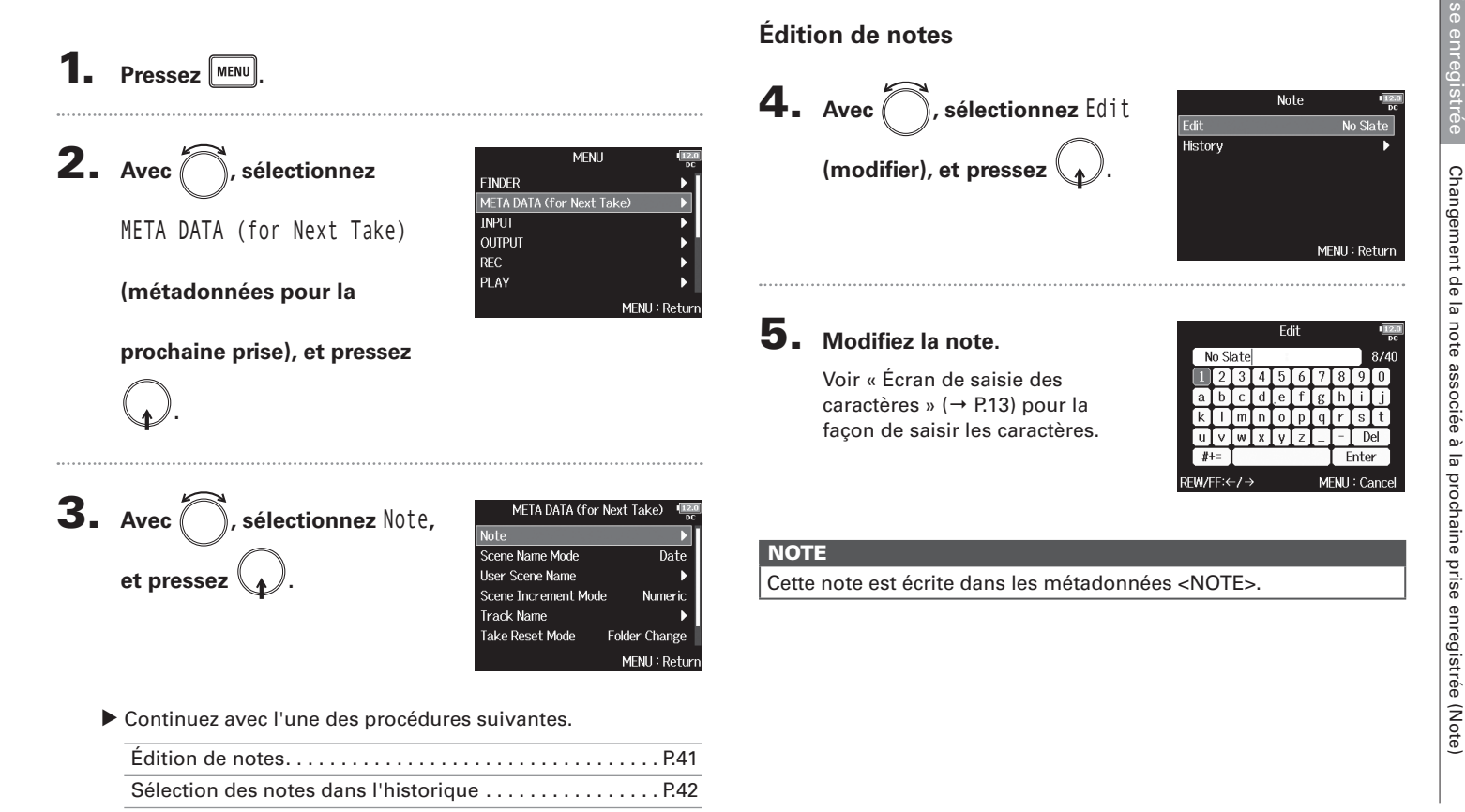

### Changement de la note associée à la prochaine prise enregistrée (Note) (suite)

### Sélection des notes dans l'historique

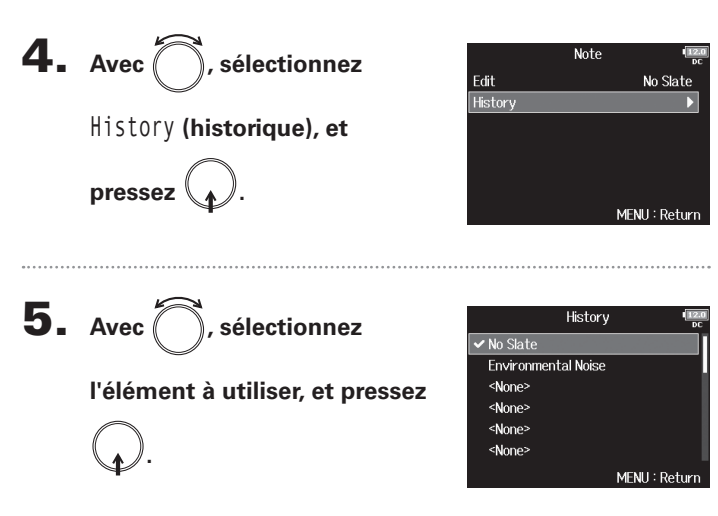

NOTE

L'historique est effacé si la fonction Factory Reset (réinitialisation d'usine) est utilisée.

Réglage du mode d'appellation des scènes

### Réglage du mode d'appellation et de numérotation des scènes enregistrées

Vous pouvez définir le mode d'appellation des scènes (Scene Name Mode), le nom de base de la scène (User Scene Name) et la façon dont les numéros de scène augmentent (Scene Increment Mode).

### Pressez MENU **3.** Avec ( META DATA (for Next Take) . sélectionnez Note Scene Name Mode Date User Scene Name Scene Name Mode (mode **2.** Avec (), sélectionnez MENU Scene Increment Mode Numeric Track Name FINDER Take Reset Mode Folder Change META DATA (for Next Take) d'appellation des scènes), et INPUT MENU : Return META DATA (for Next Take) OUTPUT REC pressez PLAY (métadonnées pour la MENU : Return prochaine prise), et pressez **4.** Avec , sélectionnez le Scene Name Mode None mode, et pressez Current Folder ✓ Date User Name Continuez avec l'une des procédures suivantes. Réglage du mode d'appellation des scènes ..... P.43 MENU : Return

### Réglage du mode d'appellation et de numérotation des scènes enregistrées (suite)

| Valeur de réglage | Explication                                                                                                    |
|-------------------|----------------------------------------------------------------------------------------------------|
| None              | Le nom et le numéro de la scène ne sont pas utilisés.<br>Lorsque des fichiers d'enregistrement sont créés, ils<br>sont nommés uniquement par le numéro de prise :<br>« T001 », « T002 », « T003 » etc.<br>• + +                                                                                         |
| Current Folder    | Le nom du dossier actuellement sélectionné est utilisé<br>comme nom de scène.<br>+                                                                                                    |
| Date              | La date est utilisée comme nom de scène.<br>La date est utilisée comme nom de scène.<br>La date est utilisée comme nom de scène.<br>de scène de 1 en 1.<br>Si un enregistrement est effectué après que la date ait<br>changé, un dossier de scène avec la date est créé.<br>Exemple : 20150101-T001.wav |
| User Name         | Un nom de scène saisi par l'utilisateur est utilisé.<br>• + • peut servir à faire avancer le numéro de<br>scène de 1 en 1.<br>Aucun dossier n'est créé dans ce cas.<br>Exemple : MASCENE001-T001.wav                                                                                                    |

### Changement des noms de scène

Si le mode d'appellation des scènes est réglé sur User Scene Name (nom fixé par l'utilisateur), choisissez comme ceci le nom utilisé pour la scène.

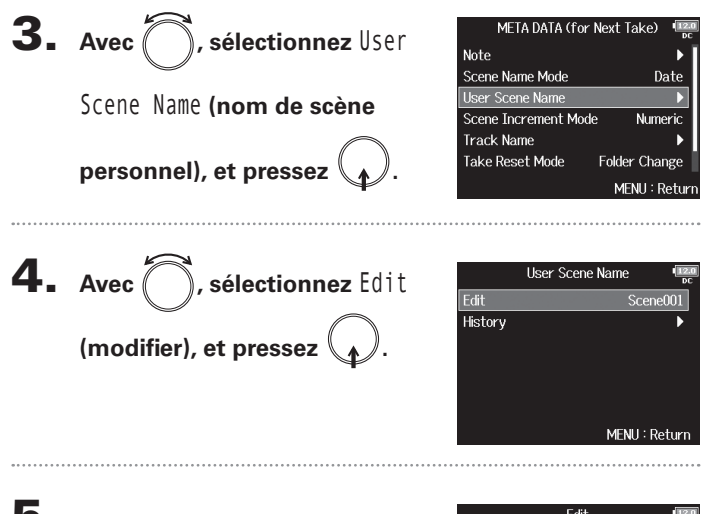

### **5.** Modifiez le nom de scène.

Voir « Écran de saisie des caractères » ( $\rightarrow$  P.13) pour la façon de saisir les caractères.

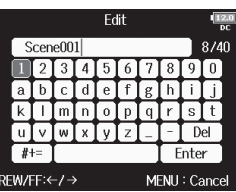

### NOTE

Le nom de scène est écrit dans les métadonnées <SCENE>. Vous ne pouvez pas mettre un espace ou un caractère @ au début du nom.

Réglage du mode d'appellation

Sélection d'un nom de scène dans l'historique Réglage de la progression des numéros de scène **3.** Avec (), sélectionnez User META DATA (for Next Take) **3.** Avec ( META DATA (for Next Take) **, sélectionnez** Scene Note Note Scene Name Mode Scene Name Mode Date Date Jser Scene Name User Scene Name Scene Name (nom de scène Increment Mode (mode Scene Increment Mode Numeric Track Name Track Name Take Reset Mode personnel), et pressez Take Reset Mode Folder Change Folder Change d'incrémentation des scènes). MENU : Return MENU : Return et pressez **4.** Avec (), sélectionnez User Scene Name Edit Scene001 **4.** Avec ( Scene Increment Mode . sélectionnez la ✓ Numeric History (historique), et Character facon dont les numéros de pressez MENII: Return scène progressent, et pressez MENU : Retur **5.** Avec (), sélectionnez History Scene001 Explication Valeur de réglage Scene002 Pressez + + en écran d'accueil pour que le <None> l'élément à utiliser, et pressez <None> Numeric numéro de scène augmente d'une unité à chaque fois. <None> Exemple : Scene  $\rightarrow$  Scene1  $\rightarrow$  Scene2  $\rightarrow ... \rightarrow$  Scene9999 <None> Pressez + + en écran d'accueil pour passer à la MENU : Retur lettre maiuscule suivante à la fin du nom de la scène. Si le nom de scène n'a pas de lettre majuscule à la fin, NOTE Character il s'en voit aiouter une. L'historique est effacé si la fonction Factory Reset (réinitialisation Exemple : Scene1  $\rightarrow$  Scene1A  $\rightarrow$  Scene1B  $\rightarrow ... \rightarrow$ d'usine) est utilisée. Scene1Z  $\rightarrow$  Scene1AA  $\rightarrow$  Scene1AB  $\rightarrow$  ...

et de numérotation des scènes enregistrées

### Réglage des conditions de réinitialisation et format des noms de prise

Vous pouvez définir les conditions entraînant la réinitialisation de la numérotation et le format de numérotation de prise employé durant l'enregistrement.

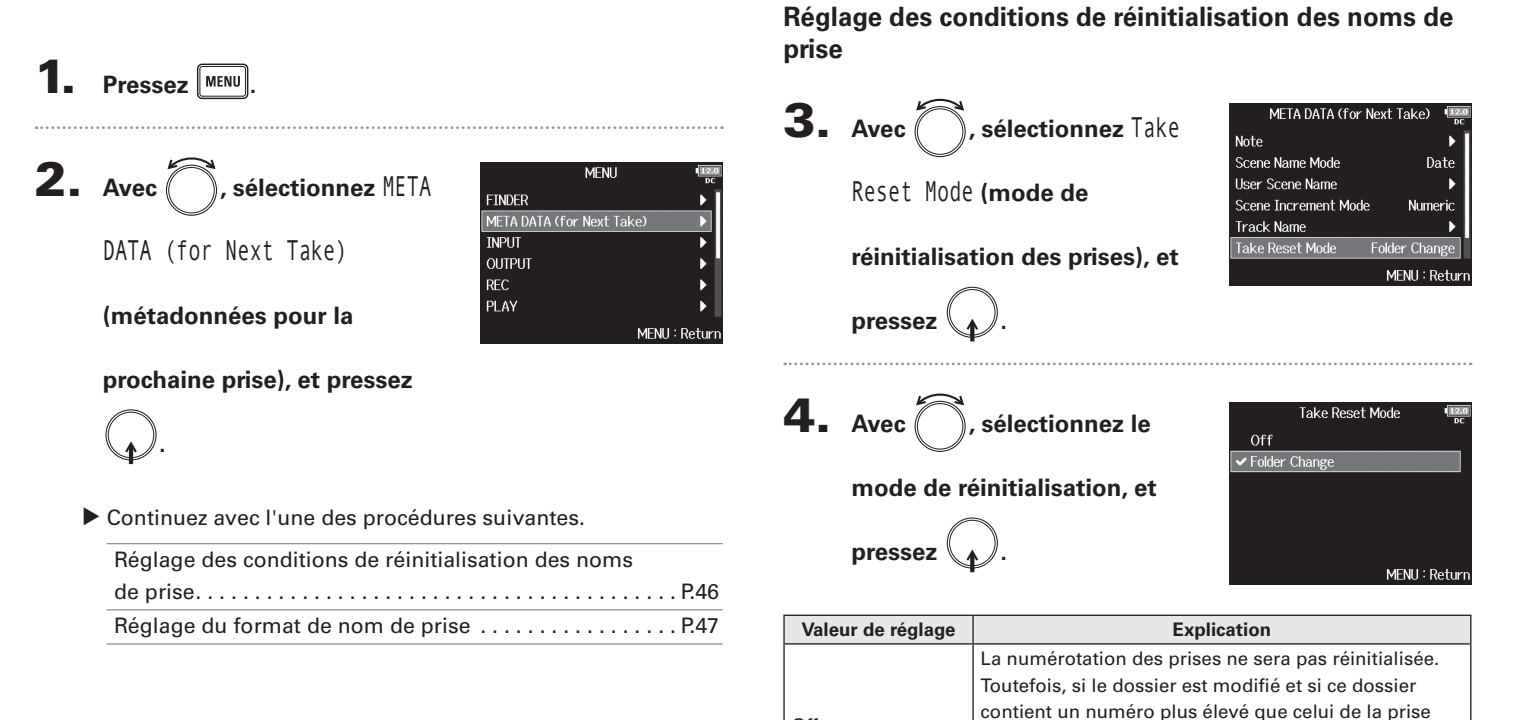

Off

Folder Change

actuelle, le numéro de prise sera fixé sur la valeur immédiatement supérieure au plus grand numéro de

Si le dossier de destination est modifié, le numéro de

prise sera fixé sur la valeur immédiatement supérieure

au plus grand numéro de prise de ce dossier.

prise existant.

### Réglage du format de nom de prise

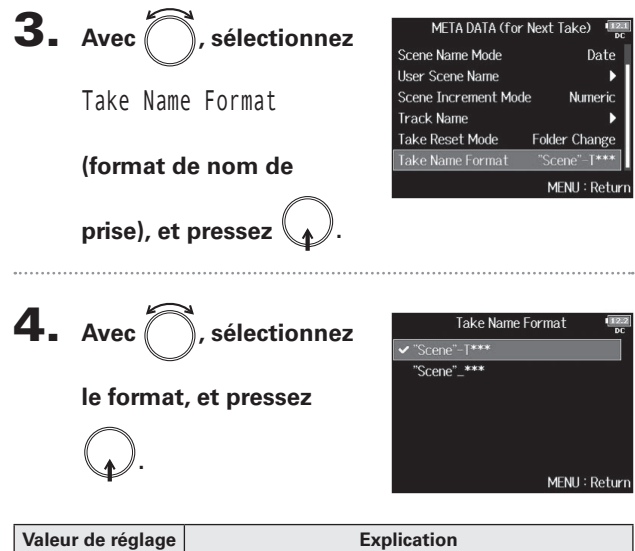

| Valeur de réglage | Explication                                                                            |
|-------------------|----------------------------------------------------------------------------------------|
| "Scene"-T***      | "Scene"-T***         Nom de prise         Nom de scène         Exemple : Scene001-T001 |
| "Scene"_***       | "Scene"_***<br>Nom de prise<br>Nom de scène<br>Exemple : Scene001_001                  |

### Changement de nom pour la prochaine piste enregistrée (Track Name)

Le nom de piste choisi avec la procédure suivante sera donné à la prochaine piste enregistrée.

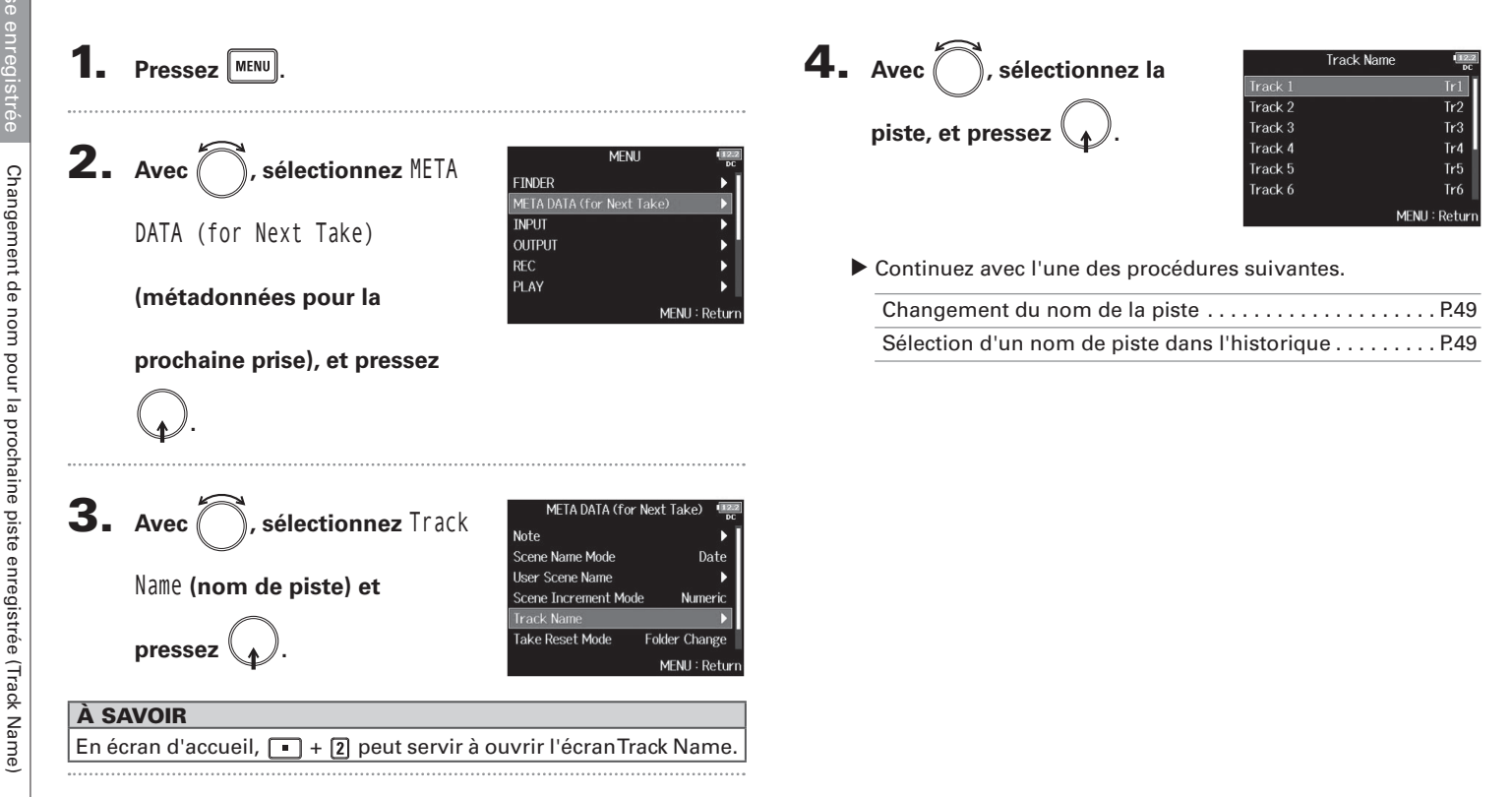

## Changement de nom pour la prochaine piste enregistrée (Track Name)

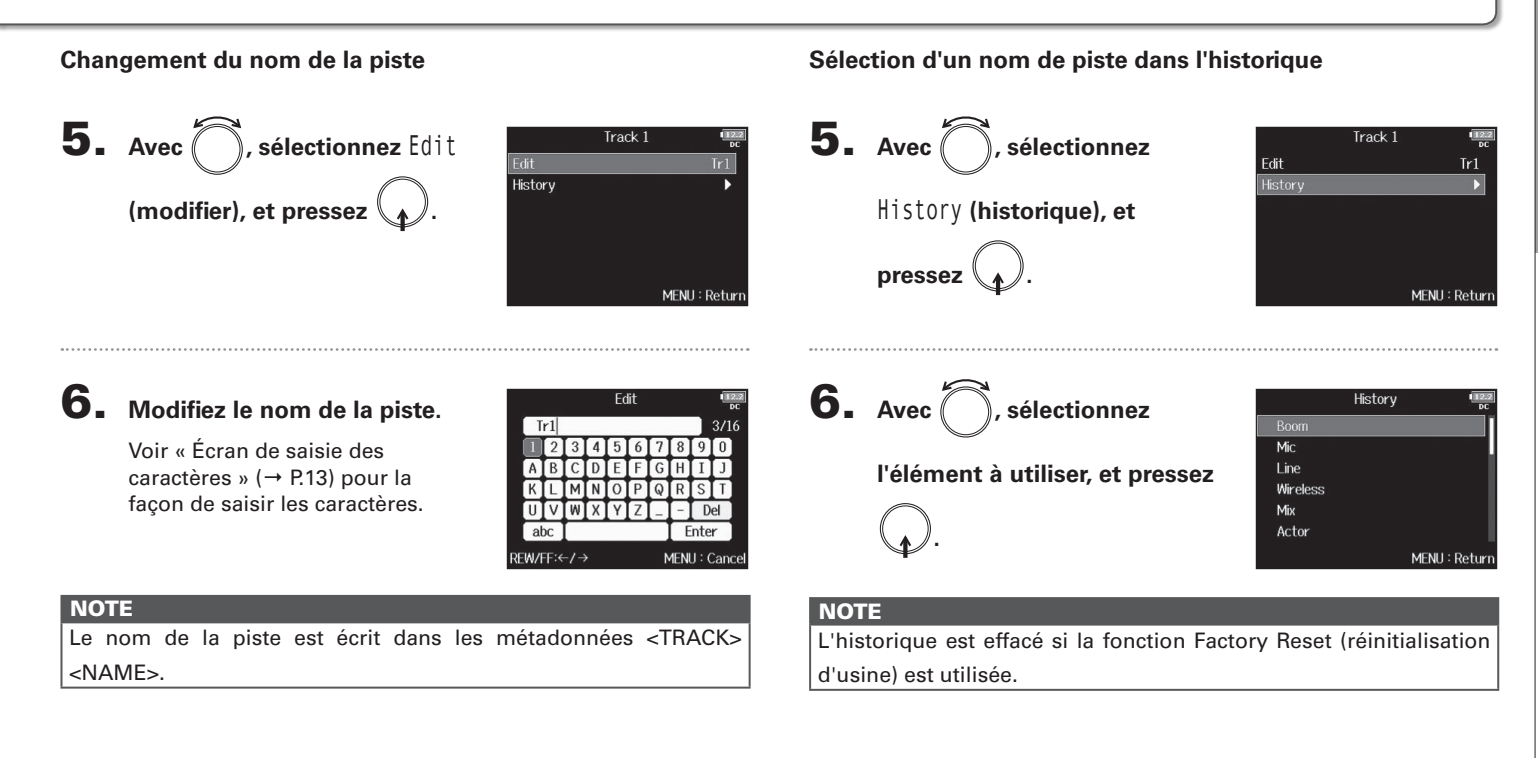

### Changement de numéro de la prochaine prise enregistrée

Il est possible de changer le numéro donné à la prochaine prise enregistrée quand l'écran d'accueil est ouvert.

Pressez et maintenez **P**.

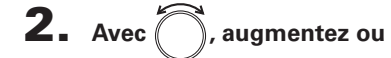

diminuez le numéro de prise

d'une unité, et pressez 🕠.

|                        | )0:00:1<br>234 | 00 ö              | 0:30:55:11<br>6 7 8 | •12:1<br>pc<br>L/R |
|------------------------|----------------|-------------------|---------------------|--------------------|
| 6<br>12-<br>16-<br>20- | Next 1<br>Scer | ake Nu<br>ne001-1 | imber.<br>1002      |                    |
|                        |                |                   |                     |                    |
| Scene00                | )1-T001        | SD1<br>SD2        | : WAV 48.000        | 007h27<br>52n31    |

### NOTE

Cette fonction ne peut pas être utilisée pendant l'enregistrement et la lecture ni lorsque le mode d'appellation de scène (Scene Name Mode) est réglé sur Date.

Vous pouvez modifier la façon de nommer les scènes à l'aide de l'option de menu suivante.

MENU > META DATA (for NextTake) > Scene Name Mode

### Lecture des enregistrements

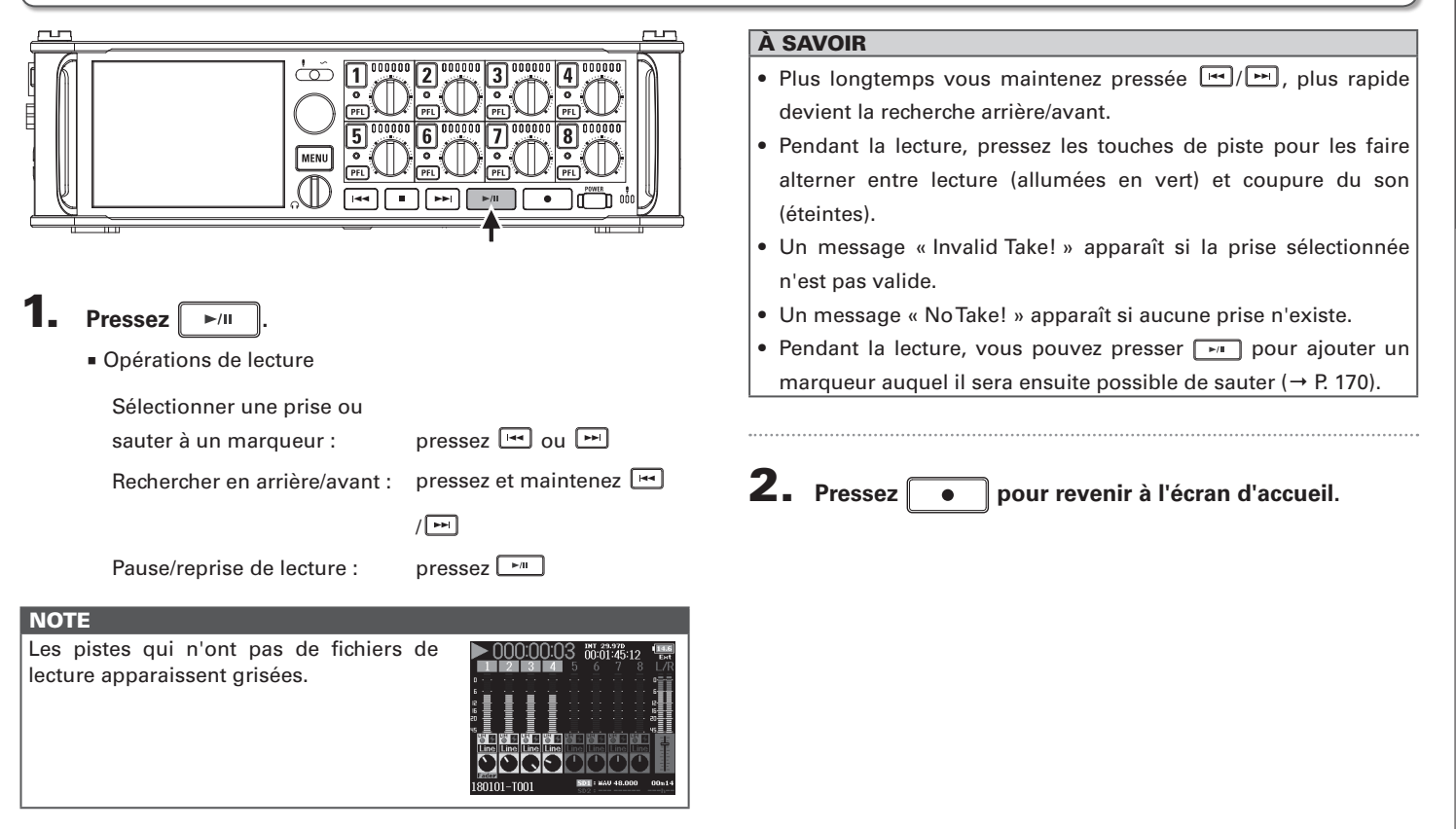

### **Mixage des prises**

Vous pouvez changer le volume et le panoramique de chaque piste durant la lecture.

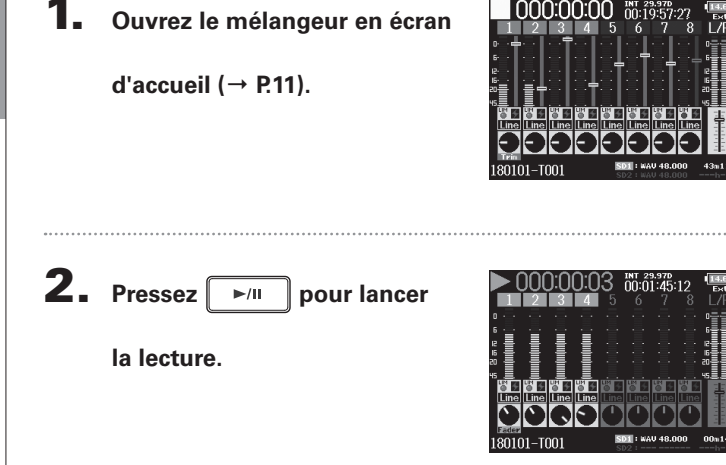

### **3.** Réglez les valeurs de paramètre.

Opérations d'édition

Déplacer le curseur ou changer la valeur : tournez Sélectionner le paramètre à changer : pressez

ez 😱

| Paramètre        | Plage de réglage         | Explication               |
|------------------|--------------------------|---------------------------|
| Fader            | Muto 48.0 + 24.0 dB      | Règle le niveau du signal |
|                  | Mule, -40,0 - +24,0 ub   | entrant.                  |
| Panora-<br>mique | L100 (extrême gauche)    | Dèrie la resition atérée  |
|                  | – Center (centre) – R100 | Regie la position stereo  |
|                  | (extrême droite)         | gauche-droite du son.     |

### À SAVOIR

- Le panoramique ne peut pas être réglé si Track Knob Option est réglé sur Fader.
- Vous pouvez tourner pour déplacer le curseur, et également changer les réglages des signaux de sortie MAIN OUT 1/2 et SUB OUT 1/2 (→ P.116).
- Lorsqu'un fader ou bouton de panoramique est sélectionné, maintenez pressé pour le ramener à sa valeur par défaut.
   S'il est déjà réglé sur sa valeur par défaut, sélectionner un fader coupe le son de la piste.

### NOTE

- Les réglages sont sauvegardés séparément pour chaque prise et sont utilisés pendant la lecture.
- Les réglages de mixage ne sont pas sauvegardés avec la prise lorsque le fichier est au format MP3.

### Écoute de contrôle des signaux de certaines pistes durant la lecture

Vous pouvez contrôler les signaux lus sur certaines pistes à l'aide du mode SOLO.

Ouvrez l'écran d'accueil.

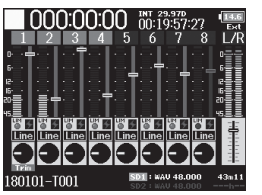

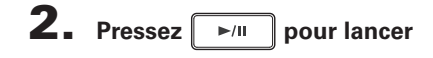

la lecture.

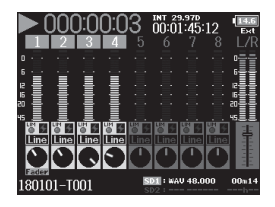

### **3.** Pressez **PFL** sur les pistes

### que vous souhaitez contrôler.

Les pistes sélectionnées prennent un fond vert et leurs voyants s'allument en orange.

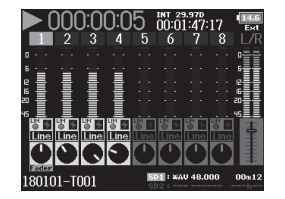

### NOTE

Le mode SOLO ne peut être employé qu'avec des pistes pouvant être lues (voyants allumés en vert).

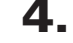

### Pour cesser d'écouter une piste, pressez son bouton

PFL.

### Changement du mode de lecture (Play Mode)

Pressez MENU

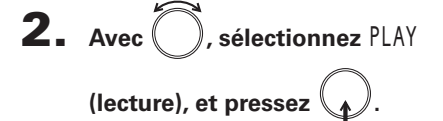

Vous pouvez changer le mode de lecture.

| MENU                      | 12.0<br>DC |
|---------------------------|------------|
| FINDER                    |            |
| META DATA (for Next Take) | •          |
| INPUT                     | •          |
| OUTPUT                    | •          |
| REC                       | •          |
| PLAY                      | Þ          |
| MEN                       | J : Return |

PLAY

Play One

| Valeur de réglage  | Explication                                     |  |
|--------------------|-------------------------------------------------|--|
| Play One           |                                                 |  |
| (lecture unique)   | Seule la prise selectionnee sera lue.           |  |
| Play All           | Les prises seront lues en continu, de celle     |  |
| (lecture totale)   | sélectionnée à la dernière.                     |  |
| Repeat One         | La priza cálostioppás cora rápátás (lus op      |  |
| (lecture unique en | La prise selectionnee sela repetee (lue en      |  |
| boucle)            | boucie).                                        |  |
| Repeat All         | Toutos los prisos du dossior sóloctionnó soront |  |
| (lecture totale en | rénétées (lues en boucle)                       |  |
| boucle)            |                                                 |  |

**3.** Avec , sélectionnez Play Mode (mode de lecture), et

pressez

MENU : Return

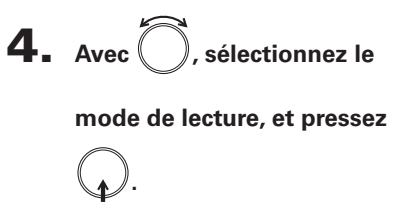

|            | Play Mode | 12.<br>DC     |
|------------|-----------|---------------|
| Play One   |           |               |
| 🗸 Play All |           |               |
| Repeat On  | 9         |               |
| Repeat All |           |               |
|            |           |               |
|            |           |               |
|            |           | MENU : Return |

Changement du mode de lecture (Play Mode)

### **Opérations sur les prises et dossiers (FINDER)**

Le FINDER vous permet de sélectionner et de visualiser le contenu des cartes SD, prises et dossiers, et de créer des dossiers de projets/scènes. Il vous permet également, par exemple, de configurer et de supprimer des dossiers d'enregistrement/lecture et d'afficher leurs informations

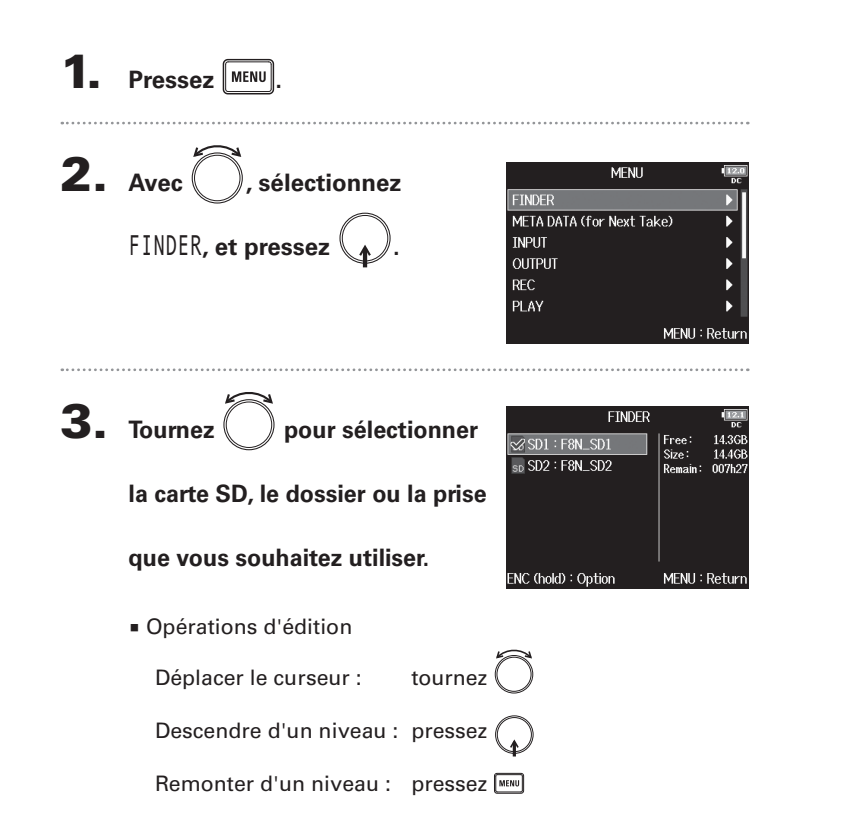

Sélection d'une carte SD FINDER Espace libre Taille 14.3GE Free: SD1 : F8N\_SD1 Size : 14.4GE 50 SD2 : F8N\_SD2 Remain: 007h2

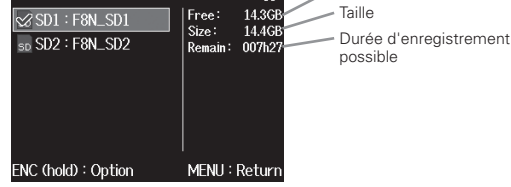

Sélection d'un dossier

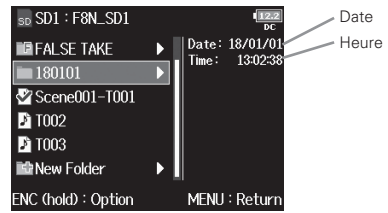

Sélection d'une prise

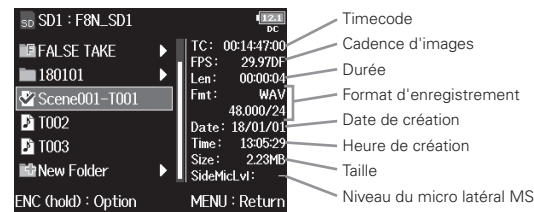

### **Opérations sur les prises et dossiers (FINDER)** (suite)

### NOTE

- Lorsque le curseur est sur une prise, vous pouvez presser pour lire la prise sélectionnée. Vous pouvez aussi utiliser et .
- La prise lue et le dossier d'enregistrement/lecture apparaissent cochés.

### Continuez avec l'une des procédures suivantes.

| Création de dossiersP.5                                      | 6 |
|--------------------------------------------------------------|---|
| Sélection du dossier d'enregistrement/lecture<br>de priseP.5 | 7 |
| Contrôle des marqueurs de prise et utilisation               |   |
| en lectureP.5                                                | 7 |
| Changement des noms de dossier et de priseP.5                | 8 |
| Copie de prises dans d'autres cartes et dossiersP.5          | 8 |
| Suppression de dossiers et de prisesP.5                      | 9 |
| Vidage du dossier TRASH/FALSE TAKEP.6                        | 0 |

### Création de dossiers

Des dossiers peuvent être créés à l'intérieur de la carte SD/ du dossier actuellement sélectionné.

**4.** Avec , sélectionnez New

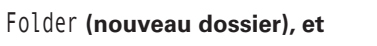

pressez

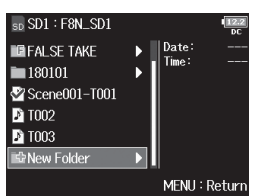

### 5. Modifiez le nom du dossier.

Voir « Écran de saisie des caractères » ( $\rightarrow$  P.13) pour la façon de saisir les caractères.

|    | New Folder               |   |   |   |   |   |   |   |      | IIZ<br>D |   |
|----|--------------------------|---|---|---|---|---|---|---|------|----------|---|
|    | Folder001                |   |   |   |   |   |   |   |      | 974      | D |
|    | $\boxed{1}$              | 2 | 3 | 4 | 5 | 6 | 7 | 8 | 9    | 0        |   |
|    | Α                        | В | C | D | Ε | F | G | H | Ι    | J        |   |
|    | Κ                        | L | Μ | N | 0 | Р | Q | R | S    | Τ        |   |
|    | UVWXY                    |   |   |   |   | Ζ |   | - | D    | el       |   |
|    | abc                      |   |   |   |   |   |   | E | inte | r        | Γ |
| RE | REW/FF:←/→ MENU : Cancel |   |   |   |   |   |   |   |      |          |   |

### NOTE

- Le dossier créé sera choisi comme dossier d'enregistrement.
- Le nom du dossier créé est écrit dans les métadonnées <PROJECT> ou <SCENE>.
- Vous ne pouvez pas mettre un espace ou un caractère @ au début du nom.

Opérations

### Sélection du dossier d'enregistrement/lecture de prise

Utilisez cette procédure pour sélectionner le dossier qui contient la prise à lire ou le dossier devant servir à stocker les prises d'enregistrement.

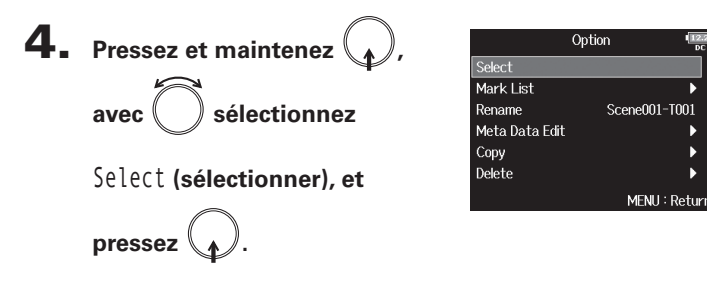

### Contrôle des marqueurs de prise et utilisation en lecture

Vous pouvez voir la liste des marqueurs d'une prise enregistrée.

**4.** Pressez et maintenez

avec 🔵 sélectionnez Mark

List (liste des marqueurs), et

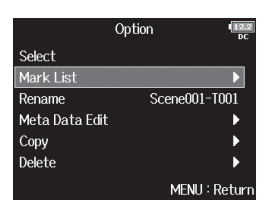

### NOTE

- La première prise à l'intérieur de la carte SD ou du dossier sélectionné sera choisie comme prise à lire.
- Après avoir sélectionné le dossier d'enregistrement/lecture de prise, l'écran d'accueil revient.

**5.** Avec , sélectionn

pressez

### ), sélectionnez un marqueur, et pressez 🕢

L'écran d'accueil reviendra, et la lecture démarrera à partir de ce marqueur.

|                           |            |    | Mark Lis  | st 💷          | LO<br>IC |
|---------------------------|------------|----|-----------|---------------|----------|
| Marqueur ajouté ———       | <b>P</b> • | 01 | 000:00:10 |               | Γ        |
|                           | <b>P</b> * | 02 | 000:00:20 |               |          |
|                           | <u>P*</u>  | 03 | 000:00:30 |               |          |
| Indique un marqueur ———   | Е          | 04 | 000:01:00 |               |          |
| ajouté suite à une erreur | ۳.         | 05 | 000:10:00 |               | ł        |
| d'enregistrement.         | ₽°*        | 06 | 001:00:00 |               |          |
|                           |            |    |           | MENII: Return | h        |

### **Opérations sur les prises et dossiers (FINDER)** (suite)

### Changement des noms de dossier et de prise Copie de prises dans d'autres cartes et dossiers **4.** Pressez et maintenez Option **4.** Pressez et maintenez Option Select Select Mark List Mark List sélectionnez Rename sélectionnez Copy Rename Scene001-T001 Rename avec Scene001-T001 avec Meta Data Edit Meta Data Edit Copy (copier), et pressez (renommer), et pressez ( Delete Delete MENU : Retur MENU : Return 5. Avec 5. Modifiez le nom de dossier/ Rename Copy ), sélectionnez la Scene001-T001 Scene002-T001 13/4 Scene001–T002 prise. Scene002–T001 prise à copier, et pressez Scene002-T002 Voir « Écran de saisie des Scene003-T001 caractères » (→ P.13) pour la Scene003-T002 ahr Enter facon de saisir les caractères. RFW/FF:←/→ MENIL: Canc ENC (hold) : Copy to PLAY:All **6.** Pressez et maintenez NOTE • Le nom de dossier/prise modifié est écrit dans les métadonnées <PROJECT> ou <SCENE>. • Vous ne pouvez pas mettre un espace ou un caractère @

au début du nom.

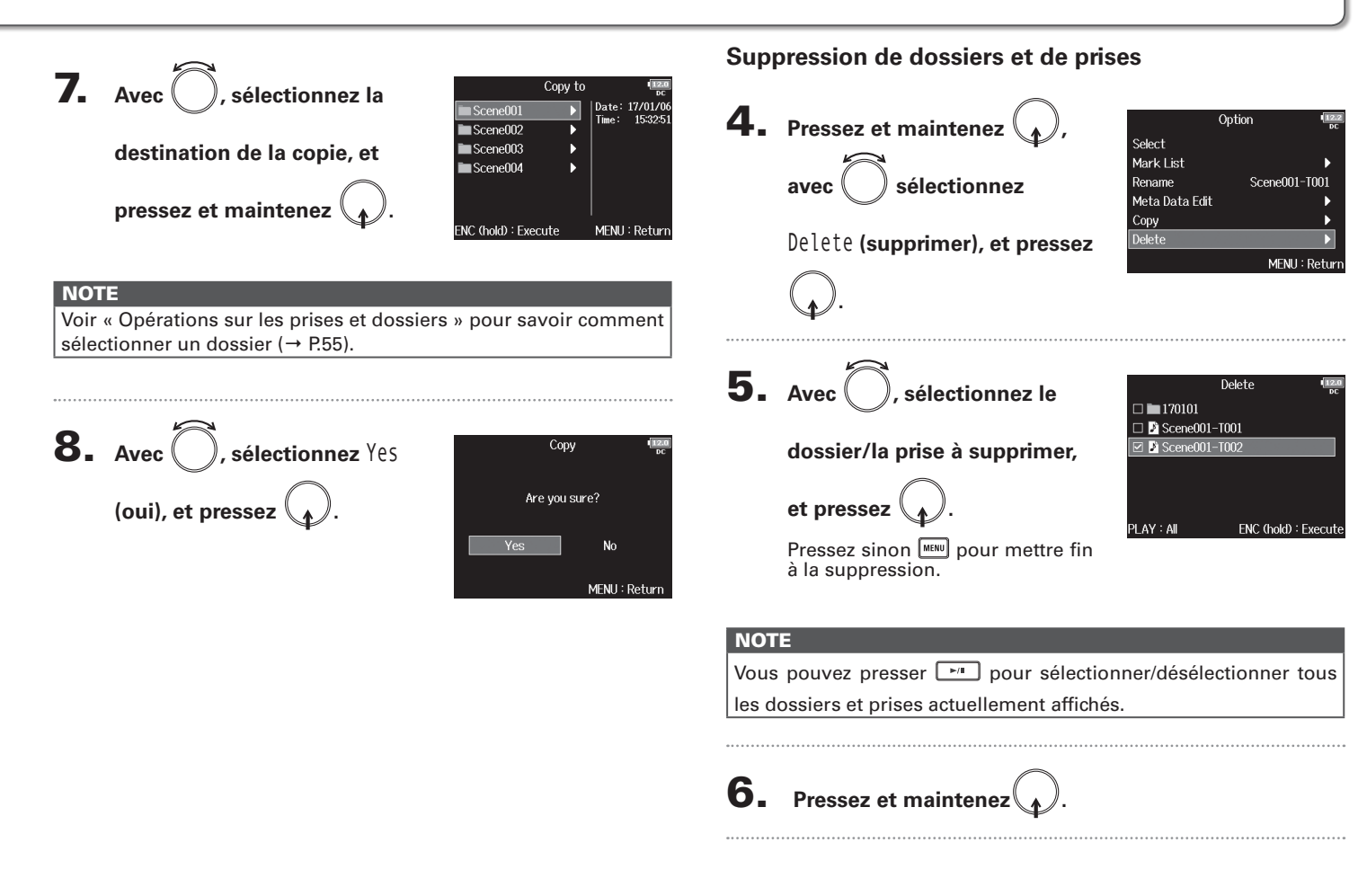

### **Opérations sur les prises et dossiers (FINDER)** (suite)

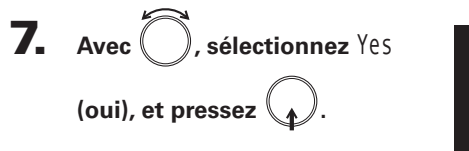

| Delet     | e 💷           |
|-----------|---------------|
| Are you s | sure?         |
| Yes       | No            |
|           | MENU : Return |

### NOTE

- Les dossiers et prises supprimés ne sont pas immédiatement effacés de la carte SD. Ils sont déplacés dans le dossier TRASH (corbeille).
- Il faut supprimer les dossiers et prises dans le dossier TRASH pour effacer totalement leurs données.

### Vidage du dossier TRASH/FALSE TAKE

**4.** Avec (), sélectionnez TRASH

ou FALSE TAKE.

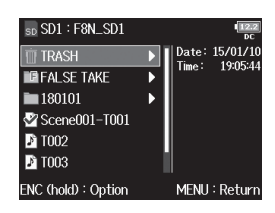

### Dossier TRASH

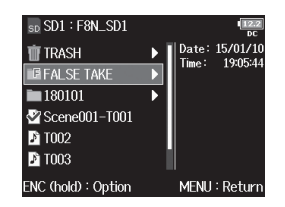

Dossier FALSETAKE

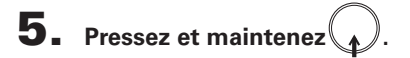

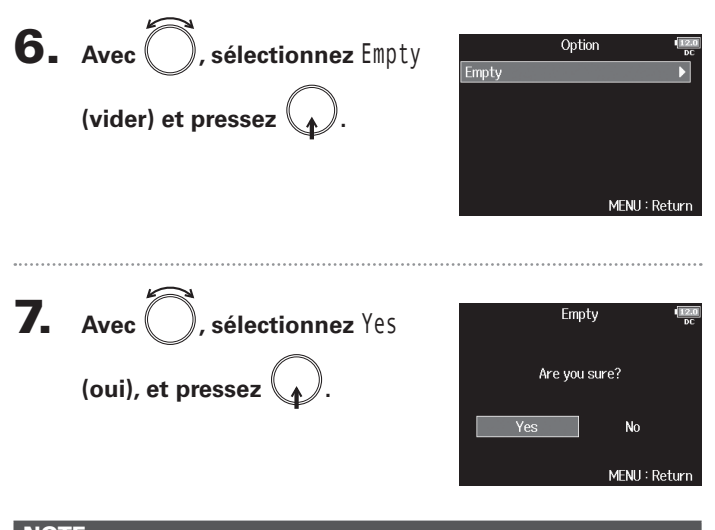

### NOTE

- Vider le dossier TRASH efface totalement les données qu'il contient.
- Vider le dossier FALSE TAKE n'efface pas immédiatement ses données de la carte SD. À la place, ces données sont transférées dans le dossier TRASH.

### Présentation des informations (métadonnées) de prise conservées dans les fichiers

Le **F8n** écrit diverses informations (métadonnées) dans les fichiers au cours de l'enregistrement.

En lisant ces fichiers avec une application qui prend en charge les métadonnées, vous pourrez contrôler et utiliser les informations sauvegardées.

### À SAVOIR

- Les métadonnées sont des données contenant des informations concernant d'autres données. Le F8n enregistre par exemple dans les fichiers audio les noms de scène et les numéros de prise sous forme de métadonnées.
- Un bloc (« chunk ») est une unité qui contient plusieurs données.
- Pour utiliser les métadonnées des blocs BEXT et iXML, il faut une application qui prend en charge les deux formats de données.

### Métadonnées de fichiers WAV

Les métadonnées contenues dans des fichiers enregistrés par le F8n au format WAV sont rassemblées dans des blocs BEXT (Broadcast Audio Extension) et iXML.

Pour plus d'informations sur les métadonnées stockées dans ces blocs, voir « Métadonnées contenues dans les blocs BEXT de fichiers WAV » ( $\rightarrow$  p.187), « Métadonnées contenues dans les blocs iXML de fichiers WAV » ( $\rightarrow$  P.188).

### Métadonnées de fichiers MP3

Les métadonnées contenues dans des fichiers enregistrés par le **F8n** au format MP3 sont sous la forme de balises ID3v1. Pour plus d'informations sur les champs ID3 et les formats de sauvegarde des métadonnées, voir « Métadonnées et champs ID3 contenus dans les fichiers MP3 » ( $\rightarrow$  P.190).

### À SAVOIR

- Les fichiers MP3 du F8n se conforment à la norme MPEG-1 Layer III.
- Les métadonnées de MP3 ne peuvent pas être modifiées.

# Présentation des informations (métadonnées) de prise conservées dans les fichiers

### Pressez MENU

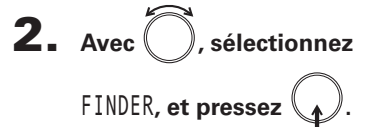

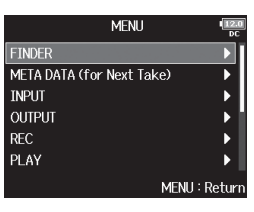

SD SD1 : F8N\_SD1

Scene001-T001

180101

**3.** Avec , sélectionnez la

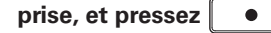

Cela ouvre l'écran Option. Voir « Opérations sur les prises et dossiers » pour savoir comment utiliser le Finder ( $\rightarrow$  P.55).

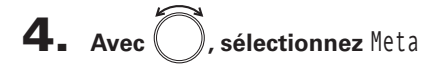

Data Edit (modifier les

### métadonnées), et pressez

| ♪ T002<br>♪ T003<br>■ New Folder ▶ | Date: 18/01/01<br>Time: 13:05:29<br>Size: 2.23MB<br>SideMicLv1: - |  |  |  |  |  |  |
|------------------------------------|-------------------------------------------------------------------|--|--|--|--|--|--|
| NC (hold) : Option                 | MENU : Return                                                     |  |  |  |  |  |  |
|                                    |                                                                   |  |  |  |  |  |  |
| Option 122                         |                                                                   |  |  |  |  |  |  |

00:14:47:0 29.97D

Len: 00:00:0 Fmt: WA

|                | Option 122    |
|----------------|---------------|
| Select         |               |
| Mark List      | ▶             |
| Rename         | Scene001-T001 |
| Meta Data Edit | •             |
| Сору           | •             |
| Delete         | ▶             |
|                | MENU : Return |

### ▶ Continuez avec l'une des procédures suivantes.

| Contrôle et modification des notes                  |
|-----------------------------------------------------|
| Sélection des notes dans l'historique               |
| Vérification et modification des noms de scèneP.65  |
| Sélection d'un nom de scène dans l'historique       |
| Vérification et modification des noms de priseP.66  |
| Marquage de prisesP.67                              |
| Modification des noms de dossier (bande)P.67        |
| Modification des noms de projet P.68                |
| Vérification et modification des noms de pistesP.68 |
| Sélection d'un nom de piste dans l'historique       |

### Contrôle et modification des métadonnées de prise

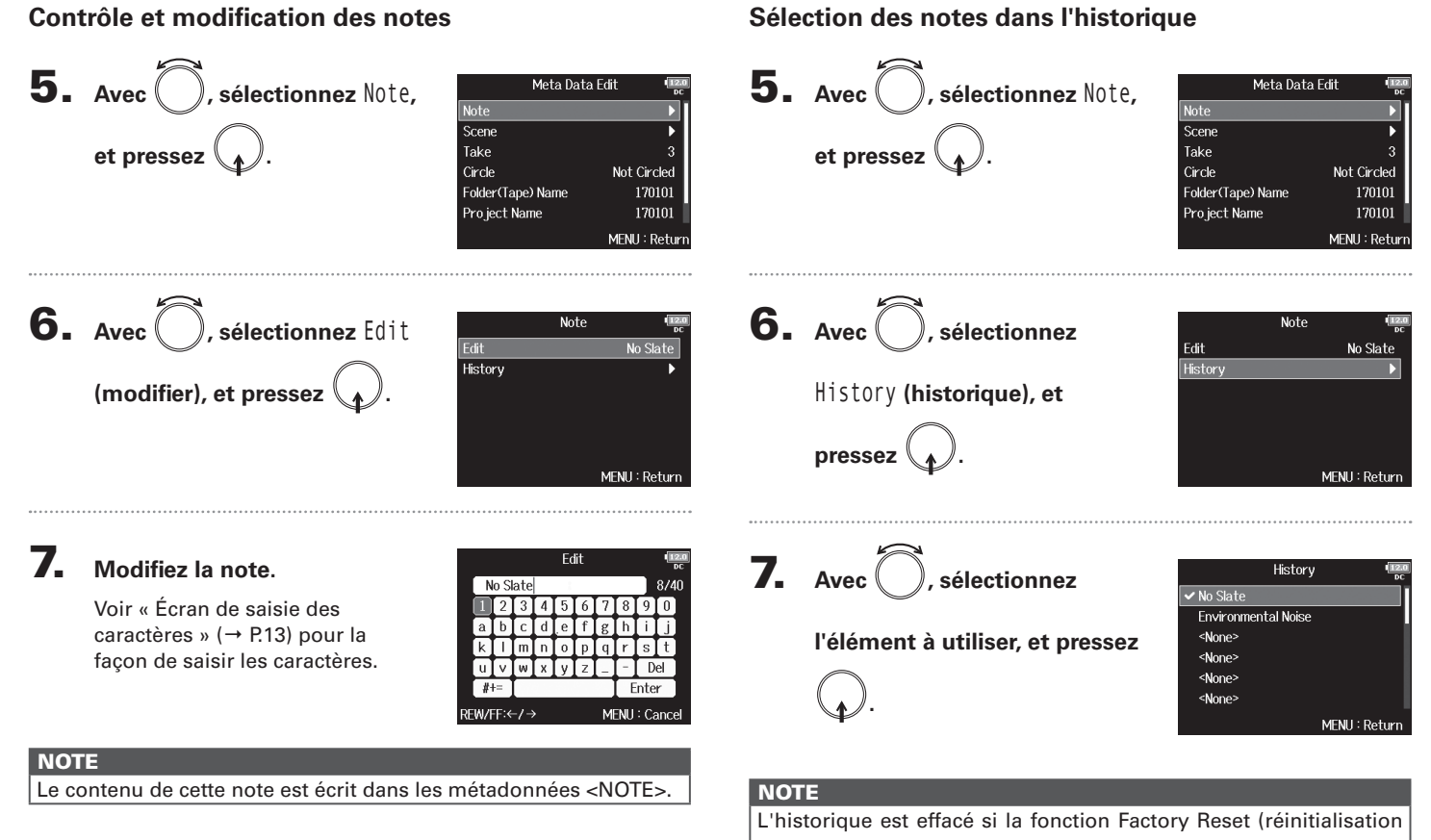

d'usine) est utilisée.

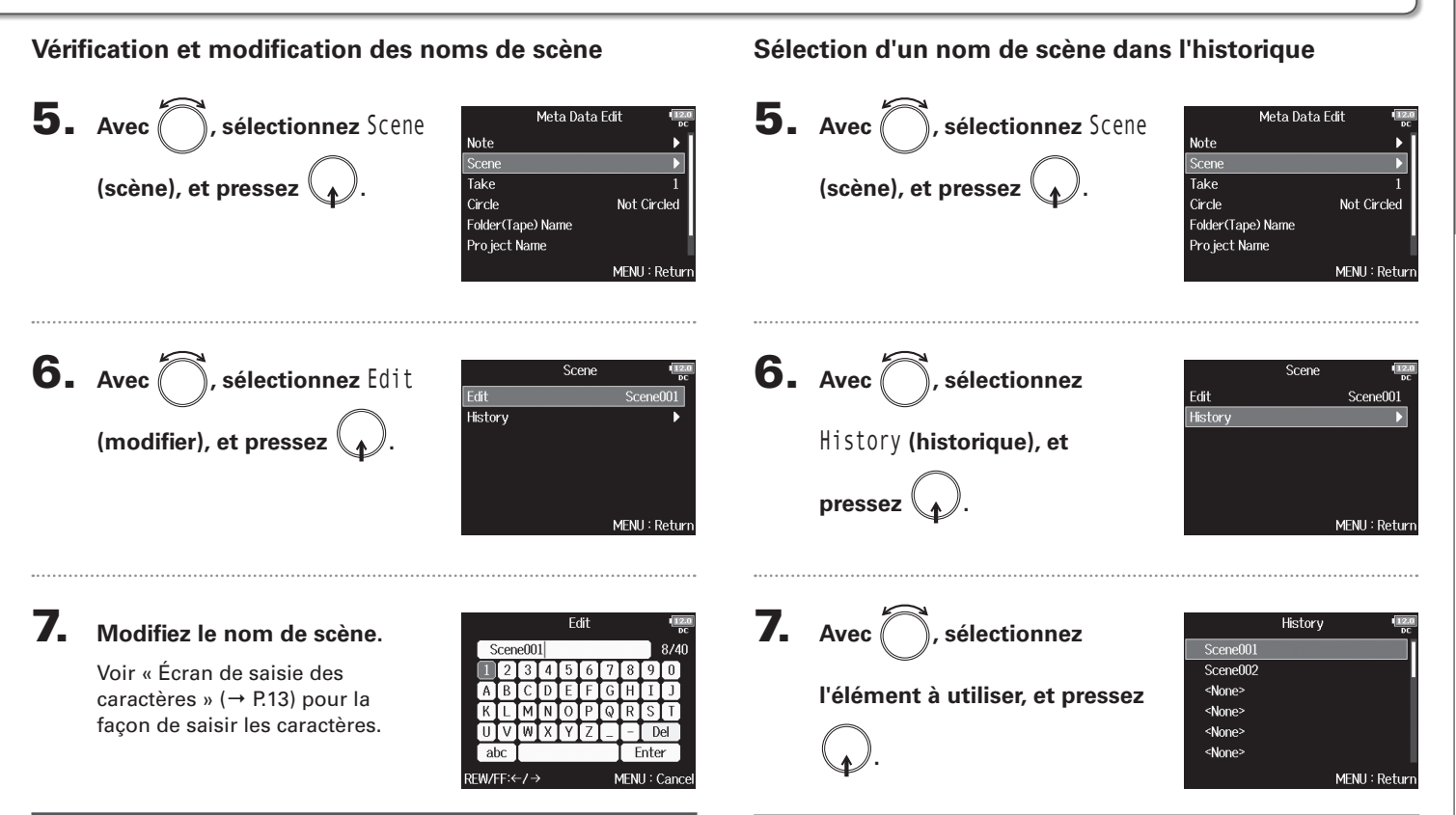

### NOTE

Le nom de scène est écrit dans les métadonnées <SCENE>.

### NOTE

L'historique est effacé si la fonction Factory Reset (réinitialisation d'usine) est utilisée.

### Contrôle et modification des métadonnées de prise (suite)

### Vérification et modification des noms de prise

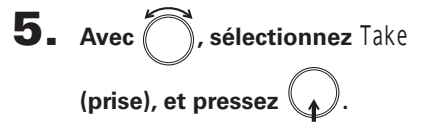

| Meta Data         | a Edit 💷      |
|-------------------|---------------|
| Note              | ▶             |
| Scene             | •             |
| Take              | 1             |
| Circle            | Not Circled   |
| Folder(Tape) Name |               |
| Project Name      | 1             |
|                   | MENIL: Return |

**6**. Changez le numéro de prise.

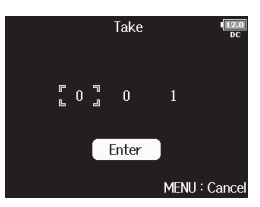

Opérations d'édition

Déplacer le curseur ou changer la valeur : tournez C Sélectionner le paramètre à changer : pressez (

### À SAVOIR

Ce numéro peut aller de 1 à 999.

### NOTE

Le nom de la prise est écrit dans les métadonnées <TAKE>.

7. Lorsque vous avez terminé, utilisez () pour sélectionner

Enter, et pressez

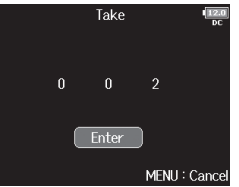

Note

Scene

Take

Circle

Pro ject Name

170101

ahc

REW/EE:←Z→

Meta Data Edit

Folder(Tape) Name

Not Circled

170101

MENU : Return

Enter

MENU : Cance

### Contrôle et modification des métadonnées de prise

### Marquage de prises

Utilisez cette fonction pour ajouter un caractère @ au début du nom de la meilleure prise afin de la distinguer. Cela devient une prise marquée ou « circled ».

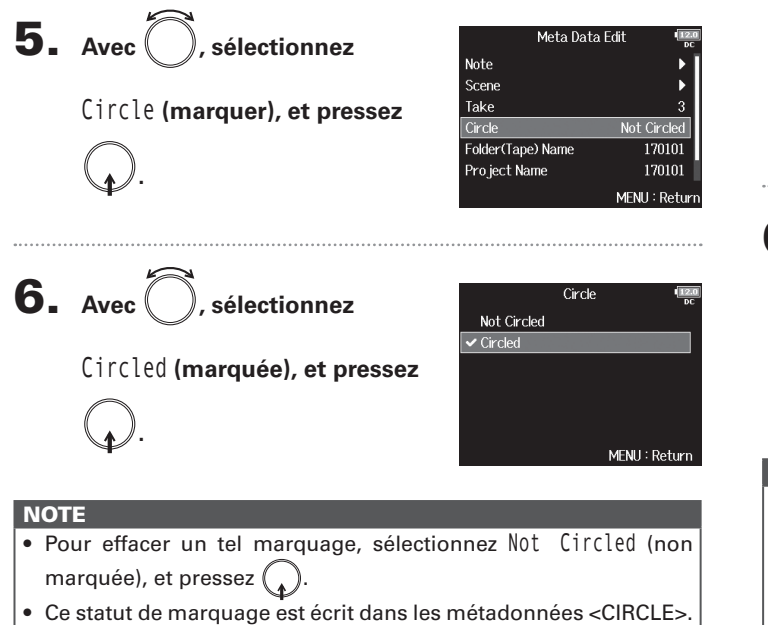

### Modification des noms de dossier (bande)

5. Avec sélectionnez

Folder (Tape) Name (nom de

dossier (bande)), et pressez

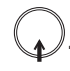

### 6. Modifiez le nom de dossier

### (bande).

Voir « Écran de saisie des caractères » ( $\rightarrow$  P.13) pour la façon de saisir les caractères.

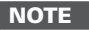

- Le nom de dossier (bande) est écrit dans les métadonnées <TAPE>
- Le nom de dossier (bande) utilisé immédiatement après l'enregistrement est le nom du dossier dans lequel la prise a été enregistrée.

5

6

### Contrôle et modification des métadonnées de prise (suite)

### Modification des noms de projet

| Avec Ö, sélectionnez                           | Meta Data Edit<br>Note                                               |
|------------------------------------------------|----------------------------------------------------------------------|
| Project Name (nom de projet)<br>et pressez .   | Scene<br>Take<br>Circle N<br>Folder(Tape) Name<br>Pro ject Name<br>M |
| <ul> <li>Modifiez le nom du projet.</li> </ul> | Project Name                                                         |

Voir « Écran de saisie des caractères » (→ P.13) pour la façon de saisir les caractères.

|    | Project Name           |        |   |   |   |   |   |   |      |     | 2.0<br>C |
|----|------------------------|--------|---|---|---|---|---|---|------|-----|----------|
|    | 170101                 |        |   |   |   |   |   |   |      | 6/4 | 0        |
|    | 1                      | 2      | 3 | 4 | 5 | 6 | 7 | 8 | 9    | 0   |          |
|    | Α                      | В      | C | D | Е | F | G | H | Ι    | J   |          |
|    | Κ                      | L      | Μ | N | 0 | Ρ | Q | R | S    | T   |          |
|    | U                      | JVWXYZ |   |   |   |   |   | - | D    | el  |          |
|    | abc                    |        |   |   |   |   |   | E | inte | r   |          |
| RE | REW/FF:←/→ MENU:Cancel |        |   |   |   |   |   |   |      |     |          |
|    |                        |        |   |   |   |   |   |   |      |     |          |

Not Circled

170101

MENU : Retur

### NOTE

- Le nom du projet est écrit dans les métadonnées <PROJECT>.
- Le nom de projet utilisé immédiatement après l'enregistrement inclut le nom du dossier de plus haut niveau (dans le répertoire racine de la carte SD) qui contient le dossier dans lequel la prise a été enregistrée.

### Vérification et modification des noms de pistes

**5.** Avec , sélectionnez Track Meta Data Edit Scene Take Circle Not Circled Name (nom de piste) et Folder(Tape) Name Pro ject001 Pro ject Name Project001 pressez MENU : Retur

6. Avec , sélectionnez la piste, et pressez .

|         | Track Name | (12:2)<br>DC |
|---------|------------|--------------|
|         |            | Tr1          |
| Track 2 |            | Tr2          |
| Track 3 |            | Tr3          |
| Track 4 |            | Tr4          |
| Track 5 |            | Tr5          |
| Track 6 |            | Tr6          |
|         | м          | ENU : Return |

7. Avec (), sélectionnez Edit

(modifier), et pressez

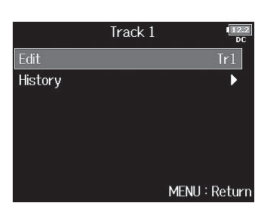

## Contrôle et modification des métadonnées de prise

### 8. Modifiez le nom de la piste.

Voir « Écran de saisie des caractères » ( $\rightarrow$  P.13) pour la façon de saisir les caractères.

|    | Edit                    |       |   |   |   |   |   |   | - 16 |     | 2.2<br>DC |
|----|-------------------------|-------|---|---|---|---|---|---|------|-----|-----------|
|    | T                       | r1    |   |   |   |   |   |   |      | 3/1 | .6        |
|    | 1                       | 2     | 3 | 4 | 5 | 6 | 7 | 8 | 9    | 0   |           |
|    | Α                       | В     | С | D | Ε | F | G | H | Ι    | J   |           |
|    | K                       | L     | Μ | N | 0 | Ρ | Q | R | S    | T   |           |
|    | U                       | V     | W | X | Y | Ζ |   | Ξ | D    | el  |           |
|    | al                      | abc 📘 |   |   |   |   |   | E | inte | r   |           |
| RΕ | EW/FF:←/→ MENU : Cancel |       |   |   |   |   |   |   |      |     |           |

### NOTE

Le nom de la piste est écrit dans les métadonnées <TRACK> <NAME>.

### Sélection d'un nom de piste dans l'historique

**5.** Avec , sélectionnez Track

Name (nom de piste), et

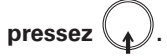

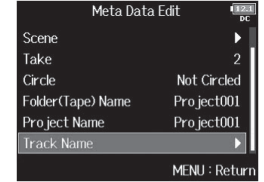

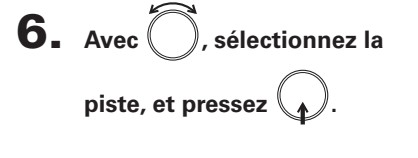

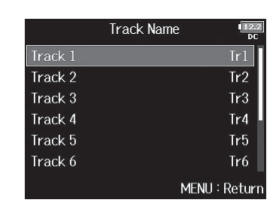

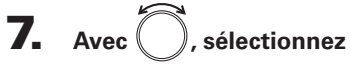

History (historique), et

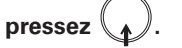

Track 1 Edit Tr1 History

### Contrôle et modification des métadonnées de prise (suite)

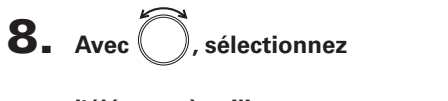

l'élément à utiliser, et pressez

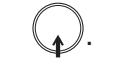

|          | History | DC           |
|----------|---------|--------------|
|          |         |              |
| Mic      |         |              |
| Line     |         |              |
| Wireless |         |              |
| Mix      |         |              |
| Actor    |         |              |
|          |         | MENU : Retur |
|          |         |              |

### **NOTE** L'historique est effacé si la fonction Factory Reset (réinitialisation d'usine) est utilisée.

### Écriture de rapports audio (Create Sound Report)

Un rapport audio comprend des informations sur les durées d'enregistrement et les prises. Les rapports peuvent être enregistrés comme fichiers au format CSV (F8n\_[nom de dossier].CSV). Vous pouvez modifier les commentaires inscrits dans les rapports audio.

| 1.    | Pressez MENU.                               |                                                                                                    | <b>4.</b> Avec , sélectionnez<br>Create Sound Report (créer un | Option (1922)<br>Dound Report |
|-------|---------------------------------------------|----------------------------------------------------------------------------------------------------|----------------------------------------------------------------|-------------------------------|
| 2.    | Avec , sélectionnez<br>FINDER, et pressez . | MENU Constant of the second of the second of | rapport audio), et pressez                                     | MENU : Return                 |
| ••••• |                                             |                                                                                                    | Écriture d'un rapport audio                                    |                               |
| 3     | Avec , sélectionnez le                      | FINDER                                                                                                    | Modification des commentaires.                                 | P. 72                         |
| •     |                                             | ✓ SD1 : F8N_SD1     Free: 14.36B     Size: 14.46B     Size: 14.46B     Remain: 0070402                                                                                                    | Sélection de commentaires dans l'historique                    | ue P. 73                      |
|       | dossier ou la carte SD pour                 | Remain: 00/112/                                                                                                    |                                                                |                               |
|       | lequel vous souhaitez créer                 | ENC (hold) : Option MENU : Return                                                                                                    |                                                                |                               |
|       | un rapport audio, et pressez                |                                                                                                    |                                                                |                               |
|       | et maintenez 😱.                             |                                                                                                    |                                                                |                               |

Opérations sur les prises et dossiers

### Écriture de rapports audio (Create Sound Report) (suite)

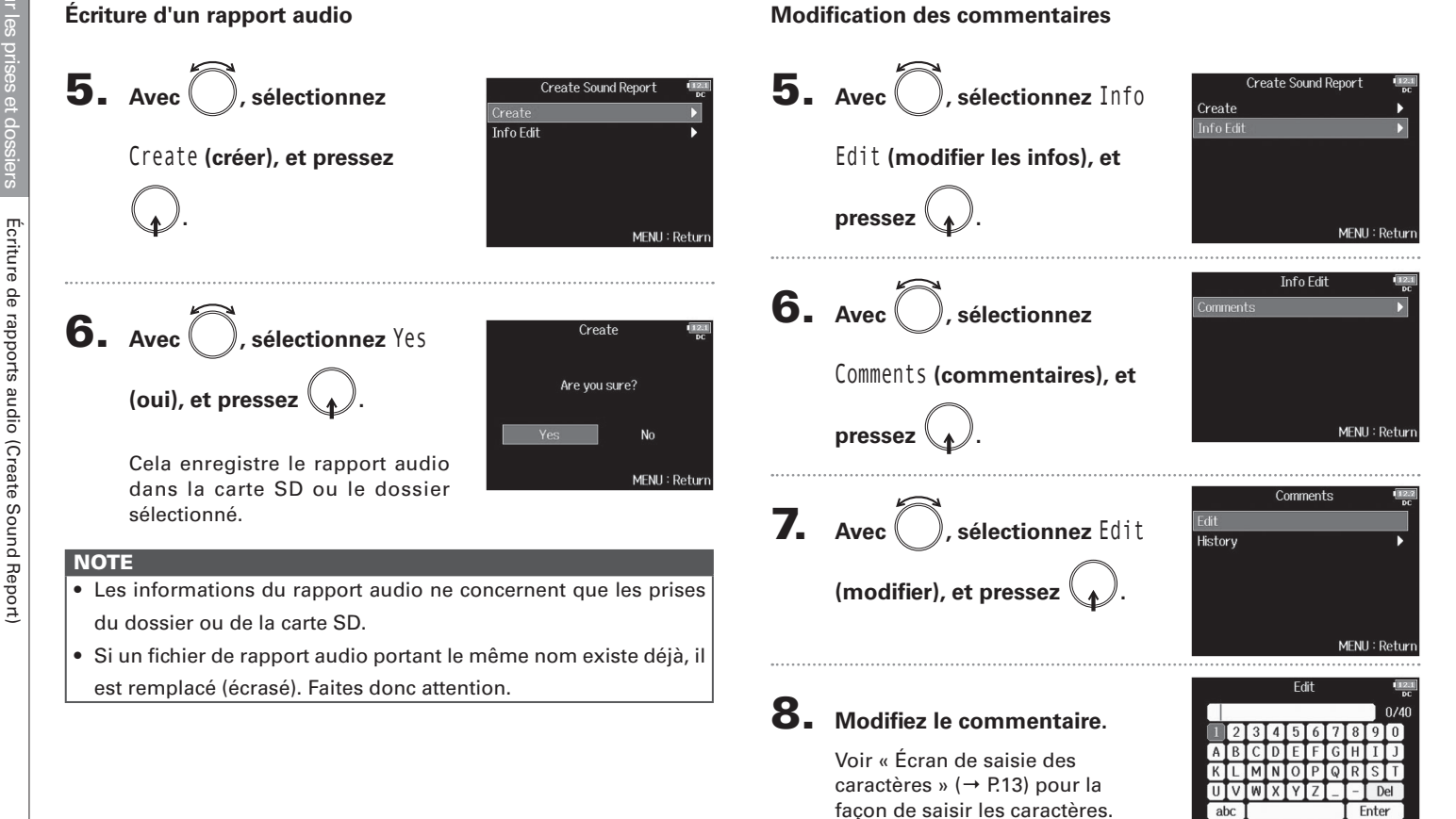

abc

 $RFW/FF: \leftarrow / \rightarrow$ 

Enter

MENU : Cance
#### Sélection de commentaires dans l'historique

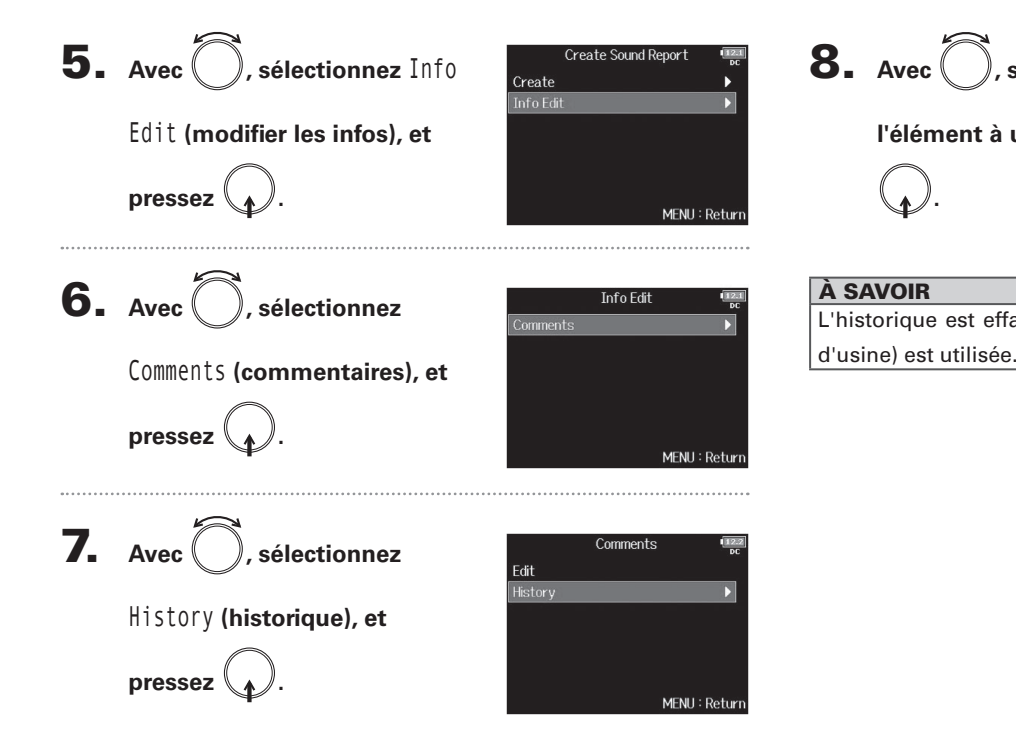

| 8. | Avec O, sélectionnez             |
|----|----------------------------------|
|    | l'élément à utiliser, et pressez |
|    | Q.                               |

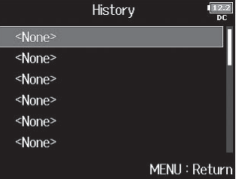

# Avne> Avne> Association Association Association

Écriture de rapports audio (Create Sound Report)

# Parcours du signal de l'entrée à la sortie

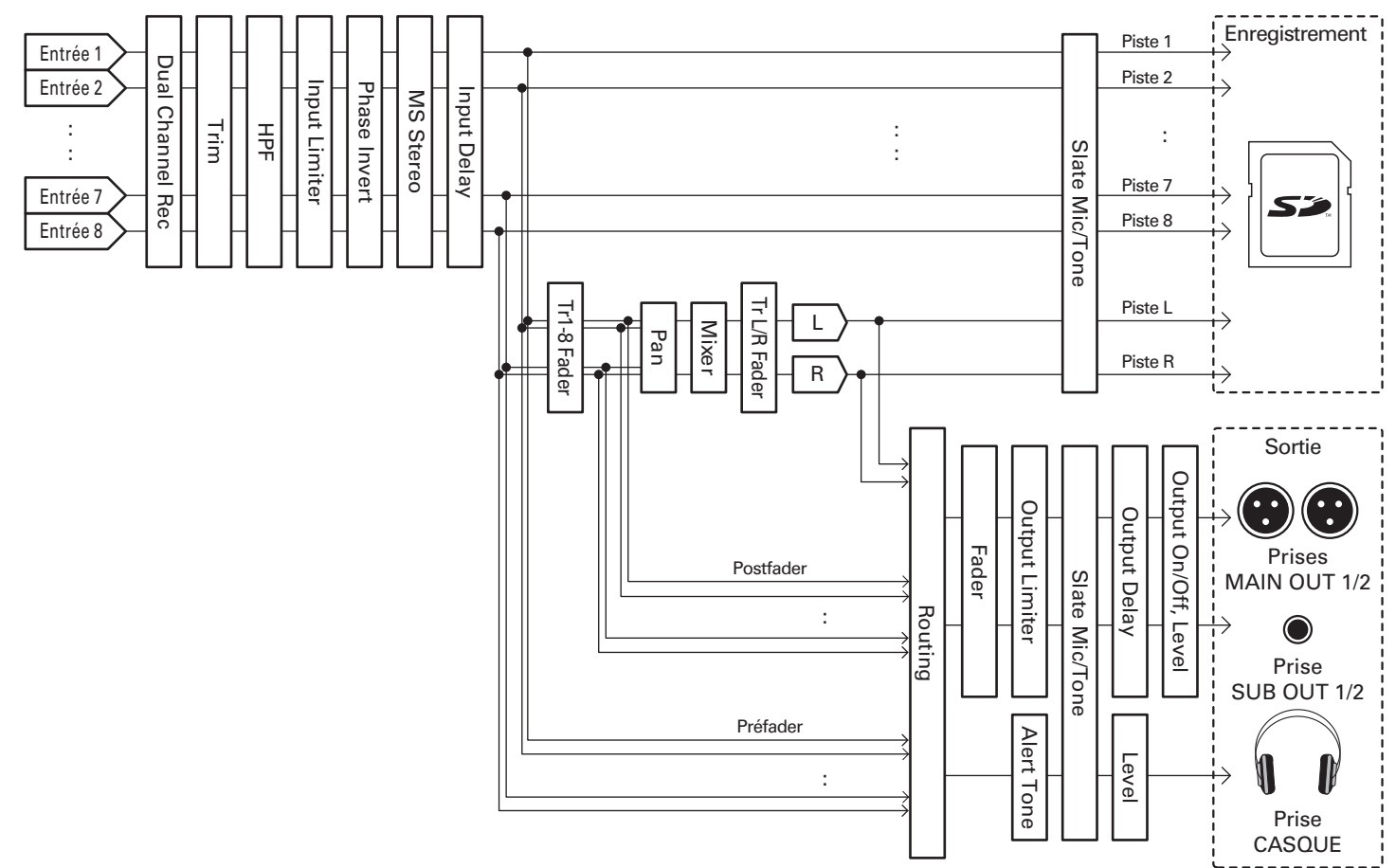

Parcours du signal de l'entrée à la sortie

# Réglage de la balance d'écoute des signaux entrants

Vous pouvez régler le volume de chaque signal entrant pendant l'écoute de contrôle.

Ouvrez le mélangeur en écran

#### **2.** Avec ), réglez les faders.

d'accueil ( $\rightarrow$  P.11).

#### À SAVOIR

- Le fader peut être coupé (Mute) ou réglé dans la plage de -48,0 à +24.0 dB.
- Vous pouvez tourner O pour déplacer le curseur, et également changer les réglages des signaux de sortie MAIN OUT 1/2 et SUB OUT 1/2 (→ P.116).

#### NOTE

- Les faders MAIN OUT 1/2 et SUB OUT 1/2 n'affectent pas les niveaux du micro slate et de la tonalité slate.
- Ces réglages de volume n'affectent que les signaux d'écoute. Ils n'ont aucun effet sur les données enregistrées.
- Les réglages sont sauvegardés séparément pour chaque prise déjà enregistrée et peuvent être changés en cours de lecture (→ P.52).
- Les réglages de mixage ne sont pas sauvegardés avec la prise lorsque le fichier enregistré est au format MP3.

# Réglage de la fonction des boutons de piste (Track Knob Option)

L'agencement de l'écran d'accueil et les fonctions des boutons de piste peuvent être modifiées.

Réglage de la fonction des boutons de piste Réglages des gains d'entrée avec les boutons de piste Cette fonction des boutons de piste est limitée à la modifica- Pressez MENU tion des niveaux d'entrée. **2.** Avec , sélectionnez SYSTEM MENU **4.** Avec (), sélectionnez Trim Track Knob Option OUTPUT 🗸 Trim (système), et pressez 🕠 Fader PLAY Mixer TIMECODE SLATE MENII: Return MENU : Retur **3.** Avec (), sélectionnez Track SYSTEM **5.** Ouvrez le mélangeur en écran Home Timecode Display Size Level Meter LED Brightness Knob Option (fonction des d'accueil I CD PLAY Key Option Track Knob Option Mixe boutons de piste), et pressez MENU: Return **6.** Utilisez le (||) d'une piste pour régler son gain Continuez avec l'une des procédures suivantes. Réglages des gains d'entrée avec les boutons de piste. . P.76 d'entrée. Réglage des gains d'entrée, faders et panoramigues avec les boutons de piste ..... P.77

Réglage de la fonction des boutons de piste (Track Knob Option

#### À SAVOIR

Le niveau de panoramique et de fader peut être modifié comme suit.

Déplacer le curseur, changer le réglage : tournez (

Sélectionner le paramètre à changer : pressez 🕻

# Réglage des gains d'entrée, faders et panoramiques avec les boutons de piste

Les boutons de piste peuvent servir à rapidement régler le fader et le panoramique de chaque piste.

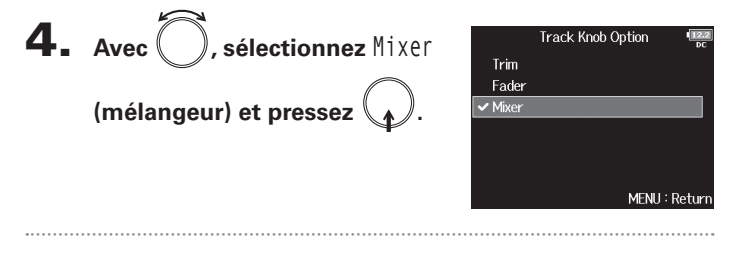

**5.** Ouvrez le mélangeur en écran

d'accueil

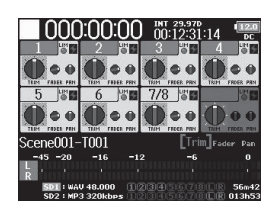

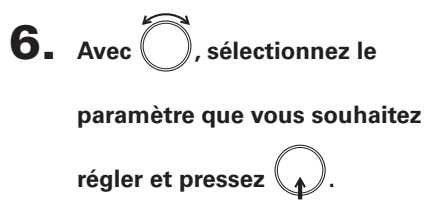

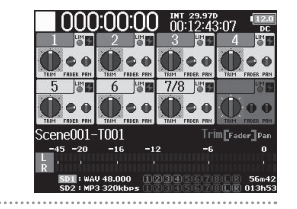

7. Utilisez le D de la piste que vous souhaitez régler

#### pour changer sa valeur.

#### À SAVOIR

La position du bouton à l'écran correspond toujours au réglage actuel.

#### NOTE

Après avoir par exemple choisi un autre paramètre à régler, si les positions de apparaît grisé et manipuler ce cas, si vous ramenez bouton affiché, le bouton affiché et pourrez de nouveau utiliser bour régler la valeur.

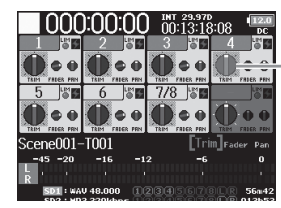

- Paramètre dont le réglage diffère de la position de

# Réglage de volume de la piste L/R

1. Ouvrez l'écran d'accueil.

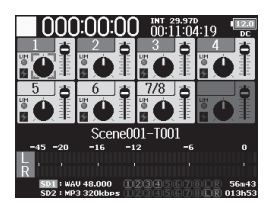

**4.** Une fois le réglage fini, pressez MENU ou **•** + **6**.

#### NOTE

Cela n'est possible que si Track Knob Option n'est pas réglé sur Fader. S'il est réglé sur Fader, vous pouvez faire le réglage en utilisant O pour la sélection.

**2.** Pressez • + 6.

Les raccourcis sont désactivés pendant la lecture.

**3.** Avec , réglez le volume.

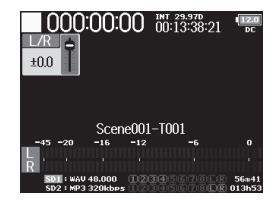

#### NOTE

NOTE

- Les réglages de volume agissent sur l'enregistrement obtenu.
- Si seule la piste L/R est enregistrée, le réglage de fader de piste L/R pour la prise sera mémorisé comme 0 dB.

# Contrôle des signaux d'entrée de pistes spécifiques (PFL/SOLO)

Vous pouvez contrôler les signaux d'entrée des pistes spécifiées. Même les pistes qui n'ont pas été réglées pour être enregistrées peuvent être ajoutées à l'écran d'écoute pré-fader (PFL) et les sons qu'elles reçoivent peuvent être contrôlés. C'est pratique lors de l'utilisation de pistes comme entrées de retour. Vous pouvez aussi effectuer divers réglages pour ces pistes.

#### **1.** Pressez **PFL** sur les pistes que vous souhaitez contrôler.

Les touches des pistes sélectionnées s'allument en orange, et l'écran PFL s'ouvre.

« PFL » ou « SOLO » apparaît en haut de l'écran, et vous pouvez alors contrôler au casque le signal entrant.

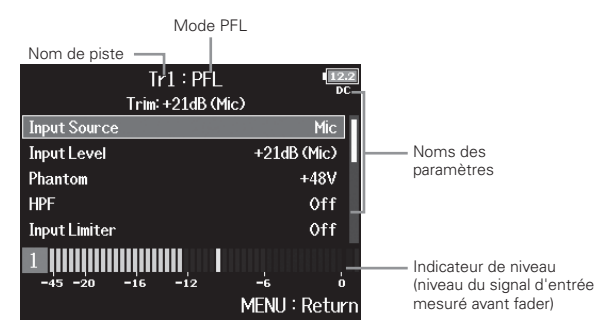

| Paramètre     | Explication                   |
|---------------|-------------------------------|
| Input Source  | Règle la source d'entrée.     |
| Input Level   | Règle le niveau d'entrée.     |
| Phantom       | Règle l'alimentation fantôme. |
| HPF           | Règle le filtre passe-haut.   |
| Input Limiter | Règle le limiteur.            |
| Fader         | Règle le niveau du fader.     |
| Pan           | Règle le panoramique.         |

| Paramètre        | Explication                                                               |
|------------------|---------------------------------------------------------------------------|
| Phase Invert     | Règle la phase.                                                           |
| Side Mic Level   | Règle le niveau du micro latéral d'une capsule de micro<br>MS (Mid-Side). |
| Input Delay      | Règle le retard d'entrée.                                                 |
| Plugin Power     | Règle l'alimentation par la prise (plugin).                               |
| Stereo Link      | Règle le couplage stéréo.                                                 |
| Stereo Link Mode | Règle le mode de couplage stéréo.                                         |
| PFL Mode         | Règle le mode d'écoute de contrôle en écran PFL.                          |

#### NOTE

Cela ne change pas les signaux produits par les sorties MAIN OUT et SUB OUT.

#### À SAVOIR

Avec  $\bigcirc$ , sélectionnez les paramètres, et changez les valeurs de réglage.

# **2.** Pressez **PFL** ou **MENU** pour les pistes écoutées.

Ouvrez l'écran d'accueil.

# Réglage de la source d'entrée (Input Source)

Input 6

Suivez cette procédure pour choisir la source d'entrée de chaque piste.

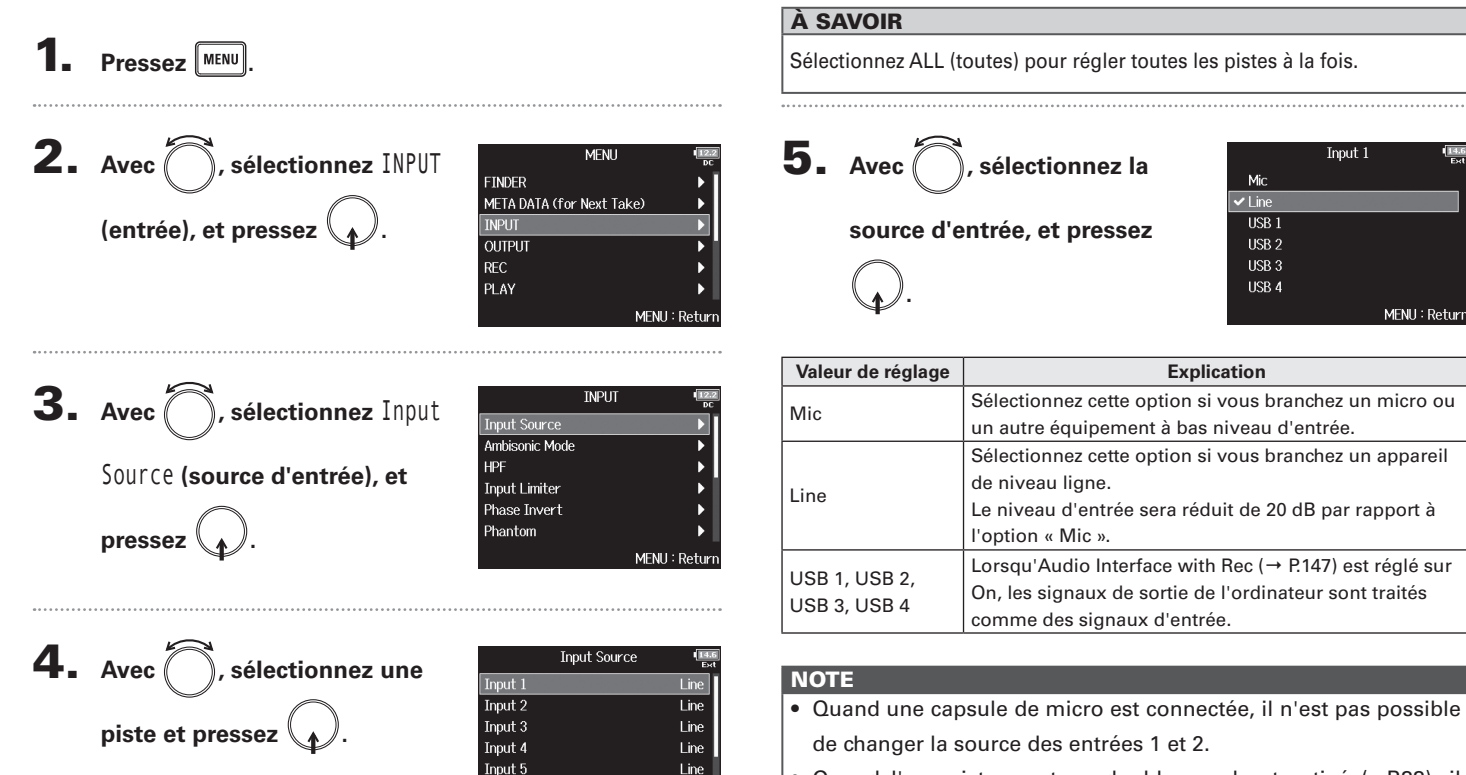

Line

MENU : Return

 Quand l'enregistrement en double canal est activé (→P.33), il n'est pas possible de changer la source d'entrée des pistes servant à cet enregistrement.

Réglages d'entrée

80

Réglage du mode d'écoute de contrôle

en écran PFL (PFL Mode)

# Réglage du mode d'écoute de contrôle en écran PFL (PFL Mode)

En écran PFL, vous pouvez choisir de contrôler le son en écoute préfader (PFL) ou solo postfader (SOLO).

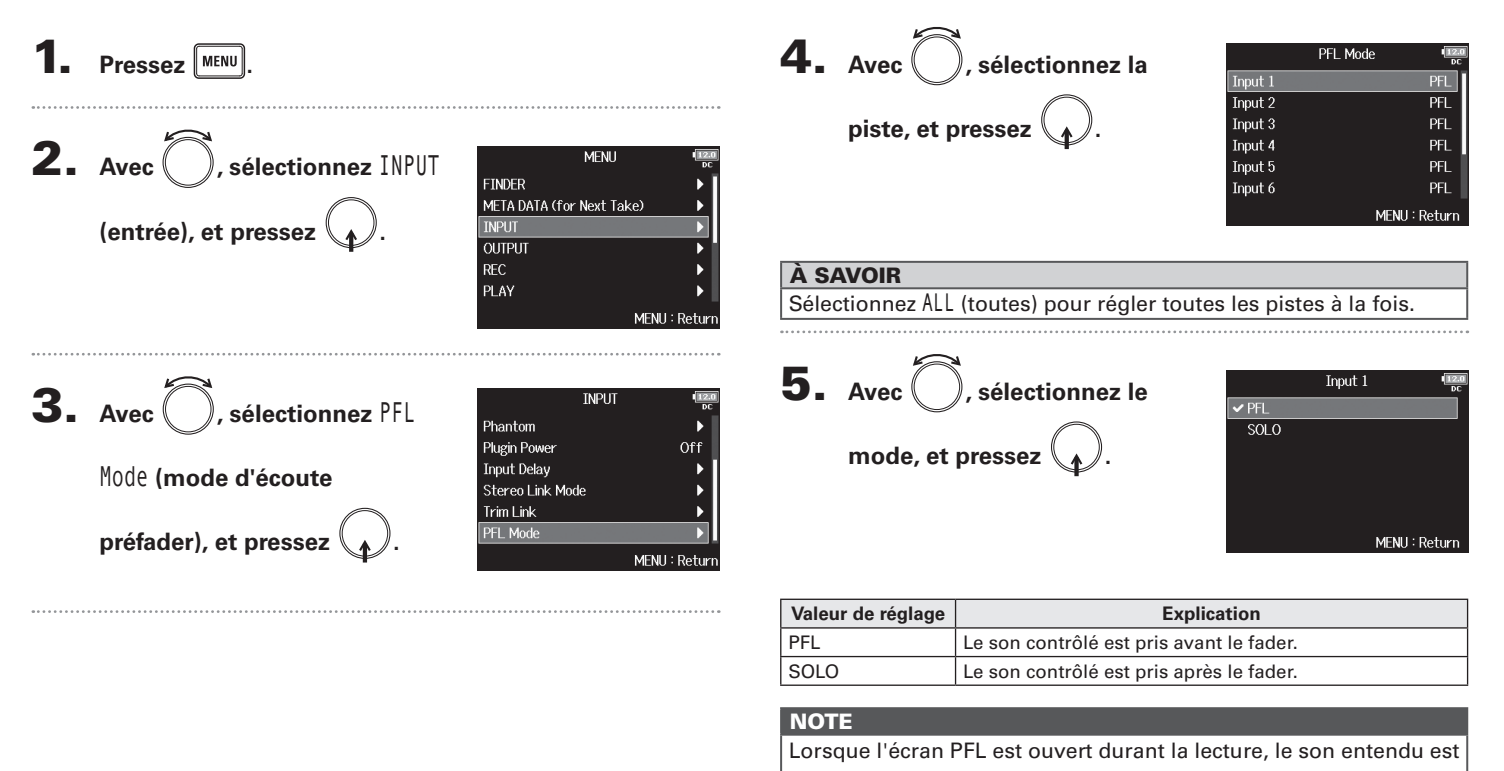

pris post-fader (SOLO) quel que soit réglage.

# Coupure du bruit de basse fréquence (HPF)

Le filtre passe-haut (HPF) peut couper les basses fréquences pour réduire le son du vent, les plosives vocales et autres bruits.

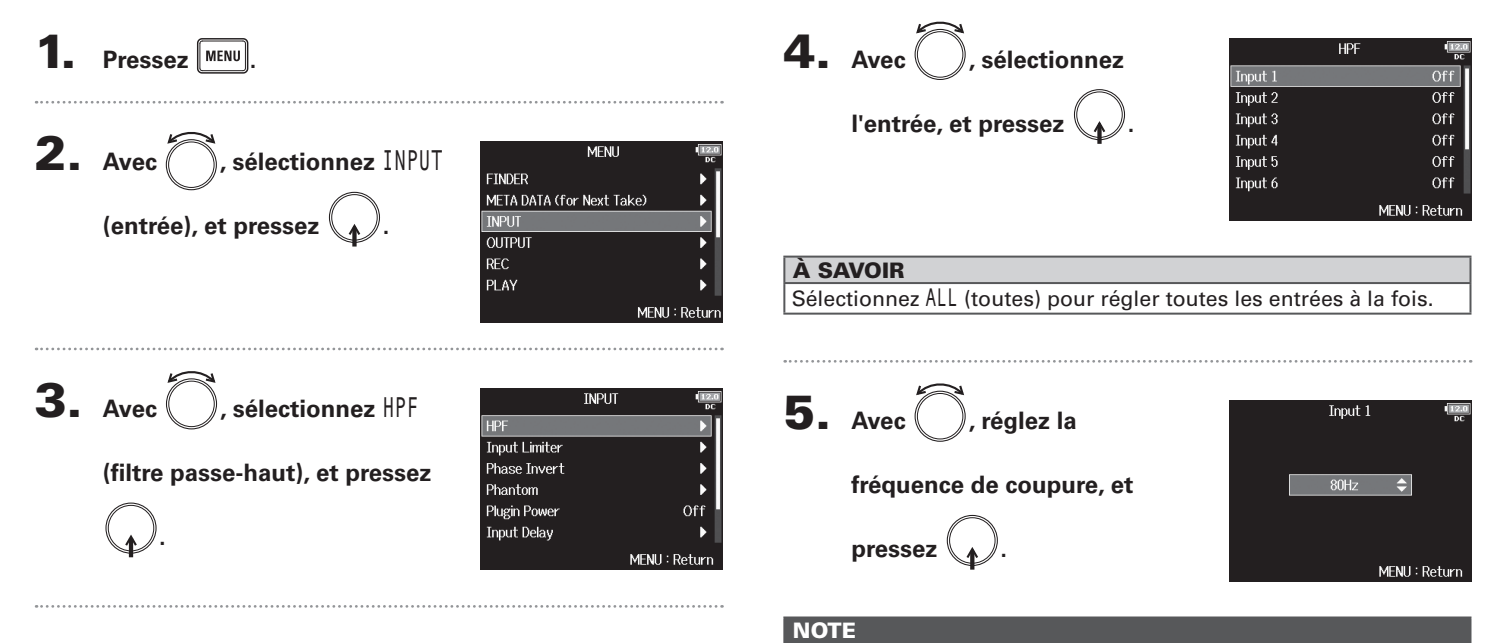

Le filtre passe-haut affecte également les données d'enregistrement parallèle en double canal.

#### À SAVOIR

Ce paramètre peut être réglé sur Off (désactivé) ou entre 10 et 240 Hz.

# | Réglages d'entrée

# Limiteur d'entrée (Input Limiter)

Le limiteur peut empêcher la distorsion en maîtrisant les signaux d'entrée dont le niveau est excessivement élevé.

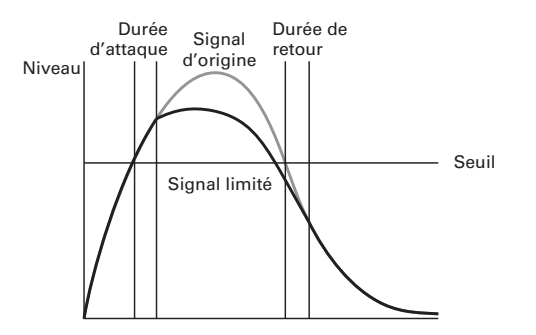

Lorsque le limiteur est activé (On), si le niveau du signal d'entrée dépasse la valeur seuil fixée, il est réduit pour empêcher la distorsion du son.

La durée d'attaque est le temps nécessaire à l'entrée en action du limiteur une fois que le signal a dépassé le seuil. La durée de retour est le temps nécessaire au limiteur pour cesser d'agir une fois que le signal est redescendu sous le seuil. Vous pouvez modifier ces deux paramètres pour affiner la qualité sonore.

#### À SAVOIR

Le **F8n** a un limiteur de conception nouvelle qui procure 10 dB de marge, ce qui permet de conserver les signaux bien en dessous du seuil fixé et donc de prévenir plus efficacement la distorsion.

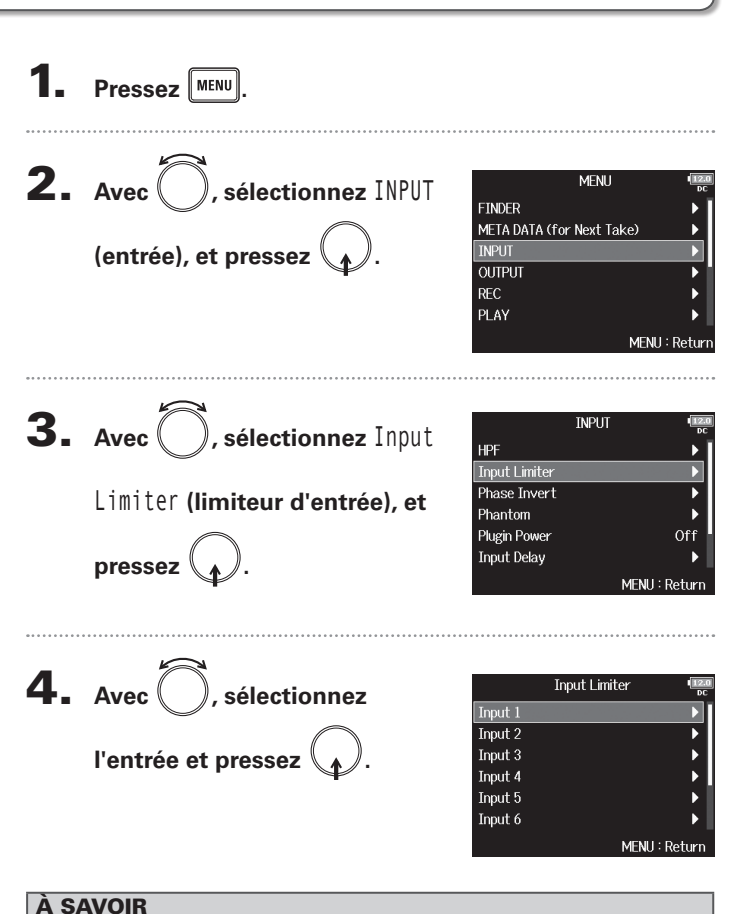

Sélectionnez ALL (toutes) pour régler toutes les entrées à la fois.

#### Limiteur d'entrée (Input Limiter) (suite)

Continuez avec l'une des procédures suivantes.

| Emploi du limiteur            | P.84 |
|-------------------------------|------|
| Réglage du type               | P.85 |
| Réglage du seuil              | P.86 |
| Réglage de la durée d'attaque | P.86 |
| Réglage de la durée de retour | P.87 |
| Réglage du niveau cible       | P.88 |

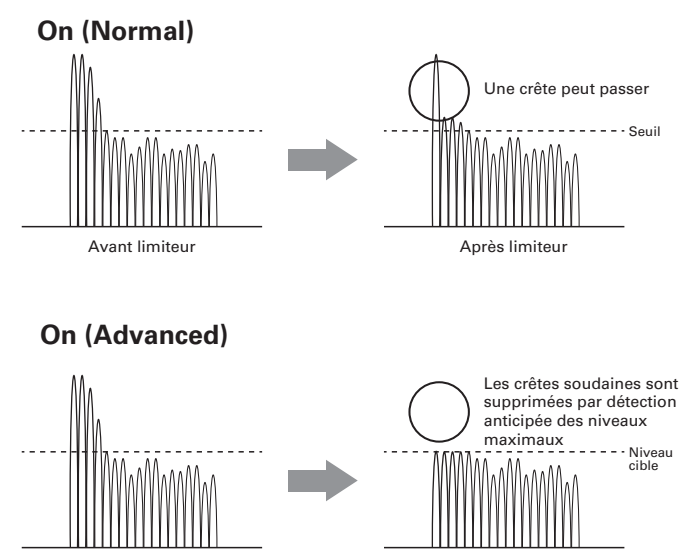

Après limiteur

#### Emploi du limiteur

**5.** Avec , sélectionnez 0n/ Off, et pressez

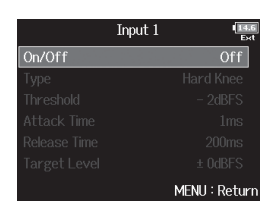

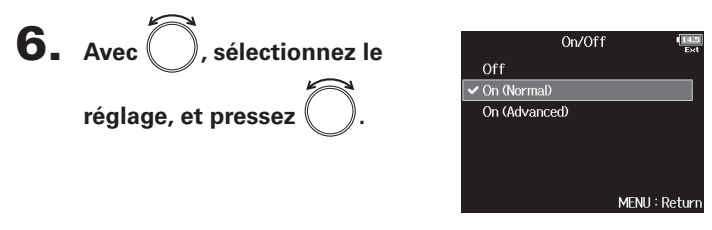

| Valeur de réglage | Explication                                                                                                    |
|-------------------|----------------------------------------------------------------------------------------------------|
| Off               | Désactive le limiteur.                                                                                                    |
| On (Normal)       | Applique un limiteur ordinaire. Le rapport est de 20:1.                                                                                                    |
| On (Advanced)     | En détectant le niveau maximal à l'avance, ce limiteur<br>optimisé empêche encore mieux la distorsion qu'un<br>limiteur ordinaire. Le rapport est de ∞:1, ce qui permet<br>d'augmenter la marge de manœuvre interne. |

#### NOTE

Avec un réglage sur On (Advanced), la latence d'entrée du **F8n** augmente de 1 ms. Lors de l'écoute de contrôle en temps réel des sons enregistrés avec un micro, une latence accrue peut causer des interférences entre le son transmis par voie aérienne depuis la source et le son écouté retardé, rendant ainsi difficile l'écoute précise des sons.

Avant limiteur

# Limiteur d'entrée (Input Limiter)

#### NOTE

 Avec un réglage sur On (Advanced), la fréquence d'échantillonnage ne peut pas être réglée sur 192 kHz. Inversement, lorsque la fréquence d'échantillonnage est réglée sur 192 kHz, le réglage On (Advanced) ne peut pas être sélectionné.

#### Réglage du type

**5.** Avec , sélectionnez Type, et pressez .

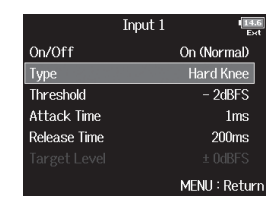

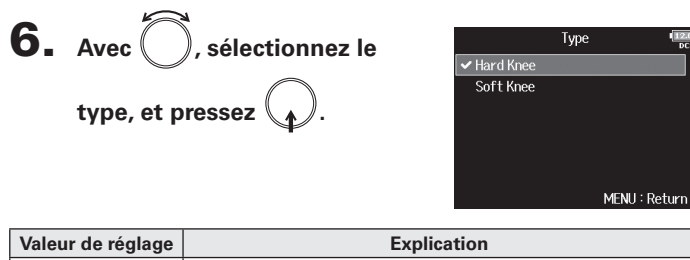

| Valeur de réglage | Explication                                              |
|-------------------|----------------------------------------------------------|
| Lland Knoo        | Seules les crêtes qui dépassent le seuil sont atténuées. |
| Hard Knee         | ll n'y a pas d'effet en dessous du seuil.                |
|                   | Le limiteur agit progressivement sur le signal à partir  |
| Soft Knee         | d'environ 6 dB en dessous du seuil pour un effet plus    |
|                   | doux.                                                    |

#### NOTE

Ce réglage peut être effectué lorsque On/Off est réglé sur On (Normal).

# Limiteur d'entrée (Input Limiter) (suite)

#### Réglage du seuil

C'est le réglage du niveau seuil à partir duguel intervient le limiteur.

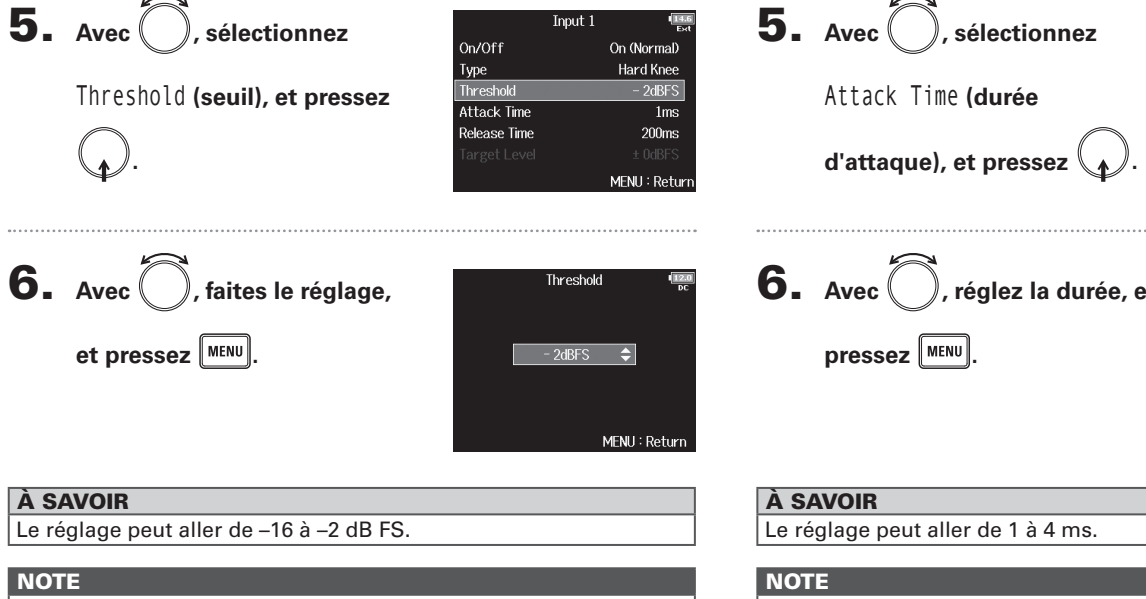

Ce réglage peut être effectué lorsque On/Off est réglé sur On (Normal).

#### Réglage de la durée d'attague

C'est le réglage du temps nécessaire au limiteur pour démarrer une fois que le signal d'entrée a dépassé le seuil.

| 5. | Avec 🔘, sélectionnez        | Input<br>On/Off                             | 1 (ISS<br>Ext<br>On (Normal)             |
|----|-----------------------------|---------------------------------------------|------------------------------------------|
|    | Attack Time <b>(durée</b>   | Type<br>Threshold                           | Hard Knee<br>- 2dBFS                     |
|    | d'attaque), et pressez 😱.   | Attack lime<br>Release Time<br>Target Level | 1ms<br>200ms<br>± 0dBFS<br>MENU : Return |
| 6. | Avec Ô, réglez la durée, et | Attack 1                                    | ine (120)<br>DC                          |
|    | pressez MENU.               | 1ms                                         | \$                                       |
|    |                             |                                             | MENU : Return                            |

Ce réglage peut être effectué lorsque On/Off est réglé sur On

(Normal).

#### Réglage de la durée de retour

C'est le réglage du temps nécessaire au limiteur pour s'arrêter une fois que le signal d'entrée est redescendu sous le seuil.

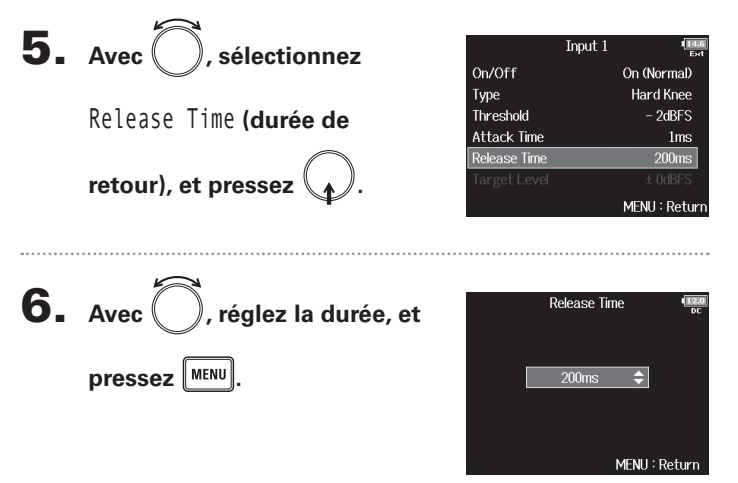

#### À SAVOIR

- L'action du limiteur est commune pour les pistes qui sont couplées en stéréo ou dont la liaison stéréo MS est activée. Si le signal de l'un ou l'autre des canaux couplés atteint le seuil, le limiteur entre en action sur les deux pistes.
- Lorsque le limiteur intervient, le segment le plus à droite de l'indicateur de niveau et l'indicateur de limiteur du mélangeur s'allument en jaune dans l'écran.

#### NOTE

Ce réglage peut être effectué lorsque On/Off est réglé sur On (Normal).

# Limiteur d'entrée (Input Limiter) (suite)

#### Réglage du niveau cible

Lorsque le paramètre On/Off du limiteur est réglé sur On (Advanced), cette valeur détermine le niveau de sortie visé pour le signal.

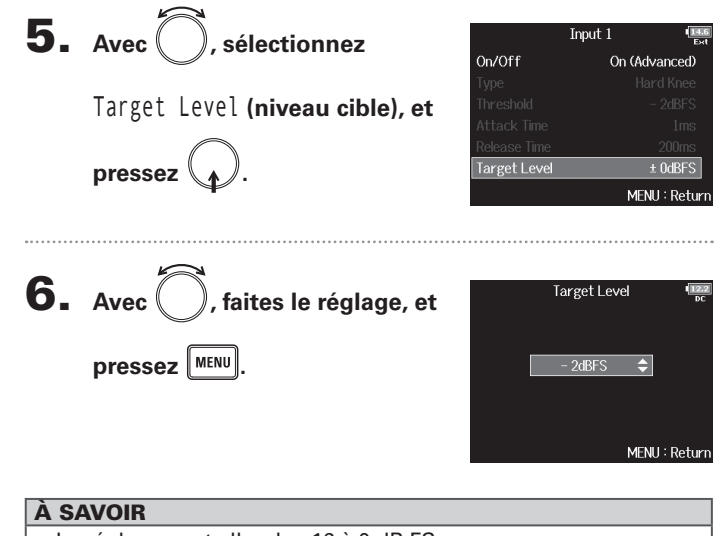

- Le réglage peut aller de -16 à 0 dB FS.
- Après passage par le limiteur, un signal ne dépassera pas le niveau cible fixé.

#### NOTE

Ce paramètre est disponible si On/Off est réglé sur On (Advanced).

88

# Inversion de la phase du signal d'entrée (Phase Invert)

La phase du signal entrant peut être inversée.

C'est utile lorsque des sons s'annulent mutuellement en raison du positionnement des micros.

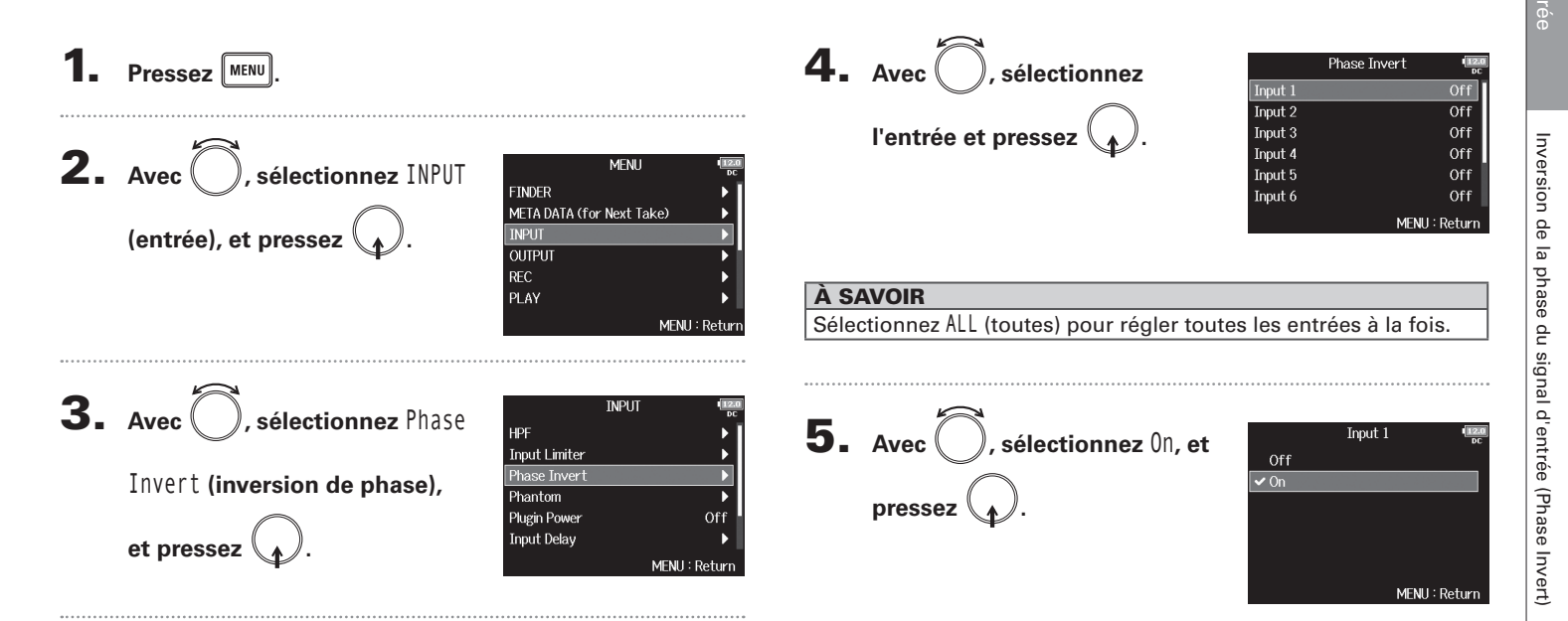

# Changement des réglages d'alimentation fantôme (Phantom)

Le **F8n** peut fournir une alimentation fantôme. La tension peut être réglée sur +24 V ou +48 V et elle peut être activée/désactivée indépendamment pour chaque entrée.

#### À SAVOIR

L'alimentation fantôme est une fonction qui fournit un courant électrique aux appareils nécessitant une alimentation externe, comme certains micros électrostatiques (à condensateur).

La tension standard est de +48 V, mais certains appareils peuvent fonctionner avec des tensions inférieures.

#### NOTE

N'utilisez pas cette fonction sur un appareil non compatible avec l'alimentation fantôme. Cela pourrait l'endommager.

Pressez MENU **2.** Avec , sélectionnez INPUT MENU FINDER (entrée), et pressez META DATA (for Next Take) OUTPUT REC PLAY MENU : Return **3.** Avec (), sélectionnez INPUT HPF Input Limiter Phantom (alimentation Phase Invert Phantom Plugin Power Off fantôme), et pressez Input Delay MFNII: Retur

Continuez avec l'une des procédures suivantes.

| Emploi de l'alimentation fantôme                | P.91 |
|-------------------------------------------------|------|
| Réglage de la tension                           | P.91 |
| Désactivation de l'alimentation fantôme pendant |      |
| la lecture                                      | P.92 |

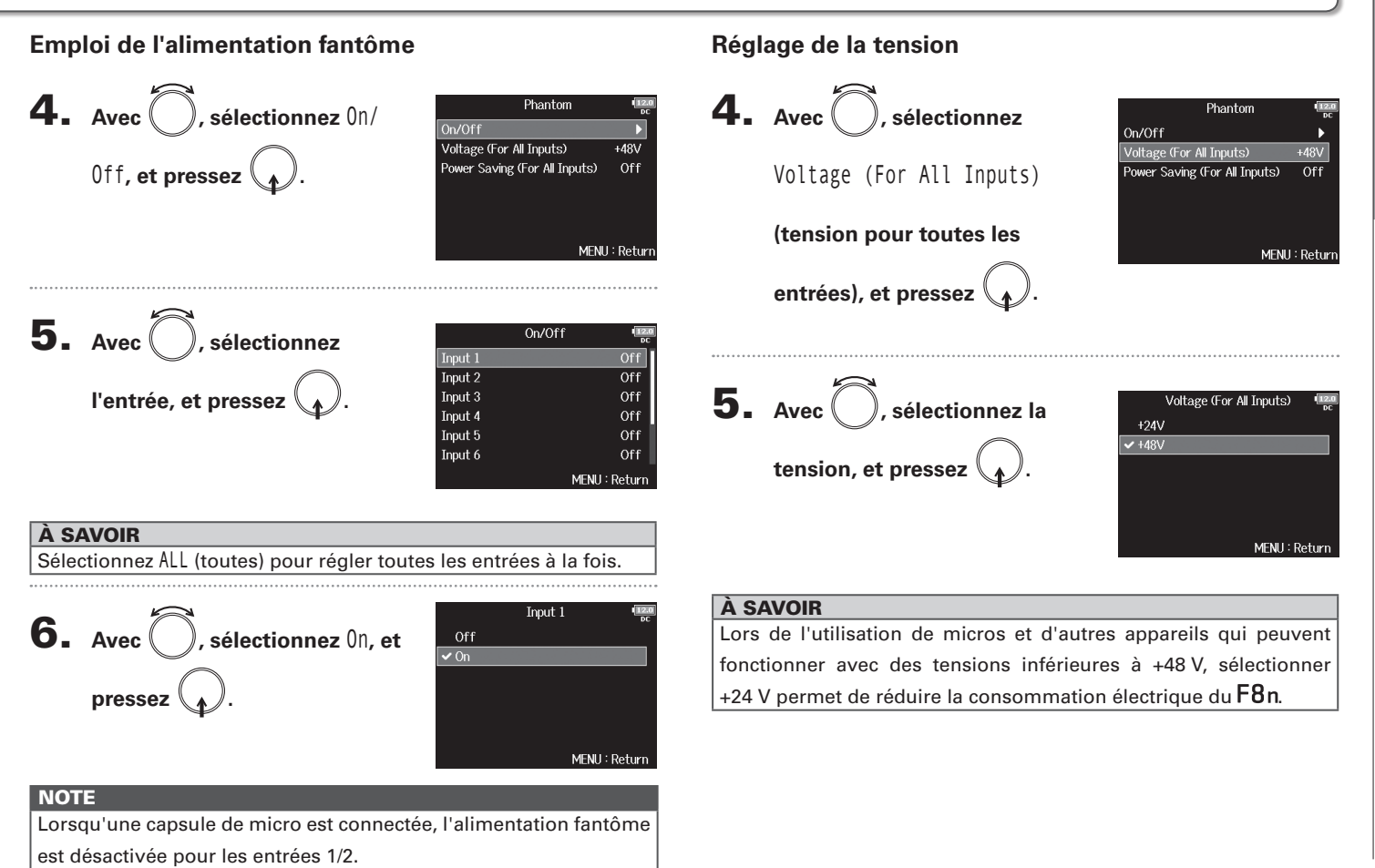

# Changement des réglages d'alimentation fantôme (Phantom) (suite)

+48V

MENU : Return

Phantom

Power Saving (For All Inputs)

On/Off Voltage (For All Inputs)

# Désactivation de l'alimentation fantôme pendant la lecture

(économie d'énergie pour

#### toutes les entrées), et pressez

| <b>()</b> . |  |
|-------------|--|
|-------------|--|

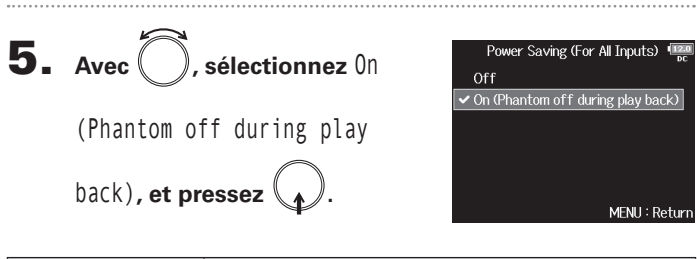

| Valeur de réglage | Explication                                                 |
|-------------------|-------------------------------------------------------------|
| 0"                | L'alimentation fantôme est fournie même durant la           |
|                   | lecture.                                                    |
|                   | L'alimentation fantôme n'est pas fournie durant la          |
| On (Phantom off   | lecture.                                                    |
| during play back) | Cela peut réduire la consommation d'énergie du <b>F8n</b> . |

#### À SAVOIR

Si les micros n'ont pas besoin d'alimentation fantôme durant la lecture, la désactiver peut réduire la consommation d'énergie du F8n.

#### NOTE

Ce réglage affecte toutes les entrées.

# Changement du réglage d'alimentation PiP ou plug-in (Plugin Power)

Faites ce réglage quand un micro compatible avec l'alimentation par la prise (PiP) est connecté à la prise d'entrée MIC/LINE pour capsule de micro.

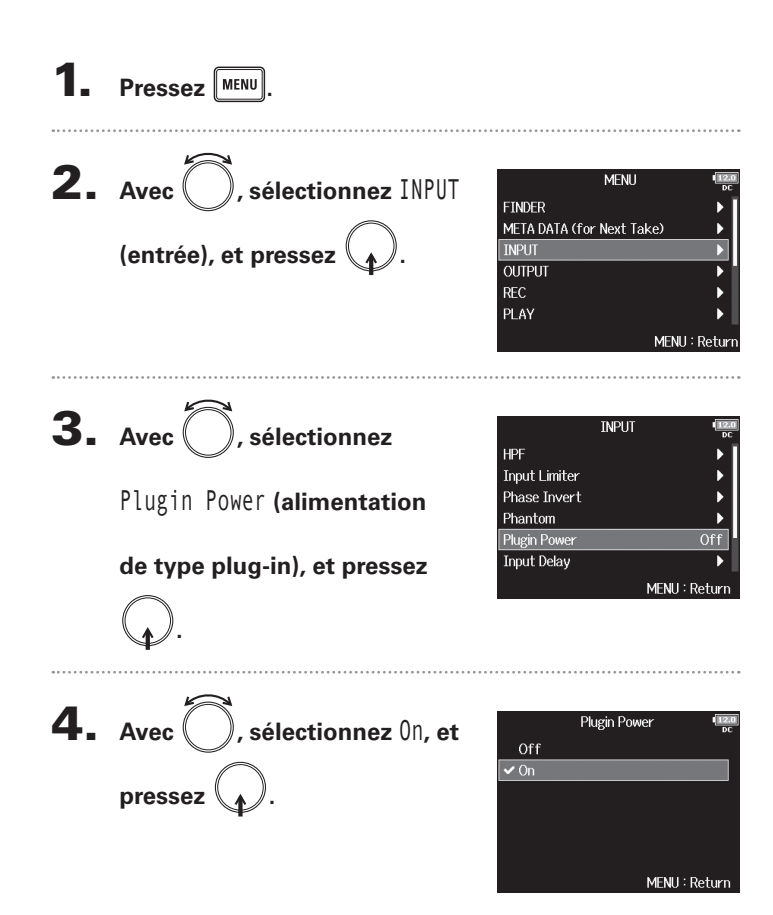

#### NOTE

Ce réglage ne peut être changé que si une capsule de micro acceptant une alimentation par la prise est connectée.

## Retard des signaux d'entrée (Input Delay)

S'il y a des différences de timing entre les signaux entrants, utilisez cette fonction pour les corriger à l'enregistrement.

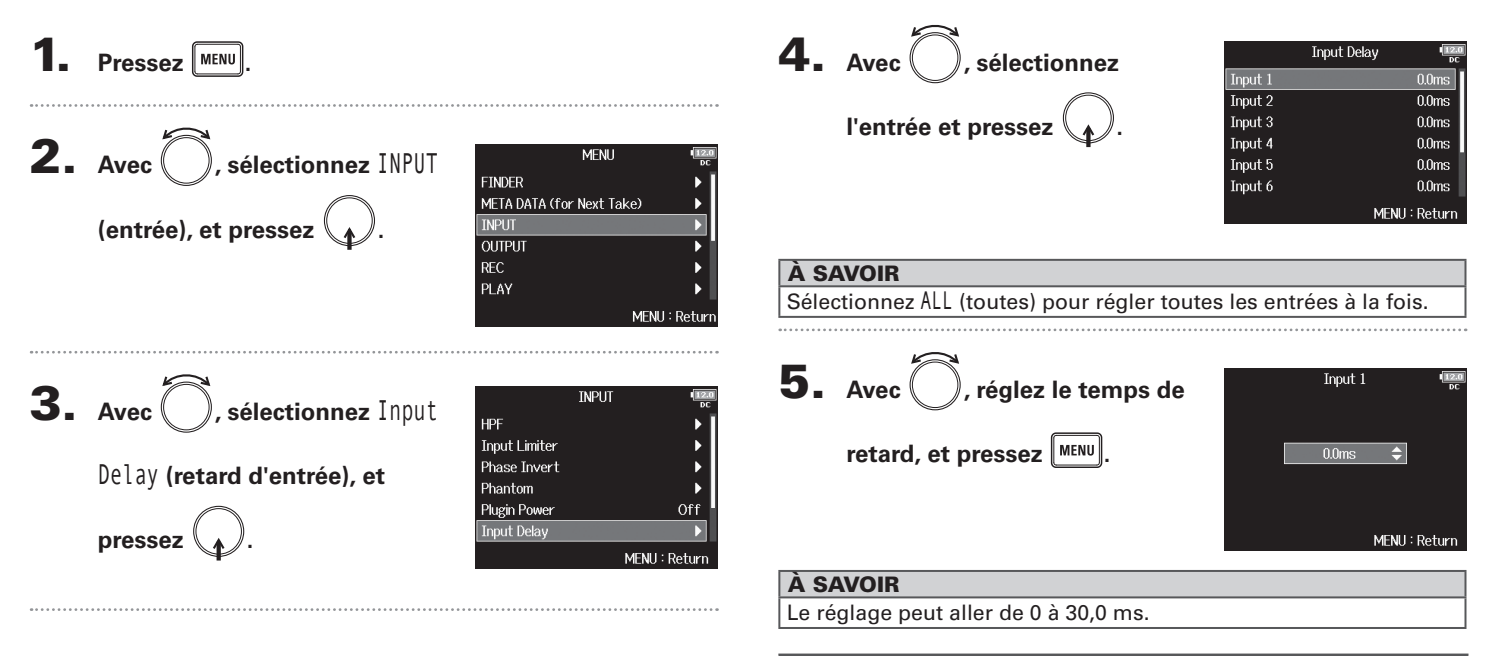

#### NOTE

Lorsque la fréquence d'échantillonnage est réglée sur 192 kHz, le paramètre Input Delay est désactivé.

# Conversion d'entrée MS en stéréo ordinaire (Stereo Link Mode)

Les signaux d'un micro stéréo MS (Mid-Side) reçus par des entrées couplées en stéréo peuvent être convertis en signaux stéréo ordinaires (G/D). Voir « Couplage des entrées en paire stéréo » (→ P.27) pour la façon d'utiliser le couplage stéréo.

#### Aperçu du format stéréo Mid-Side

Cette technique crée un enregistrement stéréo à partir des signaux d'un micro central directionnel qui capture le son du centre et d'un micro latéral bidirectionnel qui capture le son sur la gauche et sur la droite.

L'enregistrement Mid/Side vous permet de changer la largeur de la stéréo en ajustant le niveau du micro latéral (« Side »).

Comme cette technique permet de capturer une large image stéréo, elle est idéale pour enregistrer dans des espaces ouverts de

nombreuses sources sonores comme des orchestres, des concerts live et des ambiances sonores.

М

 $\sim$ 

Phase

Pan

L'enregistrement Mid-Side est aussi extrêmement efficace lorsque vous voulez pouvoir contrôler la quantité d'ambiance de la salle dans un signal. Pour cette raison, il est souvent utilisé en live ainsi qu'en enregistrement en studio. En outre, le signal stéréo créé par cette technique est totalement compatible mono, ce qui le rend particulièrement utile pour enregistrer le son d'un film, d'une vidéo ou d'une émission.

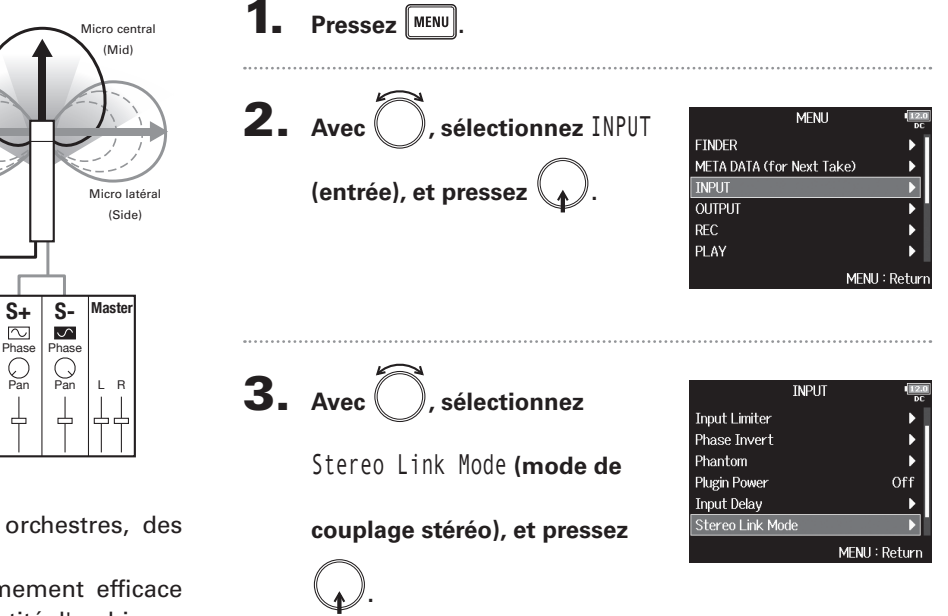

# Conversion d'entrée MS en stéréo ordinaire (Stereo Link Mode) (suite)

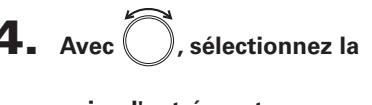

paire d'entrées, et pressez

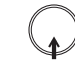

| Link Mode  | E                                                                            |
|------------|------------------------------------------------------------------------------|
| Stereo Lin | k                                                                            |
| Stereo Lin | k                                                                            |
| Stereo Lin | k                                                                            |
| Stereo Lin | k                                                                            |
|            | D                                                                            |
|            |                                                                              |
|            | Link Mode Stereo Lin<br>Stereo Lin<br>Stereo Lin<br>Stereo Lin<br>Stereo Lin |

#### À SAVOIR

Sélectionnez ALL (toutes) pour régler toutes les paires d'entrées à la fois.

**5.** Avec (), sélectionnez MS

MS), et pressez

Stereo Link (couplage stéréo

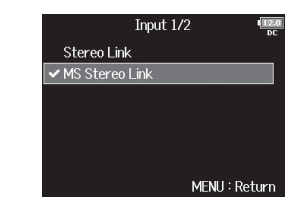

| Valeur de réglage | Explication                                         |
|-------------------|-----------------------------------------------------|
| Stereo Link       | Deux entrées couplées en stéréo sont traitées       |
|                   | normalement.                                        |
|                   | Les signaux venant d'un micro Mid-Side et reçus par |
| MS Stereo Link    | deux entrées couplées en stéréo sont convertis en   |
|                   | stéréo ordinaire.                                   |

#### NOTE

- Lorsque MS Stereo Link est sélectionné, les entrées impaires sont traitées comme portant les signaux du centre et les entrées paires comme portant les signaux latéraux.
- Le paramètre MS Stereo Link est désactivé si une capsule de micro ZOOM qui ne peut pas adresser individuellement les signaux L/R aux entrées 1/2 est connectée.

#### À SAVOIR

- Sur chaque entrée, utilisez () pour régler la balance Mid/Side.
- L'écran PFL vous permet de régler le niveau du micro latéral (Side) pour les entrées 1/2 quand une capsule de micro Mid-Side est connectée.

# Réglage simultané des niveaux d'entrée de plusieurs pistes (Trim Link)

Les niveaux d'entrée de plusieurs pistes peuvent être regroupés et réglés simultanément.

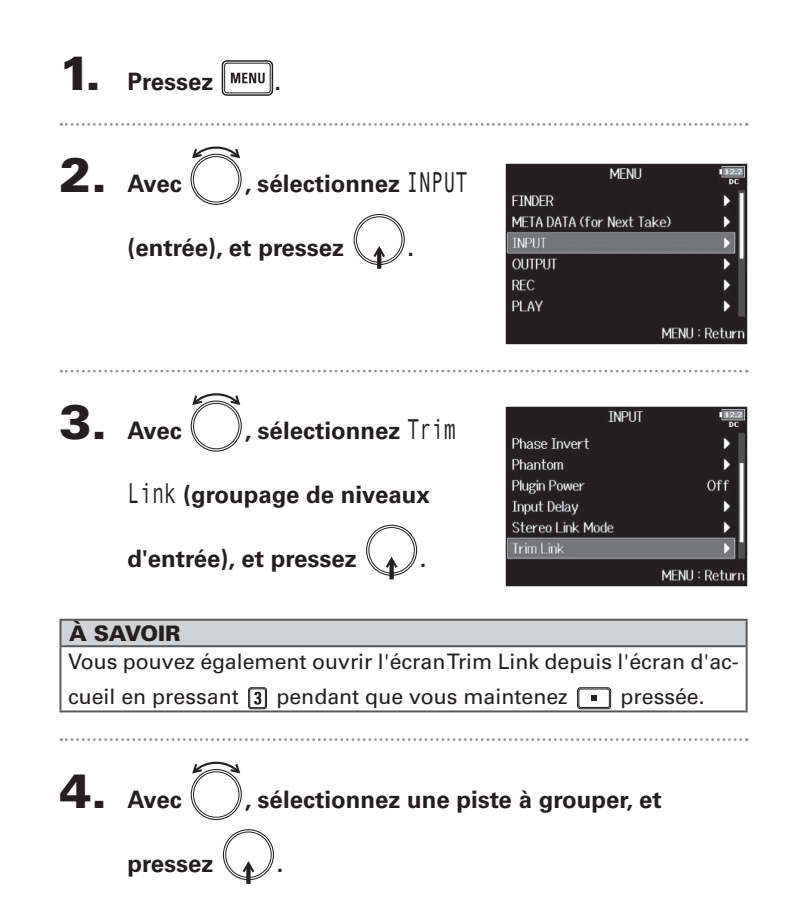

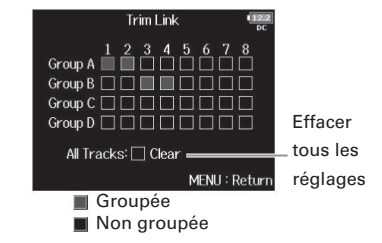

#### À SAVOIR

- Quand Track Knob Option n'est pas réglé sur Fader, vous pouvez utiliser le de la première piste d'un groupe pour régler en même temps les niveaux d'entrée dans tout le groupe.
- Les icônes de nom de groupe sont affichées près des pistes groupées.

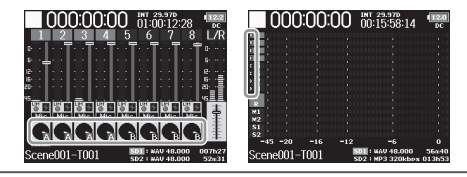

#### NOTE

- Une piste ne peut pas appartenir à plusieurs groupes.
- Les niveaux d'entrée des pistes réglées sur MS Stereo Link seront également groupés si ces pistes sont placées dans des groupes.
- Les niveaux d'entrée des pistes auxquelles est connectée une capsule de microphone ne seront pas groupés même si ces pistes sont placées dans des groupes.

# Réglage du niveau latéral d'une capsule de micro Mid-Side (Side Mic Level)

Vous pouvez régler le niveau du micro latéral « Side » (largeur stéréo) avant l'enregistrement quand une capsule de micro Mid-Side est connectée.

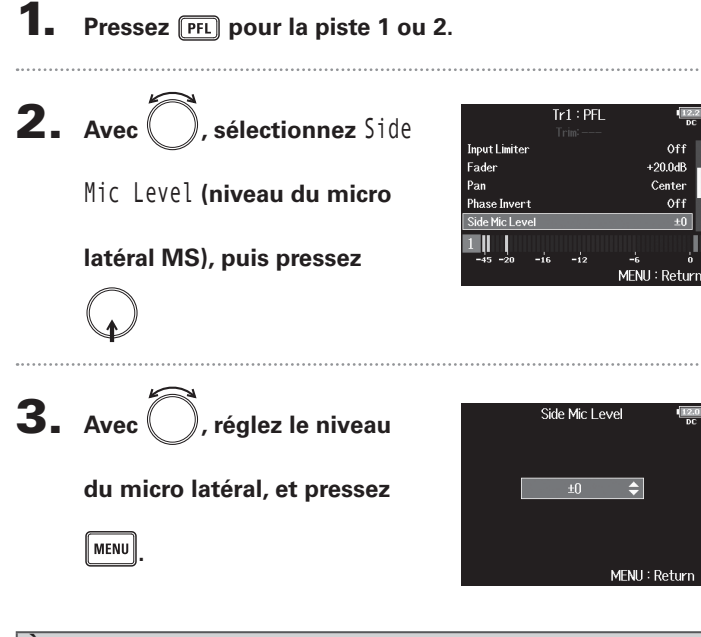

#### NOTE

- Plus on monte le niveau du micro latéral, plus on élargit la stéréo.
- Avec un réglage RAW (brut), l'enregistrement se fait sans encodage stéréo. La largeur stéréo du son au format RAW peut se régler après enregistrement au moyen de ZOOM MS Decoder ou d'autres plug-ins logiciels.
- Ce réglage ne peut se faire que si une capsule de micro de type mid-side est connectée.

#### À SAVOIR

Lorsque l'enregistrement parallèle en double canal est activé, le niveau du micro latéral peut également être réglé pour les pistes 5/6, qui correspondent aux pistes 1/2.

#### À SAVOIR

Ce paramètre peut être réglé sur Off (son coupé), sur RAW (son brut) ou dans une plage de -24 à +6 dB.

# Modification du réglage de mixage automatique (Auto Mix)

Lorsque vous utilisez plusieurs micros pour la prise de son d'une réunion, par exemple, l'atténuation automatique des entrées des micros non activés offre les avantages suivants.

- Le risque d'accrochage (effet larsen) est réduit.
- Le bruit de fond, y compris venant des fans et des foules, est supprimé jusqu'à un certain niveau, quel que soit le nombre de personnes utilisant les micros.
- La dégradation de la qualité sonore due aux déphasages causés par l'éloignement inégal des multiples micros est réduite.

| 1. | Pressez MENU.                                                         |                                                                                                    |                           |
|----|-----------------------------------------------------------------------|----------------------------------------------------------------------------------------------------|---------------------------|
| 2. | Avec Ö, sélectionnez INPUT<br>(entrée), et pressez Q.                 | MENU<br>FINDER<br>META DATA (for Next Take)<br>INPUT<br>OUTPUT<br>REC                                 |                           |
|    |                                                                       | PLAY                                                                                                  | •                         |
|    |                                                                       | MENL                                                                                                  | J : Retur                 |
| 3. | Avec , sélectionnez Auto<br>Mix (mixage automatique), et<br>pressez . | INPUT<br>Plugin Power<br>Input Delay<br>Stereo Link Mode<br>Trim Link<br>PFL Mode<br>Auto Mix<br>MENL | Off<br>><br>><br>J: Retur |

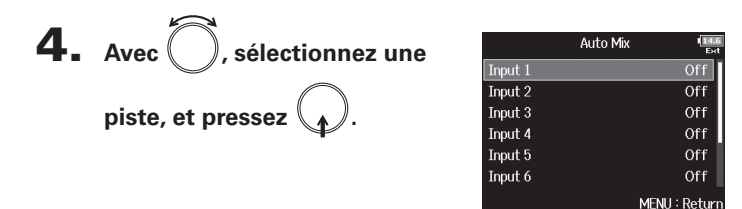

#### À SAVOIR

Sélectionnez ALL (toutes) pour régler toutes les pistes à la fois.

# 5. Avec , sélectionnez 0n, et pressez . □

#### NOTE

- Les fonctions et réglages suivants ne peuvent pas être utilisés avec cette fonction.
  - La fréquence d'échantillonnage ne peut pas être de 192 kHz.
  - Le format de mode ambisonique doit être sur Off.
- Lorsque la fréquence d'échantillonnage est réglée sur 44,1-48,048 kHz et que la fonction Auto Mix est activée (On), la latence du **F8n** augmente de 2 ms.
- Lors de l'écoute de contrôle en temps réel des sons enregistrés avec un micro, une latence accrue peut causer des interférences entre le son transmis par voie aérienne depuis la source et le son écouté retardé, rendant ainsi difficile l'écoute précise des sons.

MENII: Retur

# Modification du réglage de mixage automatique (Auto Mix) (suite)

Quand Track Knob Option est réglé sur Fader et la fonction Auto Mix activée (On), l'écran d'accueil s'affiche comme ci-dessous.

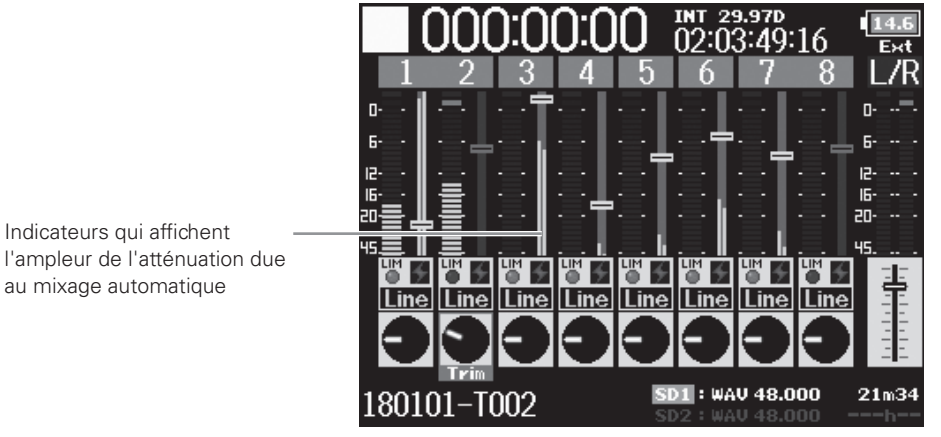

<Track Knob Option : Fader>

Indicateurs qui affichent

au mixage automatique

# Réglage du format de mode ambisonique

En branchant aux entrées 1-4 des micros pouvant produire des signaux ambisoniques de format A, le signal audio peut être converti au format ambisonique B et enregistré.

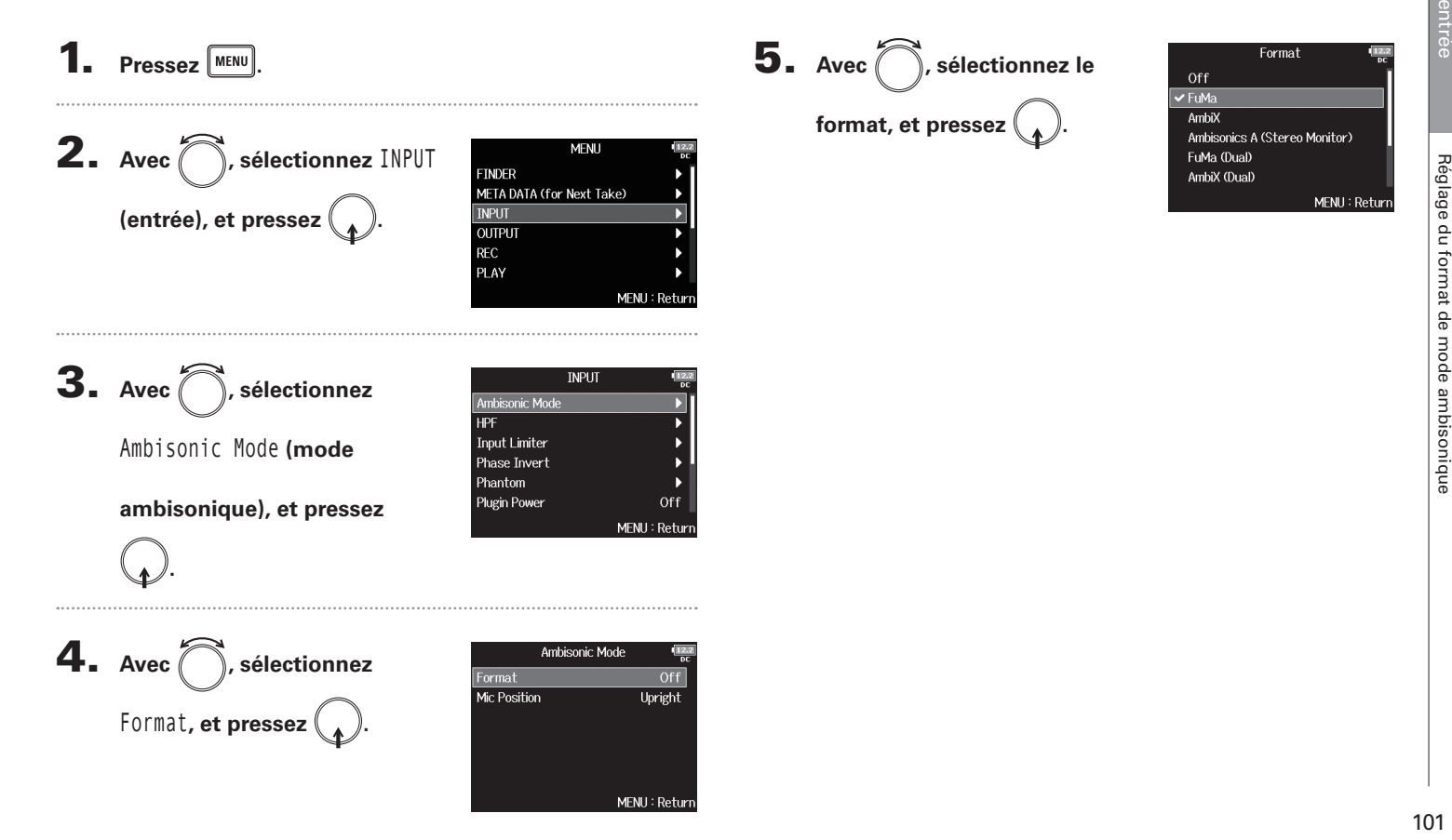

# Réglage du format de mode ambisonique (suite)

d'ambisonie pour

écoute stéréo

#### FuMa

Cela convertit les signaux des entrées 1-4 au format B d'ambisonie de type FuMa et les sauvegarde comme un fichier polyphonique à 4 canaux.

#### AmbiX

Cela convertit les signaux des entrées 1-4 au format B d'ambisonie de type AmbiX et les sauvegarde comme un fichier polyphonique à 4 canaux.

#### Ambisonics A (écoute stéréo)

Format : Ambisonics A (écoute stéréo)

Cela sauvegarde les signaux des entrées 1-4 sous forme de fichier polyphonique à quatre canaux sans les convertir à un format B d'ambisonie. Le signal d'écoute est converti en format B d'ambisonie puis en signal stéréo ordinaire.

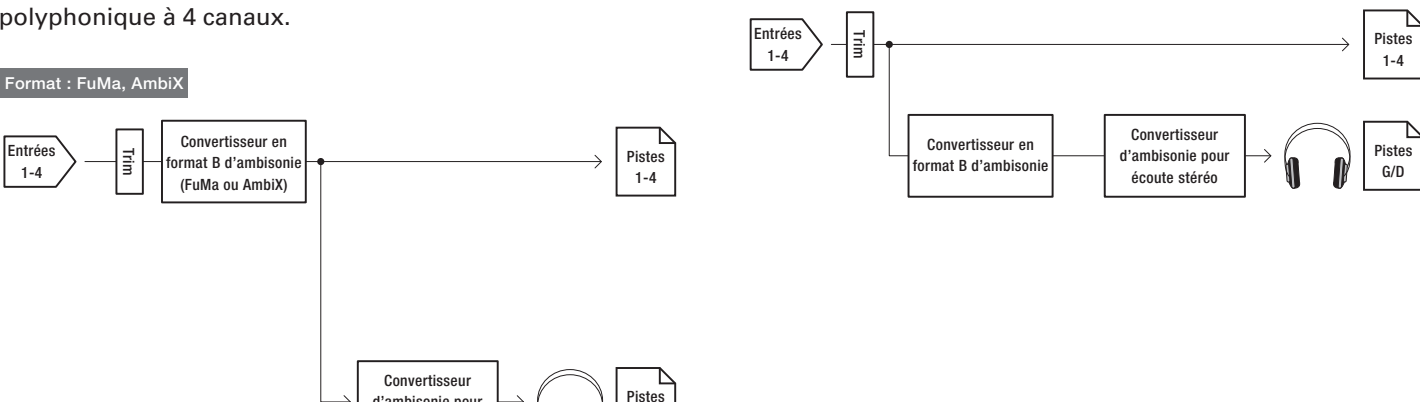

G/D

Réglage du format de mode ambisonique

Pistes

1-4

Pistes 5-8

Pistes

G/D

#### FuMa(Dual)

Cela convertit les signaux des entrées 1-4 au format B d'ambisonie de type FuMa et les sauvegarde comme un fichier polyphonique à 4 canaux.

#### AmbiX(Dual)

Cela convertit les signaux des entrées 1-4 au format B d'ambisonie de type AmbiX et les sauvegarde comme un fichier polyphonique à 4 canaux.

#### FuMa + AmbiX

Cela convertit les signaux des entrées 1-4 au format B d'ambisonie de type FuMa, et les enregistre dans les pistes 1-4. Cela convertit également les signaux des entrées 1-4 au format B d'ambisonie de type AmbiX, et les enregistre dans les pistes 5-8. Ces enregistrements peuvent se faire à des niveaux d'entrée différents.

#### FuMa + Ambisonics A

Cela convertit les signaux des entrées 1-4 au format B d'ambisonie de type FuMa, et les enregistre dans les pistes 1-4. Cela enregistre également les signaux des entrées 1-4 sur les pistes 5-8 sans les convertir à un format B d'ambisonie. Ces enregistrements peuvent se faire à des niveaux d'entrée différents

#### AmbiX + Ambisonics A

Trim

Trim

Entrées

1-4

G/D

Cela convertit les signaux des entrées 1-4 au format B d'ambisonie de type Ambix, et les enregistre dans les pistes 1-4. Cela enregistre également les signaux des entrées 1-4 sur les pistes 5-8 sans les convertir à un format B d'ambisonie. Ces enregistrements peuvent se faire à des niveaux d'entrée différents.

Convertisseur

d'ambisonie pour

écoute stéréo

Format : FuMa + Ambisonics A, AmbiX + Ambisonics A

Convertisseur en

format B d'ambisoni

(FuMa ou AmbiX)

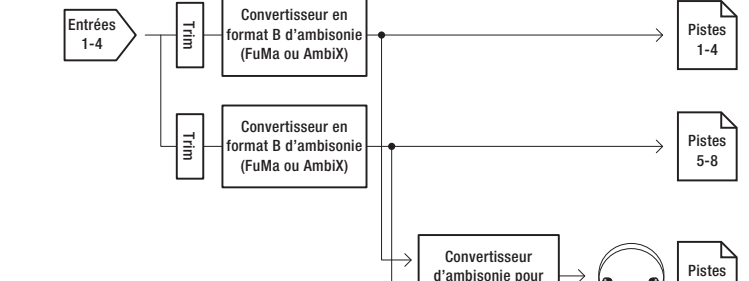

écoute stéréo

Format : FuMa (Dual), AmbiX (Dual), FuMa + AmbiX

# Réglage du format de mode ambisonique (suite)

#### NOTE

- La fréquence d'échantillonnage ne peut être réglée sur 192 kHz que si le format de mode ambisonique est réglé sur Off.
- Les fichiers ambisoniques sont sauvegardés comme des fichiers polyphoniques à 4 canaux, pas comme des fichiers mono ou stéréo.
- Une capsule de micro ZOOM ne peut être utilisée que si Ambisonic Mode est réglé sur Off.
- Les paramètres suivants ne peuvent pas être réglés pour les pistes utilisant une entrée en mode ambisonique.
  - Pan
  - Phase Invert
  - Side Mic Level
  - Input Delay
  - Stereo Link
  - Stereo Link Mode
  - Dual Channel Rec
  - Trim Link
- Les fichiers enregistrés quand le format de mode ambisonique n'est pas sur Off sont lus comme des sources audio ambisoniques et non comme des fichiers polyphoniques ordinaires à 4 canaux. Pour cette raison, ces pistes ne peuvent pas être panoramiquées ni coupées durant la lecture.
- Lorsque la fréquence d'échantillonnage est réglée sur 44,1-48,048 kHz et que le mode ambisonique n'est pas réglé sur Off, la latence du F8n augmente de 2 ms. Lors de l'écoute de contrôle en temps réel des sons enregistrés avec un micro, une latence accrue peut causer des interférences entre le son transmis par voie aérienne depuis la source et le son écouté retardé, rendant ainsi difficile l'écoute précise des sons.
- Cette fonction ne peut pas être utilisée en même temps que la fonction Auto Mix.

#### À SAVOIR

- Le mode ambisonique peut être réglé durant l'utilisation comme interface audio (multipiste).
- Même lorsque le format de mode ambisonique est réglé sur Off, vous pouvez presser PFL sur les pistes pour écouter les sons qui y entrent. Quand le mode de PFL est réglé sur PFL, vous pouvez écouter les sons avant qu'ils ne soient convertis au format B d'ambisonie. Quand le mode de PFL est réglé sur SOLO, vous pouvez écouter les sons après conversion au format B d'ambisonie.
- Les commutateurs d'activation/désactivation d'entrée des pistes du mode ambisonique sont couplés, donc toutes les pistes assignées peuvent être commutées simultanément en pressant n'importe laquelle de leurs touches de piste.
- Les paramètres suivants qui peuvent être réglés en écran PFL sont couplés pour les pistes d'entrée utilisant le mode ambisonique.
  - HPF
  - Input Limiter
  - Phantom
  - Fader
  - PFL Mode
  - Input Source
  - Input Level

INT 29.97D 00:00:06:01

RI D

TRIM

-12

<Track Knob Option : Mixer>

SD1 : WAV 48.000

12.2

BRU

8

Trim Fader Pan

-6

Tr4:7

TRIM FROER PRE

061h50

(FuMa)

DC

Réglage du format de mode ambisonique

Lorsque le mode ambisonique est activé, l'écran d'accueil s'affiche comme ci-dessous. INT 29.97D 00:03:03:09 12.2 DC Nom du BI D BRU FRD format LIM bisonics B (FuMa) Ambisonics B 4 :IAI IN FRDET PRM 5 Fader des pistes 1-4 FADER PA FONCE 170901-T001 170901-T001 -45 -20 -16 -12 -6 Π -45 -20 -16 R R

Désactivation

du panoramique

<Track Knob Option : Trim>

SD1 : WAV 48.000

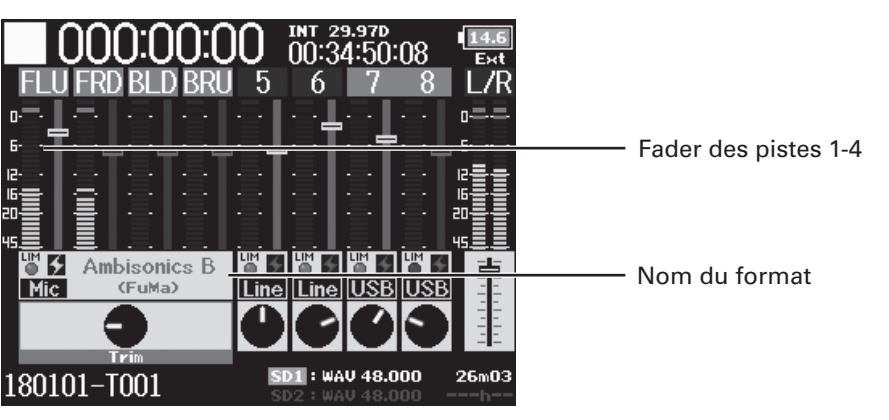

061h50

<Track Knob Option : Fader>

# Réglage de la position du micro d'enregistrement ambisonique (Mic Position)

En indiquant l'orientation du micro utilisé pour l'enregistrement ambisonique au moyen d'un paramètre du **F8n**, un bon positionnement peut être préservé lors de la conversion au format B d'ambisonie si le micro est orienté tête en bas ou à l'horizontale.

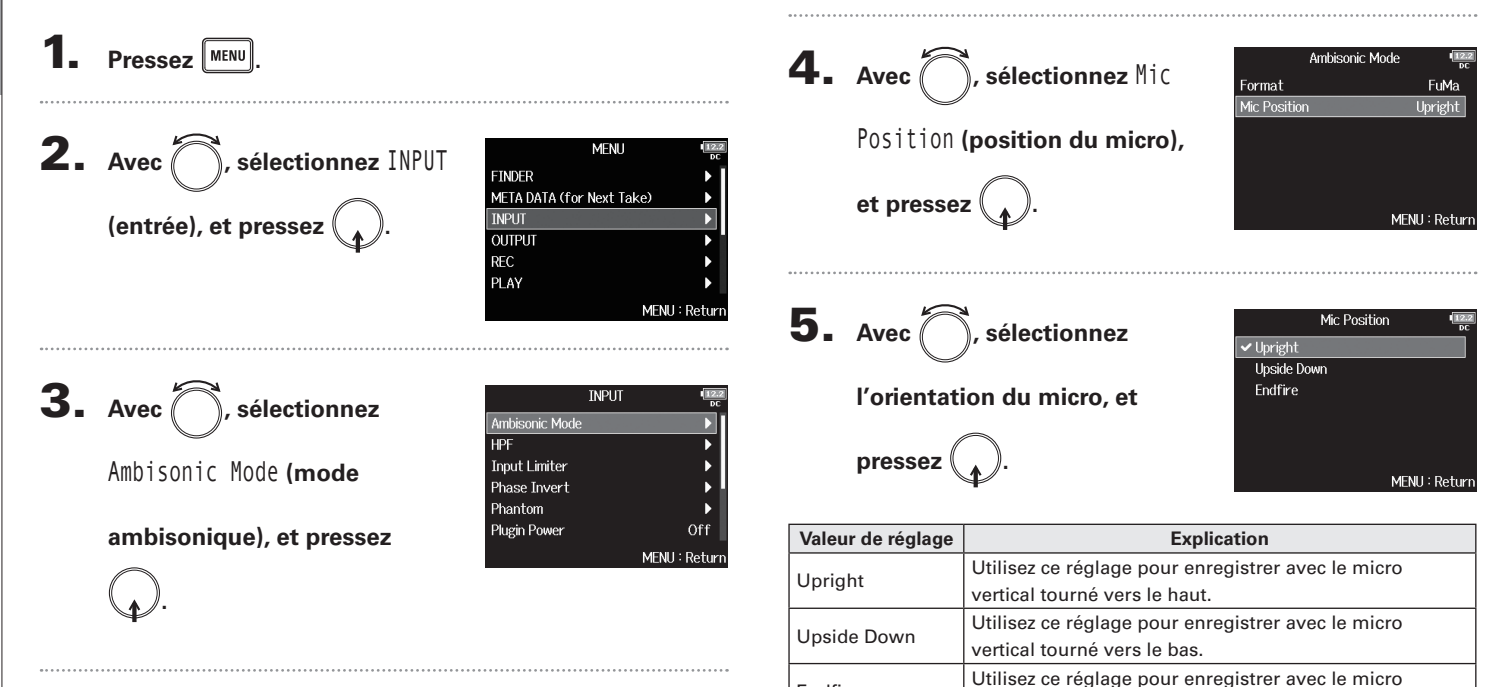

Endfire

orienté horizontalement.

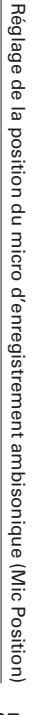

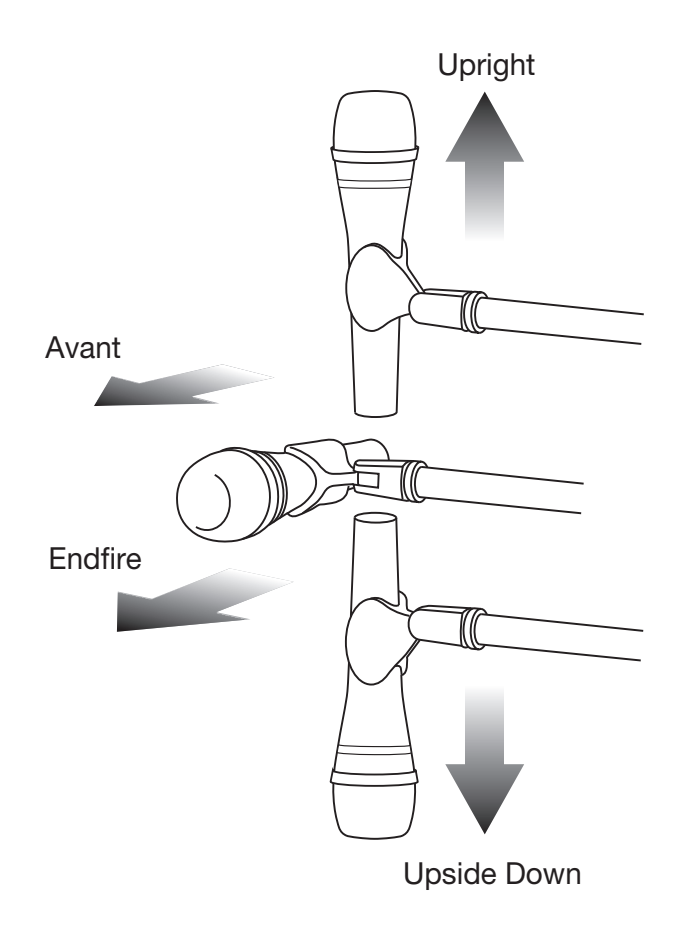

#### À SAVOIR

- Orienter le micro verticalement vers le haut est recommandé en enregistrement ambisonique pour minimiser les réflexions sur le sol et le micro lui-même.
- Lorsqu'il est difficile d'utiliser le micro en le faisant pointer vers le haut, vous pouvez le faire pointer vers le bas ou vers l'avant et changer le paramètre Mic Position en conséquence.

#### NOTE

 Si le réglage de ce paramètre ne correspond pas à la position du micro, le positionnement du son ne sera pas correctement recréé durant la conversion au format B d'ambisonie.

## Réglage des signaux envoyés au casque (Headphone Routing)

Vous pouvez choisir entre préfader et postfader le type de signal envoyé à la sortie casque pour chaque piste. Vous pouvez également sauvegarder 10 combinaisons de réglages (Setting 1 – Setting 10).

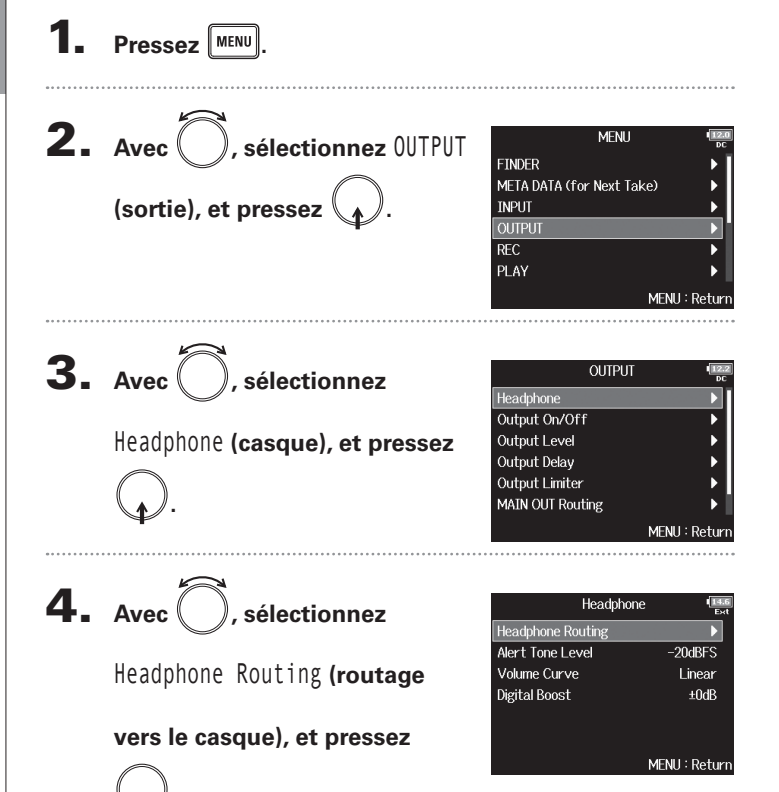

**5.** Avec et **b**,

sélectionnez le réglage

(« Setting ») que vous

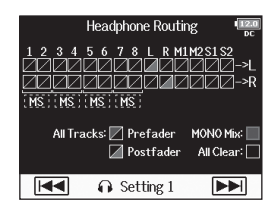

souhaitez changer.

#### NOTE

- Vous pouvez également presser + 7 pour ouvrir l'écran Headphone Routing (routage vers le casque).
- Vous pouvez modifier et sauvegarder jusqu'à 10 réglages de signal.
- Les réglages sont automatiquement sauvegardés.
  - Continuez avec l'une des procédures suivantes.

| Configuration du routage                  | P.109 |
|-------------------------------------------|-------|
| Emploi d'une sortie casque mono           | P.110 |
| Contrôle audio de signaux stéréo Mid-Side | P.110 |
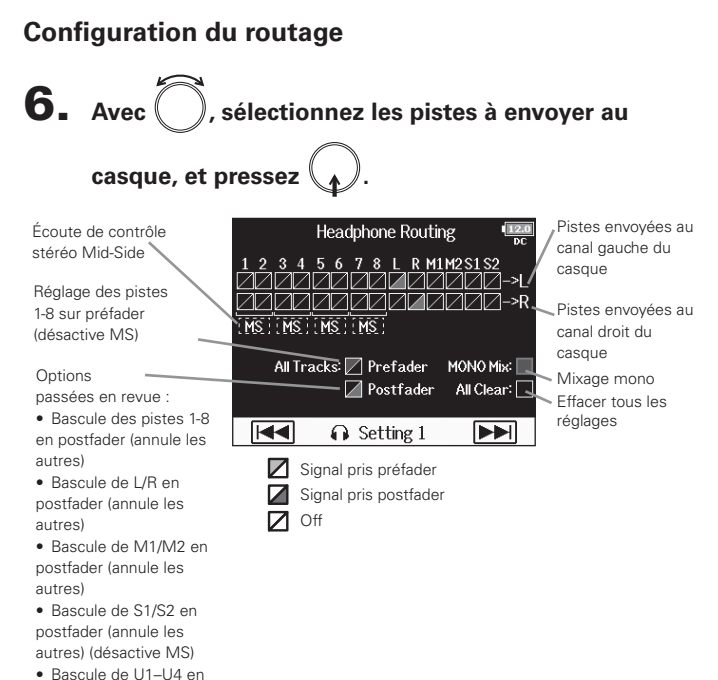

### postfader (annule les autres)

### **À SAVOIR** Pressez $\bigoplus$ pour faire défiler les options : Prefader $\rightarrow$ Postfader $\rightarrow$ Off.

### NOTE

- Vous ne pouvez pas régler L/R, MAIN OUT 1/2 ou SUB OUT 1/2 sur Prefader.
- Lorsqu'Audio Interface with Rec est réglé sur On, les pistes USB 1–4 peuvent être assignées.
- Vous ne pouvez pas sélectionner en même temps les pistes 1–8, L/R, MAIN OUT 1/2, SUB OUT 1/2 et USB 1–4. Sélectionner un type désélectionne l'autre.
- 7. Pressez MENU.

### Réglage des signaux envoyés au casque (Headphone Routing) (suite)

### Emploi d'une sortie casque mono

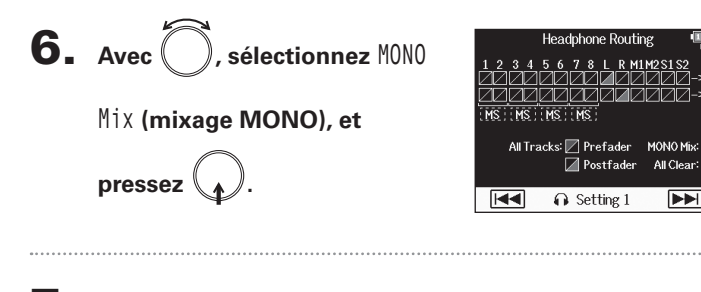

7. Pressez MENU

### Contrôle audio de signaux stéréo Mid-Side

Les signaux d'un micro stéréo MS (Mid-Side) peuvent être convertis en signaux stéréo ordinaires (G/D) pour un contrôle audio.

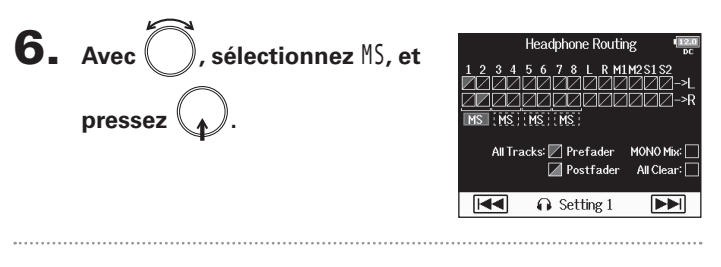

7. Pressez MENU

### NOTE

- Cette option est désactivée pour les pistes couplées en stéréo dont le paramètre Stereo Link Mode est réglé sur MS Stereo Link.
- Cette option n'est activée que pour les pistes auxquelles est connecté un micro ou une capsule de micro Mid-Side et dont le paramètre Side Mic Level est réglé sur RAW.
- Lorsque l'écoute de contrôle stéréo Mid-Side est activée, le signal préfader des pistes est automatiquement envoyé aux canaux du casque, piste impaire à gauche et piste paire à droite. Dans ce cas, le routage ne peut pas être changé manuellement.

### Alertes sonores au casque (Alert Tone Level)

Vous pouvez régler le volume des alertes sonores au casque signalant par exemple le démarrage et l'arrêt de l'enregistrement.

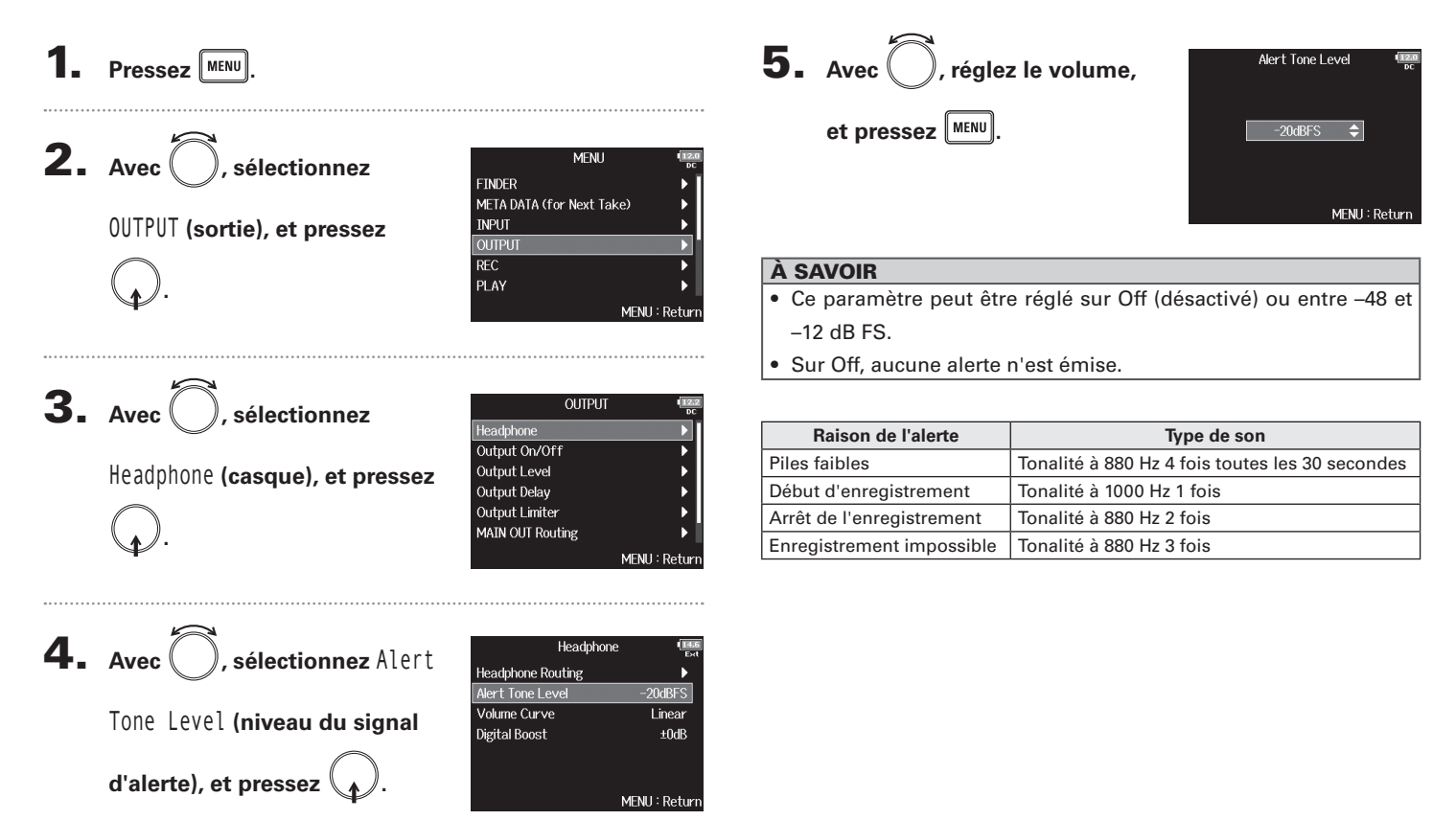

### Réglage de la sortie casque (Volume Curve)

La courbe de variation de volume (Volume Curve) suivie par le bouton de volume du casque peut être réglée.

Pressez MENU

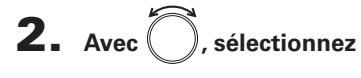

OUTPUT (sortie), et pressez

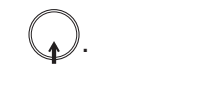

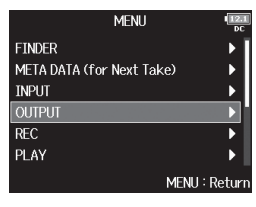

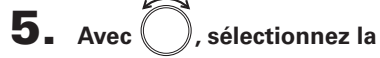

courbe de volume, et pressez

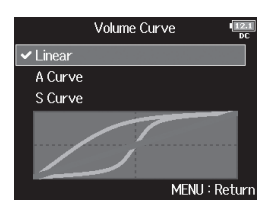

| Valeur de réglage | Explication                                             |
|-------------------|---------------------------------------------------------|
| Linear            | Le volume évolue uniformément de la valeur minimale     |
|                   | à la valeur maximale.                                   |
| A Curve           | Plus le volume est proche de sa position minimale, plus |
|                   | il change rapidement.                                   |
| S Curve           | Plus le volume est proche de sa position centrale, plus |
|                   | il change rapidement.                                   |

**3.** Avec , sélectionnez

Headphone (casque), et pressez

OUTPUT Headphone Output On/Off Output Level Output Delay Output Limiter MAIN OUT Routing MENU : Return

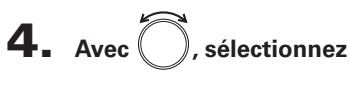

Volume Curve (courbe de

volume), et pressez

| Head              | phone III.6   |
|-------------------|---------------|
| Headphone Routing | •             |
| Alert Tone Level  | -20dBFS       |
| Volume Curve      | Linear        |
| Digital Boost     | ±0dB          |
|                   |               |
|                   |               |
|                   | MENU : Return |

### Hausse du signal de casque pour protéger le son enregistré des interférences (Digital Boost)

Hausser le signal de la sortie casque atténue la perturbation du signal d'écoute au casque par les ondes sonores qui voyagent dans les airs, ce qui permet un monitoring plus précis du son enregistré.

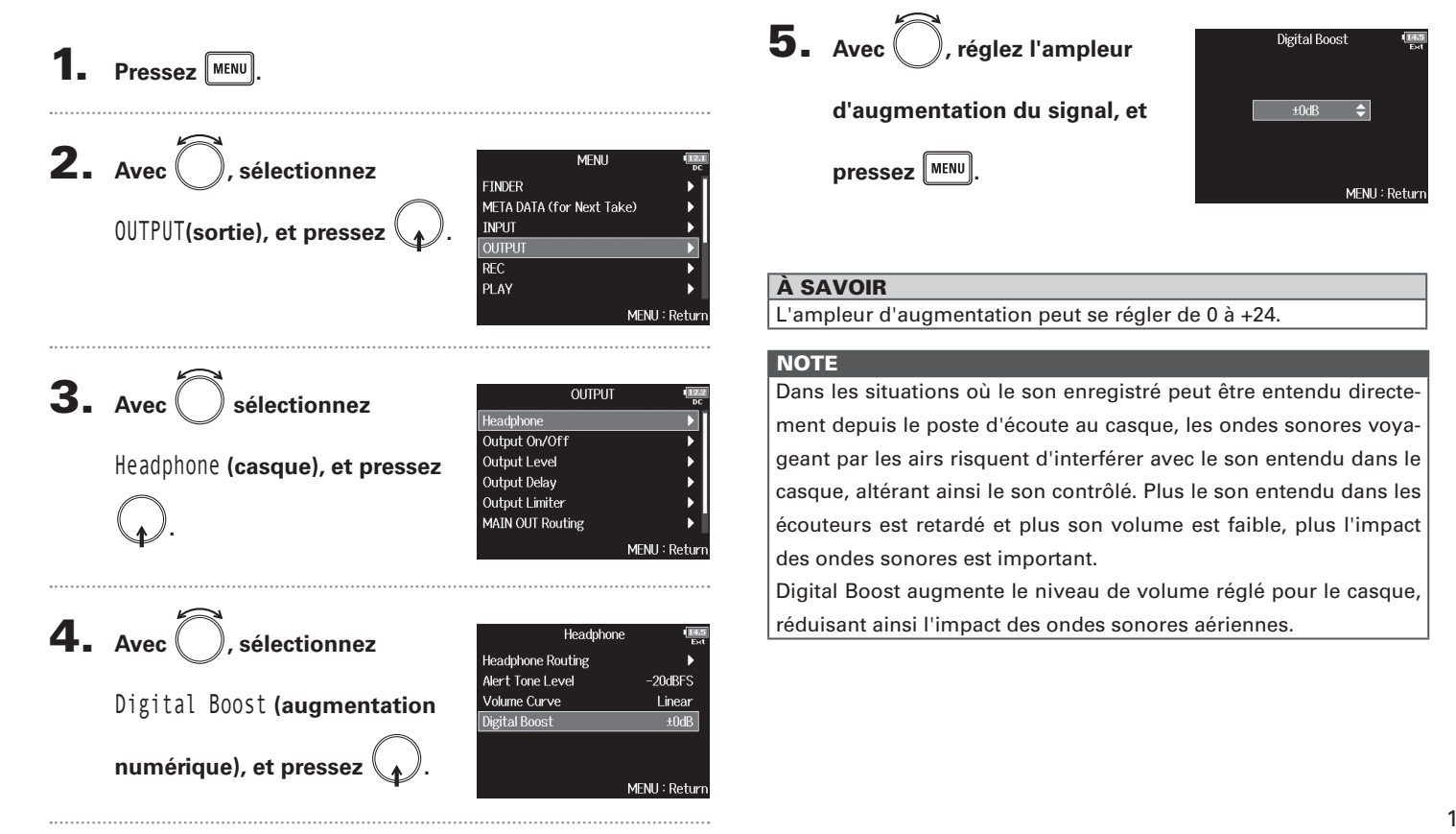

Hausse du signal de casque pour protéger le son enregistré des interférences (Digital Boost)

### Désactivation des sorties (Output On/Off)

En désactivant les sorties que vous n'utilisez pas, vous pouvez réduire la consommation d'énergie et augmenter l'autonomie quand l'alimentation se fait sur piles.

**4.** Avec , sélectionnez la sortie, et pressez . Output On/Off Pressez MENU MATN OUT 1/2 SUB OUT 1/2 On ۸II **2.** Avec , sélectionnez MENU FINDER META DATA (for Next Take) MENU : Return OUTPUT (sortie), et pressez INPUT À SAVOIR REC Sélectionnez ALL (toutes) pour régler toutes les sorties à la fois. PLAY MENU : Return 5. Avec , sélectionnez Off, et pressez . MAIN OUT 1/2 **3.** Avec , sélectionnez OUTPUT On Headphone Output On/Off, et pressez Output Level Output Delay Output Limiter MAIN OUT Routing MENU : Retur MENU : Return

Désactivation des sorties (Output On/Off)

### Réglage du niveau de sortie standard (Output Level)

Le niveau de sortie standard peut être changé.

### **4.** Avec , réglez le type de Pressez MENU Output Level MAIN OUT 1/2 Normal (-10dR\ SUB OUT 1/2 Normal (-10dRV) sortie, et pressez **2.** Avec (), sélectionnez MENU FINDER META DATA (for Next Take) MENII: Return OUTPUT (sortie), et pressez INPLIT REC À SAVOIR PLAY Sélectionnez ALL (toutes) pour régler toutes les sorties à la fois. MENU : Return **3.** Avec (), sélectionnez **5.** Avec ( ), réglez le niveau OUTPUT MATN OUT 1/2 Headphone Line (+4dBu) Output On/Off ✓ Normal (-10dBV) Output Level (niveau de Output Level de sortie standard, et pressez Output Delay Output Limiter sortie), et pressez MAIN OUT Routing MENU : Return MENU : Retur

| Valeur de réglage | Explication                                           |  |
|-------------------|-------------------------------------------------------|--|
| Line (+4 dBu)     | Règle le niveau standard sur +4 dBu. Seule la sortie  |  |
|                   | MAIN OUT1/2 peut être sélectionnée.                   |  |
| Normal (-10 dBV)  | Règle le niveau standard sur –10 dBV.                 |  |
| Mic (-40 dBV)     | Règle le niveau standard sur –40 dBV. Seule la sortie |  |
|                   | SUB OUT1/2 peut être sélectionnée.                    |  |

### Réglage des niveaux de sortie

Le niveau des sorties MAIN OUT 1/2 et SUB OUT 1/2 peut être changé.

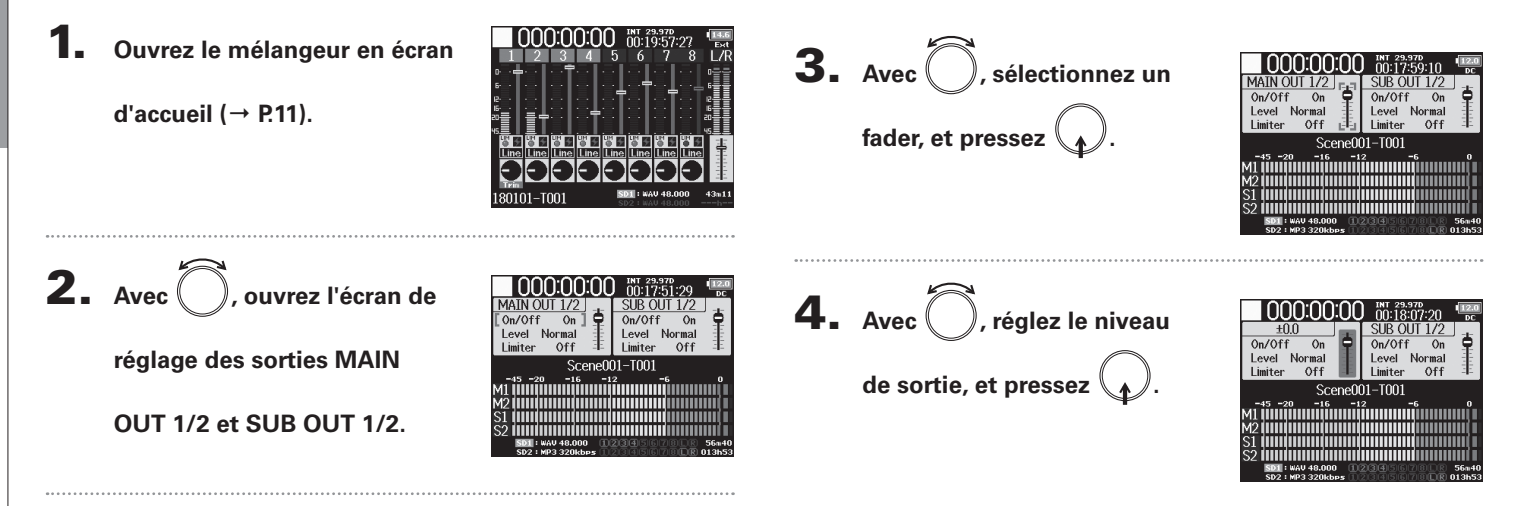

### À SAVOIR

- Ce paramètre peut être réglé pour que le son soit coupé (Mute) ou de -48,0 à +12,0 dB.
- Vous pouvez également vérifier et régler différents paramètres de sortie dans l'écran de réglage des sorties MAIN OUT et SUB OUT.

### **Retard des signaux de sortie (Output Delay)**

En retardant les sorties audio, vous pouvez corriger les différences de timing d'entrée dans d'autres appareils des signaux venant du F8n

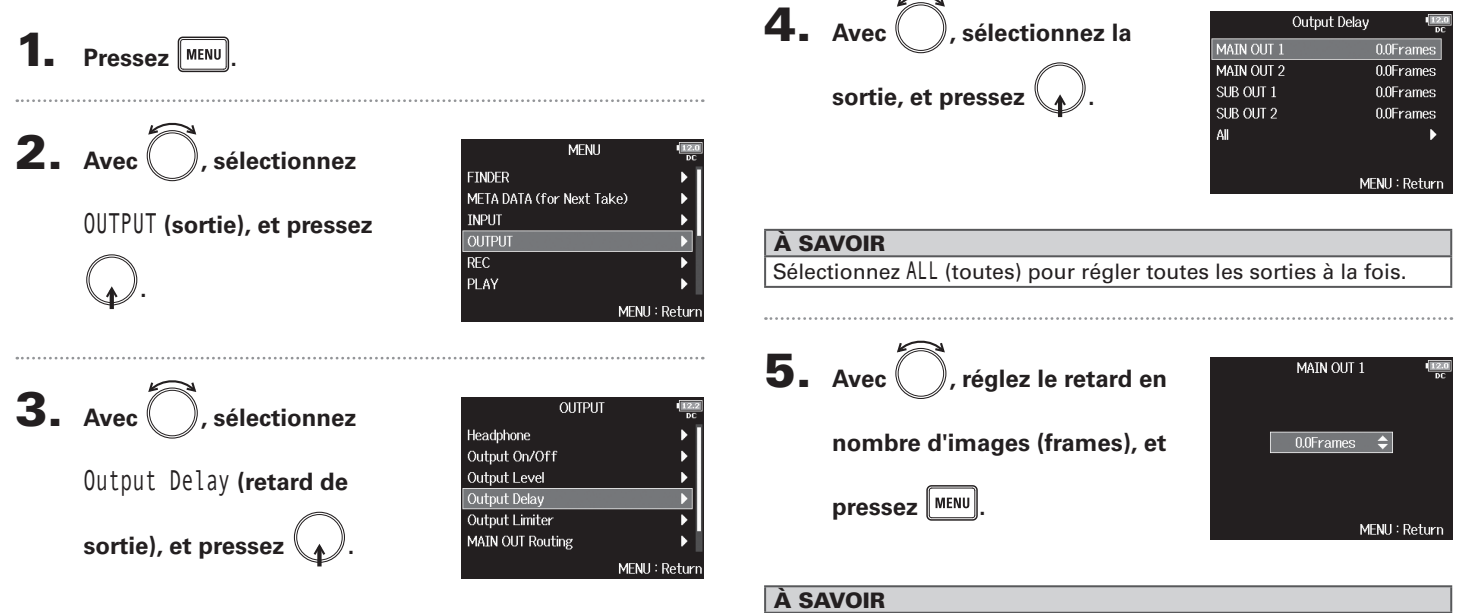

Le réglage peut aller de 0,0 à 10,0 frames.

### NOTE

- Le retard en millisecondes dépend de la cadence d'images du timecode sélectionné.
- Lorsque la fréquence d'échantillonnage est réglée sur 192 kHz, le paramètre Output Delav est désactivé.

### Limiteur de sortie (Output Limiter)

Utiliser un limiteur sur la sortie peut protéger les appareils branchés aux prises de sortie.

### Pour des détails sur l'effet du limiteur, voir « Limiteur d'entrée (Input limiter) » ( $\rightarrow$ P.83). Pressez MENU **2.** Avec , sélectionnez MENU FINDER META DATA (for Next Take) OUTPUT (sortie), et pressez INPUT PLAY MENII: Return **3.** Avec , sélectionnez OUTPUT Headphone Output On/Off Output Limiter (limiteur de Output Level Output Delay Output Limiter sortie), et pressez MAIN OUT Routing MENU : Return **4.** Avec ( ), sélectionnez la **Output Limiter** MATN OUT 1/2 SUB OUT 1/2 sortie, et pressez All MENU : Return

### À SAVOIR

Sélectionnez ALL (toutes) pour régler toutes les sorties à la fois.

Continuez avec l'une des procédures suivantes.

| Emploi du limiteur            | P.118 |
|-------------------------------|-------|
| Réglage du type               | P.119 |
| Réglage du seuil              | P.119 |
| Réglage de la durée d'attaque | P.120 |
| Réglage de la durée de retour | P.120 |
| Réglage des couplages         | P.121 |

### Emploi du limiteur

**5.** Avec , sélectionnez 0n/ Off, et pressez .

| MAIN OUT     | 1/2 <b>120</b> |
|--------------|----------------|
| On/Off       | Off            |
| Туре         | Hard Knee      |
| Threshold    | - 2dBFS        |
| Attack Time  | 1ms            |
| Release Time | 200ms          |
| Link         | On             |
|              | MENU : Return  |

**6.** Avec (), sélectionnez 0n, et

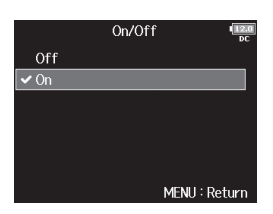

Limiteur de sortie (Output Limiter)

À SAVOIR

| Réglage du ty                                                                                       | ре                                                                                                    | Réglage du seuil                                                                                                    |
|----------------------------------------------------------------------------------------------------|----------------------------------------------------------------------------------------------------|----------------------------------------------------------------------------------------------------|
| <ul> <li><b>5.</b> Avec </li> <li>et presse</li> <li><b>6.</b> Avec </li> <li>type, et p</li> </ul> | MAIN OUT 1/2<br>(n/Off<br>Or/Off<br>Orf<br>Orf<br>Orf<br>Orf<br>Type<br>Hard Knee<br>Threshold<br>- 2dBFS<br>Attack Time<br>Ims<br>Release Time<br>200ms<br>Link<br>On<br>MENU : Return<br>MENU : Return | C'est le réglage du niveau seuil à partir duquel intervient le<br>limiteur.<br>5. Avec , sélectionnez<br>Threshold (seuil), et pressez<br> |
| Valeur de réglage                                                                                   | Explication                                                                                                    |                                                                                                    |
| Hard Knee                                                                                           | Seules les crêtes qui dépassent le seuil sont atténuées.<br>Il n'y a pas d'effet en dessous du seuil.                                                                                                    | MENU : Return                                                                                                    |
| Soft Knee                                                                                           | Le limiteur agit progressivement sur le signal de sortie<br>à partir d'environ 6 dB en dessous du seuil pour un effet<br>plus doux.                                                                      | À SAVOIR<br>Le réglage peut aller de –16 à –2 dB FS.                                                                                       |

### Limiteur de sortie (Output Limiter) (suite)

### Réglage de la durée d'attaque

C'est le réglage du temps nécessaire au limiteur pour démarrer une fois que le signal de sortie a dépassé le seuil.

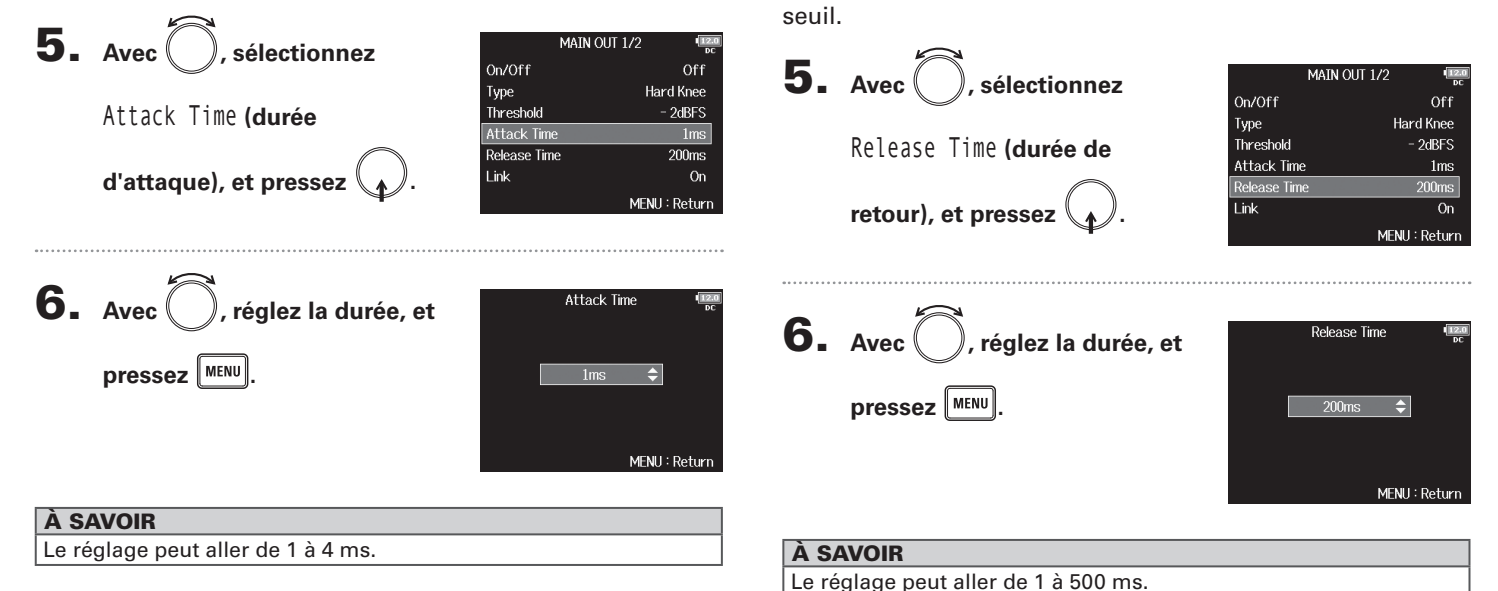

Réglage de la durée de retour

C'est le réglage du temps nécessaire au limiteur pour s'ar-

rêter une fois que le signal de sortie est redescendu sous le

### Réglage des couplages

Le limiteur peut être couplé ou appliqué séparément aux sorties MAIN OUT 1 et MAIN OUT 2, ainsi qu'aux sorties SUB OUT 1 et SUB OUT 2.

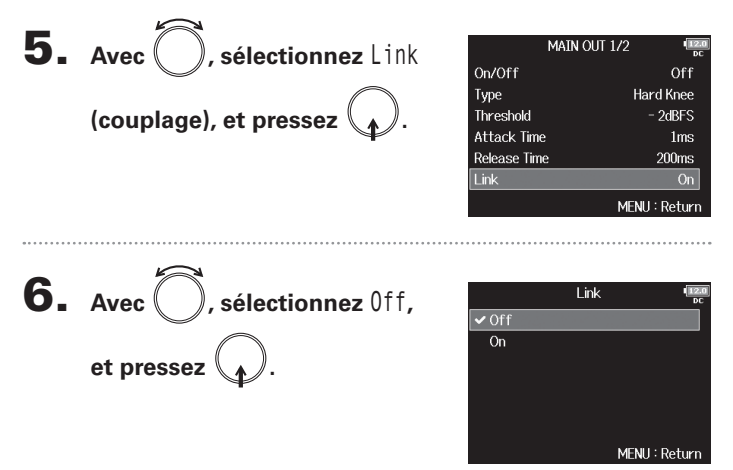

| Valeur de réglage | Explication                                               |
|-------------------|-----------------------------------------------------------|
| Off               | L'action du limiteur est propre à chaque canal.           |
|                   | L'action du limiteur est couplée. Si le signal de l'un ou |
| On                | l'autre des canaux couplés atteint le seuil, le limiteur  |
|                   | entre en action sur les deux canaux.                      |

### Sélection des signaux pour les sorties principales (MAIN OUT Routing)

Vous pouvez envoyer aux sorties principales les signaux préfader ou postfader de chaque piste.

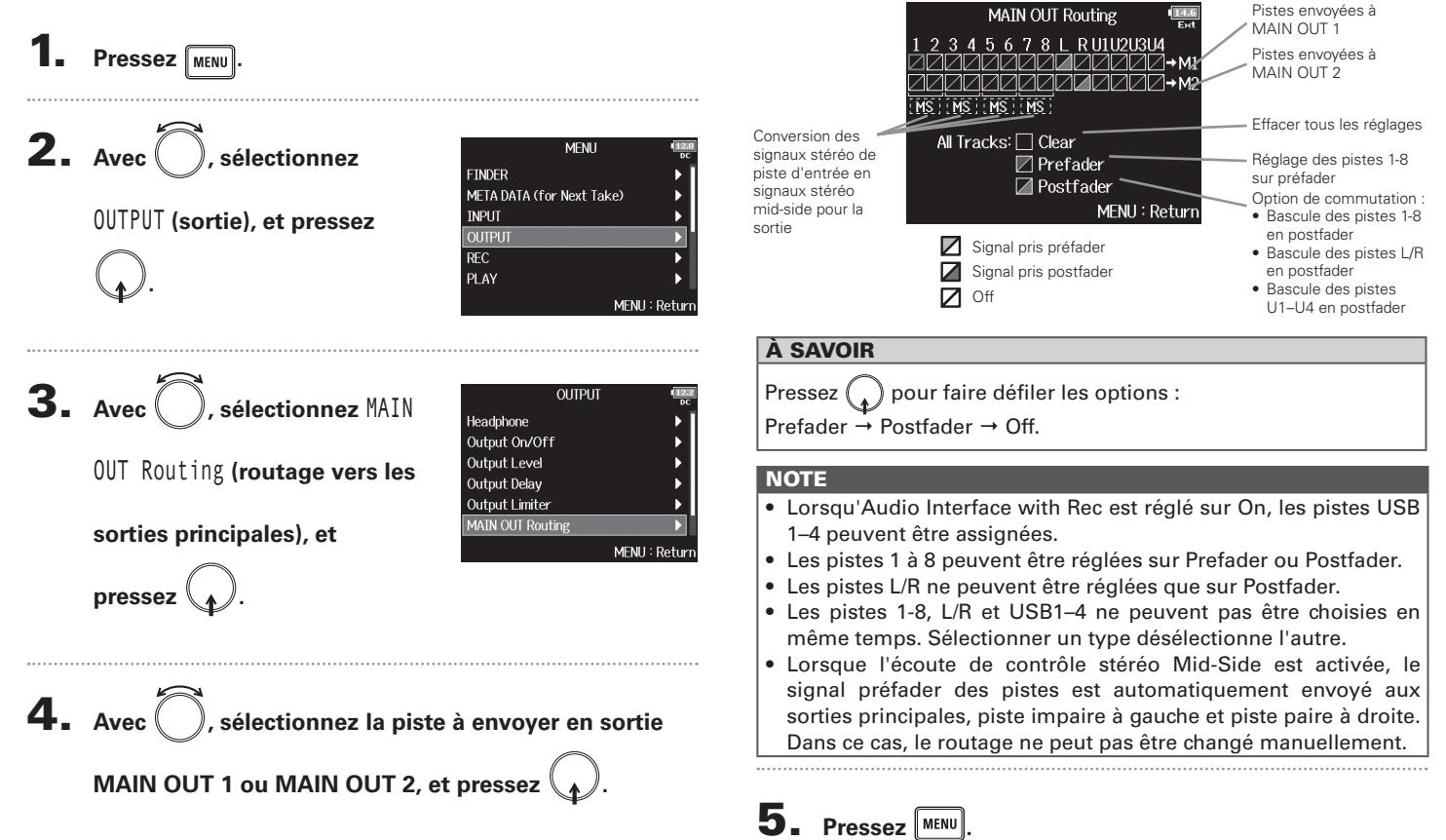

### Sélection des signaux pour les sorties secondaires (SUB OUT Routing)

Vous pouvez envoyer aux sorties secondaires les signaux préfader ou postfader de chaque piste.

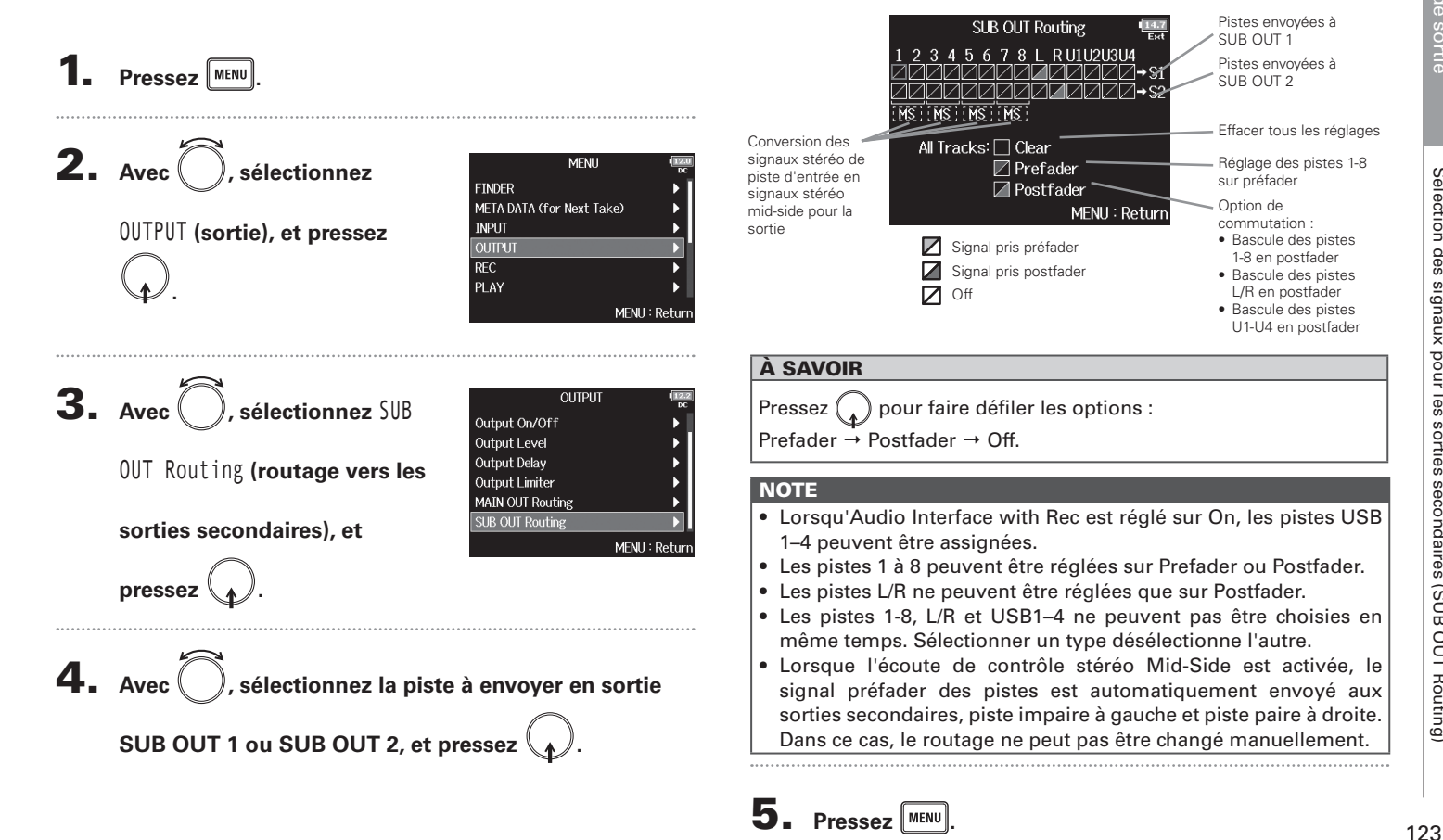

Sélection

### Présentation du timecode

Le **F8n** peut recevoir et produire du timecode SMPTE.

Le timecode est l'ensemble des informations temporelles inscrites dans les données lors de l'enregistrement vidéo et audio. Il sert au montage vidéo, au contrôle d'autres appareils, et à la synchronisation audio et vidéo.

### Emploi du timecode pour le montage

Si du timecode est enregistré à la fois dans les données audio et dans les données vidéo, il est facile de les aligner chronologiquement et de les synchroniser avec un logiciel de montage non linéaire.

### À SAVOIR

Le **F8n** utilise un oscillateur de précision qui génère un timecode à haut degré d'exactitude (±0,2 ppm, soit approximativement 0,5 image par 24 heures).

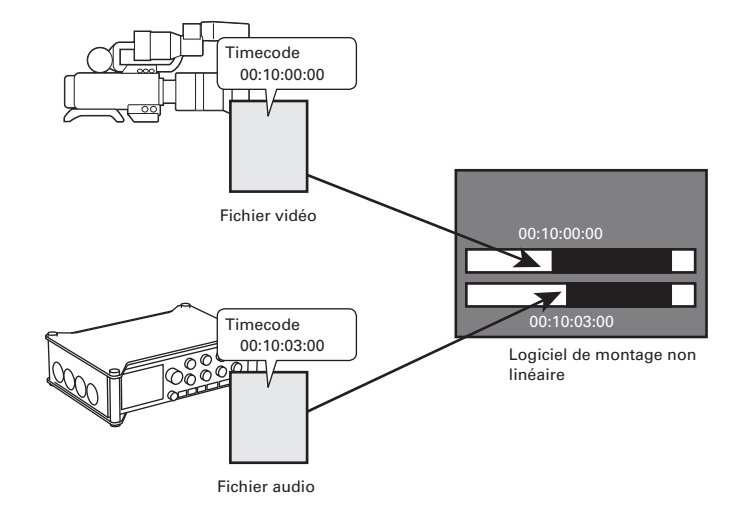

### Exemples de connexion

Les connexions suivantes sont possibles, selon l'équipement utilisé avec le F8n.

### Synchronisation avec une caméra vidéo

Le **F8n** enregistre par l'entrée micro et transmet le timecode. Le **F8n** enregistre avec les données audio le timecode qu'il génère. Le timecode reçu par la caméra est enregistré avec les données vidéo.

### Entrée de timecode

Le timecode vient d'un générateur de timecode externe. Le **F8n** et la caméra vidéo reçoivent tous deux le timecode et l'enregistrent respectivement avec les données audio et les données vidéo.

Le timecode entrant peut également être utilisé pour synchroniser l'horloge audio du **F8n**.

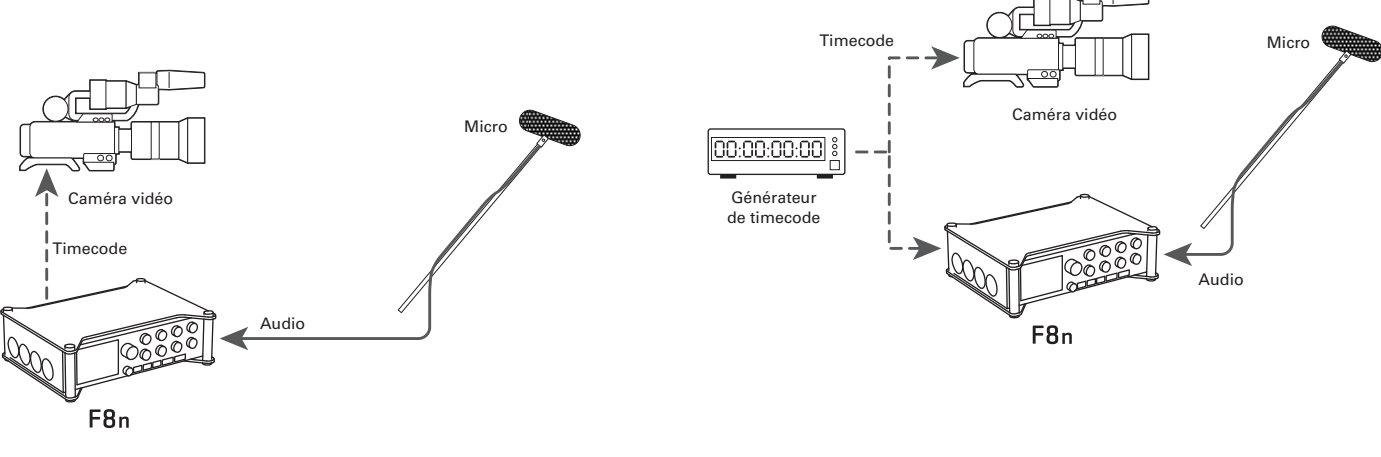

### Réglage des fonctions de timecode

1. Pressez MENU

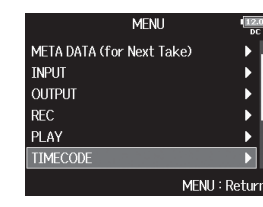

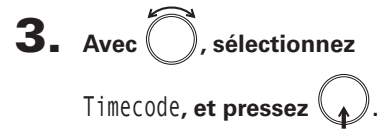

| TIMECODE            | 14.6<br>E×t   |
|---------------------|---------------|
| Fimecode            | Þ             |
| Auto Rec Delay Time | 0.0s          |
| Start Timecode      | •             |
|                     |               |
|                     |               |
|                     |               |
|                     | MENU : Return |

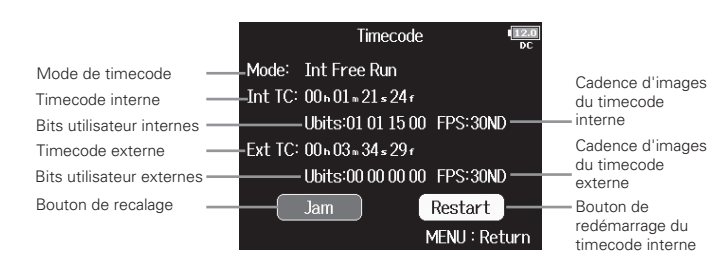

▶ Continuez avec l'une des procédures suivantes.

| Réglage du mode                                    | P.127 |
|----------------------------------------------------|-------|
| Arrêt de sortie du timecode à l'arrêt de           |       |
| l'enregistrement                                   | P.128 |
| Synchronisation de l'horloge audio sur un timecode |       |
| externe                                            | P.129 |
| Activation automatique du timecode interne en      |       |
| l'absence de réception de timecode externe         | P.129 |
| Réglages des bits utilisateur du timecode interne  | P.130 |
| Réglage de la cadence d'images pour le timecode    |       |
| interne                                            | P.131 |
| Recalage du timecode interne                       | P.132 |
| Redémarrage du timecode interne sur une valeur     |       |
| spécifiée                                          | P.132 |
|                                                    |       |

### Réglage du mode

Les réglages de mode de timecode vous permettent de spécifier :

- Si le **F8n** génère le timecode ou en reçoit un de l'extérieur
- Si le timecode continue ou non de tourner quand vous n'enregistrez pas

| 4. | Avec , sélectionnez Mode,<br>et pressez .      | Timecode         Timecode           Mode:         Int Free Run           Int TC:         00x 20x 16x 127           Ubits:01 01 15 00         FPS:30ND           Ext TC:         00x 01x 07 087           Ubits:00 00 00 00         FPS:30ND           Jam         Restart           MENU:         Return |
|----|------------------------------------------------|----------------------------------------------------------------------------------------------------|
| 5. | Avec , sélectionnez Mode,<br>et pressez .      | Mode         Int Free Run           Int Auto Mute         Off           Ext Audio Clock Sync         Off           Ext Continuous         Off           MENU : Return         MENU : Return                                                                                                    |
| 6. | Avec Ö, sélectionnez le<br>mode, et pressez Q. | Mode<br>Off<br>✓ Int Free Run<br>Int Record Run<br>Int RTC Run<br>Ext<br>Ext<br>Ext Auto Rec<br>MENU : Return                                                                                                    |

| Valeur de réglage | Explication                                                       |
|-------------------|-------------------------------------------------------------------|
|                   | Aucun timecode n'est écrit dans le fichier                        |
| Off               | d'enregistrement.                                                 |
|                   | Le timecode n'est pas produit par la prise TIMECODE OUT.          |
|                   | Le timecode interne est généré quel que soit le mode              |
|                   | d'enregistrement.                                                 |
|                   | Le timecode interne peut être défini manuellement à               |
| Int Fron Pup      | l'aide des paramètres de menu suivants :                          |
| Int riee nun      | <ul> <li>MENU &gt; TIMECODE &gt; Timecode &gt; Jam</li> </ul>     |
|                   | <ul> <li>MENU &gt; TIMECODE &gt; Timecode &gt; Restart</li> </ul> |
|                   | Le timecode est toujours produit par la prise TIMECODE            |
|                   | OUT.                                                              |
|                   | Le timecode interne n'est généré qu'en enregistrement.            |
|                   | Le timecode interne peut être défini manuellement à               |
|                   | l'aide des paramètres de menu suivants :                          |
| Int Record Run    | <ul> <li>MENU &gt; TIMECODE &gt; Timecode &gt; Jam</li> </ul>     |
|                   | <ul> <li>MENU &gt; TIMECODE &gt; Timecode &gt; Restart</li> </ul> |
|                   | Au changement de mode ou quand l'enregistrement                   |
|                   | s'arrête, le timecode interne s'arrête sur sa dernière            |
|                   | valeur.                                                           |
|                   | Le timecode interne est généré quel que soit le mode              |
|                   | d'enregistrement.                                                 |
|                   | Dans les situations suivantes, le timecode interne se             |
|                   | synchronise (recalage ou « jam ») sur l'horloge en                |
|                   | temps réel (horloge interne) :                                    |
| Int RTC Run       | Au démarrage                                                      |
|                   | Quand on change la date et l'heure de l'horloge en                |
|                   | temps réel (→ P.19)                                               |
|                   | Quand on passe dans ce mode de timecode                           |
|                   | Le timecode est toujours produit par la prise TIMECODE            |
|                   | OUT.                                                              |
|                   | Le timecode interne suit le timecode externe.                     |
| Ext               | Vous pouvez aussi activer la génération automatique               |
| EXT               | de timecode interne en cas d'absence de timecode                  |
|                   | externe ( $\rightarrow$ P. 129).                                  |

### Réglage des fonctions de timecode (suite)

| Valeur de réglage | Explication                                          |  |
|-------------------|------------------------------------------------------|--|
| Ext Auto Rec      | Le timecode interne suit le timecode externe.        |  |
|                   | Vous pouvez aussi activer la génération automatique  |  |
|                   | de timecode interne en cas d'absence de timecode     |  |
|                   | externe ( $\rightarrow$ P.129).                      |  |
|                   | L'enregistrement démarre automatiquement             |  |
|                   | lorsque le timecode externe est détecté en entrée.   |  |
|                   | L'enregistrement s'arrête automatiquement lorsque le |  |
|                   | timecode externe s'arrête.                           |  |

### Arrêt de sortie du timecode à l'arrêt de l'enregistrement

Vous pouvez choisir si le timecode continue ou non de sortir par la prise TIMECODE OUT après arrêt de l'enregistrement.

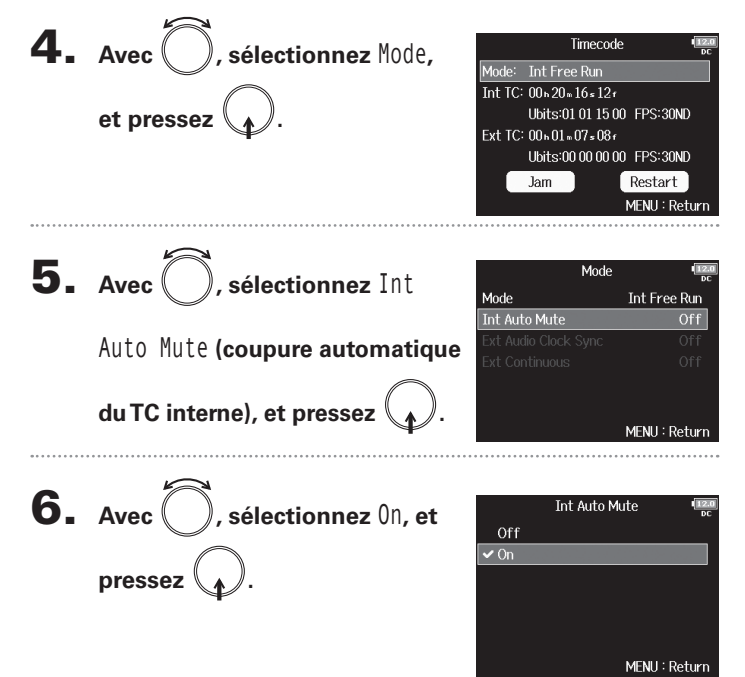

### NOTE

- Le timecode continuera d'être produit si l'enregistrement/lecture est mis en pause.
- Ce réglage n'est pas possible si Mode est réglé sur Off, Int Record Run, Ext ou Ext Auto Rec.

Activation automatique du timecode interne en l'absence de réception de timecode externe

Synchronisation de l'horloge audio sur un timecode externe

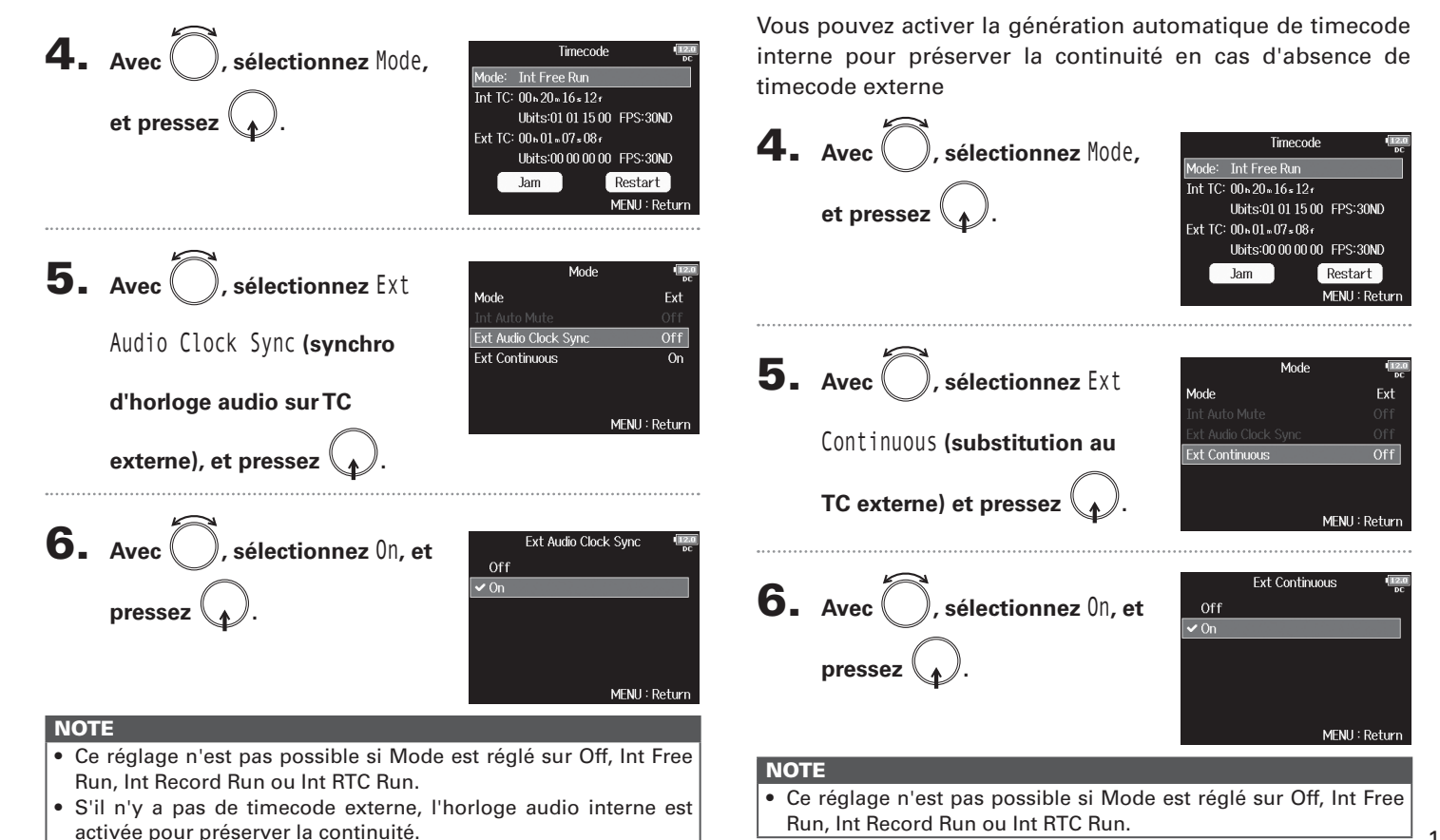

### Réglage des fonctions de timecode (suite)

### Réglages des bits utilisateur du timecode interne

Les bits utilisateur sont des données que vous pouvez choisir d'inclure dans le timecode. 8 chiffres (0 à 9) et lettres (A à F) peuvent être inclus. Les informations de date d'enregistrement, par exemple, peuvent être utiles lors du montage ultérieur.

### Réglage du mode des bits utilisateur (Ubits)

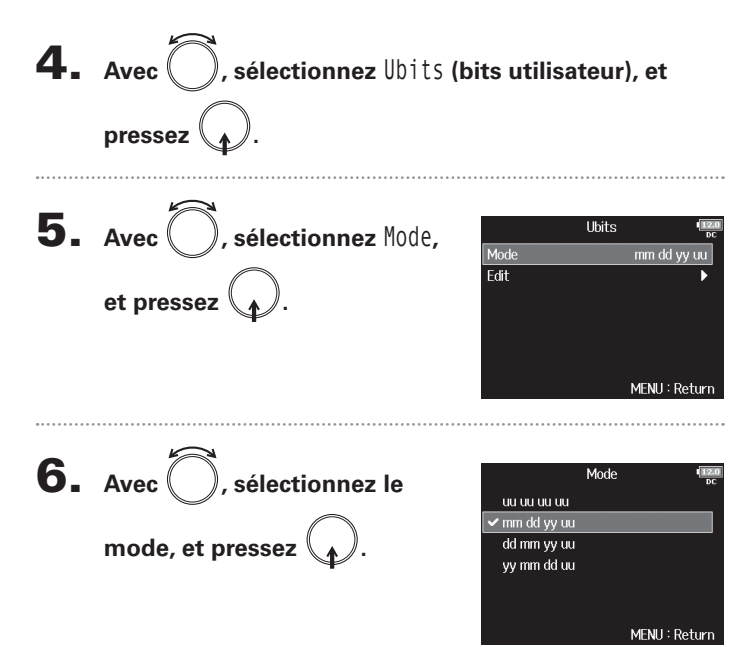

| Valeur de réglage | Explication                                                                                                    |
|-------------------|----------------------------------------------------------------------------------------------------|
|                   | Vous pouvez définir ces valeurs comme vous le voulez                                                                                                    |
|                   | dans l'écran Edit.                                                                                                    |
| mm dd yy uu       | Le mois, le jour et l'année sont automatiquement saisis<br>dans cet ordre en se référant au réglage de l'horloge en<br>temps réel. Vous pouvez définir la valeur « uu » comme<br>vous le voulez dans l'écran Edit. |
| dd mm yy uu       | Le jour, le mois et l'année sont automatiquement saisis<br>dans cet ordre en se référant au réglage de l'horloge en<br>temps réel. Vous pouvez définir la valeur « uu » comme<br>vous le voulez dans l'écran Edit. |
| yy mm dd uu       | L'année, le mois et le jour sont automatiquement saisis<br>dans cet ordre en se référant au réglage de l'horloge en<br>temps réel. Vous pouvez définir la valeur « uu » comme<br>vous le voulez dans l'écran Edit. |

### À SAVOIR

Seuls les bits « uu » peuvent être modifiés.

### Réglage des bits utilisateur (Ubits)

4. Avec , sélectionnez Ubits (bits utilisateur), et pressez **5.** Avec , sélectionnez Edit Ubits Mode mm dd yy uu (modifier), et pressez MFNII: Return

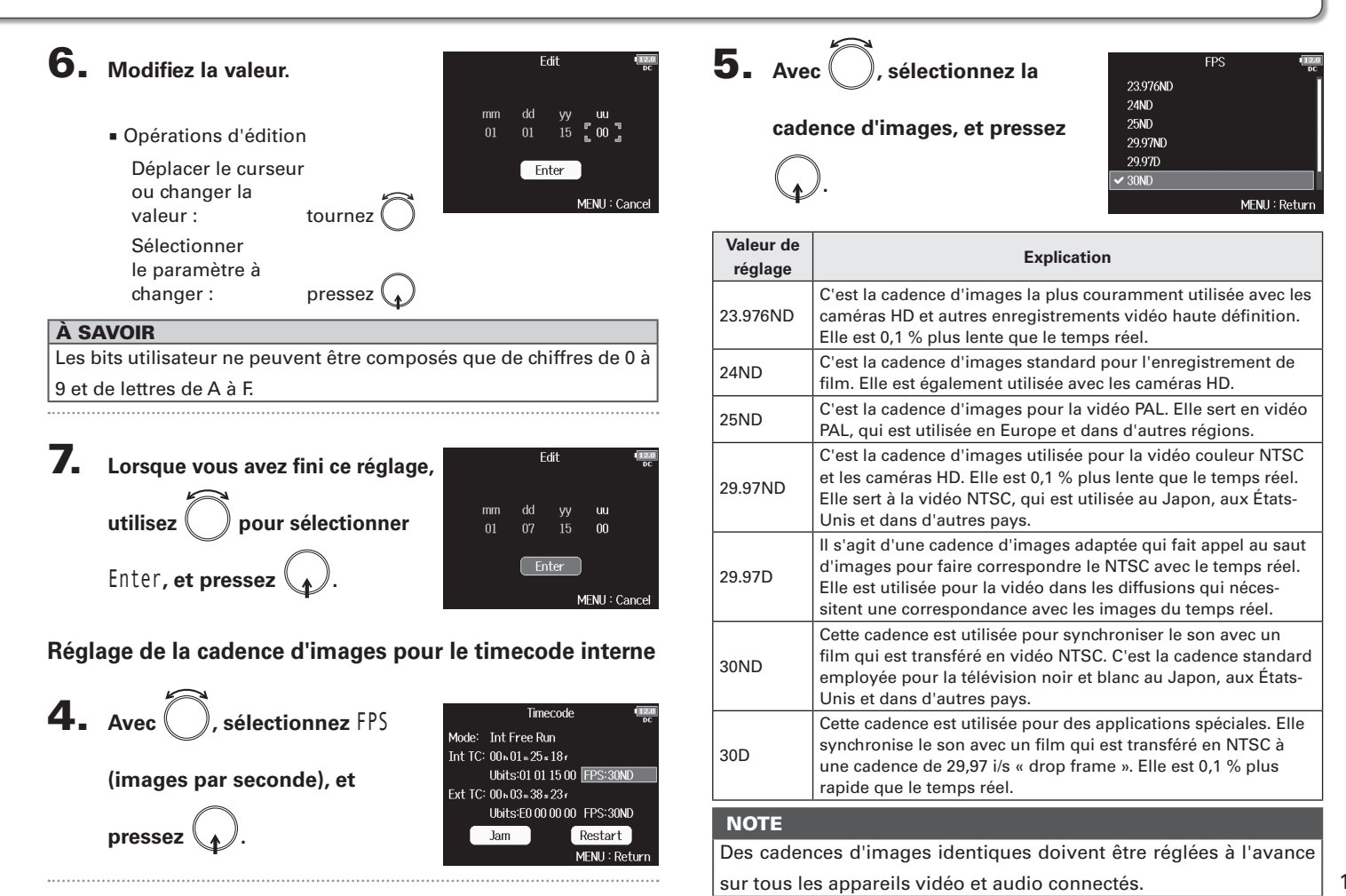

### Réglage des fonctions de timecode (suite)

### Recalage du timecode interne

Le timecode recu par la prise TIMECODE IN est utilisé pour régler le timecode interne.

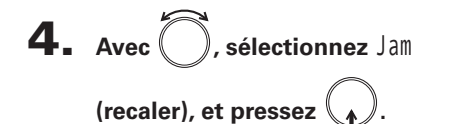

|         | Timecode            | 12.0<br>DC     |
|---------|---------------------|----------------|
| Mode:   | Int Free Run        |                |
| Int TC: | 00 h 01 m 21 s 24 f |                |
|         | Ubits:01 01 15 00   | FPS:30ND       |
| Ext TC: | 00 n 03 m 34 s 29 r |                |
|         | Ubits:E0 00 00 00   | FPS:30ND       |
|         | Jam                 | Restart        |
|         | 1                   | /IENU : Return |
|         |                     |                |

### Redémarrage du timecode interne sur une valeur spécifiée

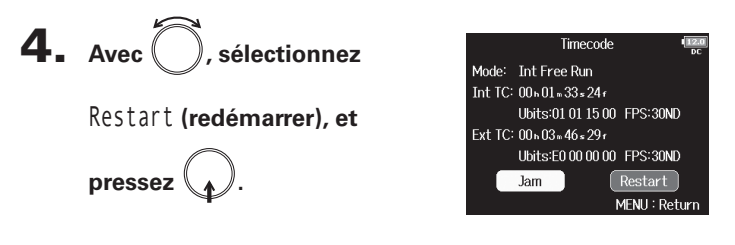

### 5. Choisissez la valeur de

### redémarrage.

- Opérations d'édition
  - Déplacer le curseur ou changer la valeur: tournez Sélectionner le paramètre à changer:

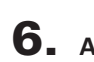

**6.** Avec (), sélectionnez

Restart (redémarrer), et

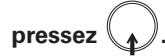

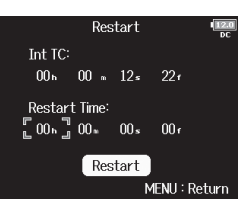

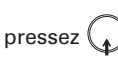

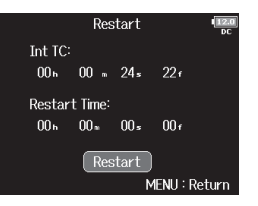

### Réglage du retard d'enregistrement automatisé par timecode (Auto Rec Delay Time)

En cas de réglage pour enregistrer automatiquement à réception d'un timecode externe, une partie d'enregistrement inutile peut être créée durant un bref laps de temps lorsque le timecode externe est reçu. Afin d'éviter cela, vous pouvez définir le temps qu'attendra l'enregistrement pour commencer après réception du timecode.

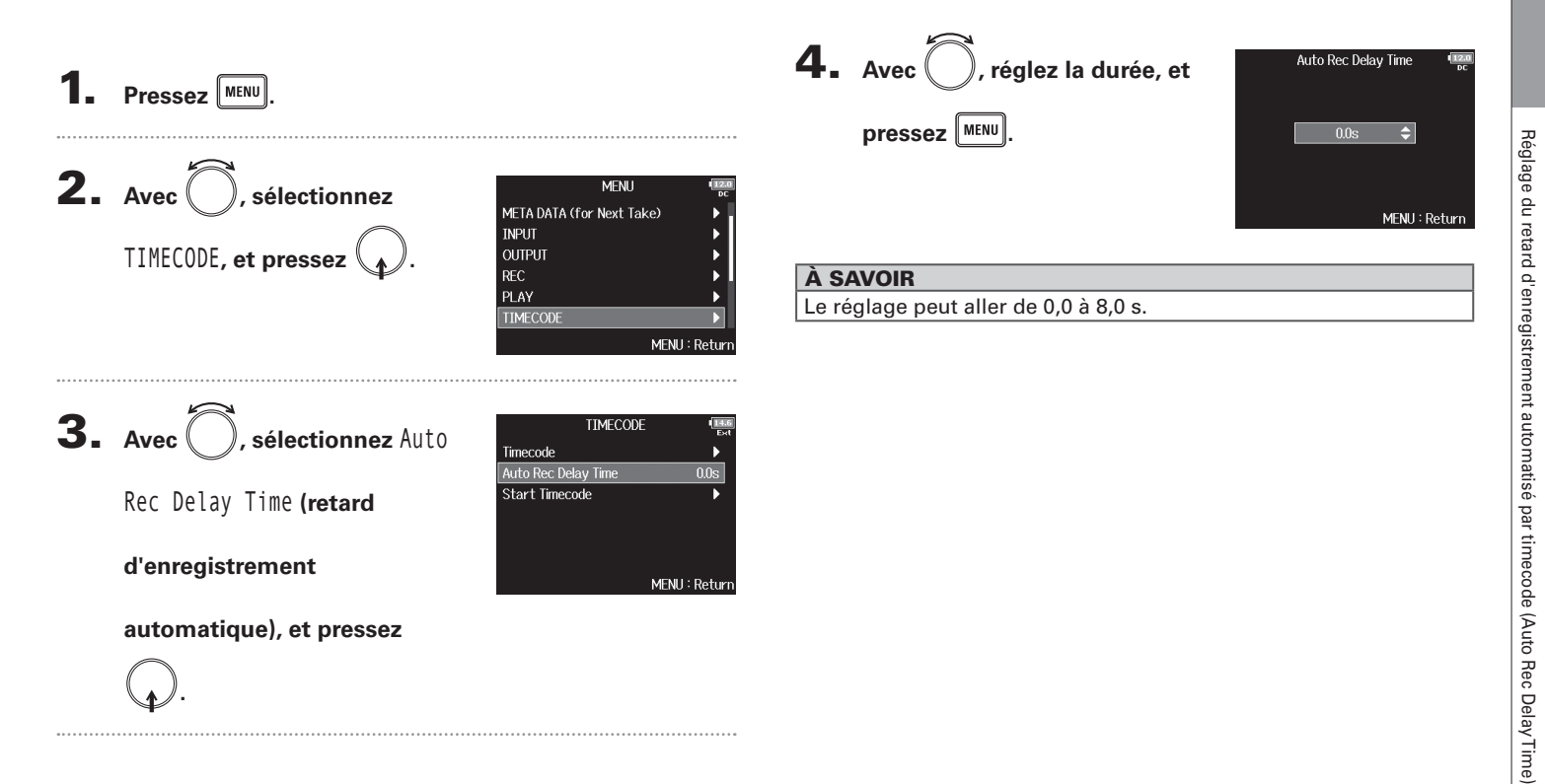

### Réglage d'initialisation du timecode utilisé au démarrage (Start Timecode)

Comme le timecode interne s'arrête quand on éteint le **F8n**, il est automatiquement initialisé (recalé) au démarrage. Vous pouvez choisir la valeur de recalage utilisée alors.

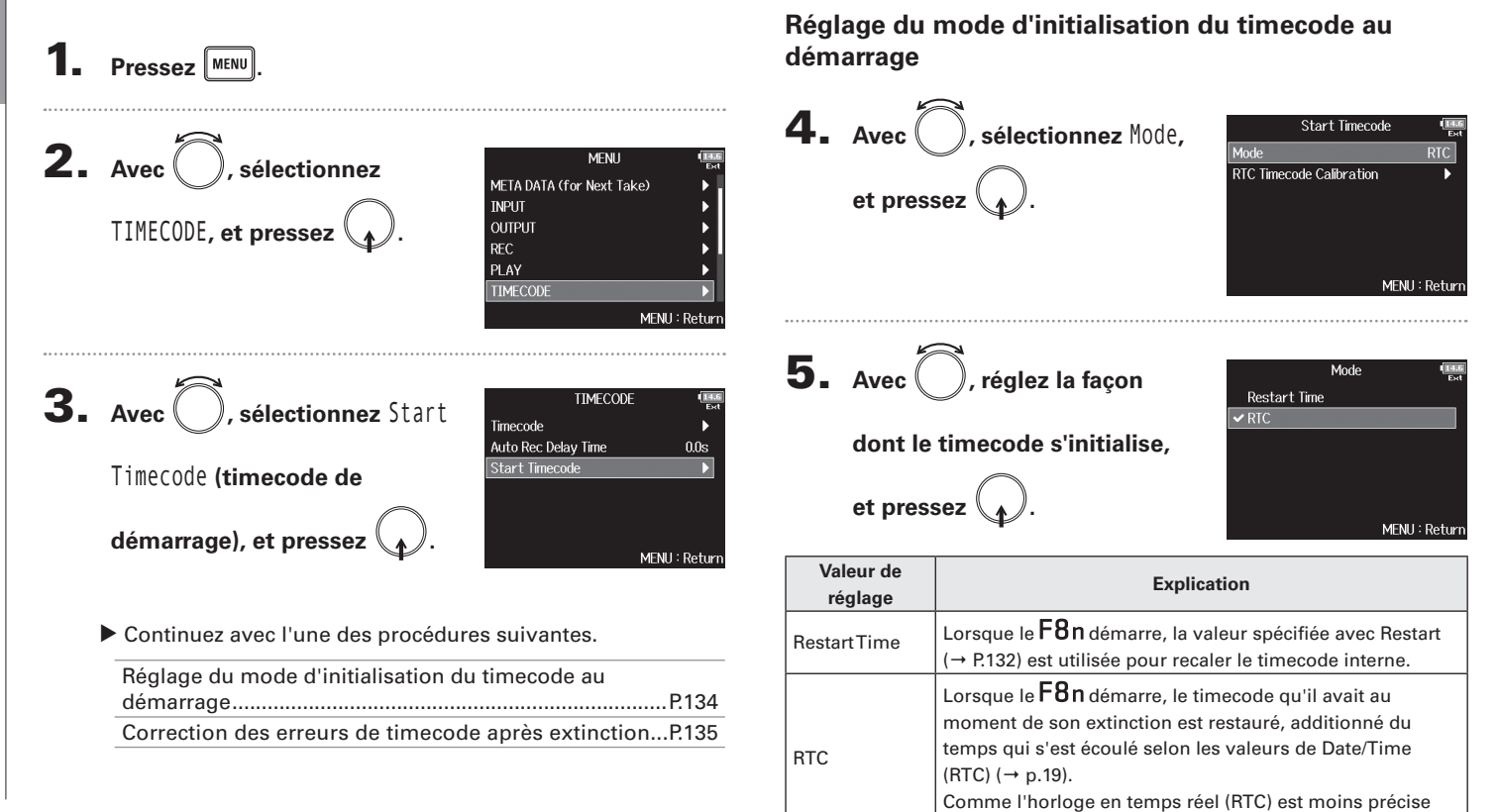

que le timecode interne, des divergences surviendront.

### Correction des erreurs de timecode après extinction

Quand le mode de redémarrage de timecode est réglé sur RTC, éteindre l'appareil réduit la précision du timecode, mais cette fonction peut servir à l'améliorer jusqu'à une valeur proche de 0,2 ppm après extinction.

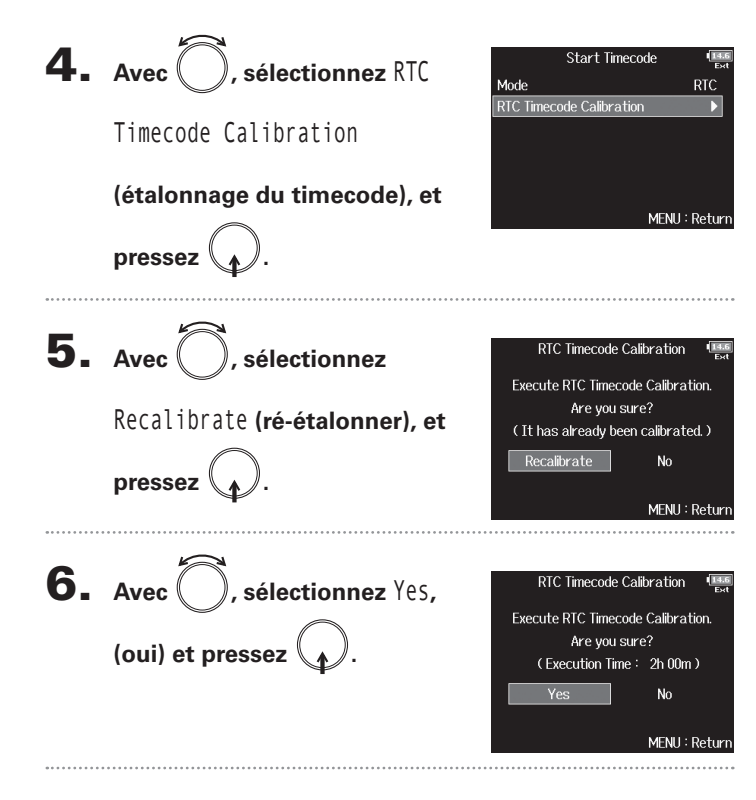

# Complete ! Complete ! 2:00:00 / 2:00:00 MENU : Return 8. Pour annuler l'étalonnage, pressez MENU, et utilisez O pour sélectionner Yes (oui), et pressez O

### NOTE

- Le **F8n** est étalonné en sortie d'usine.
- Après étalonnage, le résultat est conservé.
- Si le F8n est déplacé et utilisé dans un endroit extrêmement chaud ou froid, la précision du timecode peut légèrement changer après extinction. Dans ce cas, nous recommandons un nouvel étalonnage.
- L'étalonnage n'est pas possible si Audio Interface with Rec est réglé sur On.
- L'étalonnage n'est possible que si StartTimecode Mode est réglé sur RTC.
- L'étalonnage n'est pas possible si un **FRC-8** est connecté.

### Présentation du micro slate et de la tonalité slate

Lors de l'enregistrement avec le **F8n**, vous pouvez ajouter des commentaires audio décrivant par exemple la scène filmée ou le montage envisagé. Vous pouvez également enregistrer des tonalités slate qui peuvent servir à la synchronisation avec la vidéo.

Le **F8n** possède un micro slate pour enregistrer vos commentaires et peut produire une tonalité de fréquence variable.

### À SAVOIR

« Slate » est le nom anglais (signifiant ardoise) du clap de cinéma utilisé en enregistrement vidéo.

### NOTE

- Le micro slate et la tonalité slate ne peuvent pas être utilisés en même temps.
- Le micro slate et la tonalité slate ne peuvent pas être utilisés au cours de la lecture de fichier audio.

### **Enregistrement avec le micro slate (Slate Mic)**

Vous pouvez utiliser le micro slate intégré pour enregistrer des commentaires et conserver des notes sur les prises enregistrées.

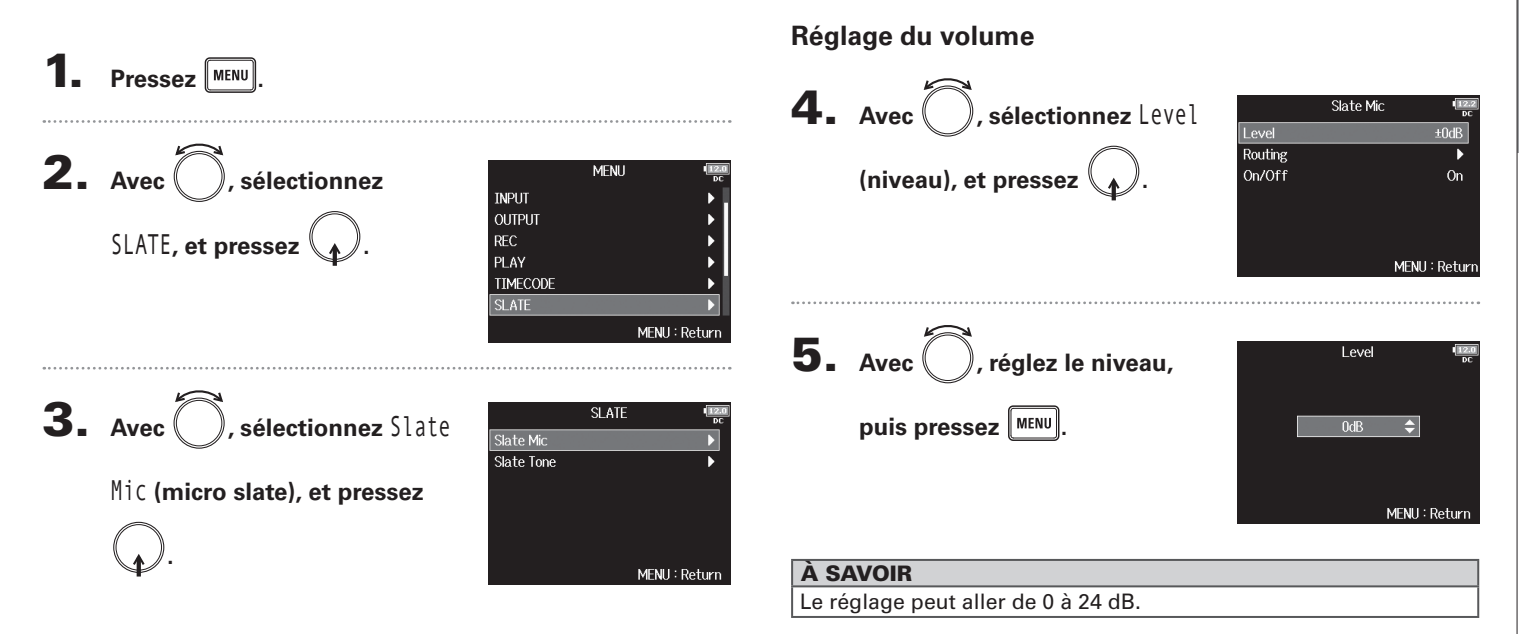

### Continuez avec l'une des procédures suivantes.

| Réglage du volume            | P.137 |
|------------------------------|-------|
| Configuration du routage     | P.138 |
| Enregistrement               | P.139 |
| Désactivation du micro slate | P.139 |

### Enregistrement avec le micro slate (Slate Mic) (suite)

### Configuration du routage

Choisissez la destination du signal du micro slate.

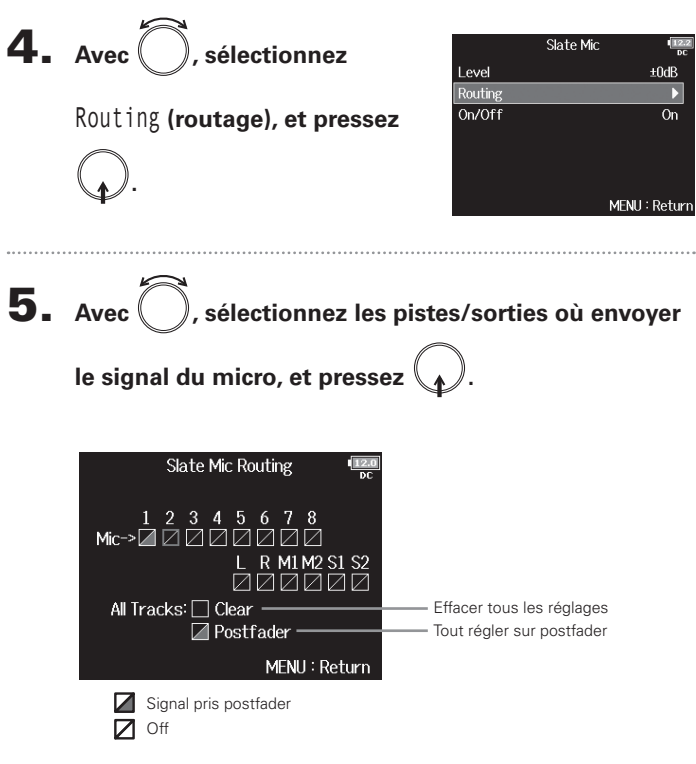

### NOTE

Le routage vers les pistes 1-8 n'est pas possible quand le F8n fonctionne comme interface audio (mode Stereo Mix).

| À SAVOIR                                              |  |
|-------------------------------------------------------|--|
| Pressez $igcap$ pour alterner entre Postfader et Off. |  |
|                                                       |  |
|                                                       |  |

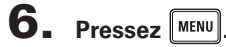

Level Routing

On/Off

### Enregistrement avec le micro slate (Slate Mic

### Enregistrement

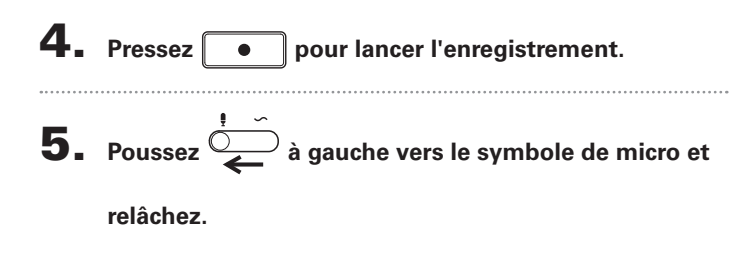

6. Pour désactiver le micro slate, poussez à nouveau

### NOTE

- En cours d'utilisation du micro slate, les autres signaux entrant dans les pistes auxquelles il est envoyé sont coupés.
- Le signal de micro slate est toujours envoyé aux canaux G/D du casque quels que soient les autres réglages de routage.
- Les faders MAIN OUT 1/2 et SUB OUT 1/2 n'affectent pas les niveaux du micro slate et de la tonalité slate.

### À SAVOIR

Si vous poussez  $\stackrel{\frown}{\underbrace{\frown}}$  à gauche vers le symbole de micro et le maintenez ainsi au moins deux secondes, le micro slate reste activé tant que vous ne relâchez pas ce commutateur.

### Désactivation du micro slate

**4.** Avec , sélectionnez 0n/

Off, et pressez

Vous pouvez régler le micro slate pour qu'il ne soit pas activé au cas où construit accidentellement poussé à gauche vers le symbole de micro.

**5.** Avec (), sélectionnez Off

(Lock) (désactivation verrouillée), et pressez

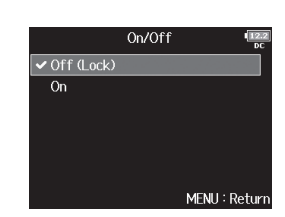

Slate Mir

MENII: Retur

### Enregistrement d'une tonalité slate (Slate Tone)

En ajoutant une tonalité slate lorsque l'enregistrement commence, il sera plus facile d'aligner l'audio sur la vidéo au montage. Vous pouvez également utiliser une tonalité slate pour étalonner les niveaux avec l'équipement connecté.

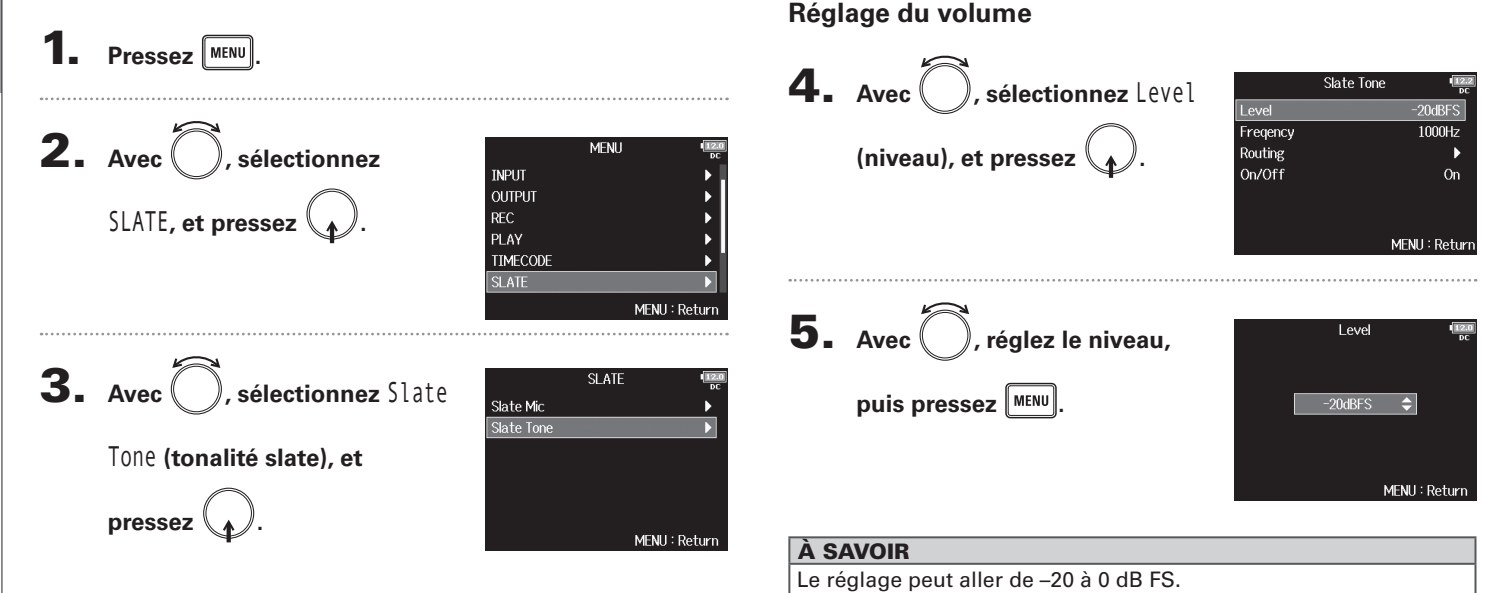

Continuez avec l'une des procédures suivantes.

| Réglage du volume                  | P.140 |
|------------------------------------|-------|
| Réglage de la fréquence            | P.141 |
| Configuration du routage           | P.141 |
| Enregistrement                     | P.142 |
| Désactivation de la tonalité slate | P.143 |

## Enregistrement d'une tonalité slate (Slate Tone)

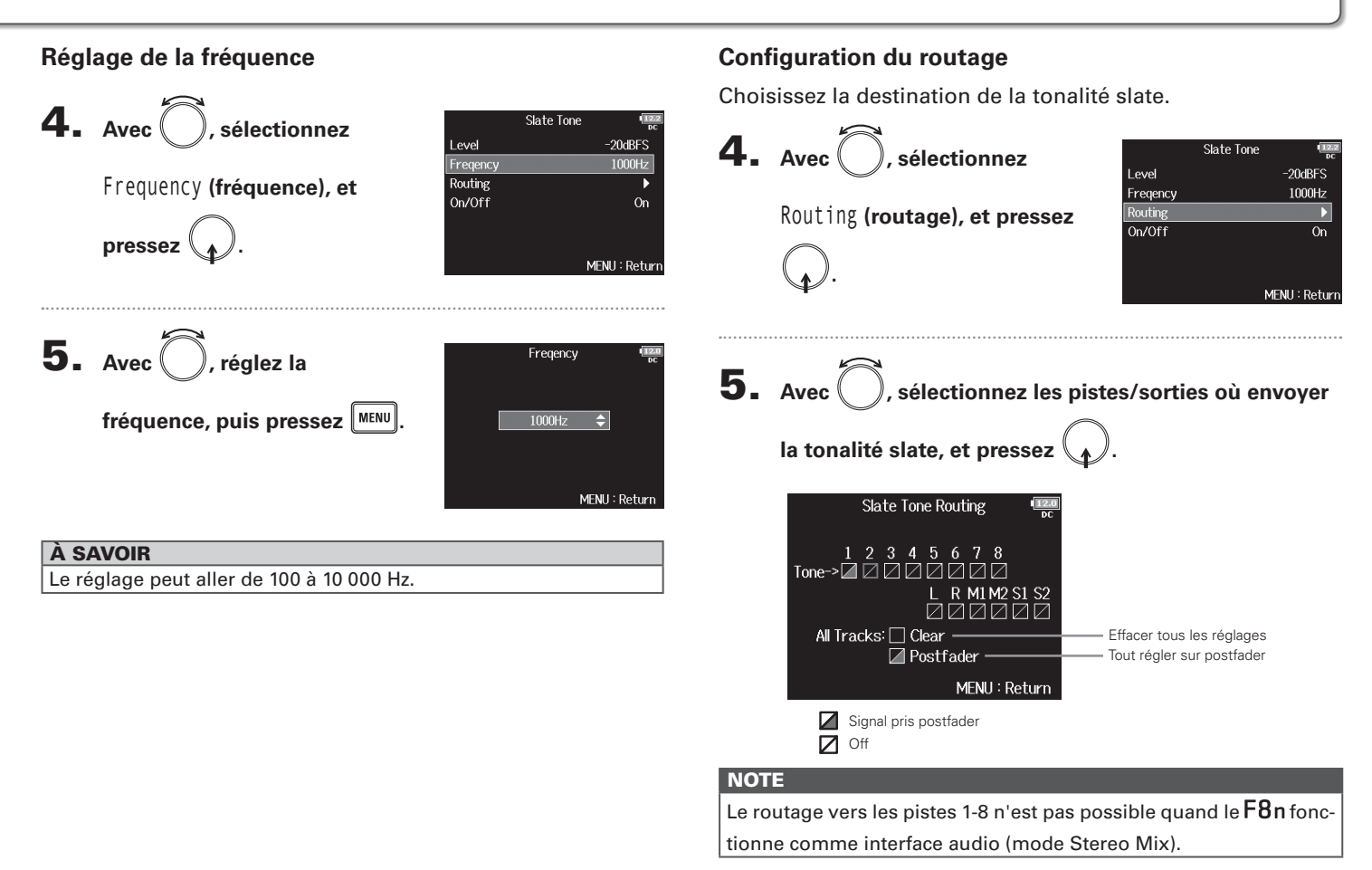

### Enregistrement d'une tonalité slate (Slate Tone) (suite)

### À SAVOIR Pressez pour alterner entre Postfader et Off. 6. Pressez IND. 6. Pressez NEW. Enregistrement 6. Pressez NEW.

### NOTE

- En cours d'utilisation de la tonalité slate, les autres signaux entrant dans les pistes auxquelles elle est envoyée sont coupés.
- Le signal de tonalité slate sort toujours par les canaux G/D du casque quels que soient les autres réglages de routage.
- Les faders MAIN OUT 1/2 et SUB OUT 1/2 n'affectent pas les niveaux du micro slate et de la tonalité slate.

### À SAVOIR

Si vous poussez  $\stackrel{\bullet}{\longrightarrow}$  à droite vers le symbole de tonalité et le maintenez ainsi au moins une seconde, la tonalité slate reste activée tant que vous ne poussez pas à nouveau ce commutateur du côté du symbole de tonalité.

### Désactivation de la tonalité slate

Vous pouvez régler la tonalité slate pour que pas au cas où il serait accidentellement poussé à droite vers le symbole de tonalité.

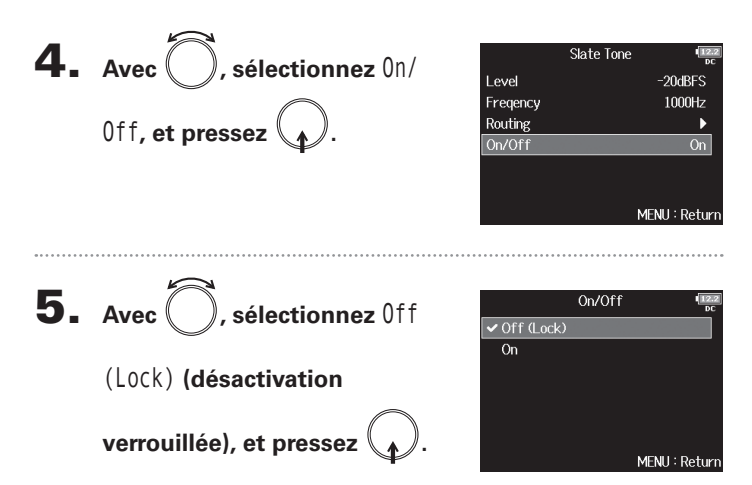

### Échange de données avec un ordinateur (SD Card Reader)

En connectant le **F8n** à un ordinateur, vous pouvez vérifier et copier des données sur des cartes SD.

### Branchement à un ordinateur

Pressez MENU

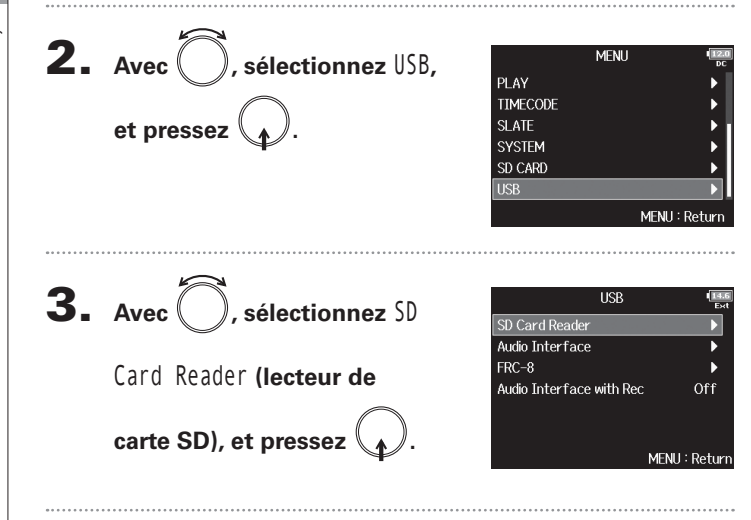

### Branchez le F8n à l'ordinateur avec un câble USB.

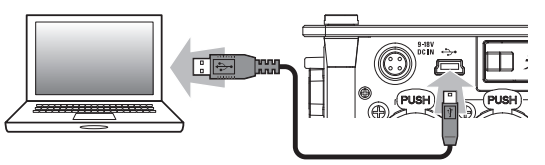

### NOTE

- Les systèmes d'exploitation suivants sont pris en charge : Windows : Windows 7 ou plus récent Mac OS : Mac OS X (10.8 ou ultérieur)
- Le **F8n** ne peut pas être alimenté par le bus USB. Utilisez les piles internes, l'adaptateur secteur dédié ou un bloc d'alimentation CC externe pour l'alimenter.

### À SAVOIR

Quand le F8n est connecté à un ordinateur, les cartes SD chargées dans les lecteurs 1 et 2 sont détectées comme des cartes SD distinctes.

### Déconnexion

### Éiectez-le sur l'ordinateur.

Windows : sélectionnez F8n dans l'icône « Retirer le périphérique en toute sécurité et éjecter le média » en bas de l'écran de l'ordinateur.

Mac OS : faites glisser l'icône du F8n à la corbeille.

### NOTE

Suivez toujours les procédures correctes de déconnexion de l'ordinateur avant de débrancher le câble USB.

**2.** Débranchez le câble entre l'ordinateur et le F8n, et

pressez
# **Emploi comme interface audio (Audio Interface)**

Les signaux reçus par le **F8n** peuvent être directement envoyés dans un ordinateur ou un appareil iOS, et les signaux lus venant d'un ordinateur ou d'un appareil iOS peuvent sortir par le **F8n**.

MENU : Return

### Branchement à un ordinateur ou à un appareil iOS

| 1. | Pressez MENU.                                                             |                                                                                                    |
|----|---------------------------------------------------------------------------|----------------------------------------------------------------------------------------------------|
| 2. | Avec , sélectionnez USB,<br>et pressez .                                  | MENU (IEER)<br>PLAY FIMECODE<br>SLATE SYSTEM<br>SD CARD SD LARD USB MENU : Return                      |
| 3. | Avec , sélectionnez Audio<br>Interface (interface audio), et<br>pressez . | USB Err<br>SD Card Reader<br>Audio Interface<br>FRC-8<br>Audio Interface with Rec Off<br>MENU : Return |
| 4. | Avec , sélectionnez le<br>mode et l'appareil connecté,<br>et pressez .    | Audio Interface<br>Stereo Mix (PC/Mac)<br>Stereo Mix (PCad)<br>Multi Track (PC/Mac)                    |

| Valeur de réglage      | Explication                                                                                                    |
|------------------------|----------------------------------------------------------------------------------------------------|
| Stereo Mix<br>(PC/Mac) | Mode de connexion à 2 entrées/2 sorties pour Mac/<br>Windows envoyant les pistes 1-8 comme un mixage<br>stéréo.                                                                                                    |
| Stereo Mix<br>(iPad)   | Mode de connexion à 2 entrées/2 sorties pour<br>appareils iOS envoyant les pistes 1-8 comme un<br>mixage stéréo.                                                                                                    |
| MultiTrack<br>(PC/Mac) | Mode de connexion à 8 entrées/4 sorties pour Mac/<br>Windows envoyant séparément les pistes 1-8 (ne peut<br>pas être utilisé avec un appareil iOS).<br>Un pilote est nécessaire pour l'emploi sous Windows.<br>Téléchargez ce pilote sur le site web ZOOM (www.<br>zoom.co.jp/). |

# **5.** Utilisez un câble USB pour brancher le F8n à

l'ordinateur ou à un appareil iOS.

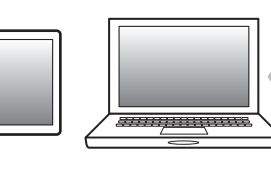

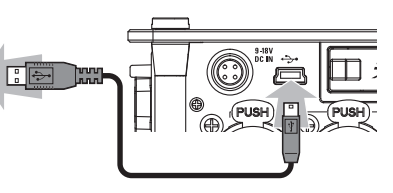

# Emploi comme interface audio (Audio Interface) (suite)

### NOTE

- La connexion à un appareil iOS nécessite un adaptateur pour appareil photo Lightning vers USB.
- Le F8n ne peut pas être alimenté par le bus USB. Utilisez les piles internes, l'adaptateur secteur dédié ou un bloc d'alimentation CC externe pour l'alimenter.
- Lorsque le F8n est utilisé comme interface audio et que la fréquence d'échantillonnage est réglée sur 44,1/48 kHz, la latence augmente de 2 ms. Lors de l'écoute de contrôle en temps réel des sons enregistrés avec un micro, une latence accrue peut causer des interférences entre le son transmis par voie aérienne depuis la source et le son écouté retardé, rendant ainsi difficile l'écoute précise des sons.

### Déconnexion

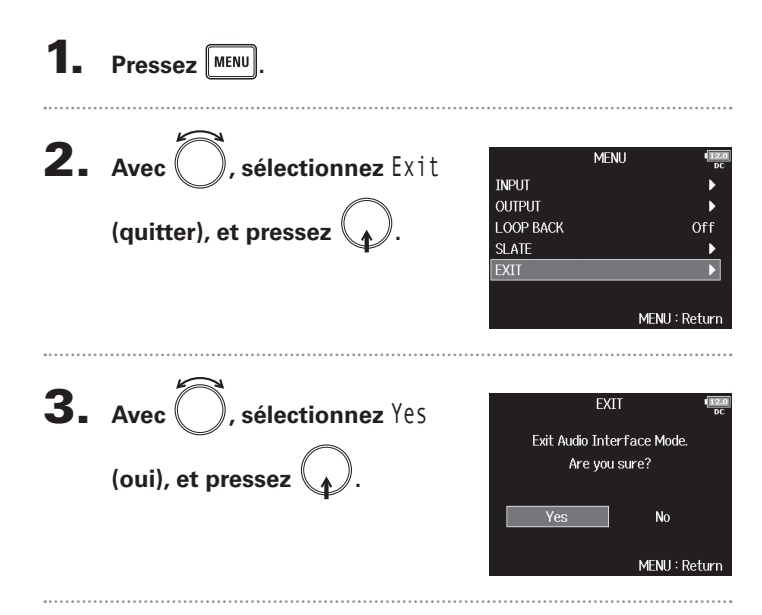

**4**. Débranchez le câble entre l'ordinateur ou l'appareil

iOS et le F8n.

# Utilisation simultanée comme enregistreur sur carte SD et interface audio (Audio Interface with Rec)

En plus des deux cartes SD, un ordinateur peut également être utilisé pour l'enregistrement de secours.

MENU : Return

## Connexion

1. Pressez MENU

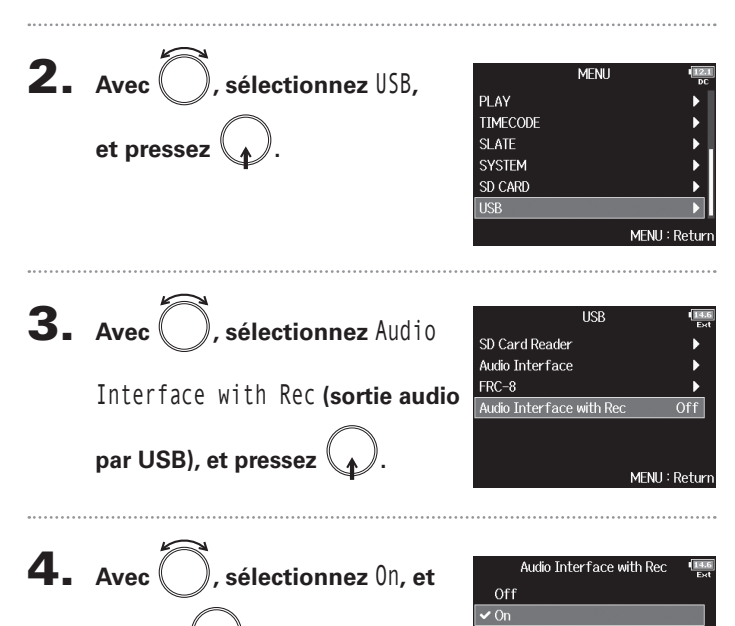

# 5. Utilisez un câble USB pour brancher le F8n à

### l'ordinateur.

# Utilisation simultanée comme enregistreur sur carte SD et interface audio (Audio Interface with Rec) (suite)

### NOTE

- Le **F8n** ne peut pas être alimenté par le bus USB. Utilisez les piles internes, l'adaptateur secteur dédié ou un bloc d'alimentation CC externe pour l'alimenter.
- Audio Interface with Rec ne peut pas être utilisé avec les réglages et fonctions suivants.
  - Fréquence d'échantillonnage autre que 44,1/48 kHz.
  - Lecteur de carte SD ( $\rightarrow$  P.144)
  - Interface audio ( $\rightarrow$  P.145)
  - FRC-8 (→ P.152)
- Un pilote est nécessaire pour l'emploi sous Windows. Téléchargez ce pilote sur le site web ZOOM (www.zoom.co.jp/).
- Lorsqu'Audio Interface with Rec est réglé sur On, la fréquence d'échantillonnage ne peut pas être modifiée.
- Lorsqu'Audio Interface with Rec est réglé sur On, les fichiers dont la fréquence d'échantillonnage diffère de celle du F8n ne peuvent pas être lus.
- Réglez la source d'entrée sur USB1-4 (→ P.80) ou réglez USB1-4 sur le routage de sortie (→ P.109, 122, 123) pour contrôler le son lu par l'ordinateur (→ P.80).
- Lorsqu'Audio Interface with Rec est réglé sur On, la latence du F8n augmente de 2 ms. Lors de l'écoute de contrôle en temps réel des sons enregistrés avec un micro, une latence accrue peut causer des interférences entre le son transmis par voie aérienne depuis la source et le son écouté retardé, rendant ainsi difficile l'écoute précise des sons.

### Déconnexion

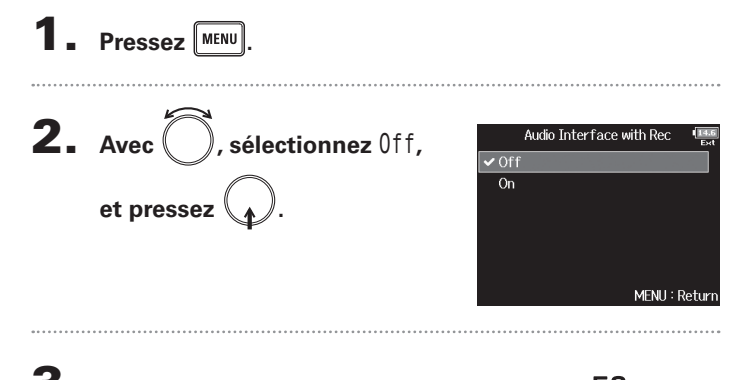

# **3.** Débranchez le câble entre l'ordinateur et le F8n.

F8n Multi Track Field Recorder

# Schémas synoptiques de l'interface audio

### Stereo Mix (mixage stéréo)

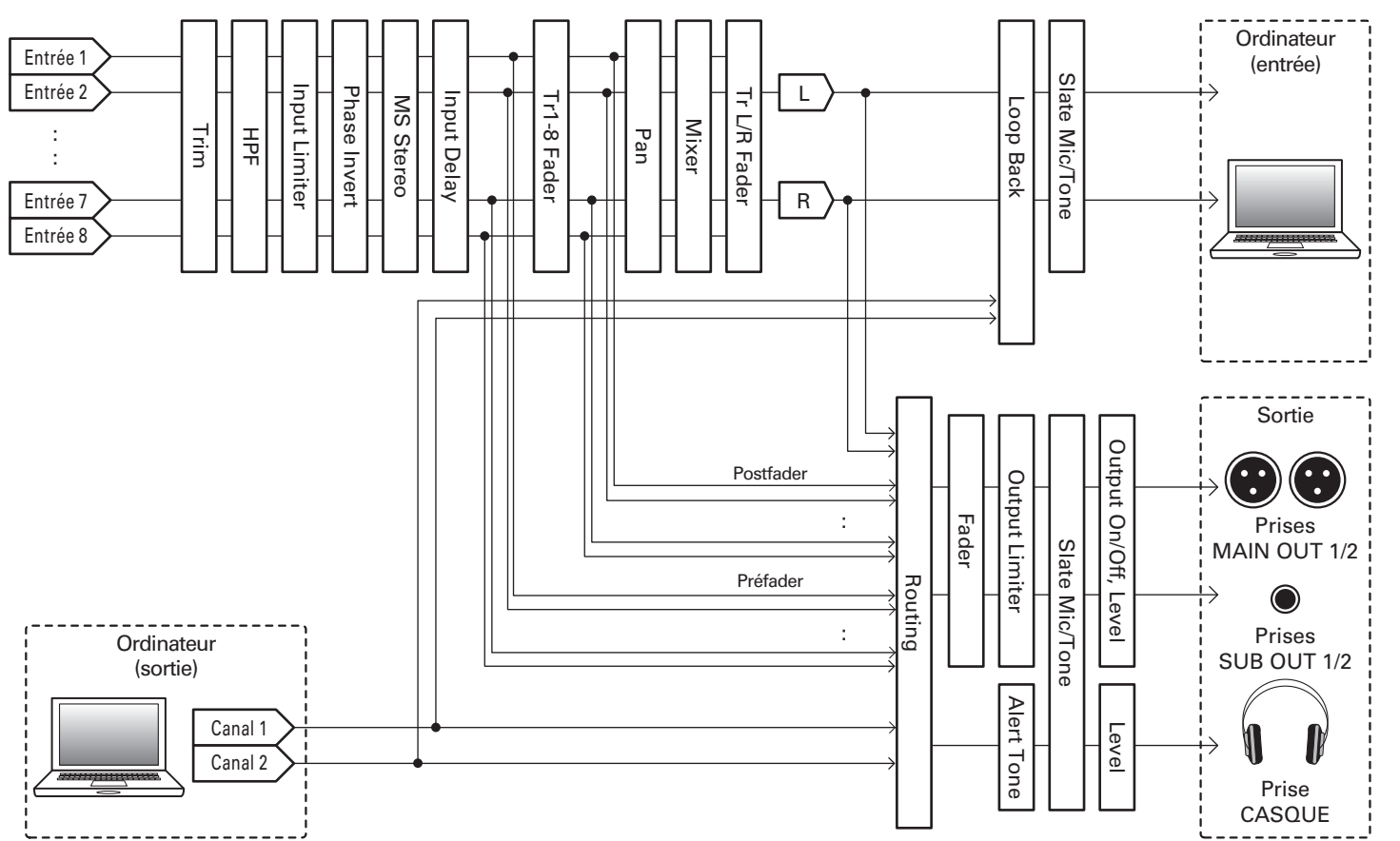

Schémas synoptiques de l'interface audic

# Schémas synoptiques de l'interface audio (suite)

### MultiTrack (multipiste)

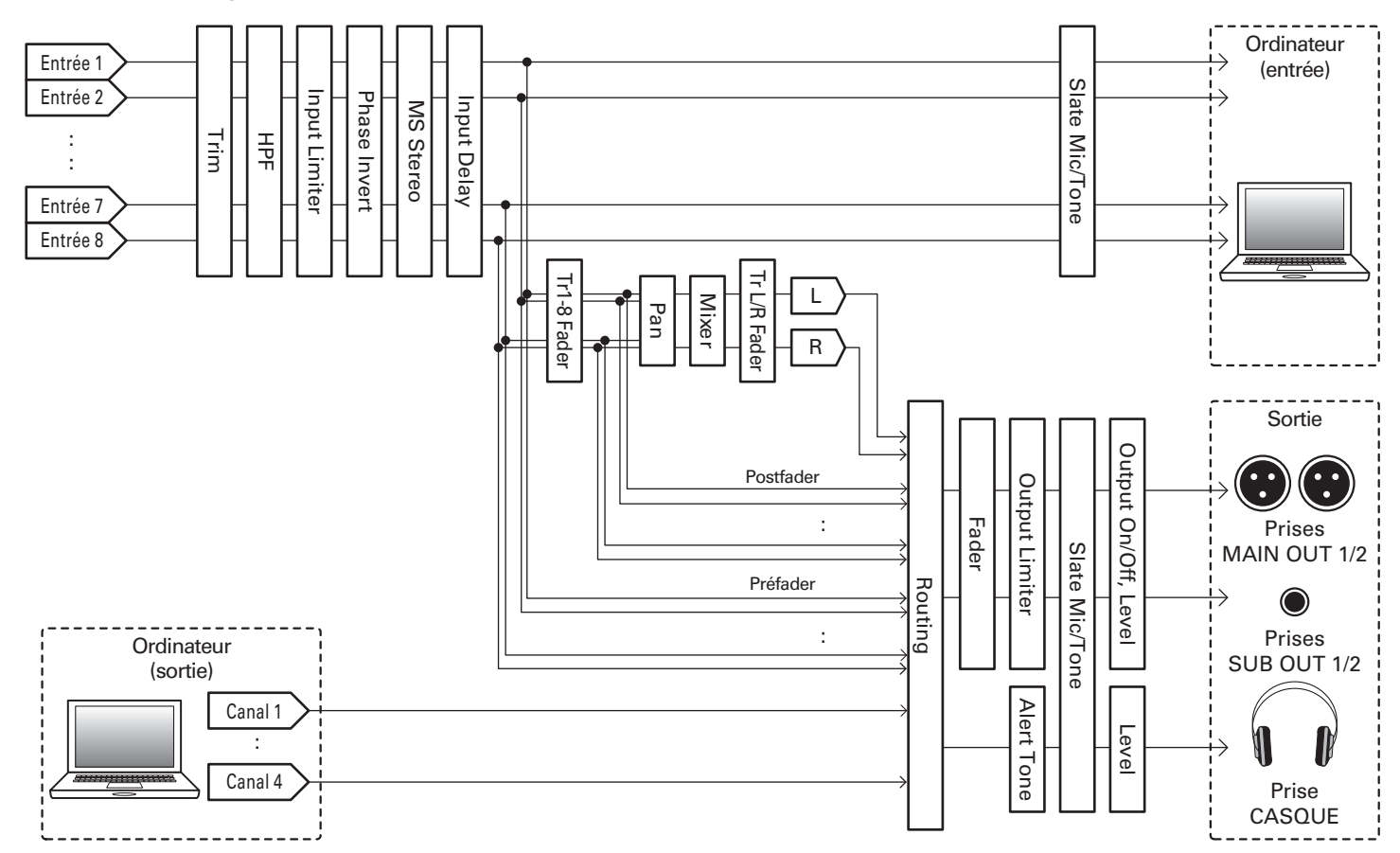

# Réglages de l'interface audio

# Réglages de l'interface audio

Les réglages suivants peuvent être faits lorsque vous utilisez le **F8n** comme une interface audio. Voir les pages correspondantes pour plus de détails sur le fonctionnement.

MENH : Return

### Réglage de renvoi à l'ordinateur (Stereo Mix uniquement)

Cette fonction appelée Loop Back permet aux sons lus depuis l'ordinateur ou l'appareil iOS d'être mixés avec les entrées du **F8n** et renvoyés vers l'ordinateur ou l'appareil iOS.

Vous pouvez l'utiliser par exemple pour ajouter une voix off à la musique lue depuis l'ordinateur et enregistrer le mixage des deux ou le diffuser depuis l'ordinateur.

Pressez MENU

### Mixage des entrées

Vous pouvez régler la balance de mixage des signaux entrants envoyés à l'ordinateur ou à l'appareil iOS. En mode Multitrack (multipiste), les entrées individuelles sont envoyées. En mode Stereo Mix, le signal stéréo mixé est envoyé.

- Ouvrez le mélangeur en écran
  - d'accueil ( $\rightarrow$  P.11).

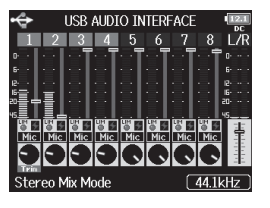

F8n Multi Track Field Recorder

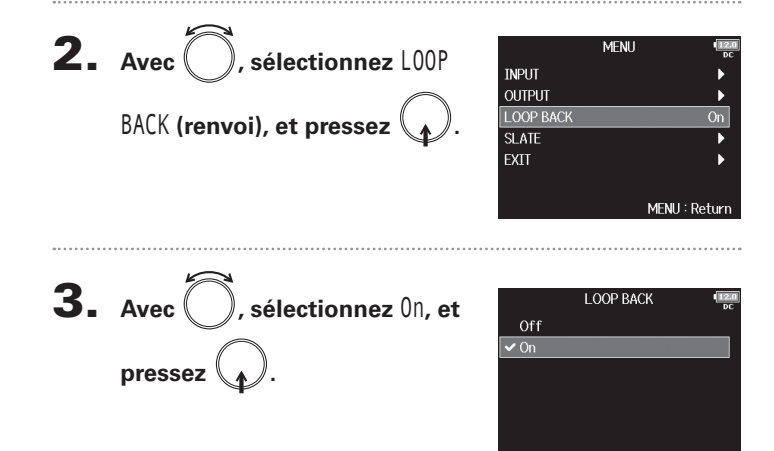

# **2.** Réglez les valeurs de paramètre.

Voir « Réglage de la balance d'écoute des signaux entrants » ( $\rightarrow$ P.75) pour la façon de changer les réglages.

# Emploi d'un FRC-8 comme contrôleur (Connect)

En connectant un FRC-8 au F8n, vous pouvez vous en servir par exemple pour faire les réglages de gain d'entrée, de fader et de panoramique.

Off

Absolute

Not Supply MENU : Returi

Power Source Kevboard Type

USB Bus Power

- Pressez MENU **2.** Avec , sélectionnez USB, MENU PLAY TIMECODE et pressez SLATE SYSTEM SD CARD MENU : Return **3.** Avec , sélectionnez FRC-8, et pressez . USB SD Card Reader Audio Interface FRC-8 Audio Interface with Rec MENH : Return **4.** Avec , sélectionnez FRC-8 Connect User Key Connect (connecter), et Knob/Fader Mode
- **5.** Utilisez un câble USB pour brancher le F8n au

# FRC-8

# 6. Mettez le FRC-8 sous tension.

### NOTE

Pour déconnecter le FRC-8, sélectionnez « Disconnect » (déconnecter) avant de débrancher le câble USB.

pressez

# Réglage du type de clavier connecté au FRC-8 (Keyboard Type)

Un clavier d'ordinateur peut être connecté au **FRC-8** afin de saisir des caractères. Indiquez le type de clavier d'ordinateur connecté au **FRC-8** pour pouvoir l'utiliser.

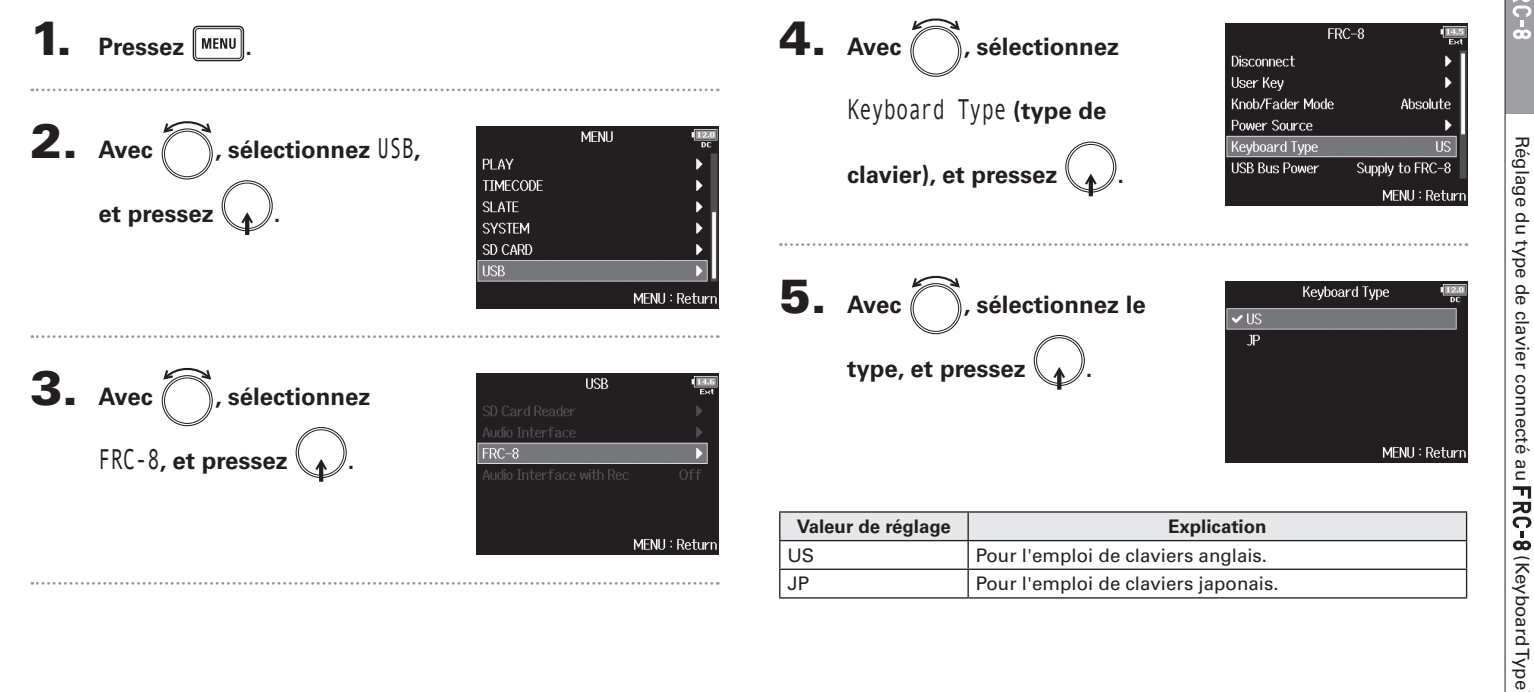

# Réglage du fonctionnement des faders et boutons du FRC-8 (Knob/Fader Mode)

Il est possible de régler le fonctionnement des faders et commandes TRIM/PAN du **FRC-8** quand leurs positions diffèrent des valeurs voulues par les paramètres.

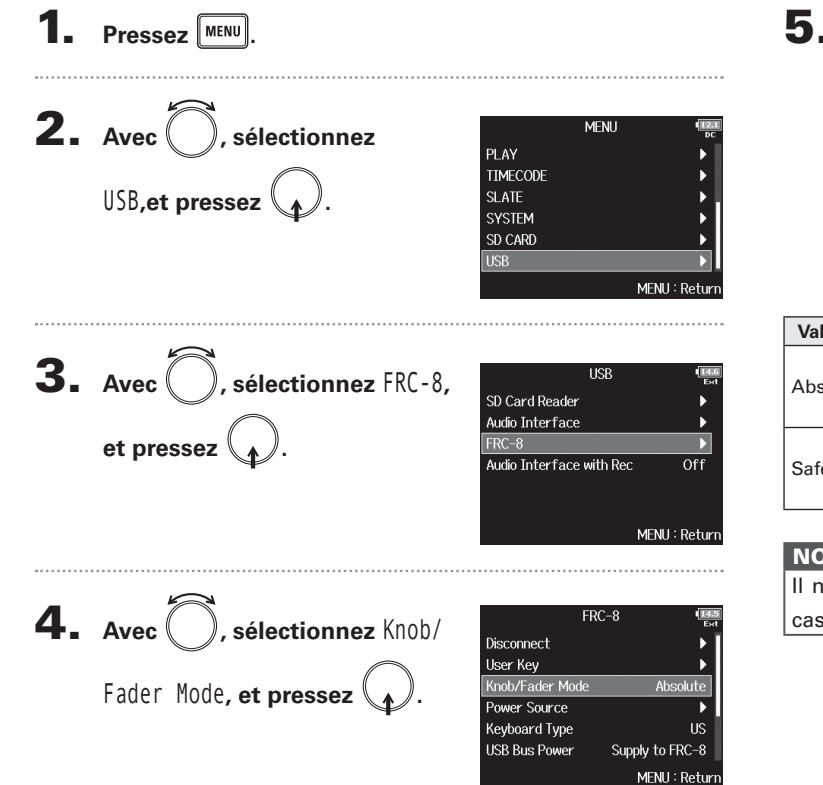

**5.** Avec , sélectionnez le Knob/Fader Mode ✓ Absolute Safety fonctionnement des faders et boutons du FRC-8, et MENIL: Return pressez

| Valeur de réglage | Explication                                                                                                    |  |
|-------------------|----------------------------------------------------------------------------------------------------|--|
| Absolute          | Quand on bouge un bouton ou un fader, le paramètre<br>prend la valeur voulue par la position de ce bouton ou<br>fader.       |  |
| Safety            | Quand on bouge un bouton ou un fader, le paramètre<br>ne change qu'une fois sa valeur atteinte par le bouton<br>ou le fader. |  |

NOTE Il n'est pas possible de changer le fonctionnement du volume du casque du **FRC-8**.

Réglage du fonctionnement des faders et boutons du FRC-8 (Knob/Fader Mode)

Réglage des touches assignables pour le

FRC-8 (User Key

Mark

User 1

# Réglage des touches assignables pour le FRC-8 (User Key)

Vous pouvez affecter des fonctions aux touches assignables (User Key) du FRC-8.

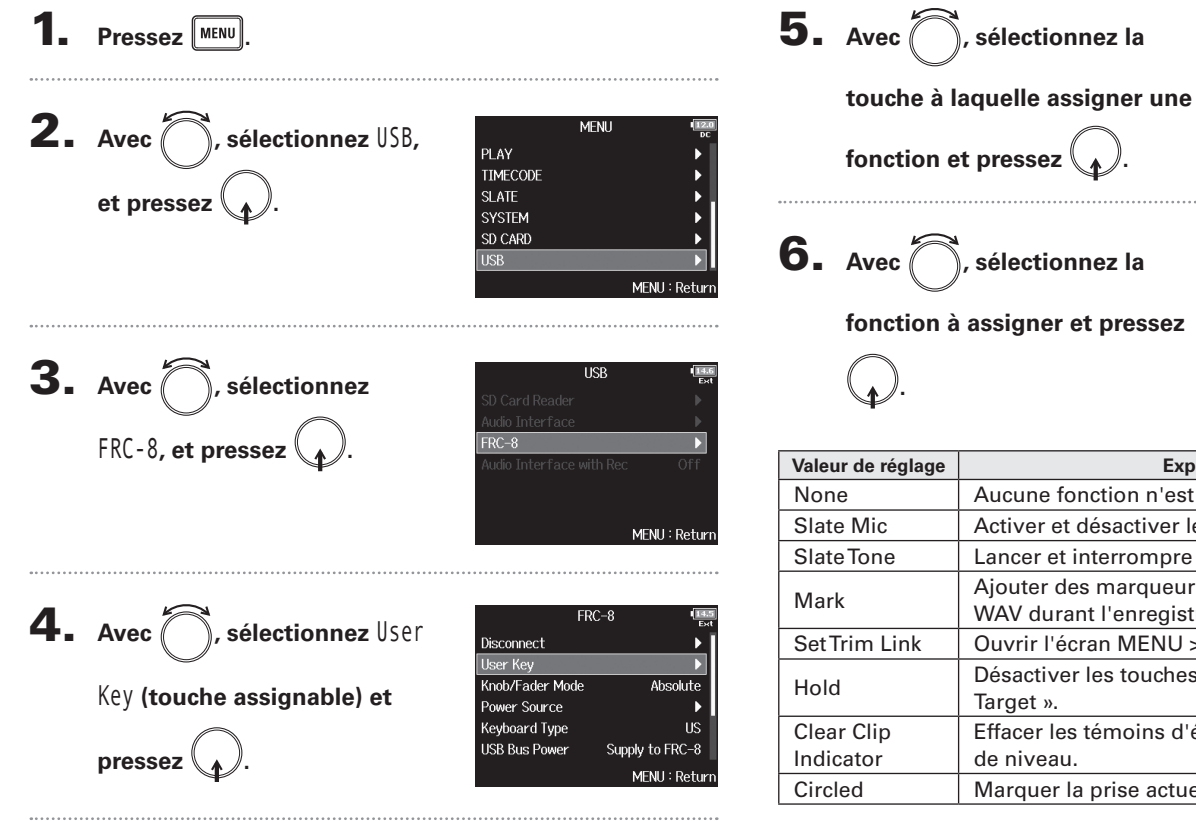

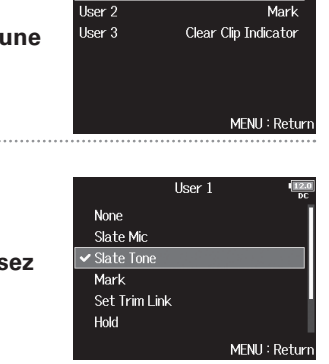

User Key

| Valeur de réglage | Explication                                                  |  |  |
|-------------------|--------------------------------------------------------------|--|--|
| None              | Aucune fonction n'est assignée.                              |  |  |
| Slate Mic         | Activer et désactiver le micro slate.                        |  |  |
| SlateTone         | Lancer et interrompre la tonalité slate.                     |  |  |
| Mark              | Ajouter des marqueurs aux prises de format                   |  |  |
| Set Trim Link     | Ouvrir l'écran MENU > INPUT > Trim Link.                     |  |  |
| Hold              | Désactiver les touches choisies avec « Key Hold<br>Target ». |  |  |
| Clear Clip        | Effacer les témoins d'écrêtage des indicateurs               |  |  |
| Indicator         | de niveau.                                                   |  |  |
| Circled           | Marquer la prise actuellement sélectionnée.                  |  |  |

# Réglage de l'alimentation utilisée par le FRC-8 (Power Source)

Indiquez la tension seuil de coupure de l'alimentation CC, la tension nominale et le type des piles afin que la charge restante puisse être affichée avec précision. Dans cette page de menu, vous pouvez vérifier la tension de chaque alimentation et la charge des piles.

| <b>1</b> Pressez MENU.              |                                               | 4. Avec , sélectionnez Power Disconnect User Key                                                                                                    |
|-------------------------------------|-----------------------------------------------|----------------------------------------------------------------------------------------------------|
|                                     |                                               | Source (source d'alimentation), Knob/Fader Mode Absolute<br>Power Source                                                                                                    |
| <b>Z</b> . Avec , sélectionnez USB, | MENU Vizio<br>PLAY F<br>TIMECODE F<br>SLATE F | et pressez . Keyboard Type US<br>USB Bus Power Supply to FRC-8<br>MENU : Return                                                                                               |
|                                     | SYSTEM<br>SD CARD<br>USB<br>MENU : Return     | Les réglages d'alimentation pour le <b>FRC-8</b> sont les mêmes<br>que pour le <b>F8</b> n. Voir « Réglage de la source d'alimentation<br>utilisée (Power Source) » (→ P.22). |
|                                     |                                               | NOTE                                                                                                    |
| <b>3.</b> Avec , sélectionnez       | USB Ext                                       | Lorsque plusieurs sources d'alimentation sont connectees, elles                                                                                                    |
|                                     | Audio Interface                               | 1. Alimentation CC externe (Ext DC)                                                                                                    |
| FRC-0, et pressez                   | Audio Interface with Rec Off                  | 2. Alimentation par le bus USB (fournie par le <b>F8n</b> )                                                                                                    |
|                                     |                                               | 3. Piles AA (Int AA)                                                                                                    |
|                                     | MENU : Return                                 | La tension fournie par chaque alimentation est affichée à l'écran.                                                                                                    |

Réglage de l'alimentation utilisée par le FRC-8 (Power Source)

# Alimentation du FRC-8 par le bus USB (USB Bus Power)

Le F8n peut fournir une alimentation au FRC-8 au travers de son bus USB.

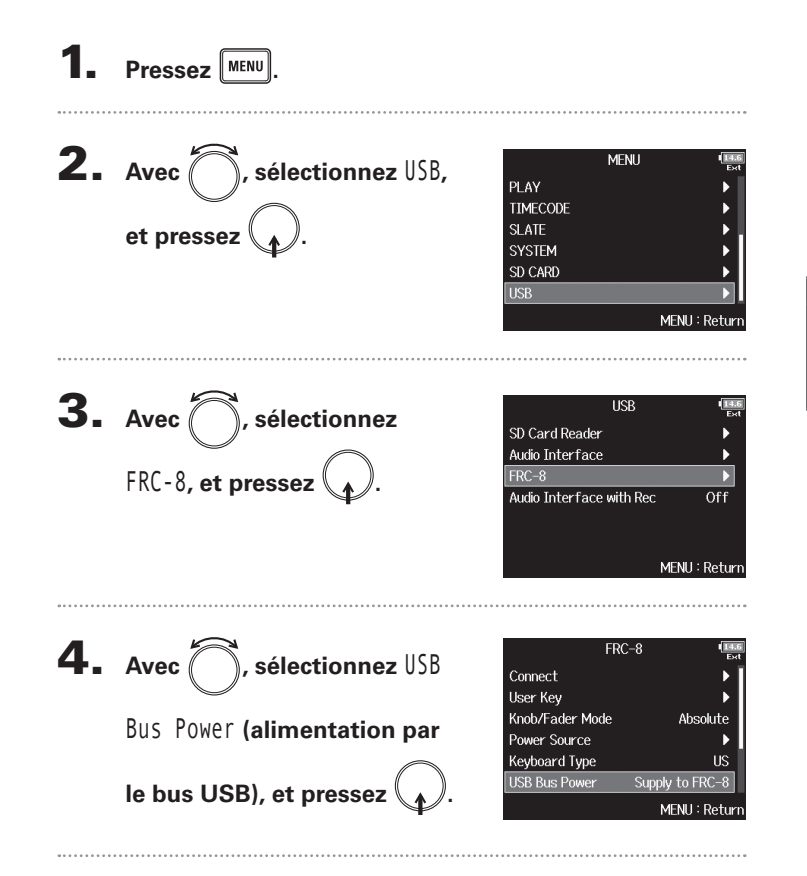

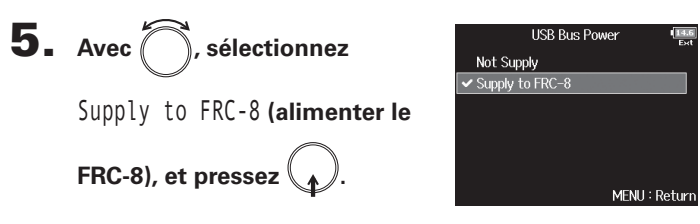

### À SAVOIR

Lorsque le **F8n** fournit une alimentation par le bus, ne connectez pas un autre appareil que le **FRC-8** au port USB. Vous risqueriez d'endommager le **F8n** et l'appareil connecté. Alimentation du FRC-8 par le bus USB (USB Bus Power)

### Réglage de la luminosité des LED du FRC-8 (LED Brightness) Vous pouvez régler la luminosité des LED du FRC-8. 5. Avec , réglez la Pressez MENU **2.** Avec , sélectionnez USB, MENU PLAY TIMECODE et pressez SLATE SYSTEM SD CARD À SAVOIR MENU : Return **3.** Avec , sélectionnez FRC-8, et pressez . USB FRC-8 MENU : Return **4.** Avec , sélectionnez LED FRC-8 User Key Knob/Fader Mode Absolute Power Source Brightness (luminosité des Keyboard Type US USB Bus Power Supply to FRC-8 LED), et pressez ( LED Brightness MENU : Return

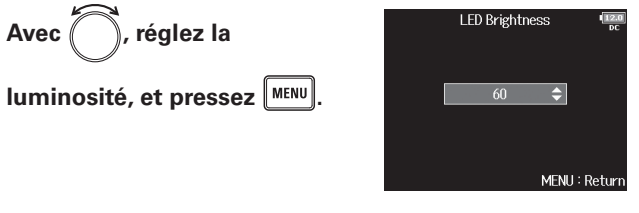

Cela peut aller de 5 à 100.

# Mise à jour du firmware du FRC-8

Vous pouvez vérifier la version du firmware du **FRC-8** et faire la mise à jour avec la toute dernière version. Le fichier de mise à jour le plus récent peut être téléchargé depuis le site web de ZOOM (www.zoom.co.jp).

**1.** Consultez « Emploi d'un **FRC-8** comme contrôleur

(Connect) » (→P.152), et connectez le F8n et le FRC-8.

### NOTE

La mise à jour n'est pas possible si la charge des piles ou de l'alimentation CC est faible. Dans ce cas, remplacez les piles par des neuves ou utilisez une alimentation CC chargée.

**2.** Copiez le fichier de mise à jour dans le répertoire

racine d'une carte SD.

**3.** Insérez la carte SD dans le lecteur de carte SD 1.

### NOTE

Si une carte SD est chargée dans le lecteur de carte SD 2, éjectez-la.

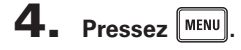

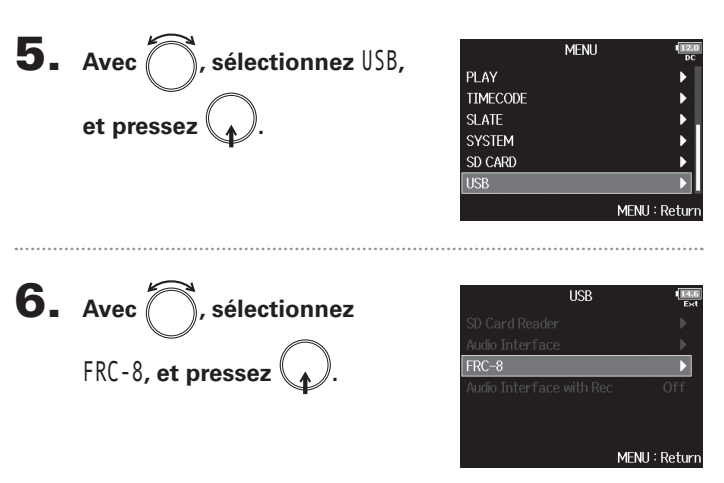

Continuez avec l'une des procédures suivantes.

| Vérification de la version du firmware | P.160 |
|----------------------------------------|-------|
| Mise à jour du firmware                | P.160 |

# Mise à jour du firmware du FRC-8 (suite)

### Vérification de la version du firmware

Firmware Version (version du

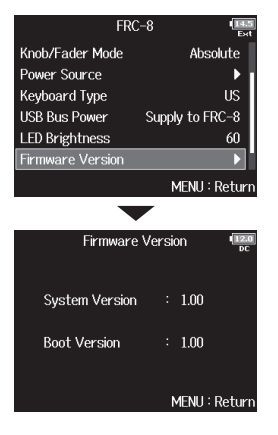

### Mise à jour du firmware

7. Avec , sélectionnez FRC-8 Power Source Kevboard Type Update Firmware (mise à jour USB Bus Power Supply to FRC-8 LED Brightness Firmware Version du firmware), et pressez MENII: Retur 8. Avec , sélectionnez Yes (oui), et pressez . Update Firmware 1.00 -> 1.10 Are you sure? No MENU : Return

### NOTE

N'éteignez pas l'unité, ne retirez pas la carte SD et ne débranchez pas le câble USB durant une mise à jour. Cela pourrait rendre le FRC-8 inutilisable car incapable de démarrer.

# **9.** Une fois la mise à jour

terminée, éteignez le FRC-8.

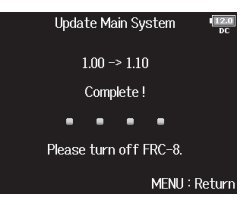

# Réglage du mode d'affichage du timecode (Home Timecode Display Size)

Vous pouvez changer la taille du timecode affiché en écran d'accueil.

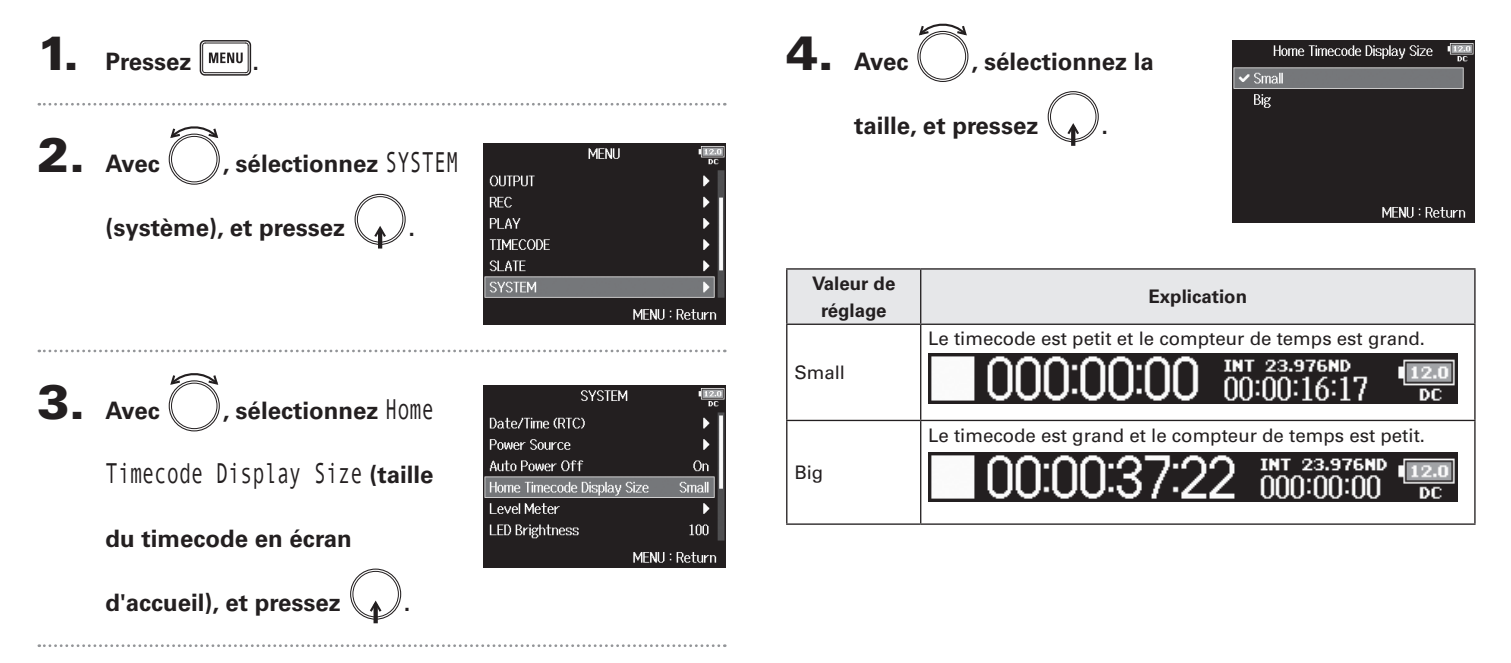

# Réglage d'aspect des indicateurs de niveau (Level Meter)

Vous pouvez choisir l'aspect des indicateurs de niveau à l'écran.

Pressez MENU **2.** Avec (), sélectionnez SYSTEM MENH OUTPUT REC (système), et pressez 🚺 PLAY TIMECODE SLATE MENU : Return **3.** Avec (), sélectionnez Level SYSTEM Date/Time (RTC) Power Source Auto Power Off Meter (indicateur de niveau), On Home Timecode Display Size Small LED Brightness 100 et pressez ( MENU : Return Continuez avec l'une des procédures suivantes. Réglage du type.....P.162 Réglage de la durée de maintien de crête. ..... P.163 Réglage de résolution des indicateurs de niveau..... P.164

Sélection des indicateurs de niveau de piste

affichés en écran d'accueil ..... P.164

| Affichage des noms de piste sur les indicateurs     |
|-----------------------------------------------------|
| de niveau                                           |
| Réglage du niveau de référence pour les indicateurs |
| de niveau                                           |

### Réglage du type

Vous pouvez choisir que les indicateurs de niveau soient du type VU-mètres (VU Only), crête-mètres (Peak Only) ou les deux (Peak + VU).

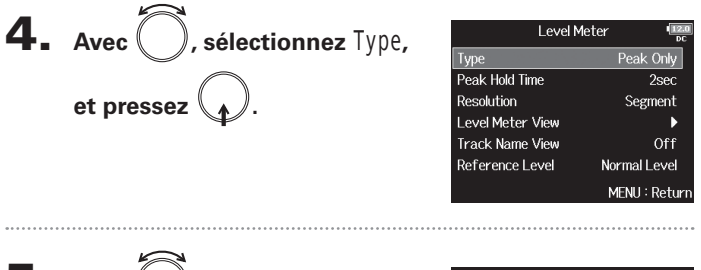

**5.** Avec , sélectionnez le type, et pressez .

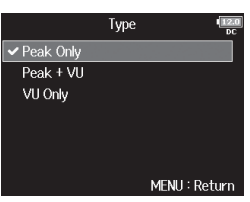

| Valeur de<br>réglage | Explication                                                                                                    | Réglage de la durée de maintien de crête             |                                                        |
|----------------------|----------------------------------------------------------------------------------------------------|------------------------------------------------------|--------------------------------------------------------|
| Peak Only            | 1                                                                                                    | <b>4.</b> Avec , sélectionnez Peak                   | Level M<br>Type<br>Peak Hold Time<br>Resolution        |
| Peak + VU            | 1       1       1       1       1       1       1       1       1       1       1       1       1       1       1       1       1       1       1       1       1       1       1       1       1       1       1       1       1       1       1       1       1       1       1       1       1       1       1       1       1       1       1       1       1       1       1       1       1       1       1       1       1       1       1       1       1       1       1       1       1       1       1       1       1       1       1       1       1       1       1       1       1       1       1       1       1       1       1       1       1       1       1       1       1       1       1       1       1       1       1       1       1       1       1       1       1       1       1       1       1       1       1       1       1       1       1       1       1       1       1       1       1       1       1       1       1       1       1 | Hold Time (durée de maintien de crête), et pressez . | Level Meter View<br>Track Name View<br>Reference Level |
| VU Only              | 1       1       1       1       1       1       1       1       1       1       1       1       1       1       1       1       1       1       1       1       1       1       1       1       1       1       1       1       1       1       1       1       1       1       1       1       1       1       1       1       1       1       1       1       1       1       1       1       1       1       1       1       1       1       1       1       1       1       1       1       1       1       1       1       1       1       1       1       1       1       1       1       1       1       1       1       1       1       1       1       1       1       1       1       1       1       1       1       1       1       1       1       1       1       1       1       1       1       1       1       1       1       1       1       1       1       1       1       1       1       1       1       1       1       1       1       1       1       1 | <b>5.</b> Avec , réglez la durée de                  | Peak Hold<br>Off<br>1sec<br>2sec                       |
|                      |                                                                                                    | Q.                                                   | ✓ 3sec<br>4sec<br>5sec                                 |

MENU : Return

# Réglage d'aspect des indicateurs de niveau (Level Meter) (suite)

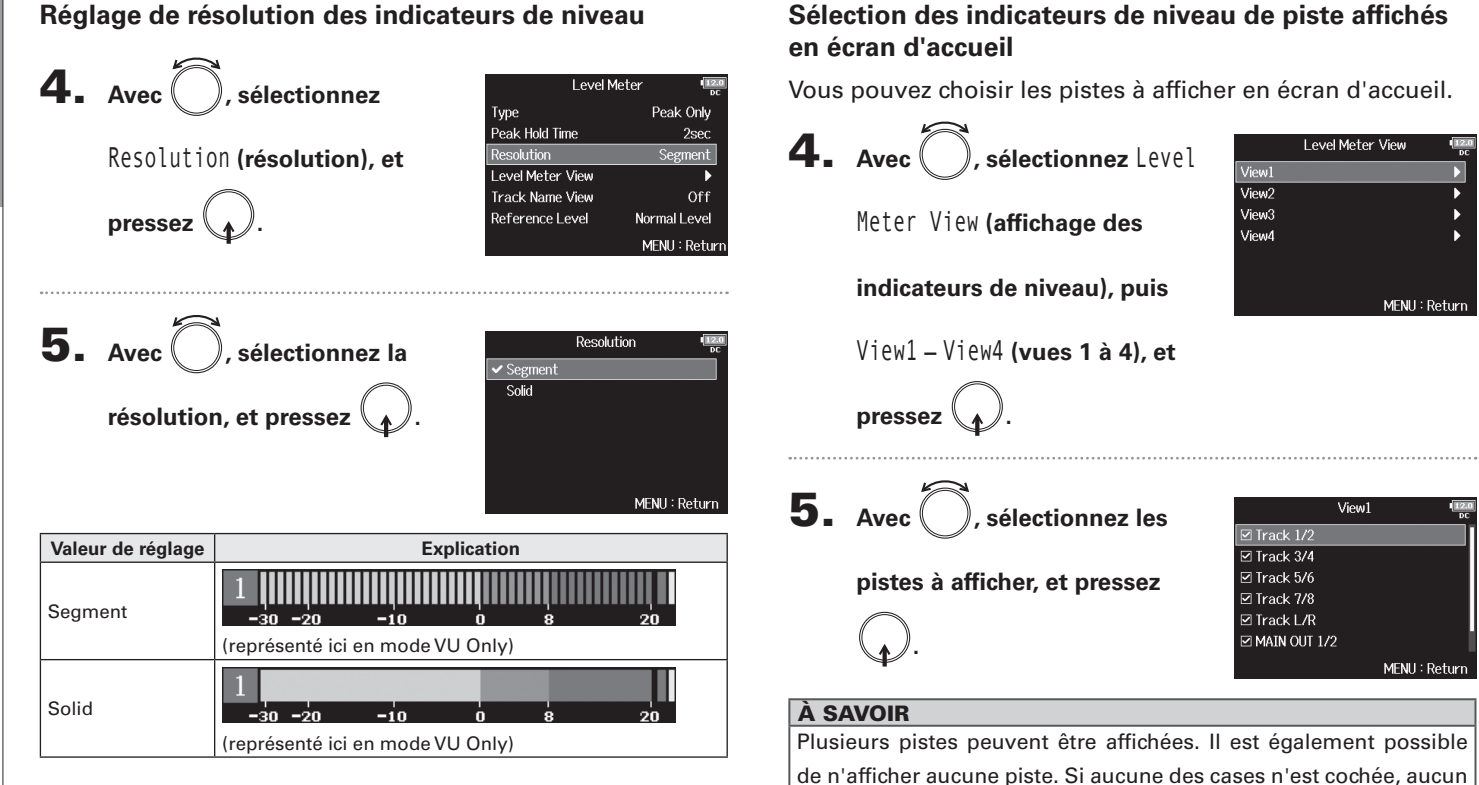

indicateur de niveau de piste n'apparaît en écran d'accueil.

6. Pressez MENU

Réglage d'aspect des indicateurs de niveau (Level Meter)

Affichage des noms de piste sur les indicateurs de niveau

| Valeur de réglage | Explication                                                                                                    |                                                                                                    |
|-------------------|----------------------------------------------------------------------------------------------------|----------------------------------------------------------------------------------------------------|
| Off               | Les noms de piste ne sont pas<br>affichés sur les indicateurs de<br>niveau.                                               | 000:00:00 (01-42:29:15) (00-42:29:15) (00-42                                                                                                    |
| On                | Les noms de piste définis avec<br>le paramètre « Track Name »<br>(→P. 48) sont affichés sur les<br>indicateurs de niveau. | 000:00:00 00:42:40:03 00:40<br>01:42:40:03 00:40<br>04:40<br>04: |

# Réglage du niveau de référence pour les indicateurs de niveau

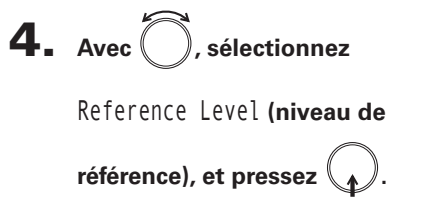

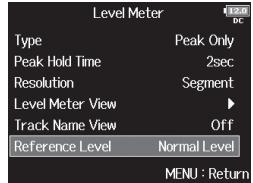

**5.** Avec , sélectionnez le

réglage de niveau de

référence voulu, et pressez

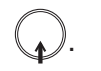

ak Onlv

egment

al Level

IU : Returr

MENU : Return

2sec

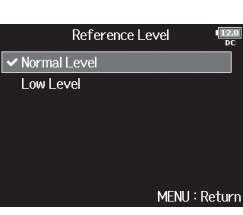

# Réglage d'aspect des indicateurs de niveau (Level Meter) (suite)

|              | Explication                            |                                    |  |
|--------------|----------------------------------------|------------------------------------|--|
| Valeur de    | Lorsque l'indicateur de                | Lorsque l'indicateur de niveau     |  |
| réglage      | niveau est réglé sur le type           | est réglé sur le type Peak + VU ou |  |
|              | Peak Only                              | VU Only                            |  |
|              | 10000000000000000000000000000000000000 |                                    |  |
|              | Le centre de l'indicateur              | Le centre de l'indicateur de       |  |
| Normal Level | de niveau correspond à                 | niveau correspond à 0VU            |  |
|              | –12 dB FS. Les niveaux                 | (–20 dB FS). Les niveaux supé-     |  |
|              | supérieurs à -12 dB FS                 | rieurs à 0 VU (–20 dB FS) sont     |  |
|              | sont bien lisibles.                    | bien lisibles.                     |  |
|              | 10000000000000000000000000000000000000 | -30 −20 −10 0 8 20                 |  |
|              | Le centre de l'indicateur              | Le centre de l'indicateur de       |  |
| Low Level    | de niveau correspond à                 | niveau correspond à -10 VU         |  |
|              | –20 dB FS. Les niveaux                 | (–30 dB FS). Les niveaux infé-     |  |
|              | inférieurs à –20 dB FS                 | rieurs à -10 VU (-30 dB FS)        |  |
|              | sont bien lisibles.                    | sont bien lisibles.                |  |

# Réglage de la luminosité des LED (LED Brightness)

Vous pouvez régler la luminosité des indicateurs de niveau à LED de la face avant du F8n.

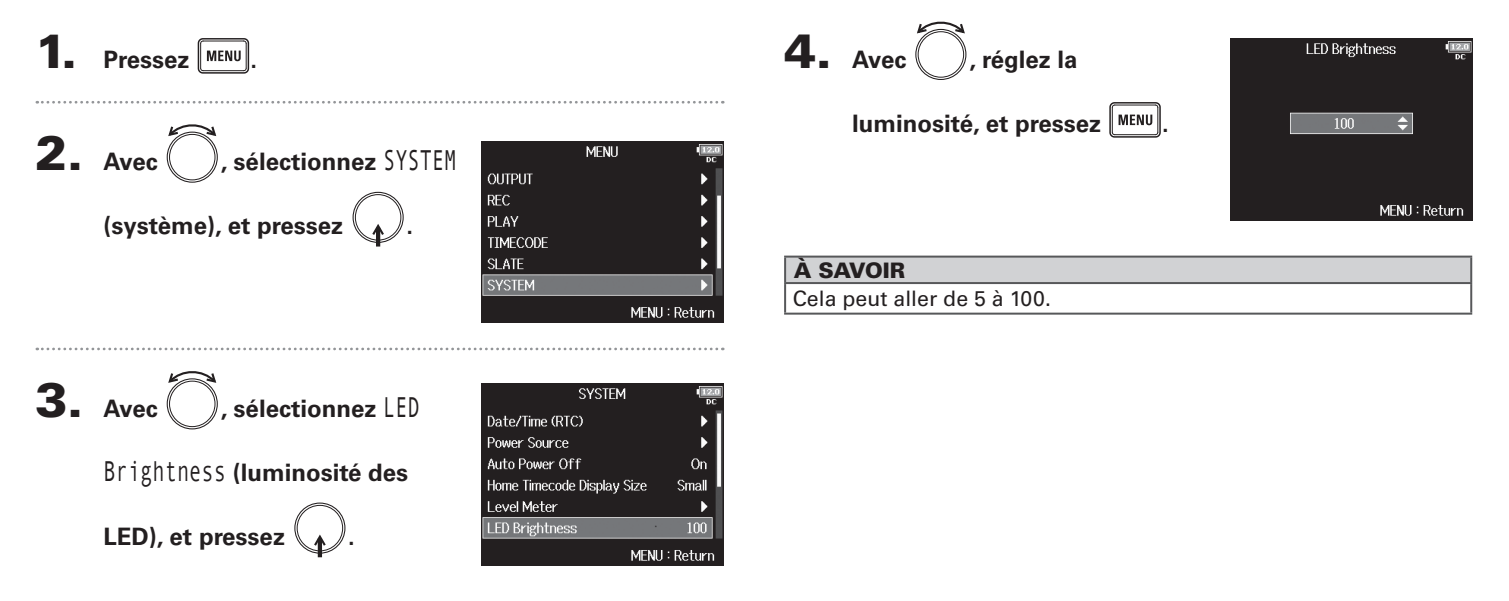

# **Réglages d'écran (LCD)**

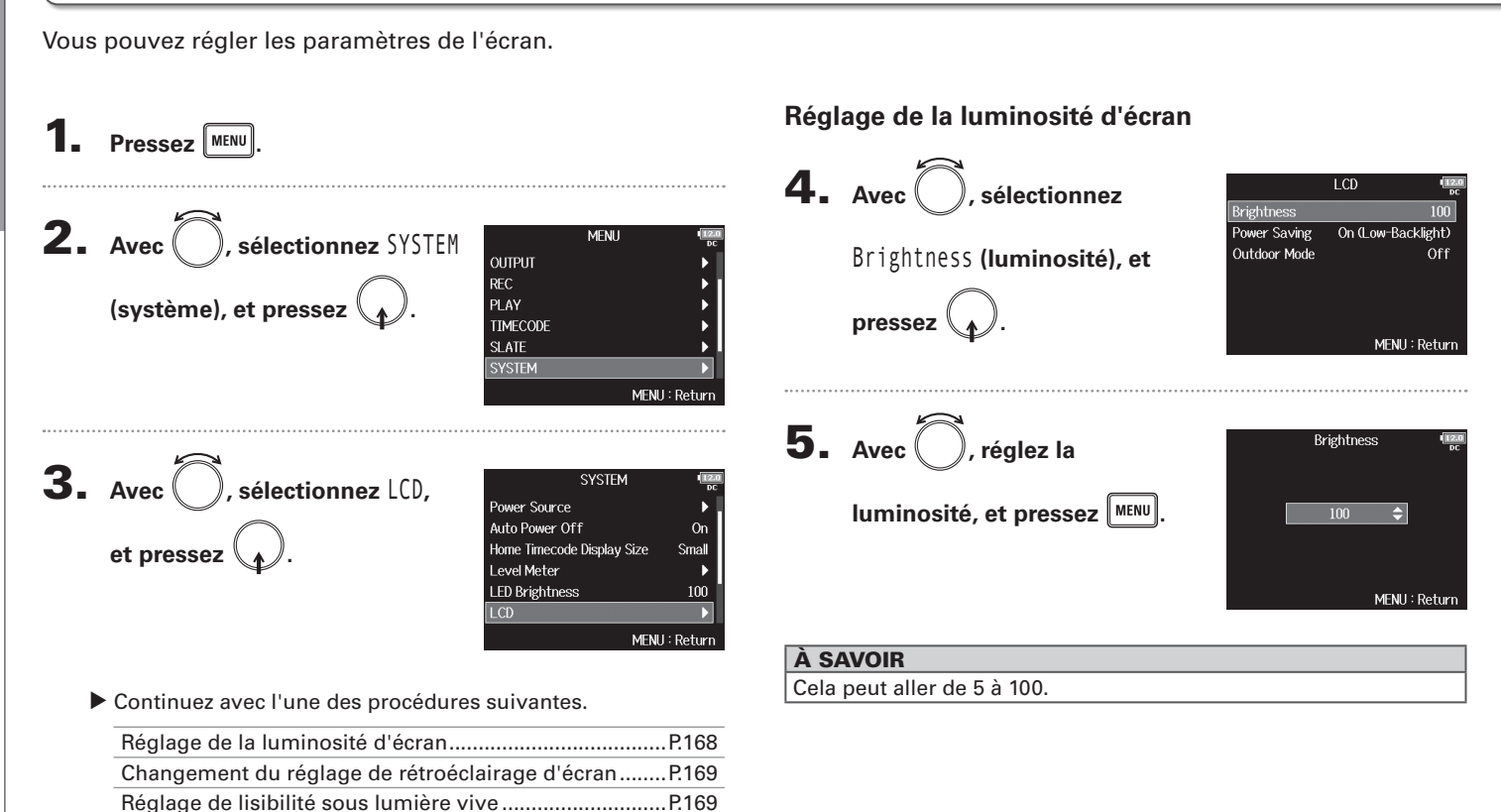

Réglages d'écran (LCD)

168

Réglages d'écran (LCD)

# Changement du réglage de rétroéclairage d'écran

Vous pouvez régler le rétroéclairage d'écran pour qu'il s'atténue 30 secondes après la dernière utilisation.

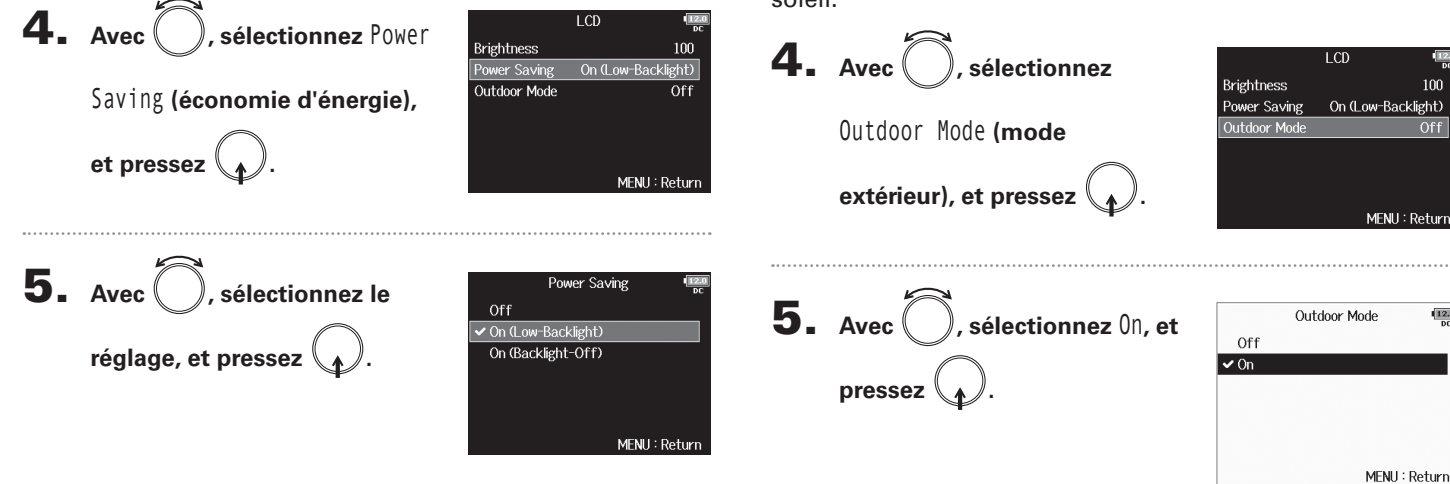

| Valeur de réglage  | Explication                                                                                                   |
|--------------------|----------------------------------------------------------------------------------------------------|
| Off                | La luminosité du rétroéclairage ne change pas,<br>même après que du temps se soit écoulé sans<br>utilisation. |
| On (Low-Backlight) | Le rétro-éclairage s'atténue après un temps sans utilisation.                                                 |
| On (Backlight-Off) | Le rétro-éclairage s'éteint après un temps sans utilisation.                                                  |

# Réglage de lisibilité sous lumière vive

L'affichage peut être réglé pour être plus facilement lisible dans les environnements à lumière vive, notamment au soleil.

|      | Outdoor Mode | 12.0<br>DC |
|------|--------------|------------|
| Off  |              |            |
| 🗸 On |              |            |
|      |              |            |
|      |              |            |
|      |              |            |
|      | MENUL        | Data       |
|      | MENU -       | Return     |

# Ajout de marqueurs aux pauses (PLAY Key Option)

Vous pouvez choisir la facon dont des marqueurs sont ajoutés quand on presse rai pendant l'enregistrement ou la lecture d'un fichier au format WAV.

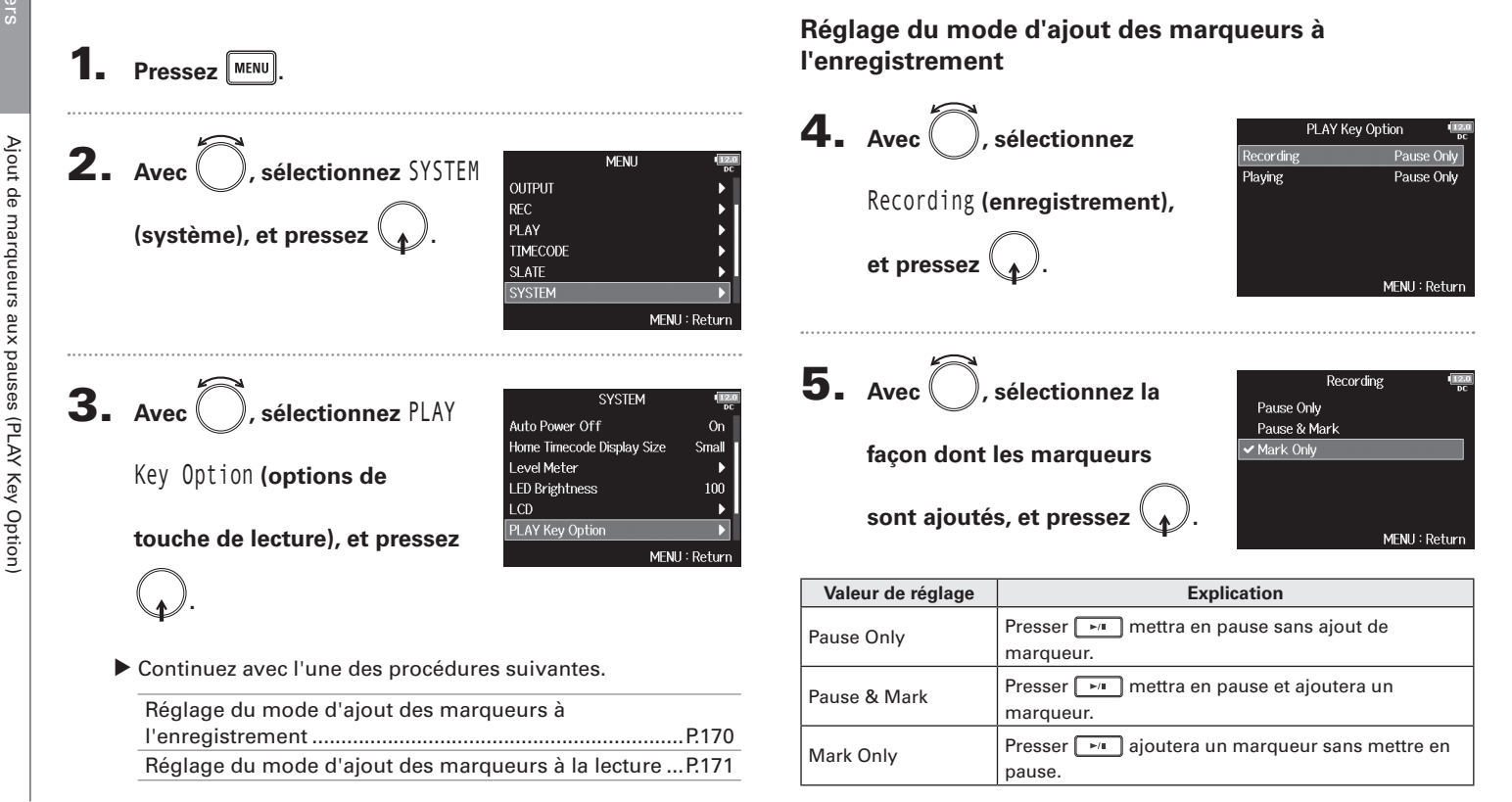

Réglage du mode d'ajout des marqueurs à la lecture

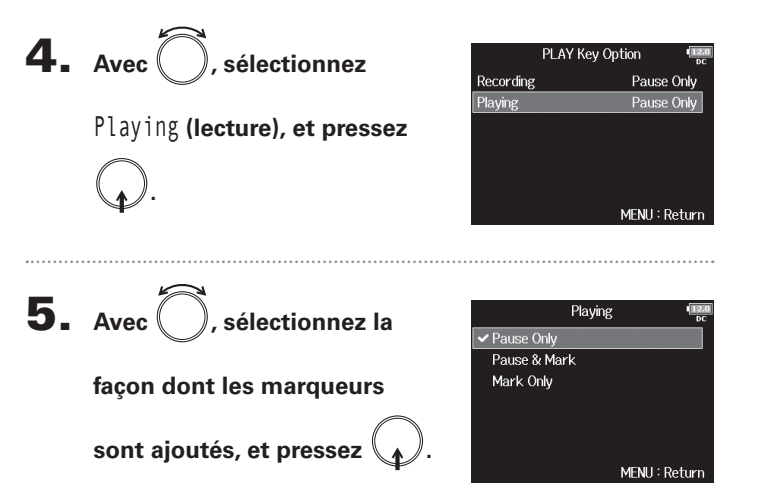

| Valeur de réglage | Explication                                        |
|-------------------|----------------------------------------------------|
| Pause Only        | Presser 🗾 mettra en pause sans ajout de marqueur.  |
| Pause & Mark      | Presser 🗾 mettra en pause et ajoutera un marqueur. |
| Mark Only         | Presser ajoutera un marqueur sans mettre en pause. |

# Réglage de blocage des touches (Key Hold Target)

Utilisez la fonction de blocage des touches pour empêcher une mauvaise manipulation durant l'enregistrement. Pressez 🔳 + 🖲 pour bloquer/débloquer. Suivez ces instructions pour définir les touches désactivées par la fonction de blocage.

**1.** Pressez MENU.

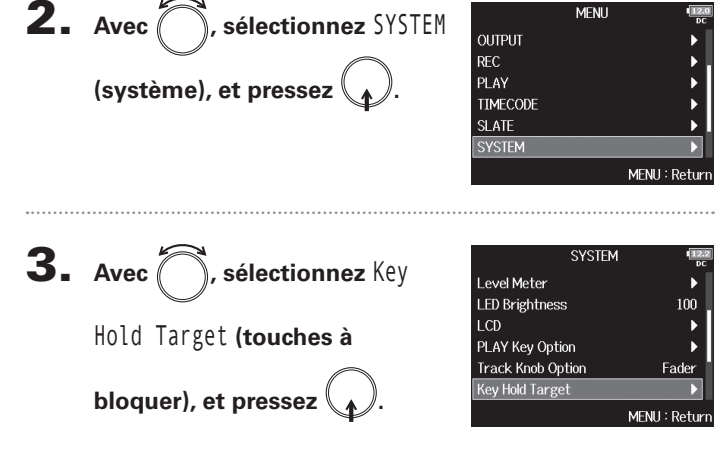

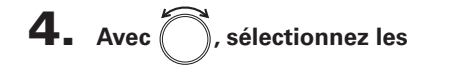

touches à bloquer, et pressez

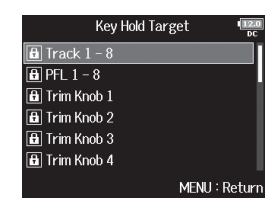

### À SAVOIR

Vous pouvez sélectionnerTrack (piste) 1-8, PFL 1-8, Trim Knob (bouton de gain), Slate Mic (micro slate), Slate Tone (tonalité slate), Encoder (encodeur), MENU, HP Volume (volume du casque), REW (recul rapide), STOP, FF (avance rapide), PLAY (lecture) et REC (enregistrement).

# 5. Pressez MENU.

### À SAVOIR

• Même si le blocage est activé pour « STOP » et « Track1-8 », vous

pouvez presser 💌 + 🖲 pour désactiver la fonction de blocage.

• Le contrôle depuis le **FRC-8** et F8 Control reste possible même si la fonction de blocage est activée.

Contrôle des informations de carte SD (Information)

# **Contrôle des informations de carte SD (Information)**

Vous pouvez vérifier la taille et l'espace libre des cartes SD.

| <ul> <li>Pressez MENU.</li> </ul> |                           |                     |
|-----------------------------------|---------------------------|---------------------|
| Avec      , sélectionnez SD       | Menu<br>Rec               | 1 <u>12.0</u><br>DC |
| CARD (carte SD), et pressez       | PLAY<br>TIMECODE<br>SLATE |                     |
| Ģ.                                | SYSTEM<br>SD CARD         | •<br>•              |

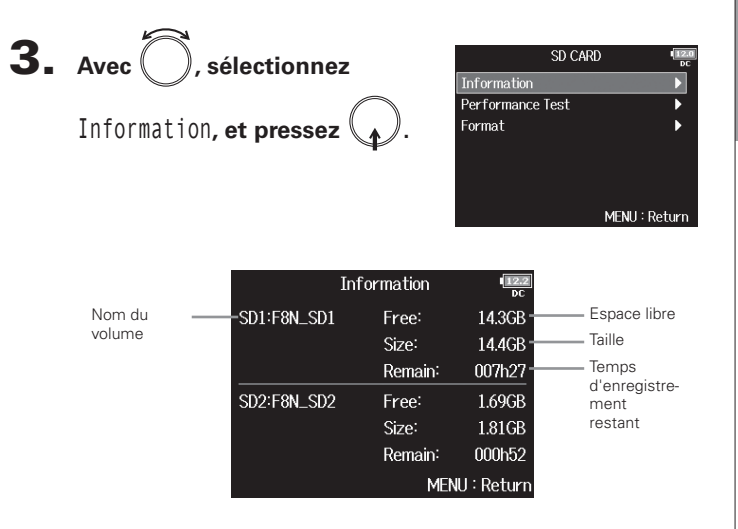

# Test des performances d'une carte SD (Performance Test)

Vous pouvez vérifier si une carte SD peut être employée avec le **F8n**. Le test rapide (QuickTest) est basique, tandis que le test complet (FullTest) examine la totalité de la carte SD.

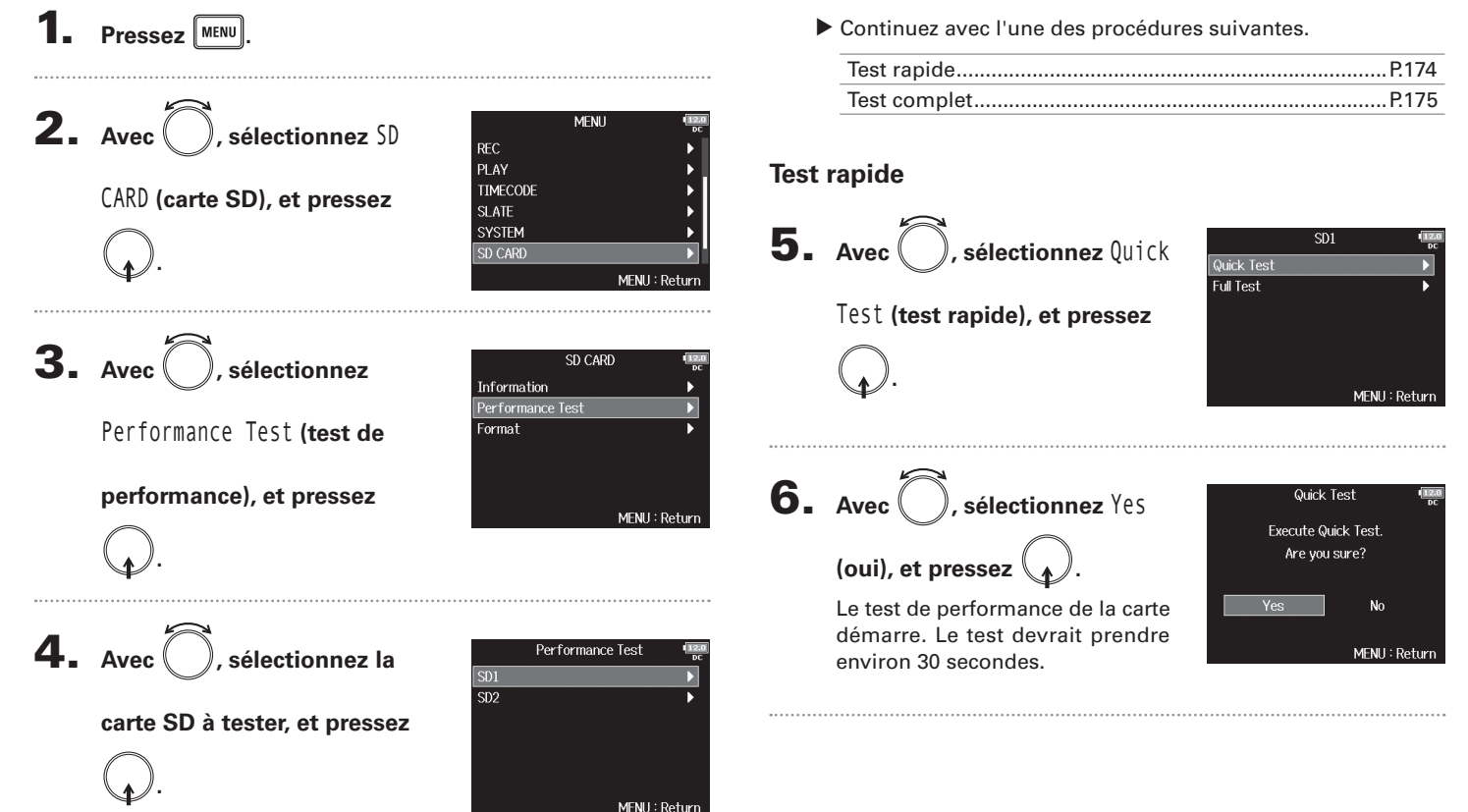

Test des performances d'une carte SD (Performance Test)

Test des performances d'une carte

SD (Performance Test)

### **Test complet** 7. Le test s'effectue. Performance Test Result : OK Le résultat de l'évaluation s'af-5. Avec SD1 ), sélectionnez Full 50% 100% fiche. Quick Test Test (test complet), et MENU : Return pressez MENU : Return 8. Pressez MENU pour arrêter le test. Le temps nécessaire au test complet s'affichera. NOTE Même si le résultat d'un test de performance est « OK », cela ne 6. Avec , sélectionnez Yes garantit pas qu'il n'y aura pas d'erreurs d'écriture. Cette informa-Full Test Execute Full Test. tion n'est qu'indicative. (oui), et pressez Are you sure? (Estimated Time : 0h 14m) Yes No MENU : Return 7. Le test s'effectue. Performance Test Result : OK Le résultat de l'évaluation s'af-50% fiche. Si le taux d'accès (Access Rate) Access Rate Max atteint 100 %, la carte échoue Average: 11% Max: 11% au test (NG). MENU : Return

# Test des performances d'une carte SD (Performance Test) (suite)

**8.** Pressez MENU pour arrêter le test.

### NOTE

- Vous pouvez presser pour mettre en pause et reprendre le test.
- Même si le résultat d'un test de performance est « OK », cela ne garantit pas qu'il n'y aura pas d'erreurs d'écriture. Cette information n'est qu'indicative.

# Autres fonctio

# Formatage de cartes SD (Format)

Les cartes SD doivent être formatées pour l'emploi par le F8n.

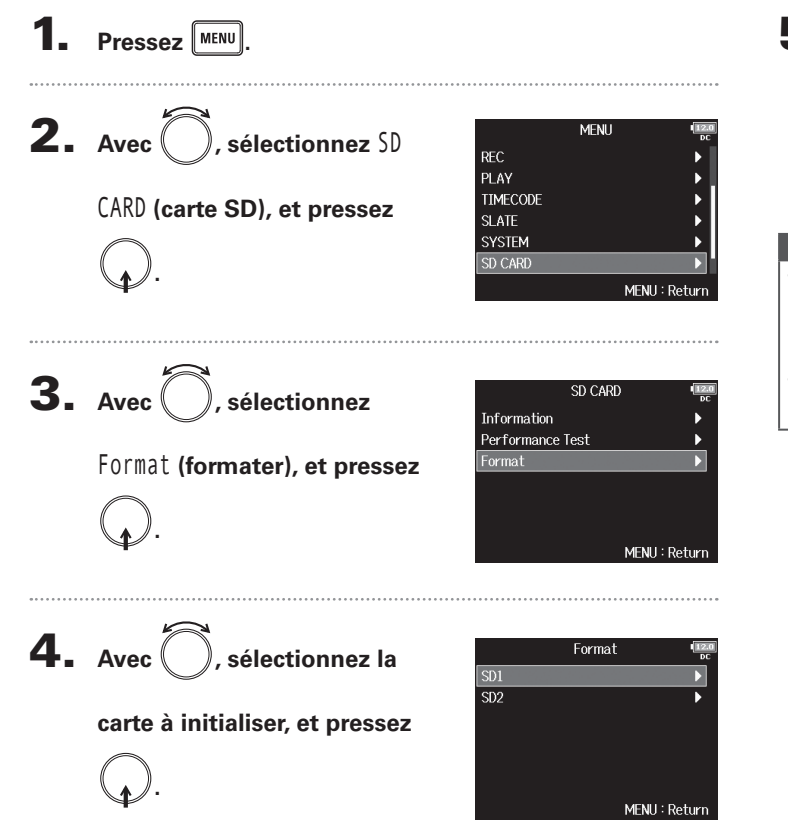

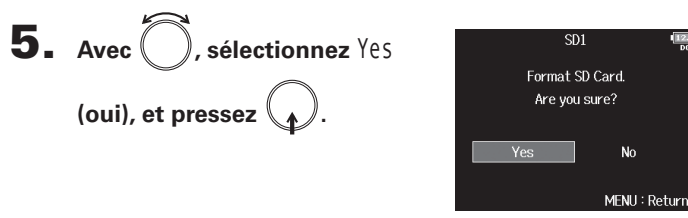

### NOTE

- Avant d'utiliser des cartes SD qui viennent d'être achetées ou qui ont été formatées par un ordinateur, celles-ci doivent être formatées par le F8n.
- Sachez que toutes les données qui étaient sauvegardées sur la carte SD seront supprimées par le formatage.

# Vérification de la liste des raccourcis du F8n

Le **F8n** dispose de raccourcis qui permettent un accès rapide à diverses fonctions. Voir la « Liste des raccourcis » ( $\rightarrow$  P. 191) pour plus d'informations sur les fonctions de raccourci.

**1.** Pressez MENU.

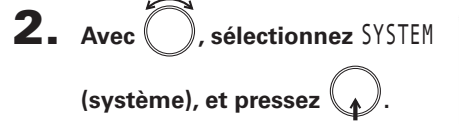

|          |   | DC            |
|----------|---|---------------|
| OUTPUT   |   | •             |
| REC      |   | •             |
| PLAY     |   | •             |
| TIMECODE |   | •             |
| SLATE    |   |               |
| SYSTEM   |   | Þ             |
|          | 1 | MENU : Returr |

SVSTEN

MEMI

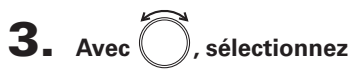

Shortcut List (liste des

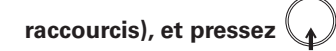

|                      | DC            |
|----------------------|---------------|
| Level Meter          | •             |
| LED Brightness       | 60            |
| LCD                  | •             |
| PLAY Key Option      | •             |
| Trim Knob Option     | Trim          |
| Shortcut List        | •             |
|                      | MENU : Return |
| $\mathbf{\nabla}$    |               |
| Shortcut L           | ist 🛄         |
| Display Next Take    | STOP (hold)   |
| Scene Increment      | STOP + FF     |
| False Take           | REW (hold)    |
| User Scene Name Edit | STOP + Tr1    |
| Track Name Edit      | STOP + Tr2    |
| Set Trim Link        | STOP + Tr3    |
|                      | MENII: Return |

# Sauvegarde et chargement des réglages du F8n (Backup/Load Settings)

Les réglages du F8n peuvent être sauvegardés sur cartes SD et rechargés depuis celles-ci.

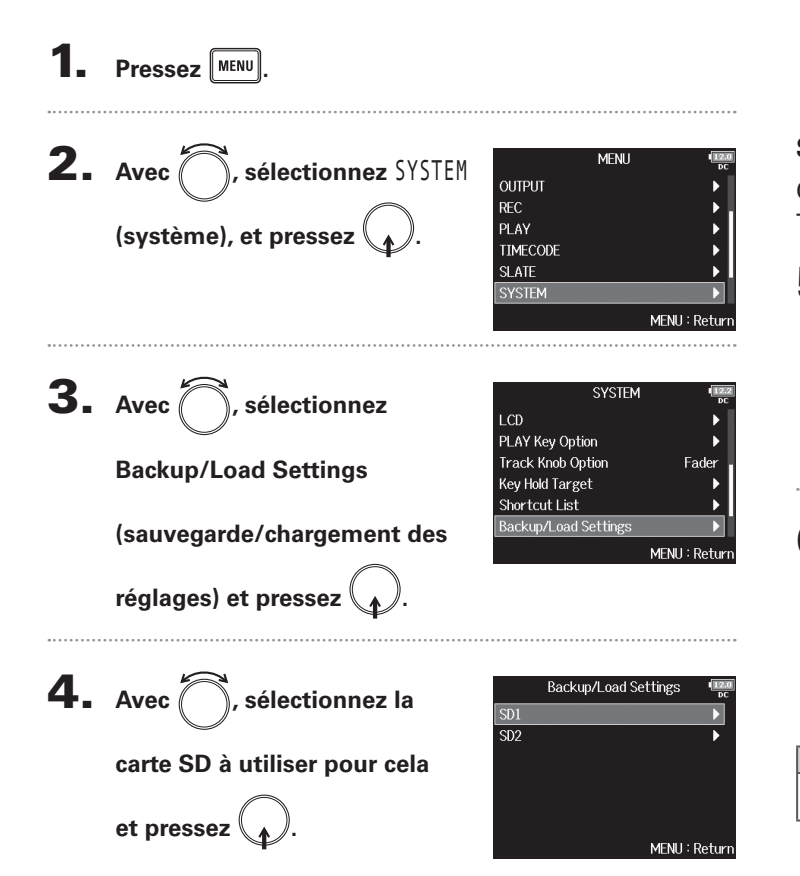

Continuez avec l'une des procédures suivantes.

| Sauvegarde | P.179 |
|------------|-------|
| Chargement | P.180 |

## Sauvegarde

Cela crée un fichier de sauvegarde dans le dossier « F8n\_SET-TINGS » du répertoire racine de la carte SD.

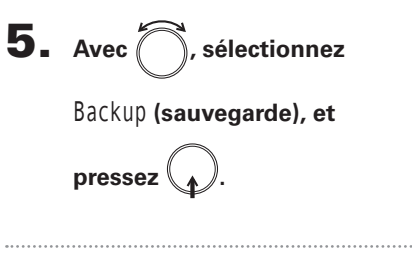

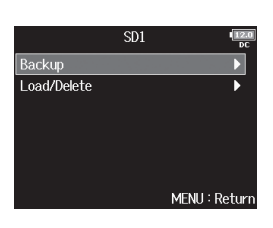

Fdit

Enter

MENIL: Cance

F8n\_Settings\_180101

ahc

REW/EE:←/→

**6**. Changement du nom du

### fichier sauvegardé.

Voir « Écran de saisie des caractères » ( $\rightarrow$  P.13) pour la façon de saisir les caractères.

### À SAVOIR

L'extension du fichier de sauvegarde est « .ZSF ».

# Autres fonctio

# Sauvegarde et chargement des réglages du F8n (Backup/Load Settings) (suite)

### Chargement

Vous pouvez charger un fichier de sauvegarde qui a été enregistré dans le dossier « F8n\_SETTINGS » du répertoire racine de la carte SD.

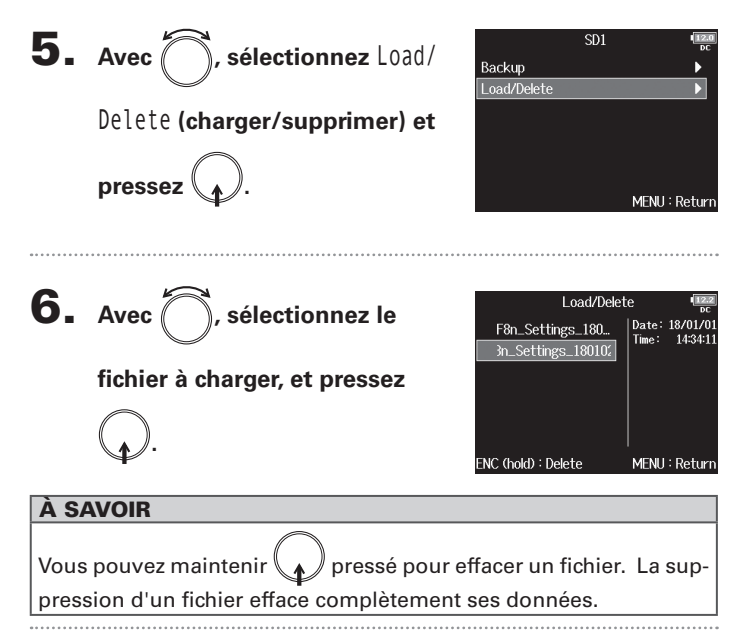

7. Avec , sélectionnez Yes (oui), et pressez .

| Load          | 12:0<br>DC    |  |
|---------------|---------------|--|
| Are you sure? |               |  |
| Yes           | No            |  |
|               | MENU : Return |  |
### **Restauration des réglages par défaut (Factory Reset)**

Vous pouvez restaurer les réglages d'usine par défaut.

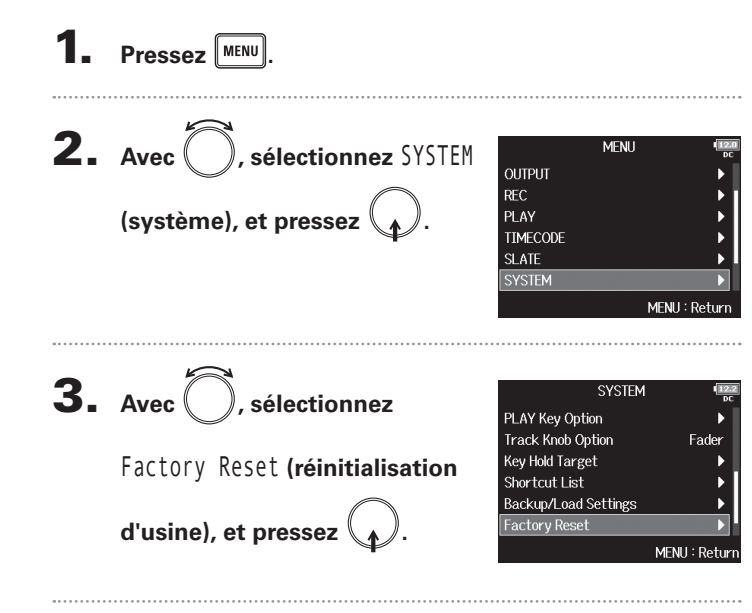

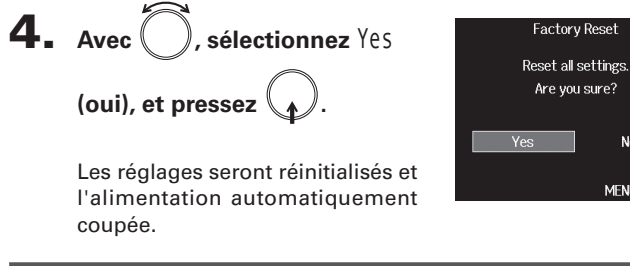

#### NOTE

Les réglages de bouton de volume d'entrée ne seront pas réinitialisés.

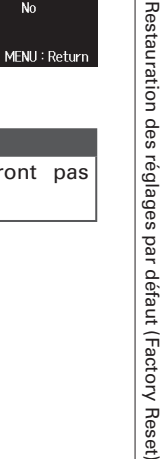

No

### Vérification de la version du firmware (Firmware Version)

Vous pouvez vérifier la version du firmware.

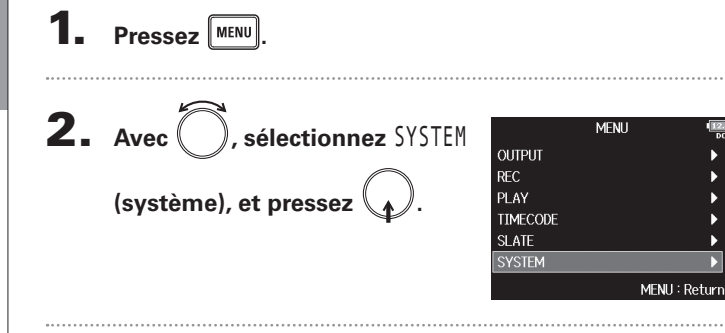

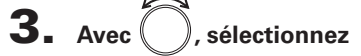

Firmware Version (version du

firmware), et pressez

| 313120               |      |          | Ext        |
|----------------------|------|----------|------------|
| Frack Knob Option    |      | Fa       | der        |
| Key Hold Target      |      |          |            |
| Shortcut List        |      |          |            |
| Backup/Load Settings |      |          | - Þ. 1     |
| actory Reset         |      |          | •          |
| Firmware Version     |      |          |            |
|                      | Ν    | 1enu : I | Return     |
| ▼                    |      |          |            |
| Firmware Ve          | rsic | n        | 12.0<br>DC |
| System Version       |      | 1.00     |            |
| Boot Version         |      | 1.00     |            |
| Subsystem Version    |      | 1.00     |            |
|                      |      |          |            |
|                      |      |          |            |
|                      | ME   | NU : Re  | eturn      |

Update Systems 100->110

Are you sure?

Update Systems

 $1.00 \rightarrow 1.10$ 

Please power of f

No

Mise à jour du firmware

## Mise à jour du firmware

Le **F8n** peut être mis à jour avec les dernières versions de firmware.

Le fichier de mise à jour le plus récent peut être téléchargé depuis le site web de ZOOM (www.zoom.co.jp).

**4.** Avec , sélectionnez Yes Installez des piles neuves dans le F8n ou branchez (oui), et pressez l'adaptateur secteur dédié au connecteur DC IN. NOTE La mise à jour du firmware n'est pas possible lorsque les piles/batteries ne sont plus assez chargées. Dans ce cas, remplacez les piles par des piles neuves ou utilisez l'adaptateur. NOTE N'éteignez pas l'unité et ne retirez pas la carte SD durant la mise à jour. Cela pourrait rendre le F8n inutilisable car incapable de **2.** Copiez le fichier de mise à jour dans le répertoire démarrer. racine d'une carte SD. **5.** Une fois la mise à jour **3.** Chargez la carte SD dans le lecteur de carte SD 1 et terminée, éteignez l'unité. rallumez l'appareil tout en pressant NOTE Si une carte SD est chargée dans le lecteur de carte SD 2, commencez par l'éjecter.

### Guide de dépannage

Si vous pensez que le F8n fonctionne incorrectement, vérifiez d'abord les points suivants.

#### Problème d'enregistrement/lecture

- Pas de son ou son très faible
- Vérifiez les connexions avec votre système d'écoute et son réglage de volume.
- · Contrôlez que le volume du F8n n'est pas trop bas ( $\rightarrow$  P.75).

#### Aucun son venant de l'équipement connecté ou des entrées, ou son très faible

- · Si vous utilisez une capsule de micro, vérifiez qu'elle est bien orientée.
- · Contrôlez les réglages de niveau d'entrée (→ P.28).
- · Si un lecteur de CD ou autre appareil est branché à une prise d'entrée, montez le niveau de sortie de cet appareil.
- $\cdot$  Vérifiez les réglages d'écoute de contrôle du signal entrant ( $\rightarrow$  P.75).
- · Vérifiez les réglages d'alimentation fantôme et d'alimentation plug-in ( $\rightarrow$  P.90, P.93).
- · Vérifiez les réglages de routage des sorties casque, MAIN OUT 1/2 et SUB OUT 1/2 ( $\rightarrow$  P.108, P.122-123).

#### L'enregistrement n'est pas possible

- $\cdot$  Vérifiez que les touches de piste sont allumées en rouge.
- · Vérifiez qu'il y a de l'espace libre sur la carte SD ( $\rightarrow$  P.173).
- Vérifiez qu'il y a une carte SD correctement chargée dans le lecteur de carte.
- Si « Card Protected! » (carte protégée) s'affiche, c'est que la protection de la carte SD contre l'écriture est activée. Faites glisser le commutateur de protection de la carte SD pour désactiver la protection contre l'écriture.

- Le son enregistré est inaudible ou très faible
- $\cdot$  Vérifiez que les niveaux de volume des pistes ne sont pas trop bas (  $\rightarrow$  P.52).
- · Vérifiez que les touches de pistes sont allumées en vert durant la lecture.

#### Autres problèmes

# $\bullet$ L'ordinateur ne reconnaît pas le F8n alors qu'il est connecté au port USB

- · Vérifiez que le système d'exploitation est compatible ( $\rightarrow$  P.144).
- · Le mode de fonctionnement doit être sélectionné sur le F8n pour permettre à l'ordinateur de reconnaître le F8n ( $\rightarrow$  P.145).

#### L'autonomie sur piles est courte

Faire les réglages suivants augmente la durée de fonctionnement des piles.

- · Indiquer correctement l'alimentation utilisée (→ P.22)
- $\cdot$  Désactiver les pistes inutiles (  $\rightarrow$  P.27).
- · Désactiver les sorties inutiles ( $\rightarrow$  P.114).
- $\cdot$  Régler la tension d'alimentation fantôme sur 24 V ( $\rightarrow$  P.91).
- $\cdot$  Désactiver l'alimentation fantôme durant la lecture ( $\rightarrow$  P.92).
- · Désactiver le timecode si vous ne l'utilisez pas ( $\rightarrow$  P.127).
- · Réduire la luminosité des LED ( $\rightarrow$  P.167).
- · Réduire la luminosité de l'écran (→ P.168).
- $\cdot$  Régler l'écran pour qu'il s'atténue après un certain temps sans utilisation (  $\rightarrow$  P.169).
- · Réduire la fréquence d'échantillonnage utilisée pour enregistrer les fichiers ( $\rightarrow$  P.30).
- En raison de leurs caractéristiques, les batteries nickel-hydrure métallique (surtout celles à haute capacité) ou au lithium procurent une plus grande autonomie que les piles alcalines.

### Schémas détaillés du produit

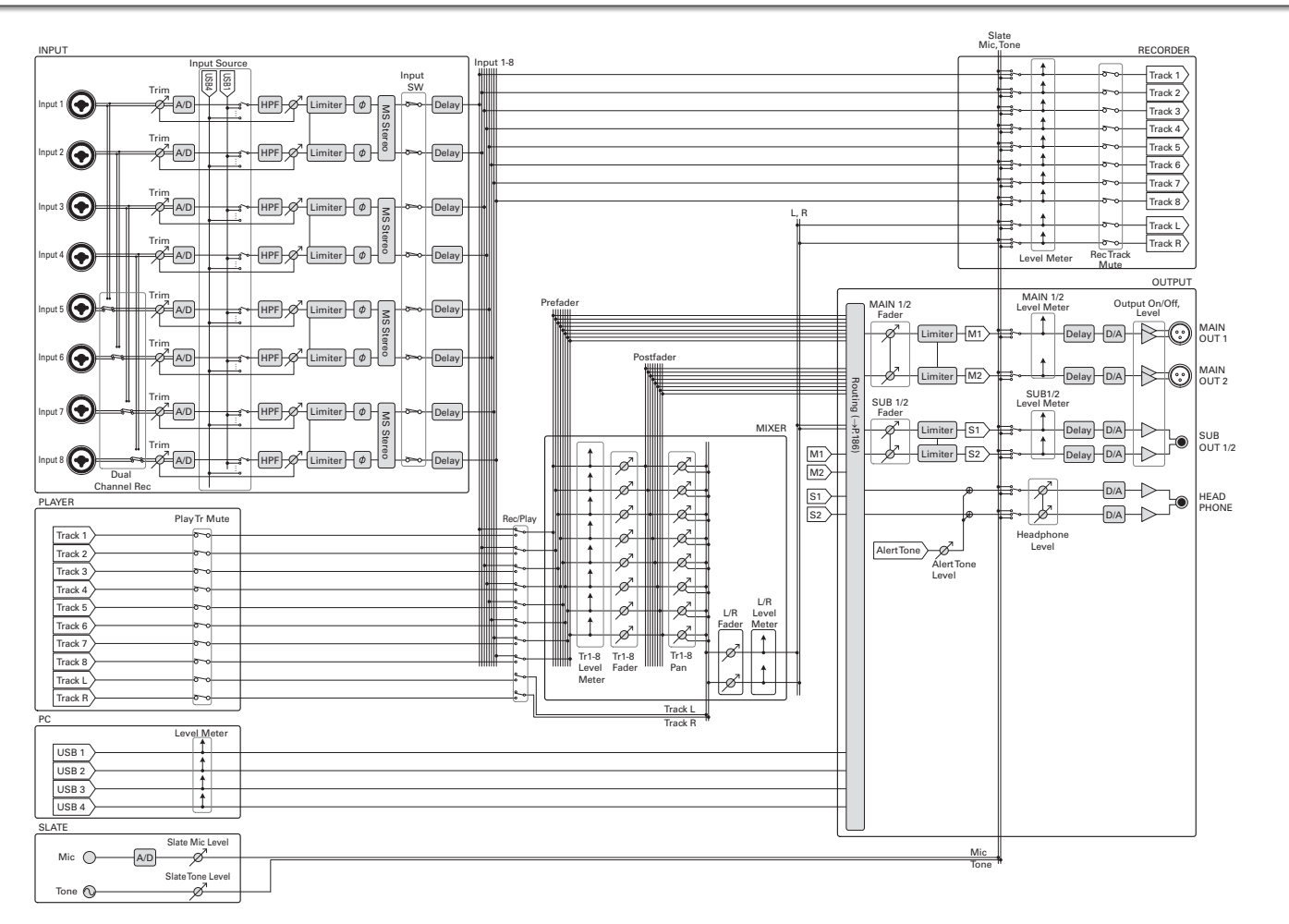

# Schémas détaillés du produit (suite)

Routage

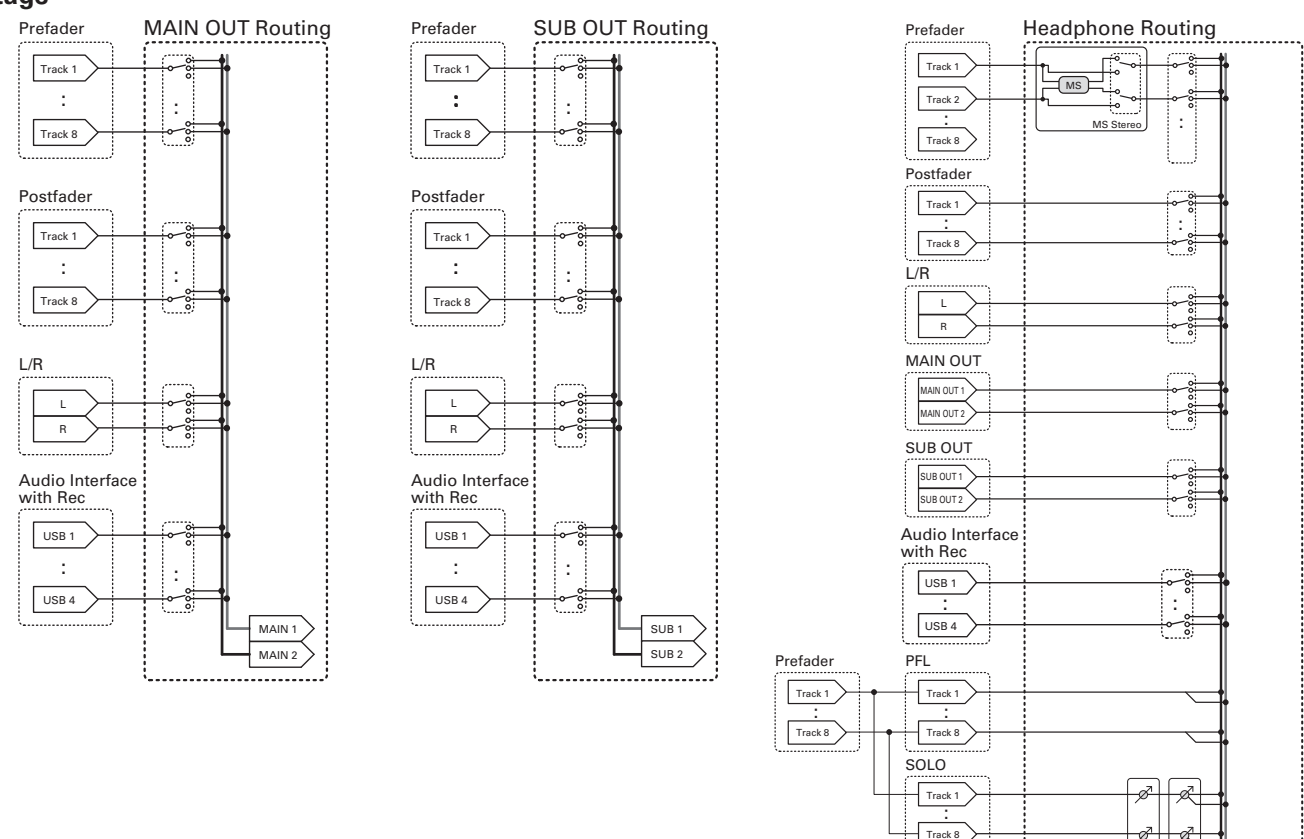

Tr1-8 Tr1-8 Fader Pan

.....

HP L

# Liste des métadonnées

### Métadonnées contenues dans les blocs BEXT de fichiers WAV

| Balise   | Explication                                       | Remarques                                                                                                    |
|----------|---------------------------------------------------|----------------------------------------------------------------------------------------------------|
| SPEED=   | Cadence d'images                                  | MENU > TIMECODE > Timecode > FPS                                                                                                    |
| TAKE=    | Numéro de prise                                   |                                                                                                    |
| UBITS=   | Bits utilisateur                                  | MENU > TIMECODE > Timecode > Ubits                                                                                                    |
| SCENE=   | Nom de scène                                      | MENU > META DATA (for NextTake) > Scene Name Mode<br>MENU > META DATA (for NextTake) > User Scene Name<br>MENU > FINDER > Option > Meta Data Edit > Scene<br>MENU > FINDER > Option > Rename |
| TAPE=    | Nom du dossier de destination<br>d'enregistrement | MENU > FINDER (nom du dossier de destination d'enregistrement)<br>MENU > FINDER > Ontion > Meta Data Edit > Folder (Tape) Name                                                               |
| CIRCLED= | Prise marquée                                     | MENU > FINDER > Option > Meta Data Edit > Circle                                                                                                    |
| TRL=     | Nom de la piste gauche                            |                                                                                                    |
| TRR=     | Nom de la piste droite                            |                                                                                                    |
| TR1=     | Nom de la piste 1                                 |                                                                                                    |
| TR2=     | Nom de la piste 2                                 | Les noms de piste sont écrits comme suit.                                                                                                    |
| TR3=     | Nom de la piste 3                                 | TRL = piste gauche, TRR = piste droite                                                                                                    |
| TR4=     | Nom de la piste 4                                 | TR1 = piste 1,TR2 = piste 2TR8 = piste 8                                                                                                    |
| TR5=     | Nom de la piste 5                                 | En enregistrement parallèle en double canal, les noms des pistes 1-4 sont écrits dans les pistes 5-8.                                                                                        |
| TR6=     | Nom de la piste 6                                 |                                                                                                    |
| TR7=     | Nom de la piste 7                                 |                                                                                                    |
| TR8=     | Nom de la piste 8                                 |                                                                                                    |
| NOTE=    | Note sur la prise                                 | MENU > META DATA (for NextTake) > Note<br>MENU > FINDER > Option > Meta Data Edit > Note                                                                                                    |

# Liste des métadonnées (suite)

| Balise iXML              | Sous-balise iXML | Écrite | Lue | Remarques                                         |
|--------------------------|------------------|--------|-----|---------------------------------------------------|
|                          |                  |        |     | MENU > FINDER (dossier racine de la carte SD)     |
| <project></project>      |                  | 0      | 0   | MENU > FINDER > Option > Meta Data Edit > Project |
|                          |                  |        |     | Name                                              |
|                          |                  |        |     | MENU > META DATA (for NextTake) > Scene Name Mode |
|                          |                  |        | _   | MENU > META DATA (for NextTake) > User Scene Name |
| COULNE>                  |                  | 0      | 0   | MENU > FINDER > Option > Meta Data Edit > Scene   |
|                          |                  |        |     | MENU > FINDER > Option > Rename                   |
| TAKES                    |                  |        | _   | MENU > FINDER > Option > Meta Data Edit > Take    |
| <tare></tare>            |                  | 0      | 0   | MENU > FINDER > Option > Rename                   |
|                          |                  | 0      |     | MENU > FINDER (nom du dossier de destination      |
|                          |                  |        |     | d'enregistrement)                                 |
| <iape></iape>            |                  |        | 0   | MENU > FINDER > Option > Meta Data Edit > Folder  |
|                          |                  |        |     | (Tape) Name                                       |
| <circled></circled>      |                  | 0      | 0   | MENU > FINDER > Option > Meta Data Edit > Circle  |
| <wildtrack></wildtrack>  |                  | ×      | ×   |                                                   |
| <false start=""></false> |                  | ×      | ×   |                                                   |
| <no good=""></no>        |                  | ×      | ×   |                                                   |
| <file_uid></file_uid>    |                  | 0      | ×   |                                                   |
| <ubits></ubits>          |                  | 0      | ×   | MENU > TIMECODE > Timecode > Ubits                |
| <note></note>            |                  |        | _   | MENU > META DATA (for NextTake) > Note            |
|                          | C                | 0      | 0   | MENU > FINDER > Option > Meta Data Edit > Note    |
| <bext></bext>            |                  | ×      | ×   |                                                   |
| <user></user>            |                  | ×      | ×   |                                                   |

| Balise iXML     | Sous-balise iXML                                                            | Écrite | Lue | Remarques                        |
|-----------------|-----------------------------------------------------------------------------|--------|-----|----------------------------------|
| <speed></speed> |                                                                             |        |     |                                  |
| <speed></speed> | <note></note>                                                               | 0      | ×   |                                  |
| <speed></speed> | <master_speed></master_speed>                                               | 0      | 0   | MENU > TIMECODE > Timecode > FPS |
| <speed></speed> | <current_speed></current_speed>                                             | 0      | ×   | MENU > TIMECODE > Timecode > FPS |
| <speed></speed> | <timecode_rate></timecode_rate>                                             | 0      | ×   | MENU > TIMECODE > Timecode > FPS |
| <speed></speed> | <timecode_flag></timecode_flag>                                             | 0      | ×   | MENU > TIMECODE > Timecode > FPS |
| <speed></speed> | <file_sample_rate></file_sample_rate>                                       | 0      | ×   | MENU > REC > Sample Rate         |
| <speed></speed> | <audio_bit_depth></audio_bit_depth>                                         | 0      | ×   | MENU > REC > WAV Bit Depth       |
| <speed></speed> | <digitizer_sample_rate></digitizer_sample_rate>                             | 0      | ×   | MENU > REC > Sample Rate         |
| <speed></speed> | <timestamp_samples_since_midnight_hi></timestamp_samples_since_midnight_hi> | 0      | ×   |                                  |
| <speed></speed> | <timestamp_samples_since_midnight_lo></timestamp_samples_since_midnight_lo> | 0      | ×   |                                  |
| <speed></speed> | <timestamp_sample_rate></timestamp_sample_rate>                             | 0      | ×   | MENU > REC > Sample Rate         |

| Balise iXML                         | Sous-balise iXML                                        | Écrite | Lue | Remarques |
|-------------------------------------|---------------------------------------------------------|--------|-----|-----------|
| <sync_point_list></sync_point_list> |                                                         |        |     |           |
| <sync_point></sync_point>           | <sync_point_type></sync_point_type>                     | ×      | ×   |           |
| <sync_point></sync_point>           | <sync_point_function></sync_point_function>             | ×      | ×   |           |
| <sync_point></sync_point>           | <sync_point_comment></sync_point_comment>               | ×      | ×   |           |
| <sync_point></sync_point>           | <sync_point_low></sync_point_low>                       | ×      | ×   |           |
| <sync_point></sync_point>           | <sync_point_high></sync_point_high>                     | ×      | ×   |           |
| <sync_point></sync_point>           | <sync_point_event_duration></sync_point_event_duration> | ×      | ×   |           |

| Balise iXML         | Sous-balise iXML                        | Écrite | Lue | Remarques |
|---------------------|-----------------------------------------|--------|-----|-----------|
| <history></history> |                                         |        |     |           |
| <history></history> | <original_filename></original_filename> | 0      | ×   |           |
| <history></history> | <parent_filename></parent_filename>     | ×      | ×   |           |
| <history></history> | <parent_uid></parent_uid>               | ×      | ×   |           |

# Liste des métadonnées (suite)

|   | -     |
|---|-------|
|   | · • • |
|   |       |
|   |       |
| _ |       |
|   |       |
|   |       |
|   |       |
|   |       |
|   |       |
|   |       |
|   | - 2   |
|   |       |
|   | _     |
|   | - 10  |
|   |       |
|   |       |
|   |       |
|   |       |
|   |       |
| ~ | _     |
|   |       |
| ~ | _     |
|   |       |
|   |       |
|   |       |
|   |       |
|   | - N   |
|   |       |
|   |       |

| Balise iXML           | Sous-balise iXML                                  | Écrite | Lue | Remarques |
|-----------------------|---------------------------------------------------|--------|-----|-----------|
| <file_set></file_set> |                                                   |        |     |           |
| <file_set></file_set> | <total_files></total_files>                       | 0      | ×   |           |
| <file_set></file_set> | <family_uid></family_uid>                         | 0      | ×   |           |
| <file_set></file_set> | <family_name></family_name>                       | ×      | ×   |           |
| <file_set></file_set> | <file_set_start_time_hi></file_set_start_time_hi> | ×      | ×   |           |
| <file_set></file_set> | <file_set_start_time_lo></file_set_start_time_lo> | ×      | ×   |           |
| <file_set></file_set> | <file_set_index></file_set_index>                 | 0      | ×   |           |

| Balise iXML               | Sous-balise iXML                      | Écrite | Lue | Remarques                                                                                               |
|---------------------------|---------------------------------------|--------|-----|----------------------------------------------------------------------------------------------------|
| <track_list></track_list> |                                       |        |     |                                                                                                    |
| <track_list></track_list> | <track_count></track_count>           | 0      | ×   |                                                                                                    |
| <track/>                  | <channel_index></channel_index>       | 0      | ×   |                                                                                                    |
| <track/>                  | <interleave_index></interleave_index> | 0      | ×   |                                                                                                    |
| <track/>                  | <name></name>                         | 0      | 0   | MENU > META DATA (for NextTake) > Track Name<br>MENU > FINDER > Option > Meta Data Edit > Track<br>Name |
| <track/>                  | <function></function>                 | ×      | ×   |                                                                                                    |

 $\circ = OUI \times = NON$ 

### Métadonnées et champs ID3 contenus dans les fichiers MP3

| Métadonnées                                   | Champ ID3        | Format                                                |
|-----------------------------------------------|------------------|-------------------------------------------------------|
| Timecode                                      | Nom d'artiste    | TC=[HH:MM:SS:FF]                                      |
| Nom de scène, numéro de prise                 | Titre de piste   | SC=[nom de scène]TK=[numéro de prise]                 |
| Cadence d'images, longueur de fichier (durée) | Titre de l'album | FR=[cadence d'images] D=[longueur de fichier (durée)] |

# Liste des raccourcis

### Écran d'accueil

| Raccourci                 | Explication                                                                                                    |
|---------------------------|----------------------------------------------------------------------------------------------------|
| Pressez et<br>maintenez 🔳 | Affiche le nom qui sera donné à la prochaine<br>prise enregistrée.<br>Exemple : Scene001-T002                                                          |
| <b>•</b> + ••             | Fait avancer de 1 le numéro de scène (quand l'écran d'accueil est ouvert).                                                                             |
| Pressez et<br>maintenez 🖼 | Déplace la dernière prise enregistrée dans le<br>dossier FALSETAKE (quand l'écran d'accueil<br>est ouvert).                                            |
| Pressez et<br>maintenez 🗪 | Il est possible d'augmenter ou de diminuer<br>d'une unité le numéro donné à la prochaine<br>prise enregistrée quand l'écran d'accueil est<br>ouvert.   |
| • + 1                     | Ouvre l'écran MENU > META DATA (for Next<br>Take) > <b>User Scene Name</b> .                                                                           |
| • + 2                     | Ouvre l'écran MENU > META DATA (for Next<br>Take) > <b>Track Name</b> .<br>Durant l'enregistrement, il n'est pas<br>nécessaire d'utiliser la touche •. |
| • + 3                     | Ouvre l'écran MENU > INPUT > <b>Trim Link</b> .<br>Durant l'enregistrement, il n'est pas<br>nécessaire d'utiliser la touche •.                         |
| • + 4                     | Ouvre l'écran MENU > META DATA (for Next<br>Take) > <b>Note</b> .<br>Durant l'enregistrement, il n'est pas<br>nécessaire d'utiliser la touche •.       |
| • + 5                     | Efface les témoins d'écrêtage des<br>indicateurs de niveau.<br>Durant l'enregistrement, il n'est pas<br>nécessaire d'utiliser la touche •.             |

| Raccourci            | Explication                                                                                                    |
|----------------------|----------------------------------------------------------------------------------------------------|
| • + 6                | Ouvre l'écran de réglage de fader de piste<br>L/R.<br>Durant l'enregistrement, il n'est pas<br>nécessaire d'utiliser la touche •.                              |
| • + 7                | Ouvre l'écran MENU > OUTPUT ><br>Headphone > <b>Headphone Routing</b> .<br>Durant l'enregistrement, il n'est pas<br>nécessaire d'utiliser la touche <b>•</b> . |
| • + 8                | Désactive les touches choisies avec « Key<br>Hold Target ».<br>Durant l'enregistrement, il n'est pas<br>nécessaire d'utiliser la touche 💌.                     |
| • + FFL<br>(Piste 1) | Marque la prise actuellement sélectionnée.                                                                                                    |
| + FFL (Piste 2)      | Ouvre l'écran MENU > TIMECODE ><br>Timecode                                                                                                    |

# Liste des raccourcis (suite)

### Écran de mixage

| Raccourci               | Explication                                                                                                    |
|-------------------------|----------------------------------------------------------------------------------------------------|
| Pressez et<br>maintenez | Ramène le panoramique/fader sélectionné à<br>sa valeur par défaut (quand le mélangeur<br>de l'écran d'accueil est ouvert). S'il est déjà<br>réglé sur sa valeur par défaut, sélectionner<br>un fader coupe le son de la piste. |

### Écran de saisie des caractères

| Raccourci               | Explication                                                                          |
|-------------------------|--------------------------------------------------------------------------------------|
| Pressez et<br>tournez 🙀 | Déplace le curseur verticalement dans le<br>clavier d'écran de saisie de caractères. |
| <b>•</b> + <b>•••</b>   | Supprime un caractère dans l'écran de<br>saisie de caractères.                       |
| ■ + ►►I                 | Déplace le curseur sur « Enter » dans le<br>clavier d'écran de saisie de caractères. |

### Écran de routage

|          | Raccourci           | Explication                       |
|----------|---------------------|-----------------------------------|
| Pr<br>to | ressez et<br>ournez | Déplace le curseur verticalement. |

# **Caractéristiques techniques**

| Support d'enregistrement |                                    | Le double lecteur de carte SD accepte les cartes SD de 16 Mo–2 Go, les cartes SDHC de 4 Go–32 Go et les cartes SDXC de 64 Go–512 Go |                                                                                                    |
|--------------------------|------------------------------------|----------------------------------------------------------------------------------------------------|----------------------------------------------------------------------------------------------------|
|                          | INPUT 1 – 8                        | Connecteurs                                                                                                    | Prises mixtes XLR/jack 6,35 mm 3 points TRS                                                          |
|                          |                                    |                                                                                                    | (XLR : point chaud sur la broche 2, TRS : point chaud sur la pointe)                                 |
|                          |                                    | Gain d'entrée                                                                                                    | +10 - +75 dB                                                                                         |
|                          | Source d'entrée                    | Impédance d'entrée                                                                                                    | 2 κΩ                                                                                                 |
|                          | (→P.80)                            | Niveau d'entrée maximal                                                                                                    | +14 dBu (à 0 dB FS, limiteur activé)                                                                 |
|                          |                                    | Alimentation fantôme                                                                                                    | +24/+48 V, 10 mA maximum pour chaque canal                                                           |
|                          |                                    | Gain d'entrée                                                                                                    | -10 - +55 dB                                                                                         |
|                          | Source d'entree                    | Impédance d'entrée                                                                                                    | 2,6 kΩ                                                                                               |
| Entrées                  | regiee sur Line                    | Niveau d'entrée maximal                                                                                                    | +24 dBu (à 0 dB FS, limiteur activé)                                                                 |
|                          | Bruit rapporté à<br>l'entrée (EIN) | –127 dBu ou moins (pondération A, gain d'entrée +75 dB, entrée 150 Ω)                                                               |                                                                                                    |
|                          | Caractéristiques en<br>fréquences  | 10 Hz - 80 kHz, +0,5 dB/–1 dB (fréquence d'échantillonnage de 192 kHz)                                                              |                                                                                                    |
|                          | Plage dynamique<br>A/N             | 120 dB typ. (entrée à -60 dB FS, pondération A)                                                                                     |                                                                                                    |
|                          | Diaphonie                          | –90 dB ou moins (entre canaux adjacents, à 1 kHz)                                                                                   |                                                                                                    |
|                          | MIC IN                             | Entrée pour capsule de micro ZOOM (son utilisation désactive les entrées 1/2)                                                       |                                                                                                    |
|                          | MICRO SLATE                        | Micro intégré pour librement assigner aux pistes des mémos vocaux                                                                   |                                                                                                    |
|                          |                                    | Connecteurs                                                                                                    | Connecteurs TA3, sortie symétrique (2 : point chaud)                                                 |
|                          |                                    | Impédance de sortie                                                                                                    | 150 $\Omega$ ou moins                                                                                |
|                          |                                    | Niveau de sortie de référence                                                                                                    | –10 dBV (niveau de sortie normal), +4 dBu (niveau de sortie : ligne), 1 kHz, charge de 600 $\Omega$  |
|                          |                                    | Niveau de sortie maximal                                                                                                    | +10 dBV (niveau de sortie normal), +24 dBu (niveau de sortie : ligne), 1 kHz, charge de 600 $\Omega$ |
|                          |                                    | Connecteur                                                                                                    | Mini-jack 3,5 mm stéréo, sortie asymétrique                                                          |
| se                       | SUB OUT 1/2                        | Impédance de sortie                                                                                                    | 100 Ω ou moins                                                                                       |
| ortie                    |                                    | Niveau de sortie de référence                                                                                                    | –10 dBV (niveau de sortie normal), –40 dBV (niveau de sortie micro), 1 kHz, charge de 10 k $\Omega$  |
| Ň                        |                                    | Niveau de sortie maximal                                                                                                    | +10 dBV (niveau de sortie normal), -20 dBV (niveau de sortie micro), 1 kHz, charge de 10 k $\Omega$  |
|                          | CASQUE                             | Connecteur                                                                                                    | Jack 6,35 mm stéréo, sortie asymétrique                                                              |
|                          |                                    | Impédance de sortie                                                                                                    | 15 Ω ou moins                                                                                        |
|                          |                                    | Niveau de sortie maximal                                                                                                    | 100 mW + 100 mW (charge de 32 Ω)                                                                     |
|                          | Plage dynamique<br>N/A             | 106 dB typ. (entrée à -60 dB FS, pondération A)                                                                                     |                                                                                                    |

# **Caractéristiques techniques (suite)**

Annexes

|                           | 1                                                                                                    |                                                                                              |  |
|---------------------------|----------------------------------------------------------------------------------------------------|----------------------------------------------------------------------------------------------|--|
|                           | Lorsque WAV est sélectionné                                                                              |                                                                                              |  |
| Formats d'enregistrement  | Formats pris en charge                                                                                   | 44,1/47,952/48/48,048/88,2/96/192 kHz, 16/24 bits, mono/stéréo/poly 2-10 canaux, BWF et iXML |  |
|                           | Nombre maximal de pistes                                                                                 | 10 (8 entrées + mixage stéréo)                                                               |  |
|                           | simultanément enregistrables                                                                             | 8 (à 192 kHz de fréquence d'échantillonnage)                                                 |  |
|                           | Lorsque MP3 est sélectionné                                                                              |                                                                                              |  |
|                           | Formats pris en charge                                                                                   | 128/192/320 kbit/s, 44,1/48 kHz, balises ID3v1                                               |  |
|                           | Nombre maximal de pistes                                                                                 | 2                                                                                            |  |
|                           | simultanément enregistrables                                                                             | 2                                                                                            |  |
|                           | Avec une carte de 32 Go                                                                                  |                                                                                              |  |
| Durée d'enregistrement    | 30:51:00 (WAV stéréo 48 kHz/24 bits)                                                                     |                                                                                              |  |
|                           | 07:42:00 (WAV stéréo 192 kHz/24 bits)                                                                    |                                                                                              |  |
|                           | Connecteur                                                                                               | BNC                                                                                          |  |
|                           | Modes                                                                                                    | Off, Int Free Run, Int Record Run, Int RTC Run, Ext,                                         |  |
|                           |                                                                                                    | Ext Auto Rec (l'horloge audio peut être synchronisée sur le timecode)                        |  |
|                           | Cadences d'images                                                                                        | 23,976ND, 24ND, 25ND, 29,97ND, 29,97D, 30ND, 30D                                             |  |
| Timecode                  | Précision                                                                                                | ±0,2 ppm                                                                                     |  |
|                           | Niveaux d'entrée acceptés                                                                                | 0,2 – 5,0, Vc-c                                                                              |  |
|                           | Impédance d'entrée                                                                                       | 4,6 kΩ                                                                                       |  |
|                           | Niveau de sortie                                                                                         | 3,3 Vc-c                                                                                     |  |
|                           | Impédance de sortie                                                                                      | 50 $\Omega$ ou moins                                                                         |  |
| Alimentations électriques | Piles : 8 AA                                                                                             |                                                                                              |  |
|                           | Adaptateur secteur : AD-19, CC12 V, 2 A (plus au centre)                                                 |                                                                                              |  |
|                           | Alimentation CC externe : connecteur HIROSE HR10A-7R-4S à 4 broches (broche 1 : -, broche 4 : +), 9-18 V |                                                                                              |  |

|                              | Enregistrement de 2 canaux en 48 kHz/16 bits sur SD1 avec MAIN/SUB OUT Off, TIMECODE Off, LED/LCD Brightness 5, casque |                                                                                                   |  |  |  |
|------------------------------|----------------------------------------------------------------------------------------------------|---------------------------------------------------------------------------------------------------|--|--|--|
|                              | 32 Ω, PHANTOM Off                                                                                                    |                                                                                                   |  |  |  |
|                              | Piles alcalines                                                                                                    | 6 heures ou plus                                                                                  |  |  |  |
|                              | Batteries NiMH (2 450 mAh)                                                                                             | 8,5 heures ou plus                                                                                |  |  |  |
|                              | Piles au lithium                                                                                                    | 12,0 heures ou plus                                                                               |  |  |  |
|                              | Enregistrement de 8 canaux en 48 kHz/24 bits sur SD1 avec MAIN/SUB OUT Off, TIMECODE Off, LED/LCD Brightness 5, casque |                                                                                                   |  |  |  |
| Den és alla manistra antes a | 32 Ω, PHANTOM Off                                                                                                    |                                                                                                   |  |  |  |
| Duree d'enregistrement en    | Piles alcalines                                                                                                    | 3,5 heures ou plus                                                                                |  |  |  |
| continu                      | Batteries NiMH (2 450 mAh)                                                                                             | 6,0 heures ou plus                                                                                |  |  |  |
|                              | Piles au lithium                                                                                                    | 8,0 heures ou plus                                                                                |  |  |  |
|                              | Enregistrement de 8 canaux en 192 kHz/24 bits sur SD1 avec MAIN/SUB OUT On, TIMECODE sur Int Free Run, LED/LCD Bri-    |                                                                                                   |  |  |  |
|                              | ghtness 60, casque 32 Ω, PHANTOM sur 48V                                                                               |                                                                                                   |  |  |  |
|                              | Piles alcalines                                                                                                    | 1 heure ou plus                                                                                   |  |  |  |
|                              | Batteries NiMH (2 450 mAh)                                                                                             | 2,0 heures ou plus                                                                                |  |  |  |
|                              | Piles au lithium                                                                                                    | 3,0 heures ou plus                                                                                |  |  |  |
| Écran                        | LCD couleur 6 cm (320x240)                                                                                             |                                                                                                   |  |  |  |
|                              | Fonctionnement comme stockage de masse                                                                                 |                                                                                                   |  |  |  |
|                              | Classe                                                                                                    | USB 2.0 High Speed                                                                                |  |  |  |
|                              | Fonctionnement comme interface audio multipiste (pilote requis pour Windows, pas pour Mac)                             |                                                                                                   |  |  |  |
|                              | Classe                                                                                                    | USB 2.0 High Speed                                                                                |  |  |  |
|                              | Caractéristiques techniques                                                                                            | Fréquence d'échantillonnage de 44,1/48/88,2/96 kHz, résolution de 16/24 bits, 8 entrées/4 sorties |  |  |  |
| LICR                         | Fonctionnement comme interface audio à mixage stéréo (pas besoin de pilote)                                            |                                                                                                   |  |  |  |
| 036                          | Classe                                                                                                    | USB 2.0 Full Speed                                                                                |  |  |  |
|                              | Caractéristiques techniques                                                                                            | Fréquence d'échantillonnage de 44,1/48 kHz, résolution de 16 bits, 2 entrées/2 sorties            |  |  |  |
|                              | Fonctionnement comme interface audio avec enregistrement (pilote requis pour Windows, pas pour Mac)                    |                                                                                                   |  |  |  |
|                              | Classe                                                                                                    | USB 2.0 High Speed                                                                                |  |  |  |
|                              | Caractéristiques techniques                                                                                            | Fréquence d'échantillonnage de 44,1/48 kHz, résolution de 16/24 bits, 10 entrées/4 sorties        |  |  |  |
|                              | Note : fonctionne aussi comme interface audio pour appareil iOS (uniquement en mode stéréo)                            |                                                                                                   |  |  |  |
| Consommation électrique      | 15 W                                                                                                    |                                                                                                   |  |  |  |
| Dimensions externes          | Unité centrale : 178,2 mm (L) × 140,3 mm (D) × 54,3 mm (H)                                                             |                                                                                                   |  |  |  |
| Poids                        | 1000 a                                                                                                    |                                                                                                   |  |  |  |
| (unité centrale uniquement)  |                                                                                                    |                                                                                                   |  |  |  |

#### Pour les pays de l'UE ——

Déclaration de conformité

#### **Pour le CANADA**

Le présent appareil est conforme aux CNR d'Industrie Canada applicables aux appareils radio exempts de licence. L'exploitation est autorisée aux deux conditions suivantes : (1) l'appareil ne doit pas produire de brouillage, et (2) l'utilisateur de l'appareil doit accepter tout brouillage radioélectrique subi, même si le brouillage est susceptible d'en compromettre le fonctionnement.

Cet équipement est conforme aux limites d'exposition aux rayonnements énoncées pour un environnement non contrôlé et respecte les règles d'exposition aux fréquences radioélectriques (RF) CNR-102 de l'IC. Cet équipement émet une énergie RF très faible qui est considérée conforme sans évaluation du débit d'absorption spécifique (DAS).

L'étiquette se trouve sous l'unité.

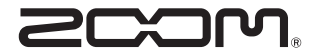

#### ZOOM CORPORATION

4-4-3 Kanda-surugadai, Chiyoda-ku, Tokyo 101-0062 Japon http://www.zoom.co.jp